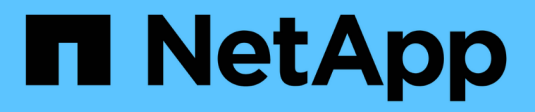

# VMware vSphere Foundation

**NetApp Solutions** 

NetApp March 04, 2025

This PDF was generated from https://docs.netapp.com/es-es/netappsolutions/vmware/vmware\_nfs\_overview.html on March 04, 2025. Always check docs.netapp.com for the latest.

# Tabla de contenidos

| VMware vSphere Foundation                                                                      |
|------------------------------------------------------------------------------------------------|
| Guía de referencia de NFS para vSphere 8                                                       |
| Guía de referencia de NFS v3 para vSphere 8                                                    |
| La función nConnect de NFS con NetApp y VMware                                                 |
| Utilice las herramientas de ONTAP 10 para configurar almacenes de datos NFS para vSphere 8 13  |
| Utilice Site Recovery Manager de VMware para la recuperación ante desastres de almacenes de    |
| datos NFS                                                                                      |
| Protección autónoma frente al ransomware para almacenamiento NFS                               |
| VMware Virtual Volumes con ONTAP                                                               |
| Herramientas de ONTAP 9.x                                                                      |
| Herramientas de ONTAP 10.x                                                                     |
| ¿Por qué vVols?                                                                                |
| Opciones de conectividad                                                                       |
| Aprovisionar mediante las herramientas de ONTAP para VMware vSphere                            |
| Protección de datos de máquinas virtuales en almacenes de datos de VVOL                        |
| Migración de máquinas virtuales desde almacenes de datos tradicionales a almacenes de datos de |
| VVOL                                                                                           |
| Migración de máquinas virtuales entre almacenes de datos de VVOL                               |
| Ejemplo de arquitectura de referencia                                                          |
| Cómo comenzar                                                                                  |
| Guía de puesta en marcha para VMFS                                                             |
| Introducción                                                                                   |
| Ajusta el tamaño y optimiza                                                                    |
| Herramientas de ONTAP de NetApp para VMware vSphere.                                           |
| VAAI independiente                                                                             |
| Protección de datos                                                                            |
| Configurar el plugin de SnapCenter para VMware para máquinas virtuales                         |
| Añada almacenamiento, cree políticas y grupo de recursos                                       |
| Realice un backup de los grupos de recursos                                                    |
| Restaurar máquinas virtuales desde backup                                                      |
| Protección contra ransomware                                                                   |
| Migración                                                                                      |
| Recuperación ante desastres                                                                    |
| Conclusión                                                                                     |
| Cabina All-Flash SAN de NetApp con VMware vSphere 8                                            |
| Cabina All-Flash SAN de NetApp con VMware vSphere 8                                            |
| Cabina All-Flash SAN de NetApp con VMware vSphere 8                                            |
| Cabina All-Flash SAN de NetApp con VMware vSphere 8                                            |
| VMware vSphere Metro Storage Cluster con sincronización activa SnapMirror                      |

# **VMware vSphere Foundation**

# Guía de referencia de NFS para vSphere 8

# Guía de referencia de NFS v3 para vSphere 8

VMware vSphere Foundation (VVF) es una plataforma de clase empresarial que puede ofrecer varias cargas de trabajo virtualizadas. El núcleo de vSphere es VMware vCenter, el hipervisor ESXi, los componentes de red y diversos servicios de recursos. Cuando se combinan con ONTAP, las infraestructuras virtualizadas que funcionan con VMware ofrecen una flexibilidad, escalabilidad y capacidad notables.

# Usar NFS v3 con vSphere 8 y sistemas de almacenamiento de ONTAP

Este documento proporciona información sobre las opciones de almacenamiento disponibles para VMware Cloud vSphere Foundation mediante cabinas all-flash de NetApp. Las opciones de almacenamiento admitidas se cubren con instrucciones específicas para la implementación de almacenes de datos NFS. Además, se demuestra la recuperación ante desastres de almacenes de datos NFS de VMware Live Site Recovery. Finalmente, se revisa la protección autónoma frente a ransomware de NetApp para el almacenamiento NFS.

# Casos de uso

Casos de uso cubiertos en esta documentación:

- Opciones de almacenamiento para los clientes que buscan entornos uniformes tanto en clouds públicos como privados.
- Puesta en marcha de infraestructura virtual para cargas de trabajo.
- Solución de almacenamiento escalable adaptada para satisfacer las necesidades en constante evolución, incluso cuando no se alinea directamente con los requisitos de recursos informáticos.
- Proteger máquinas virtuales y almacenes de datos con el plugin de SnapCenter para VMware vSphere.
- Uso de Live Site Recovery de VMware para la recuperación ante desastres de almacenes de datos NFS.
- Estrategia de detección de ransomware, incluidas varias capas de protección en host ESXi y máquina virtual invitada.

# Destinatarios

Esta solución está dirigida a las siguientes personas:

- Arquitectos de soluciones que buscan opciones de almacenamiento más flexibles para entornos VMware diseñadas para maximizar el TCO.
- Arquitectos de soluciones que buscan opciones de almacenamiento VVF que ofrezcan opciones de protección de datos y recuperación ante desastres con los principales proveedores de cloud.
- Administradores de almacenamiento que desean instrucciones específicas sobre cómo configurar VVF con el almacenamiento NFS.
- Administradores de almacenamiento que desean instrucciones específicas sobre cómo proteger máquinas virtuales y almacenes de datos que residen en el almacenamiento de ONTAP.

# Visión general de la tecnología

La guía de referencia de NFS v3 VVF para vSphere 8 consta de los siguientes componentes principales:

#### VMware vSphere Foundation

VMware vCenter, un componente central de vSphere Foundation, es una plataforma de gestión centralizada para proporcionar configuración, control y administración de entornos vSphere. VCenter actúa como base para la gestión de infraestructuras virtualizadas y permite a los administradores poner en marcha, supervisar y gestionar máquinas virtuales, contenedores y hosts ESXi en el entorno virtual.

La solución VVF es compatible tanto con cargas de trabajo nativas de Kubernetes como con máquinas virtuales. Los componentes clave incluyen:

- VSphere de VMware
- VSAN de VMware
- Estándar ARIA
- Tanzu Kubernetes Grid Service para vSphere de VMware
- Switch distribuido de vSphere

Para obtener más información sobre los componentes incluidos en VVF, consulte Arquitectura y planificación, consulte "Comparación directa de productos de VMware vSphere".

#### Opciones de almacenamiento de VVF

El almacenamiento es esencial para un entorno virtual exitoso y potente. Ya sea mediante almacenes de datos de VMware o casos de uso conectados al invitado, libera las funcionalidades de tus cargas de trabajo a medida que puedes elegir el mejor precio por GB que proporcione el máximo valor a la vez que reduce el infrauso. ONTAP ha sido una solución de almacenamiento líder para entornos de VMware vSphere durante casi dos décadas y continúa añadiendo funcionalidades innovadoras para simplificar la gestión al tiempo que reduce los costes.

Las opciones de almacenamiento de VMware normalmente se organizan como ofertas de almacenamiento tradicional y de almacenamiento definidas por software. Los modelos tradicionales de almacenamiento incluyen almacenamiento local y en red, mientras que los modelos de almacenamiento definido por software incluyen vSAN y VMware Virtual Volumes (vVols).

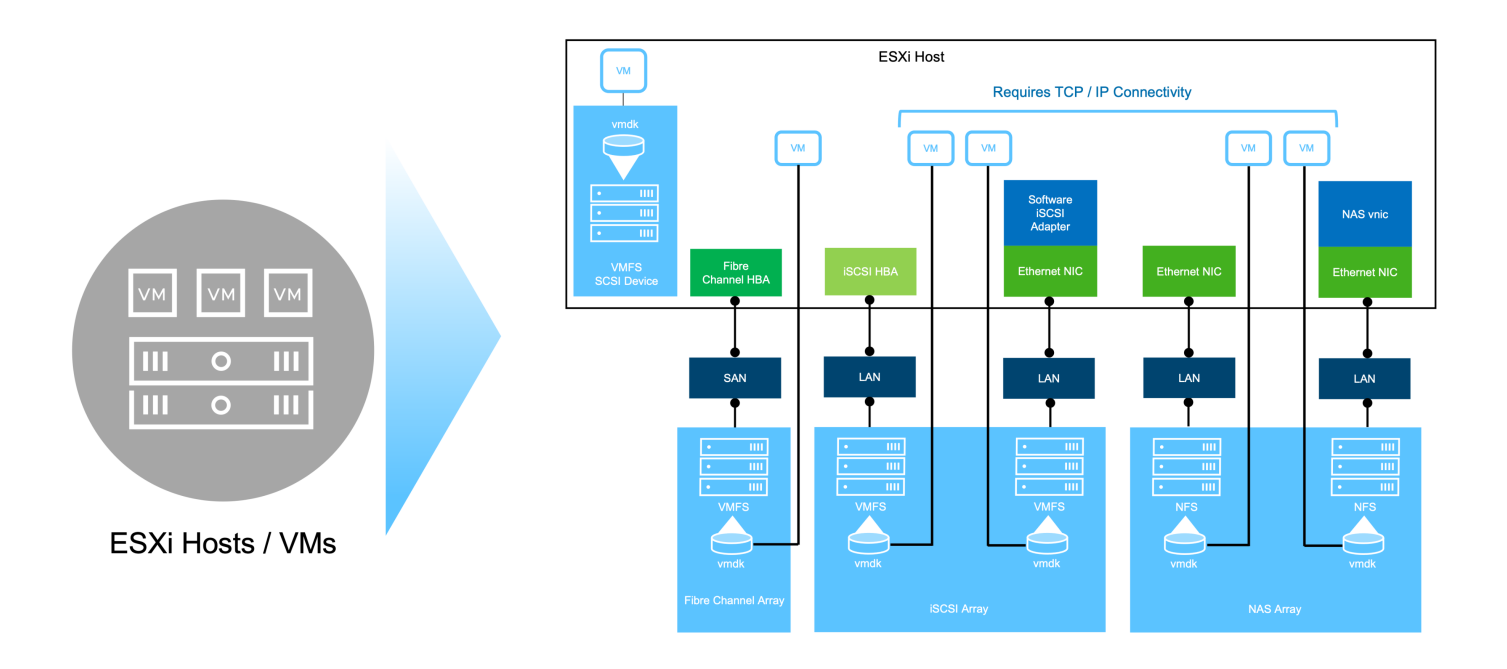

Consulte "Introducción a almacenamiento en entornos de vSphere" para obtener más información sobre los tipos de almacenamiento compatibles para VMware vSphere Foundation.

# ONTAP de NetApp

Existen numerosas razones de peso por las que decenas de miles de clientes han elegido ONTAP como su solución de almacenamiento principal para vSphere. Entre ellos se incluyen los siguientes:

- 1. **Sistema de almacenamiento unificado:** ONTAP ofrece un sistema de almacenamiento unificado que admite protocolos SAN y NAS. Esta versatilidad permite la integración perfecta de diversas tecnologías de almacenamiento en una única solución.
- 2. \* Protección de datos robusta: \* ONTAP proporciona capacidades sólidas de protección de datos a través de instantáneas eficientes en el espacio. Estos snapshots posibilitan procesos de backup y recuperación eficientes que garantizan la seguridad y la integridad de los datos de las aplicaciones.
- 3. \* Herramientas de gestión integrales: \* ONTAP ofrece una gran cantidad de herramientas diseñadas para ayudar a administrar los datos de las aplicaciones de manera efectiva. Estas herramientas optimizan las tareas de gestión del almacenamiento, mejoran la eficiencia operativa y simplifican la administración.
- 4. Eficiencia de almacenamiento: ONTAP incluye varias funciones de eficiencia de almacenamiento, habilitadas de forma predeterminada, diseñadas para optimizar la utilización del almacenamiento, reducir los costos y mejorar el rendimiento general del sistema.

El uso de ONTAP con VMware permite una gran flexibilidad cuando se trata de necesidades de aplicación determinadas. Se admiten los siguientes protocolos como almacén de datos VMware con ONTAP: \* FCP \* FCoE \* NVMe/FC \* NVMe/TCP \* iSCSI \* NFS v3 \* NFS v4,1

El uso de un sistema de almacenamiento independiente del hipervisor permite descargar numerosas funciones y maximizar su inversión en sistemas de host vSphere. Este método no solo garantiza que los recursos del host se centren en las cargas de trabajo de las aplicaciones, sino que también evita efectos de rendimiento aleatorios en las aplicaciones de operaciones de almacenamiento.

El uso de ONTAP junto con vSphere es una excelente combinación que le permite reducir los gastos en hardware del host y software de VMware. También puede proteger sus datos con un coste menor y un alto rendimiento constante. Dado que las cargas de trabajo virtualizadas son móviles, puede explorar distintos

enfoques mediante Storage vMotion para mover equipos virtuales entre almacenes de datos de VMFS, NFS o vVols, todo ello en el mismo sistema de almacenamiento.

# Cabinas all-flash NetApp

NetApp AFF (All Flash FAS) es una línea de productos de cabinas de almacenamiento all-flash. Se ha diseñado para ofrecer soluciones de almacenamiento de alto rendimiento y baja latencia para cargas de trabajo empresariales. La serie AFF combina las ventajas de la tecnología flash con las capacidades de gestión de datos de NetApp, por lo que proporciona a las organizaciones una plataforma de almacenamiento potente y eficiente.

La gama AFF está compuesta por los modelos A-Series y C-Series.

Las cabinas flash all-NVMe NetApp A-Series están diseñadas para cargas de trabajo de alto rendimiento, con una latencia ultrabaja y una alta resiliencia, lo que las convierte en adecuadas para aplicaciones de misión crítica.

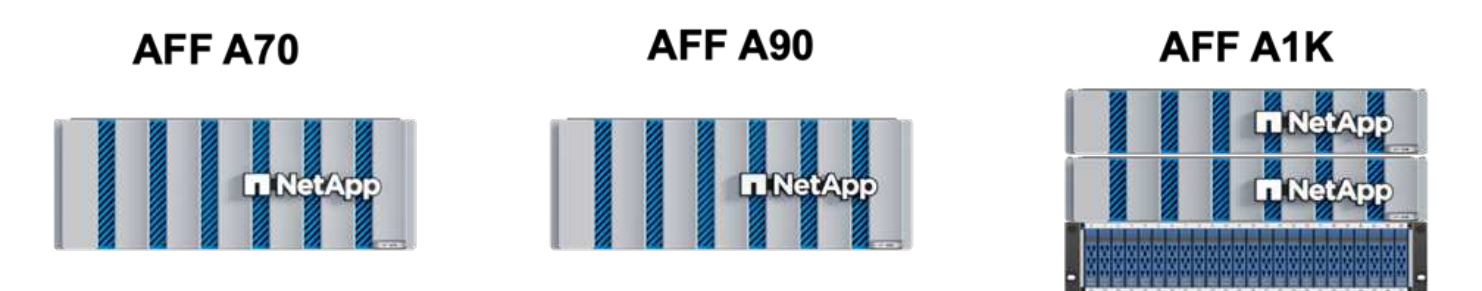

Las cabinas flash QLC de C-Series se dirigen a casos de uso de mayor capacidad, y ofrecen la velocidad de la tecnología flash con la economía del flash híbrido.

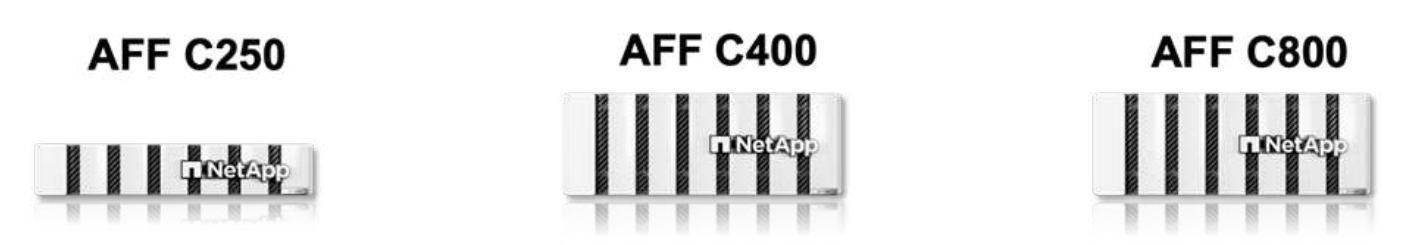

# Compatibilidad con protocolos de almacenamiento

Los AFF admiten todos los protocolos estándar utilizados para la virtualización, tanto almacenes de datos como almacenamiento conectado mediante invitado, como NFS, SMB, iSCSI, Fibre Channel (FC), Fibre Channel sobre Ethernet (FCoE), NVME over Fabrics y S3. Los clientes pueden elegir libremente qué funciona mejor para sus cargas de trabajo y aplicaciones.

**NFS** - NetApp AFF proporciona soporte para NFS, lo que permite el acceso basado en archivos de los almacenes de datos de VMware. Los almacenes de datos conectados a NFS de muchos hosts ESXi superan con creces los límites impuestos en los sistemas de archivos VMFS. El uso de NFS con vSphere proporciona algunas ventajas de facilidad de uso y visibilidad de la eficiencia del almacenamiento. ONTAP incluye funciones de acceso a archivos disponibles para el protocolo NFS. Puede habilitar un servidor NFS y exportar volúmenes o qtrees.

Para obtener una guía de diseño sobre configuraciones NFS, consulte "Documentación sobre la gestión de

almacenamiento de NAS" la .

**ISCSI** - NetApp AFF proporciona una sólida compatibilidad con iSCSI, lo que permite el acceso a nivel de bloque a dispositivos de almacenamiento a través de redes IP. Ofrece una integración perfecta con iniciadores iSCSI, lo que permite aprovisionar y gestionar LUN iSCSI de manera eficaz. Funciones avanzadas de ONTAP, como rutas múltiples, autenticación CHAP y compatibilidad con ALUA.

Para obtener directrices de diseño sobre configuraciones de iSCSI, consulte la "Documentación de referencia de configuración de SAN".

**Canal de fibra** - NetApp AFF ofrece soporte integral para el canal de fibra (FC), una tecnología de red de alta velocidad comúnmente utilizada en redes de área de almacenamiento (SAN). ONTAP se integra sin problemas con la infraestructura de FC y proporciona un acceso por bloques fiable y eficiente a los dispositivos de almacenamiento. Ofrece funciones como la división en zonas, las rutas múltiples y el inicio de sesión estructural (FLOGI) para optimizar el rendimiento, mejorar la seguridad y garantizar una conectividad perfecta en entornos FC.

Para obtener una guía de diseño sobre configuraciones de Fibre Channel, consulte la "Documentación de referencia de configuración de SAN".

**NVMe over Fabrics** - NetApp ONTAP soporta NVMe over Fabrics. NVMe/FC permite utilizar dispositivos de almacenamiento NVMe sobre infraestructura Fibre Channel y NVMe/TCP sobre redes IP de almacenamiento.

Para obtener directrices de diseño en NVMe, consulte "Configuración, compatibilidad y limitaciones de NVMe".

# Tecnología activo-activo

Las cabinas all-flash NetApp permiten rutas activo-activo que pasan por ambas controladoras, lo que elimina la necesidad de que el sistema operativo del host espere a que se produzca un error en una ruta activa antes de activar la ruta alternativa. Esto significa que el host puede utilizar todas las rutas disponibles en todas las controladoras, asegurando que las rutas activas siempre estén presentes sin importar si el sistema está en estado constante o si se debe someter a una operación de conmutación por error de la controladora.

Para obtener más información, consulte "Protección de datos y recuperación ante desastres" la documentación.

# Garantías de almacenamiento

NetApp ofrece un conjunto único de garantías de almacenamiento con cabinas All-Flash NetApp. Sus ventajas únicas incluyen:

 Garantía de eficiencia de almacenamiento: \* Consiga un alto rendimiento al tiempo que minimiza el costo de almacenamiento con la Garantía de Eficiencia de Almacenamiento. 4:1 para cargas de trabajo SAN.
 Garantía de recuperación de ransomware: Recuperación de datos garantizada en caso de un ataque de ransomware.

Para obtener información detallada, consulte la "Página de destino de NetApp AFF".

#### Herramientas de ONTAP de NetApp para VMware vSphere

Un potente componente de vCenter es la capacidad de integrar complementos o extensiones que mejoran aún más su funcionalidad y proporcionan funciones y funcionalidades adicionales. Estos complementos amplían las funcionalidades de gestión de vCenter y permiten a los administradores integrar soluciones, herramientas y servicios de 3rd partes en su entorno vSphere.

Herramientas de NetApp ONTAP para VMware es una completa suite de herramientas diseñada para facilitar la gestión del ciclo de vida de las máquinas virtuales en entornos VMware a través de su arquitectura de complemento de vCenter. Estas herramientas se integran sin problemas con el ecosistema de VMware, lo que permite un aprovisionamiento eficiente de almacenes de datos y ofrece una protección esencial para las máquinas virtuales. Con las herramientas de ONTAP para VMware vSphere, los administradores pueden gestionar sin esfuerzo las tareas de gestión del ciclo de vida del almacenamiento.

Se pueden encontrar recursos exhaustivos de ONTAP Tools 10 "Recursos de documentación de las herramientas de ONTAP para VMware vSphere".

Consulte la solución de implementación de las herramientas de ONTAP 10 en "Utilice las herramientas de ONTAP 10 para configurar almacenes de datos NFS para vSphere 8"

#### Plugin NFS de NetApp para VAAI de VMware

El complemento NFS de NetApp para VAAI (API de vStorage para integración de cabinas) mejora las operaciones de almacenamiento al descargar ciertas tareas en el sistema de almacenamiento de NetApp, lo que se traduce en una mejora del rendimiento y la eficiencia. Esto incluye operaciones como la copia completa, la puesta a cero de bloques y el bloqueo asistido por hardware. Además, el complemento VAAI optimiza el uso del almacenamiento reduciendo la cantidad de datos transferidos a través de la red durante las operaciones de aprovisionamiento y clonado de máquinas virtuales.

El plugin de NetApp NFS para VAAI puede descargarse del sitio de soporte de NetApp y se carga e instala en hosts ESXi mediante las herramientas ONTAP para VMware vSphere.

Consulte "Plugin NFS de NetApp para documentación de VAAI de VMware" si desea obtener más información.

# Plugin de SnapCenter para VMware vSphere

El plugin de SnapCenter para VMware vSphere (SCV) es una solución de software de NetApp que ofrece una protección de datos completa para entornos VMware vSphere. Está diseñado para simplificar y agilizar el proceso de protección y gestión de máquinas virtuales y almacenes de datos. SCV utiliza almacenamiento Snapshot y replicación a cabinas secundarias para cumplir objetivos de tiempo de recuperación reducidos.

El plugin de SnapCenter para VMware vSphere ofrece las siguientes funcionalidades en una interfaz unificada, integrada con el cliente de vSphere:

**Instantáneas basadas en políticas** - SnapCenter le permite definir políticas para crear y administrar instantáneas consistentes con aplicaciones de máquinas virtuales (VM) en VMware vSphere.

• Automatización \* - La creación y gestión automatizada de instantáneas basadas en políticas definidas ayudan a garantizar una protección de datos consistente y eficiente.

**VM-Level Protection** - La protección granular a nivel de VM permite una gestión y recuperación eficientes de máquinas virtuales individuales.

 Características de eficiencia del almacenamiento \* - La integración con las tecnologías de almacenamiento de NetApp proporciona funciones de eficiencia del almacenamiento como deduplicación y compresión para instantáneas, minimizando los requisitos de almacenamiento.

El complemento de SnapCenter orquesta el modo inactivo de máquinas virtuales junto con los snapshots basados en hardware en las cabinas de almacenamiento de NetApp. La tecnología SnapMirror se utiliza para replicar copias de backups en sistemas de almacenamiento secundarios, incluso en el cloud.

Para obtener más información, consulte "Documentación del plugin de SnapCenter para VMware vSphere".

La integración de BlueXP habilita estrategias de backup de 3-2-1 que amplían las copias de datos en el almacenamiento de objetos en el cloud.

Para obtener más información sobre estrategias de backup 3-2-1 con BlueXP, visita "3-2-1 Protección de datos para VMware con complemento SnapCenter y backup y recuperación de datos de BlueXP para máquinas virtuales".

Para obtener instrucciones de implementación paso a paso para el complemento SnapCenter, consulte la solución "Utilice el complemento de SnapCenter para VMware vSphere para proteger las máquinas virtuales en los dominios de carga de trabajo de VCF".

#### Consideraciones sobre el almacenamiento

El aprovechamiento de los almacenes de datos NFS de ONTAP con VMware vSphere se traduce en un entorno escalable, de alto rendimiento que proporciona un ratio de VM a almacén de datos inalcanzable con protocolos de almacenamiento basados en bloques. Esta arquitectura puede dar como resultado un aumento diez veces mayor de la densidad de los almacenes de datos, acompañado de la correspondiente reducción del número de almacenes de datos.

**NConnect para NFS:** Otra ventaja de usar NFS es la capacidad de aprovechar la función **nConnect**.nConnect permite múltiples conexiones TCP para volúmenes de almacenes de datos NFS v3, logrando así un mayor rendimiento. Esto ayuda a aumentar el paralelismo y para almacenes de datos NFS. Los clientes que implementen almacenes de datos con NFS versión 3 pueden aumentar el número de conexiones al servidor NFS, lo que maximiza el uso de tarjetas de interfaz de red de alta velocidad.

Para obtener información detallada sobre nConnect, consulte "Función nConnect de NFS con VMware y NetApp".

**Troncalización de sesión para NFS:** A partir de ONTAP 9.14,1, los clientes que usan NFSv4,1 pueden aprovechar el troncalización de sesión para establecer múltiples conexiones a varias LIF en el servidor NFS. Esto permite una transferencia de datos más rápida y mejora la resiliencia mediante el uso de múltiples rutas. La conexión de enlaces resulta especialmente ventajosa cuando se exportan volúmenes de FlexVol a clientes que admiten conexiones de enlaces, como clientes VMware y Linux, o cuando se utiliza NFS a través de protocolos RDMA, TCP o pNFS.

Consulte "Descripción general de trunking NFS" si desea obtener más información.

**FlexVol Volumes:** NetApp recomienda usar volúmenes **FlexVol** para la mayoría de los almacenes de datos NFS. Si bien los almacenes de datos de mayor tamaño pueden mejorar la eficiencia del almacenamiento y las ventajas operativas, es recomendable considerar la posibilidad de utilizar al menos cuatro almacenes de datos (volúmenes FlexVol) para almacenar equipos virtuales en una sola controladora ONTAP. Normalmente, los administradores ponen en marcha almacenes de datos respaldados por volúmenes FlexVol con capacidades que van de 4TB TB a 8TB TB. Este tamaño produce un buen equilibrio entre rendimiento, facilidad de gestión y protección de datos. Los administradores pueden empezar con poco y escalar el almacén de datos según sea necesario (hasta un máximo de 100TB PB). Los almacenes de datos más pequeños facilitan una recuperación de backups o desastres más rápida y se pueden mover rápidamente por el clúster. Este enfoque permite el máximo rendimiento utilizado de los recursos de hardware y habilita almacenes de datos con diferentes políticas de recuperación.

**Volúmenes FlexGroup:** Para los escenarios que requieren un almacén de datos grande, NetApp recomienda el uso de volúmenes **FlexGroup**. Los volúmenes FlexGroup no cuentan prácticamente con limitaciones de capacidad ni de recuento de archivos, lo que permite a los administradores aprovisionar fácilmente un único espacio de nombres masivo. El uso de volúmenes de FlexGroup no implica una sobrecarga adicional de gestión o mantenimiento. No es necesario disponer de varios almacenes de datos para el rendimiento con volúmenes de FlexGroup, ya que se escalan de forma inherente. Al utilizar ONTAP y FlexGroup Volumes con

VMware vSphere, puede establecer almacenes de datos sencillos y escalables que aprovechen toda la potencia de todo el clúster de ONTAP.

# Protección contra ransomware

El software para la gestión de datos de NetApp ONTAP incluye una amplia suite de tecnologías integradas que te ayudan a proteger, detectar y recuperar tras ataques de ransomware. La función NetApp SnapLock Compliance integrada en ONTAP evita la eliminación de datos almacenados en un volumen habilitado mediante la tecnología WORM (escritura única, lectura múltiple) con retención avanzada de datos. Una vez establecido el período de retención y que la copia de Snapshot se bloquea, ni siquiera un administrador de almacenamiento con una Privileges completa del sistema o un miembro del equipo de soporte de NetApp puede eliminar la copia de Snapshot. Sin embargo, lo que es más importante, un hacker con credenciales comprometidas no puede eliminar los datos.

NetApp garantiza que podremos recuperar sus copias NetApp® Snapshot™ protegidas en matrices elegibles, y si no podemos, compensaremos a su organización.

Más información sobre la garantía de recuperación de ransomware, consulte: "Garantía de recuperación de Ransomeware".

Consulte el "Información general sobre la protección de ransomware autónoma" para obtener más información en profundidad.

Consulte la solución completa en el centro de documentación de NetApps Solutions: "Protección autónoma frente al ransomware para almacenamiento NFS"

# Consideraciones sobre la recuperación ante desastres

NetApp proporciona el almacenamiento más seguro del planeta. NetApp puede ayudar a proteger la infraestructura de aplicaciones y datos, mover datos entre el almacenamiento on-premises y el cloud, y ayudar a garantizar la disponibilidad de datos entre clouds. ONTAP incorpora potentes tecnologías de seguridad y protección de datos que ayudan a proteger a los clientes ante desastres detectando amenazas de forma proactiva y recuperando rápidamente datos y aplicaciones.

VMware Live Site Recovery, anteriormente conocido como VMware Site Recovery Manager, ofrece una automatización optimizada y basada en políticas para proteger las máquinas virtuales dentro del cliente web vSphere. Esta solución aprovecha las tecnologías avanzadas de gestión de datos de NetApp a través del adaptador de replicación de almacenamiento como parte de las herramientas de ONTAP para VMware. Al aprovechar las funcionalidades de NetApp SnapMirror para la replicación basada en cabinas, los entornos de VMware pueden beneficiarse de una de las tecnologías más fiables y maduras de ONTAP. SnapMirror garantiza transferencias de datos seguras y muy eficientes ya que copia solo los bloques del sistema de archivos modificados, en vez de máquinas virtuales o almacenes de datos completos. Además, estos bloques aprovechan técnicas de ahorro de espacio como la deduplicación, la compresión y la compactación. Con la introducción de SnapMirror independiente de las versiones en sistemas ONTAP modernos, obtiene flexibilidad a la hora de seleccionar los clústeres de origen y destino. SnapMirror se ha convertido realmente en una potente herramienta para la recuperación ante desastres y, en combinación con la recuperación del sitio activo, ofrece una mayor escalabilidad, rendimiento y ahorros en costes en comparación con las alternativas de almacenamiento local.

Para obtener más información, consulte el "Descripción general de Site Recovery Manager de VMware".

Consulte la solución completa en el centro de documentación de NetApps Solutions: "Protección autónoma frente al ransomware para almacenamiento NFS"

BlueXP DRaaS (Recuperación ante desastres como servicio) para NFS es una solución de recuperación ante

desastres rentable diseñada para cargas de trabajo de VMware que se ejecutan en sistemas ONTAP locales con almacenes de datos NFS. Aprovecha la replicación de NetApp SnapMirror para protegerte contra las interrupciones del sitio y los eventos de corrupción de datos, como los ataques de ransomware. Integrado con la consola de NetApp BlueXP, este servicio permite una identificación automatizada y de gestión sencilla del almacenamiento de ONTAP y los vCenter de VMware. Las organizaciones pueden crear y probar planes de recuperación de desastres y lograr un objetivo de punto de recuperación (RPO) de hasta 5 minutos mediante la replicación en el nivel de bloque. DRaaS de BlueXP utiliza la tecnología FlexClone de ONTAP para realizar pruebas con ahorro de espacio sin afectar a los recursos de producción. El servicio orquesta los procesos de conmutación al nodo de respaldo y conmutación de retorno tras recuperación ante desastres designado con un esfuerzo mínimo. Frente a otras alternativas conocidas, DRaaS de BlueXP ofrece estas funciones por una fracción del coste, lo que lo convierte en una solución eficiente para que las organizaciones configuren, prueben y ejecuten operaciones de recuperación ante desastres para sus entornos VMware mediante los sistemas de almacenamiento ONTAP.

Consulte la solución completa en el centro de documentación de NetApps Solutions: "Recuperación ante desastres mediante DRaaS de BlueXP para almacenes de datos NFS"

# Descripción general de soluciones

Soluciones cubiertas en esta documentación:

- Función nConnect NFS con NetApp y VMware. Haga clic en "aquí" para ver los pasos de despliegue.
  - Utilice las herramientas de ONTAP 10 para configurar almacenes de datos NFS para vSphere 8.
     Haga clic en "aquí" para ver los pasos de despliegue.
  - \* Implementar y utilizar el complemento SnapCenter para VMware vSphere para proteger y restaurar máquinas virtuales\*. Haga clic en "aquí" para ver los pasos de despliegue.
  - Recuperación ante desastres de almacenes de datos NFS con VMware Site Recovery Manager.
     Haga clic en "aquí" para ver los pasos de despliegue.
  - Protección autónoma contra ransomware para almacenamiento NFS. Haga clic en "aquí" para ver los pasos de despliegue.

# La función nConnect de NFS con NetApp y VMware

A partir de VMware vSphere 8,0 U1 (como vista previa técnica), la función nconnect permite múltiples conexiones TCP para los volúmenes de almacenes de datos de NFS v3 para lograr un mayor rendimiento. Los clientes que utilizan un almacén de datos NFS ahora pueden aumentar el número de conexiones al servidor NFS, lo que maximiza el uso de las tarjetas de interfaz de red de alta velocidad.

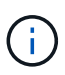

La función está disponible generalmente para NFS v3 con 8,0 U2, consulte la sección de almacenamiento en "Notas de la versión de VMware vSphere 8,0 Update 2". Se ha añadido compatibilidad con NFS v4,1 con vSphere 8,0 U3. Para obtener más información, compruebe "Notas de la versión de vSphere 8,0 Update 3"

# Casos de uso

- Alojar más equipos virtuales por almacén de datos NFS en el mismo host.
- Impulse el rendimiento de los almacenes de datos NFS.
- Proporcione una opción para ofrecer servicio en un nivel más alto para aplicaciones basadas en

contenedores y máquinas virtuales.

# **Detalles técnicos**

El objetivo de nconnect es proporcionar varias conexiones TCP por almacén de datos NFS en un host de vSphere. Esto ayuda a aumentar el paralelismo y el rendimiento de almacenes de datos NFS. En ONTAP, cuando se establece un montaje NFS, se crea un ID de conexión (CID). Ese CID proporciona hasta 128 operaciones simultáneas en vuelo. Cuando el cliente supera ese número, ONTAP aplica un control de flujo hasta que libera algunos recursos disponibles a medida que se completan otras operaciones. Estas pausas suelen ser solo unos pocos microsegundos, pero al transcurso de millones de operaciones, estas pueden sumar y crear problemas de rendimiento. NConnect puede tomar el límite de 128 y multiplicarlo por el número de sesiones nconnect en el cliente, lo que proporciona más operaciones simultáneas por CID y puede potencialmente agregar beneficios de rendimiento. Para obtener más información, consulte "Prácticas recomendadas y guía de implementación de NFS"

# Almacén de datos NFS predeterminado

Para solucionar las limitaciones de rendimiento de la conexión única de los almacenes de datos NFS, se montan almacenes de datos adicionales o se añaden hosts adicionales para aumentar la conexión.

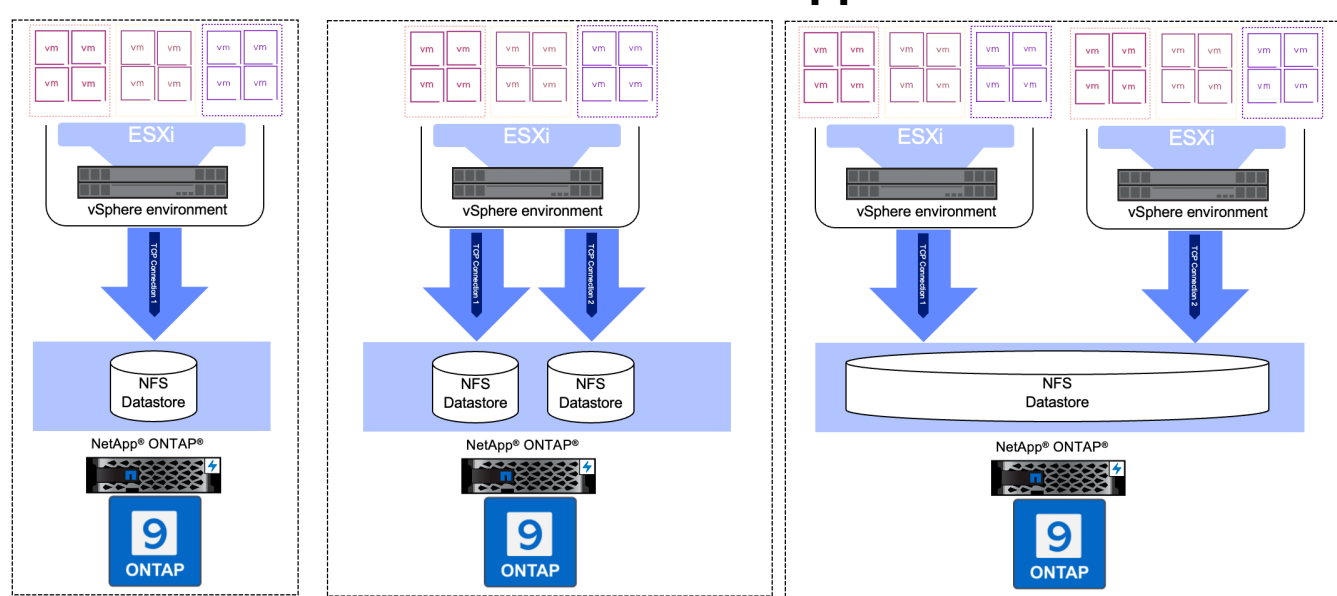

# Without nConnect feature with NetApp and VMware

# Con almacén de datos nConnect NFS

Una vez creado el almacén de datos NFS con las Herramientas de ONTAP o con otras opciones, el número de conexión por almacén de datos NFS se puede modificar usando la CLI de vSphere, PowerCLI, govc tool u otras opciones de API. Para evitar problemas de rendimiento junto con vMotion, conserve el número de conexiones del almacén de datos NFS en todos los hosts de vSphere que forman parte del clúster de vSphere.

# With nConnect feature with NetApp and VMware

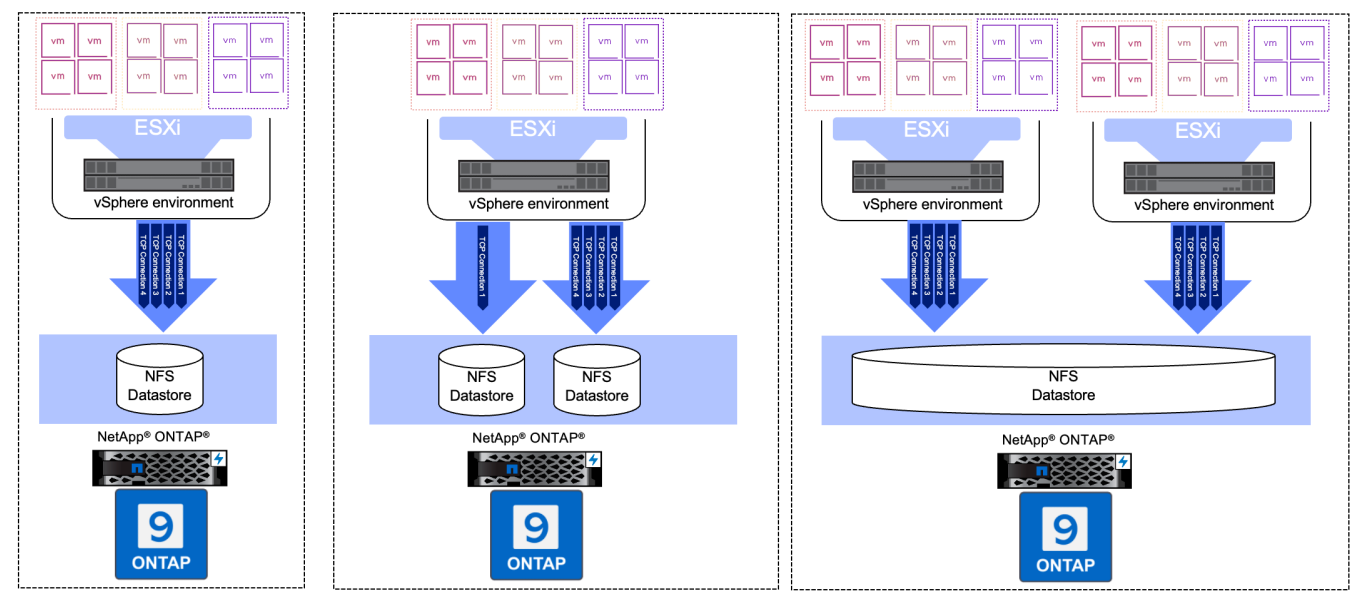

# Requisito previo

Para utilizar la función nconnect, se deben cumplir las siguientes dependencias.

| Versión de ONTAP | Versión de vSphere | Comentarios                                                                            |
|------------------|--------------------|----------------------------------------------------------------------------------------|
| 9,8 o superior   | 8 Actualización 1  | Vista previa técnica con opción para aumentar el número de conexiones.                 |
| 9,8 o superior   | 8 Actualización 2  | Generalmente disponible con la opción de aumentar y disminuir el número de conexiones. |
| 9,8 o superior   | 8 Actualización 3  | NFS 4,1 y soporte multivía.                                                            |

# Actualizar el número de conexión al almacén de datos NFS

Cuando se crea un almacén de datos NFS con herramientas de ONTAP o con vCenter, se usa una sola conexión TCP. Para aumentar el número de conexiones, se puede utilizar la CLI de vSphere. El comando de referencia se muestra a continuación.

```
# Increase the number of connections while creating the NFS v3 datastore.
esxcli storage nfs add -H <NFS Server FQDN or IP> -v <datastore name> -s
<remote share> -c <number of connections>
# To specify the number of connections while mounting the NFS 4.1
datastore.
esxcli storage nfs41 add -H <NFS Server FQDN or IP> -v <datastore name> -s
<remote share> -c <number of connections>
# To utilize specific VMkernel adapters while mounting, use the -I switch
esxcli storage nfs41 add -I <NFS Server FQDN or IP>:vmk1 -I
<NFS Server FQDN or IP>:vmk2 -v <datastore name> -s <remote share> -c
<number of connections>
# To increase or decrease the number of connections for existing NFSv3
datastore.
esxcli storage nfs param set -v <datastore name> -c
<number of connections>
# For NFSv4.1 datastore
esxcli storage nfs41 param set -v <datastore_name> -c
<number of connections>
# To set VMkernel adapter for an existing NFS 4.1 datastore
esxcli storage nfs41 param set -I <NFS Server FQDN or IP>:vmk2 -v
<datastore name> -c <number of connections>
```

O utilice PowerCLI similar al que se muestra a continuación

```
$datastoreSys = Get-View (Get-VMHost hostO1.vsphere.local).ExtensionData
.ConfigManager.DatastoreSystem
$nfsSpec = New-Object VMware.Vim.HostNasVolumeSpec
$nfsSpec.RemoteHost = "nfs_server.ontap.local"
$nfsSpec.RemotePath = "/DSO1"
$nfsSpec.LocalPath = "DSO1"
$nfsSpec.LocalPath = "DSO1"
$nfsSpec.AccessMode = "readWrite"
$nfsSpec.Type = "NFS"
$nfsSpec.Connections = 4
$datastoreSys.CreateNasDatastore($nfsSpec)
```

Aquí está el ejemplo de aumentar el número de conexiones con la herramienta govc.

```
$env.GOVC URL = 'vcenter.vsphere.local'
$env.GOVC USERNAME = 'administrator@vsphere.local'
$env.GOVC PASSWORD = 'XXXXXXXXX'
$env.GOVC Datastore = 'DS01'
# $env.GOVC INSECURE = 1
$env.GOVC HOST = 'host01.vsphere.local'
# Increase number of connections while creating the datastore.
govc host.esxcli storage nfs add -H nfs server.ontap.local -v DS01 -s
/DS01 -c 2
# For NFS 4.1, replace nfs with nfs41
govc host.esxcli storage nfs41 add -H <NFS Server FQDN or IP> -v
<datastore name> -s <remote share> -c <number of connections>
# To utilize specific VMkernel adapters while mounting, use the -I switch
govc host.esxcli storage nfs41 add -I <NFS Server FQDN or IP>:vmk1 -I
<NFS Server FQDN or IP>:vmk2 -v <datastore name> -s <remote share> -c
<number of connections>
# To increase or decrease the connections for existing datastore.
govc host.esxcli storage nfs param set -v DS01 -c 4
# For NFSv4.1 datastore
govc host.esxcli storage nfs41 param set -v <datastore name> -c
<number of connections>
# View the connection info
govc host.esxcli storage nfs list
```

Consulte "Artículo de la base de conocimientos de VMware 91497" si quiere más información.

# Consideraciones de diseño

El número máximo de conexiones admitidas en ONTAP depende del modelo de plataforma de almacenamiento. Busque exec\_ctx en "Prácticas recomendadas y guía de implementación de NFS" si quiere más información.

A medida que se aumenta el número de conexiones por almacén de datos NFSv3, disminuye el número de almacenes de datos NFS que se pueden montar en ese host de vSphere. El número total de conexiones admitidas por host de vSphere es 256. Comprobar "Artículo de la base de conocimientos de VMware 91481" Para LIF de almacenes de datos por host de vSphere.

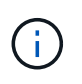

El almacén de datos de VVol no admite la función nConnect. Sin embargo, los extremos de protocolo cuentan para el límite de conexión. Se crea un extremo de protocolo para cada LIF de datos de las SVM cuando se crea un almacén de datos de VVol.

# Utilice las herramientas de ONTAP 10 para configurar almacenes de datos NFS para vSphere 8

Las herramientas de ONTAP para VMware vSphere 10 cuentan con una arquitectura de última generación que permite una alta disponibilidad y escalabilidad nativas para el proveedor VASA (es compatible con vVols iSCSI y NFS). Esto simplifica la gestión de

# varios servidores de VMware vCenter y clústeres de ONTAP.

En esta situación, mostraremos cómo poner en marcha y utilizar herramientas de ONTAP para VMware vSphere 10 y cómo configurar un almacén de datos NFS para vSphere 8.

# Descripción general de la solución

Este escenario cubre los siguientes pasos de alto nivel:

- Cree una máquina virtual de almacenamiento (SVM) con interfaces lógicas (LIF) para el tráfico de NFS.
- Cree un grupo de puertos distribuidos para la red NFS en el clúster de vSphere 8.
- Cree un adaptador vmkernel para NFS en los hosts ESXi del clúster de vSphere 8.
- Ponga en marcha las herramientas de ONTAP 10 y regístrese con el clúster de vSphere 8.
- Cree un nuevo almacén de datos NFS en el clúster de vSphere 8.

# Arquitectura

El siguiente diagrama muestra los componentes de la arquitectura de una herramienta de ONTAP para la implementación de VMware vSphere 10.

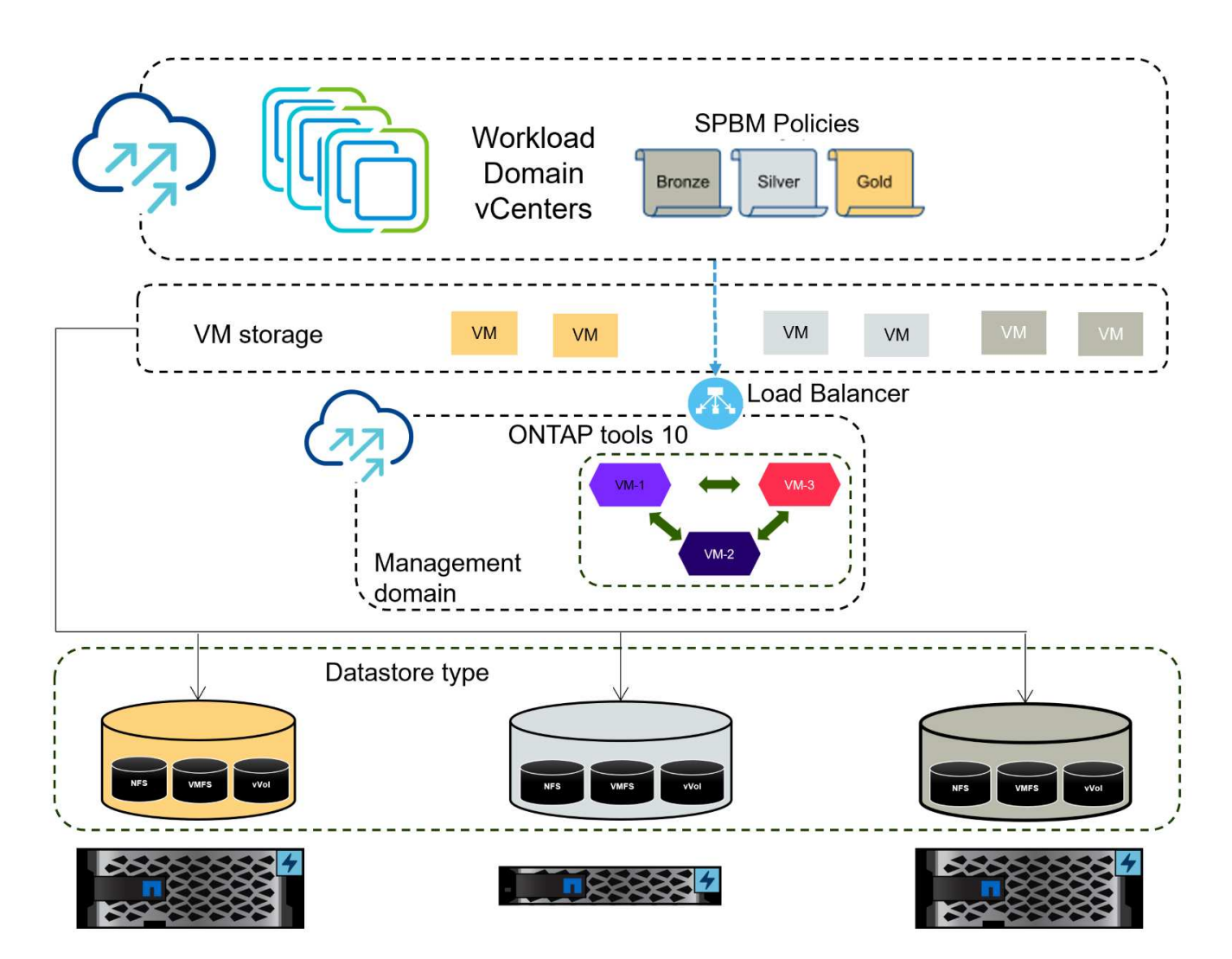

# **Requisitos previos**

Esta solución requiere los siguientes componentes y configuraciones:

- Un sistema de almacenamiento de ONTAP AFF con puertos de datos físicos en switches ethernet dedicados al tráfico de almacenamiento.
- La puesta en marcha del clúster de vSphere 8 se completó y se puede acceder al cliente de vSphere.
- Se ha descargado la plantilla OVA de las herramientas de ONTAP para VMware vSphere 10 del sitio de soporte de NetApp.

NetApp recomienda diseños de red redundantes para NFS, lo que proporciona tolerancia a fallos para sistemas de almacenamiento, switches, adaptadores de red y sistemas host. Es común poner en marcha NFS con una única subred o varias subredes, en función de los requisitos de la arquitectura.

Consulte "Prácticas recomendadas para ejecutar NFS con VMware vSphere" Para obtener información detallada específica de VMware vSphere.

Para obtener orientación de red sobre el uso de ONTAP con VMware vSphere, consulte la "Configuración de red: NFS" De la documentación de aplicaciones empresariales de NetApp.

Se pueden encontrar recursos exhaustivos de ONTAP Tools 10 "Recursos de documentación de las herramientas de ONTAP para VMware vSphere".

# Pasos de despliegue

Para implementar las herramientas de ONTAP 10 y utilizarlo para crear un almacén de datos NFS en el dominio de gestión de VCF, lleve a cabo los siguientes pasos:

#### Crear SVM y LIF en el sistema de almacenamiento ONTAP

El siguiente paso se lleva a cabo en ONTAP System Manager.

Complete los siguientes pasos para crear una SVM junto con varios LIF para el tráfico de NFS.

1. Desde el Administrador del sistema de ONTAP navegue hasta **VM de almacenamiento** en el menú de la izquierda y haga clic en **+ Agregar** para comenzar.

| ■ ONTAP Sy         | stem Manager   |
|--------------------|----------------|
| DASHBOARD          | Storage VMs    |
| INSIGHTS           | + Add          |
| STORAGE ^          | Name           |
| Overview           | EHC_ISCSI      |
| Volumes            | FHC            |
| LUNs               |                |
| Consistency Groups | HMC_187        |
| NVMe Namespaces    | HMC_3510       |
| Shares             | HMC_iSCSI_3510 |
| Buckets            |                |
| Qtrees             | infra_svm_a300 |
| Quotas             | JS_EHC_iSCSI   |
| Storage VMs        | OTVtest        |
| Tiers              |                |

 En el asistente de Agregar VM de almacenamiento, proporcione un Nombre para la SVM, seleccione Espacio IP y, a continuación, en Protocolo de acceso, haga clic en la pestaña SMB/CIFS, NFS, S3 y marque la casilla para Habilitar NFS.

| VCF_NFS              |                                                                                                 |
|----------------------|-------------------------------------------------------------------------------------------------|
| IPSPACE              |                                                                                                 |
| Default              | ~                                                                                               |
| Access Protocol      |                                                                                                 |
| SMB/CIFS, NFS, S3    | iSCSI FC NVMe                                                                                   |
| Enable SMB/CIFS      |                                                                                                 |
| Enable NFS           |                                                                                                 |
| Allow NFS            | s client access<br>at least one rule to allow NFS clients to access volumes in this storage VM. |
| EXPORT PO<br>Default | LICY                                                                                            |
| Enable S3            |                                                                                                 |
|                      |                                                                                                 |

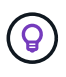

No es necesario marcar el botón **Permitir acceso al cliente NFS** aquí, ya que se utilizarán las herramientas de ONTAP para VMware vSphere para automatizar el proceso de implementación del almacén de datos. Esto incluye proporcionar acceso de cliente para los hosts ESXi. Y n.o 160;

3. En la sección Interfaz de red, rellena la Dirección IP, Máscara de subred y Dominio de difusión y puerto para la primera LIF. En el caso de LIF posteriores, la casilla de verificación puede estar activada para utilizar una configuración común en todas las LIF restantes o utilizar una configuración independiente.

| ntaphci-a300-01                                      |                                      |         |                                 |                           |       |
|------------------------------------------------------|--------------------------------------|---------|---------------------------------|---------------------------|-------|
| SUBNET                                               |                                      |         |                                 |                           |       |
| Without a subnet                                     |                                      | ~       |                                 |                           |       |
| IP ADDRESS                                           | SUBNET MASK                          |         | GATEWAY                         | BROADCAST DOMAIN AND PORT |       |
| 172.21.118.119                                       | 24                                   |         | Add optional gateway            | NFS_iSCSI                 | ~     |
| Use the same subn                                    | et mask, gateway, and b              | roadcas | domain for all of the following | Interfaces                |       |
| SUBNET                                               |                                      |         |                                 |                           |       |
| Without a subnet                                     |                                      | ~       |                                 |                           |       |
| IP ADDRESS                                           | PORT                                 |         |                                 |                           |       |
| 172.21.118.120                                       | a0a-3374                             | ~       |                                 |                           |       |
| si desea activar la ci<br>clic en <b>Guardar</b> par | uenta de adminis<br>ra crear la SVM. | stració | n de Storage VM (par            | a entornos multi-tenano   | cy) : |
| torage VM A                                          | dministrat                           | ion     |                                 |                           |       |
|                                                      |                                      |         |                                 |                           |       |

#### Configure las redes para NFS en los hosts ESXi

Cancel

Save

Los siguientes pasos se llevan a cabo en el clúster de dominio de carga de trabajo VI con el cliente vSphere. En este caso, se utiliza vCenter Single Sign-On para que el cliente vSphere sea común en los dominios de carga de trabajo y gestión. Complete lo siguiente para crear un nuevo grupo de puertos distribuidos para que la red transporte el tráfico NFS:

 En el cliente vSphere , desplácese hasta Inventory > Networking para el dominio de la carga de trabajo. Navegue hasta el conmutador distribuido existente y elija la acción para crear Nuevo grupo de puertos distribuidos....

| (T) (R) (R)                                   | Ø                                             | < | DSwitch : ACTIONS                                                                             | Permissions Ports | Hosts VM |
|-----------------------------------------------|-----------------------------------------------|---|-----------------------------------------------------------------------------------------------|-------------------|----------|
| <ul> <li></li></ul>                           | ddc.netapp.com<br>r<br>work                   |   | Switch Details                                                                                | Permissions Ports |          |
| <ul> <li>✓ ■ DSwitch</li> <li>■ DS</li> </ul> | Actions - DSwitch                             |   | Manufacturer                                                                                  | VMware, Inc.      |          |
| ````Mg<br>Line wM<br>Line wS,                 | Edit Notes<br>Upgrade<br>Settings             | > | New Distributed Port Group Import Distributed Port Group Manage Distributed Port Groups Ports | 4<br>4<br>1<br>40 |          |
|                                               | Move To<br>Rename<br>Tags & Custom Attributes | > |                                                                                               |                   | 8        |
|                                               | Add Permission<br>Alarms                      | 5 | Tags II                                                                                       | Custom Attributes | 0        |
|                                               | 🔀 Delete                                      |   |                                                                                               |                   |          |

- 2. En el asistente de **New Distributed Port Group**, introduzca un nombre para el nuevo grupo de puertos y haga clic en **Next** para continuar.
- 3. En la página **Configure settings**, complete todos los ajustes. Si se utilizan VLAN, asegúrese de proporcionar el identificador de VLAN correcto. Haga clic en **Siguiente** para continuar.

| New Distributed Port<br>Group | Configure settings<br>Set general properties of the new port group |                  |   |
|-------------------------------|--------------------------------------------------------------------|------------------|---|
| 1 Name and location           | Port binding                                                       | Static binding v |   |
| 2 Configure settings          | Port allocation                                                    | Elastic 🗸 🛈      |   |
| 3 Ready to complete           | Number of ports                                                    | 8 🗘              |   |
|                               | Network resource pool                                              | _(default) ~     |   |
|                               | VLAN                                                               |                  |   |
|                               | VLAN type                                                          | VLAN ·           |   |
|                               | VLAN ID                                                            | 3374             |   |
|                               | Advanced                                                           |                  |   |
|                               | Customize default policies configuration                           |                  |   |
|                               |                                                                    |                  |   |
|                               |                                                                    |                  |   |
|                               |                                                                    |                  |   |
|                               |                                                                    |                  |   |
|                               |                                                                    |                  |   |
|                               |                                                                    | CANCEL BACK      | J |

- 4. En la página **Listo para completar**, revise los cambios y haga clic en **Finalizar** para crear el nuevo grupo de puertos distribuidos.
- 5. Una vez creado el grupo de puertos, navegue hasta el grupo de puertos y seleccione la acción en **Editar configuración...**

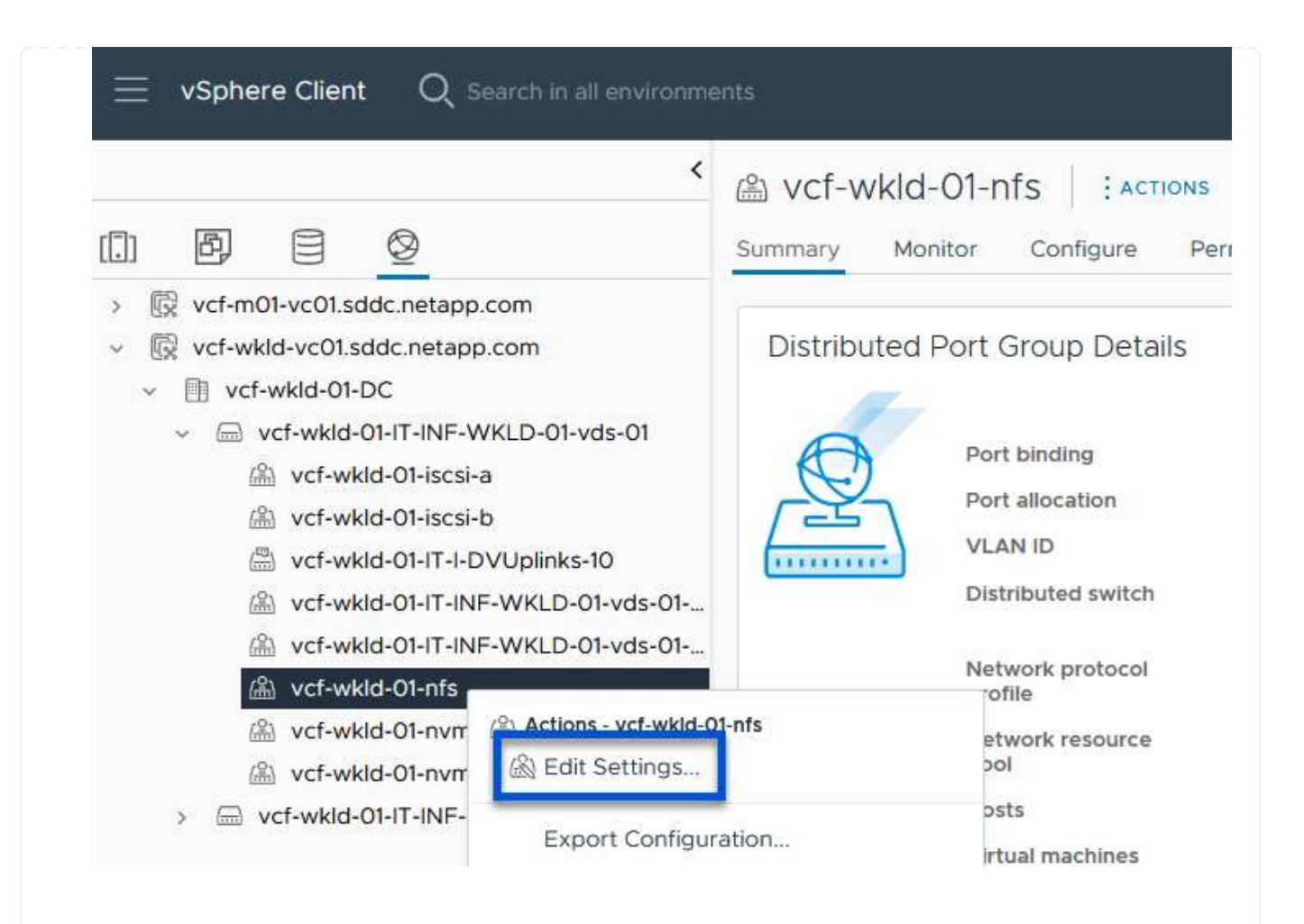

6. En la página Distributed Port Group - Edit Settings, navega a Teaming and failover en el menú de la izquierda. Habilite el trabajo en equipo para los enlaces ascendentes que se utilizarán para el tráfico NFS asegurándose de que estén juntos en el área Enlaces ascendentes activos. Mueva los enlaces ascendentes no utilizados hacia abajo a Uplinks no utilizados.

# Distributed Port Group - Edit Settings | NFS 3374

| General                  | Load balancing             | Route based on originating virtual por $  \sim $ |        |
|--------------------------|----------------------------|--------------------------------------------------|--------|
| Advanced                 |                            |                                                  |        |
| VLAN                     | Network failure detection  | Link status only 🗸                               |        |
| Security                 | Notify switches            | Yes ~                                            |        |
| Traffic shaping          | Failback                   | Yes V                                            |        |
| Teaming and failover     |                            |                                                  |        |
| Monitoring               | Failover order 🛈           |                                                  |        |
| Miscellaneous            | MOVE UP MOVE DOWN          |                                                  |        |
|                          | Active uplinks             |                                                  |        |
|                          | 🖾 Uplink 1                 |                                                  |        |
|                          | C Uplink 2                 |                                                  |        |
|                          | Standby uplinks            |                                                  |        |
|                          | Unused uplinks             |                                                  |        |
|                          |                            |                                                  |        |
|                          |                            |                                                  |        |
|                          |                            |                                                  |        |
|                          |                            |                                                  |        |
|                          |                            |                                                  | CANCEL |
|                          |                            |                                                  |        |
|                          |                            |                                                  |        |
| Renita este proceso para | cada host ESXi del clúster |                                                  |        |
| topita ooto prococo para |                            |                                                  |        |

×

Repita este proceso en cada host ESXi del dominio de la carga de trabajo.

 En el cliente de vSphere, desplácese hasta uno de los hosts ESXi en el inventario de dominio de la carga de trabajo. En la pestaña Configure, seleccione VMkernel adapter y haga clic en Add Networking... para comenzar.

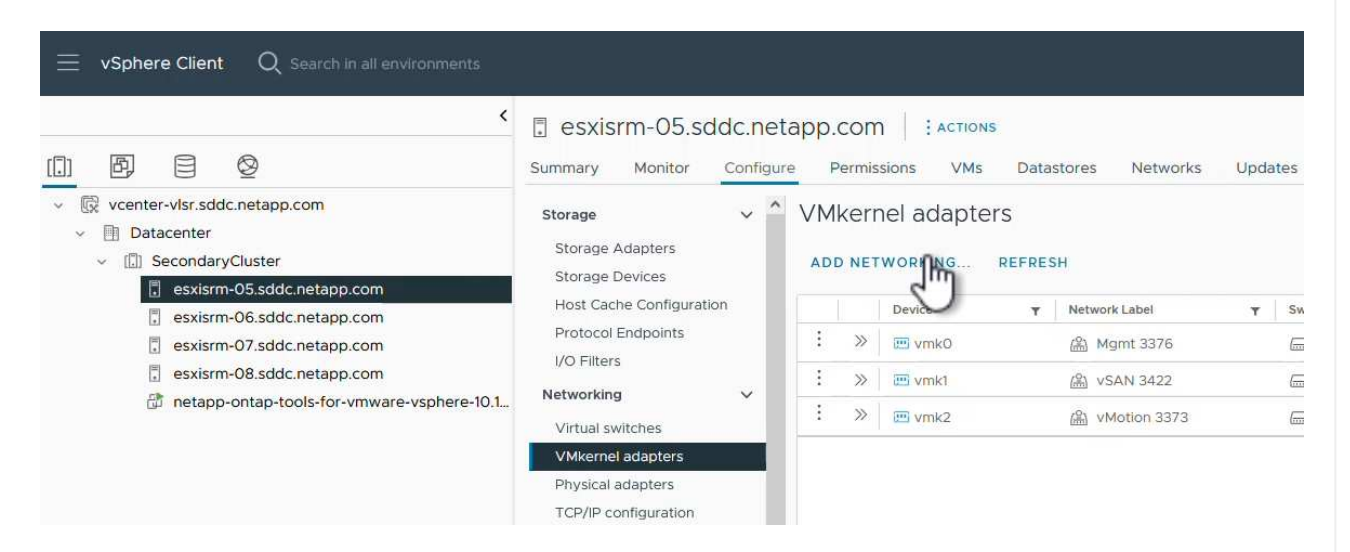

2. En la ventana **Seleccionar tipo de conexión**, elija **Adaptador de red VMkernel** y haga clic en **Siguiente** para continuar.

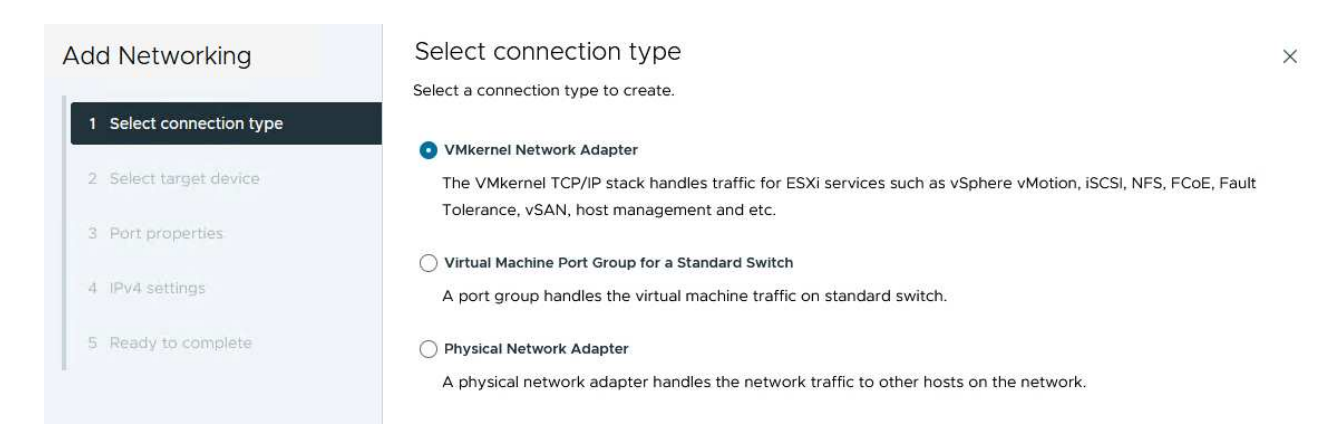

3. En la página **Seleccionar dispositivo de destino**, elija uno de los grupos de puertos distribuidos para NFS que se crearon anteriormente.

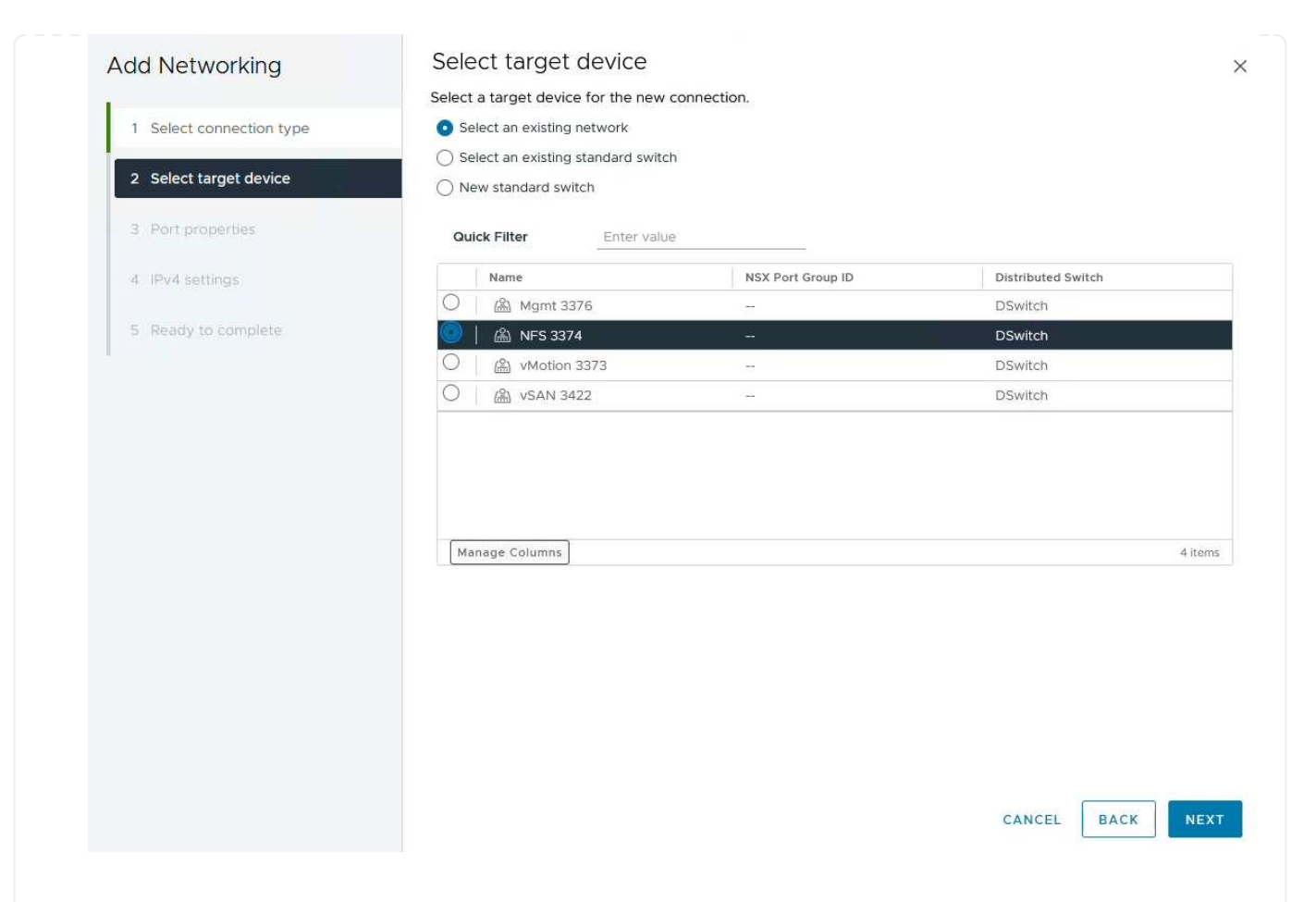

- 4. En la página **Propiedades del puerto**, mantenga los valores predeterminados (no hay servicios habilitados) y haga clic en **Siguiente** para continuar.
- 5. En la página **IPv4 settings**, rellena la **IP address**, **Subnet mask** y proporciona una nueva dirección IP de Gateway (solo si es necesario). Haga clic en **Siguiente** para continuar.

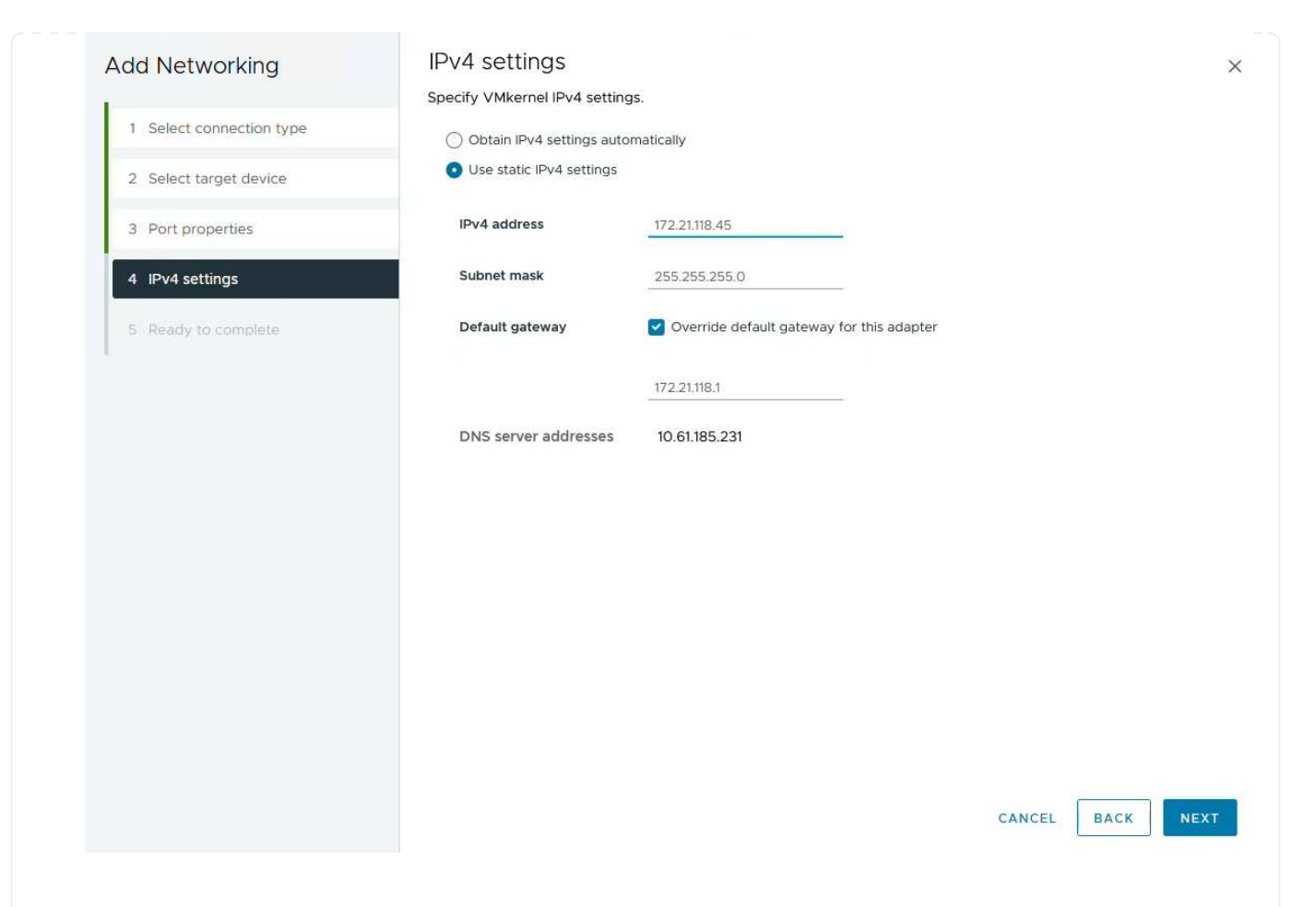

6. Revise sus selecciones en la página **Listo para completar** y haga clic en **Finalizar** para crear el adaptador VMkernel.

| Add Networking           | Ready to comple            | le                       |             |   |
|--------------------------|----------------------------|--------------------------|-------------|---|
| 1                        | Review your selections bef | ore finishing the wizard |             |   |
| 1 Select connection type | ✓ Select target device     |                          |             |   |
| 2 Select target device   | Distributed port<br>group  | NFS 3374                 |             |   |
| 3 Port properties        | Distributed switch         | DSwitch                  |             |   |
|                          | ✓ Port properties          |                          |             |   |
| 4 IPv4 settings          | New port group             | NFS 3374 (DSwitch)       |             |   |
|                          | MTU                        | 9190                     |             |   |
| 5 Ready to complete      | vMotion                    | Disabled                 |             |   |
|                          | Provisioning               | Disabled                 |             |   |
|                          | Fault Tolerance<br>logging | Disabled                 |             |   |
|                          | Management                 | Disabled                 |             |   |
|                          | vSphere Replication        | Disabled                 |             |   |
|                          | vSphere Replication<br>NFC | Disabled                 |             |   |
|                          | VSAN                       | Disabled                 |             |   |
|                          | vSAN Witness               | Disabled                 |             |   |
|                          | vSphere Backup NFC         | Disabled                 |             |   |
|                          | NVMe over TCP              | Disabled                 |             |   |
|                          | NVMe over RDMA             | Disabled                 |             |   |
|                          | ✓ IPv4 settings            |                          |             |   |
|                          | IPv4 address               | 172.21.118.45 (static)   |             |   |
|                          | Subnet mask                | 255.255.255.0            |             |   |
|                          |                            |                          | CANCEL BACK | F |
| Destruction              |                            |                          |             |   |
| Packades.                |                            |                          |             |   |

# Implemente y utilice las herramientas de ONTAP 10 para configurar el almacenamiento

Los siguientes pasos se realizan en un clúster de vSphere 8 mediante el cliente de vSphere e implican la puesta en marcha de OTV, la configuración de ONTAP tools Manager y la creación de un almacén de datos vVols NFS.

Para obtener la documentación completa sobre la puesta en marcha y el uso de las herramientas de ONTAP para VMware vSphere 10, consulte "Ponga en marcha herramientas de ONTAP para VMware vSphere".

Las herramientas de ONTAP para VMware vSphere 10 se ponen en marcha como dispositivo de máquina virtual y proporcionan una interfaz de usuario integrada de vCenter para gestionar el almacenamiento de ONTAP. Las herramientas de ONTAP 10 cuenta con un nuevo portal de gestión global para gestionar conexiones a varios servidores vCenter y back-ends de almacenamiento de ONTAP.

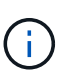

En un caso de puesta en marcha sin alta disponibilidad, se necesitan tres direcciones IP disponibles. Se asigna una dirección IP para el balanceador de carga, otra para el plano de control de Kubernetes y la restante para el nodo. En una puesta en marcha de alta disponibilidad, son necesarias dos direcciones IP adicionales para el segundo y el tercer nodo, además de los tres iniciales. Antes de la asignación, los nombres de host deben asociarse a las direcciones IP en DNS. Es importante que las cinco direcciones IP estén en la misma VLAN, que se eligió para la implementación.

Complete lo siguiente para poner en marcha herramientas de ONTAP para VMware vSphere:

- 1. Obtenga la imagen OVA de las herramientas de ONTAP de "Sitio de soporte de NetApp"y descárguela en una carpeta local.
- 2. Inicie sesión en el dispositivo vCenter para el clúster de vSphere 8.
- 3. Desde la interfaz del dispositivo vCenter, haga clic con el botón derecho en el clúster de administración y seleccione **Implementar plantilla OVF...**

| (]) <b>B</b> , <b>e 2</b>                                                                                                    | Image: Summary         Monitor         Configure         Permission                        |
|----------------------------------------------------------------------------------------------------|--------------------------------------------------------------------------------------------|
| <ul> <li>v center-vlsr.sddc.netapp.com</li> <li>Datacenter</li> <li>SecondaryCluster</li> <li>esxisrm-05.sc</li> <li>esxisrm-06.sc</li> <li>esxisrm-07.sc</li> <li>esxisrm-07.sc</li> <li>sesxisrm-08.sc</li> <li>vCLS-02eb4a</li> <li>Deploy OVF Template</li> </ul> | Cluster Details<br>Total Processors: 8<br>Total vMotion 0<br>Migrations:<br>Fault Domains: |

4. En el asistente de **Desplegar plantilla OVF** haga clic en el botón de opción **Archivo local** y seleccione el archivo OVA de herramientas ONTAP descargado en el paso anterior.

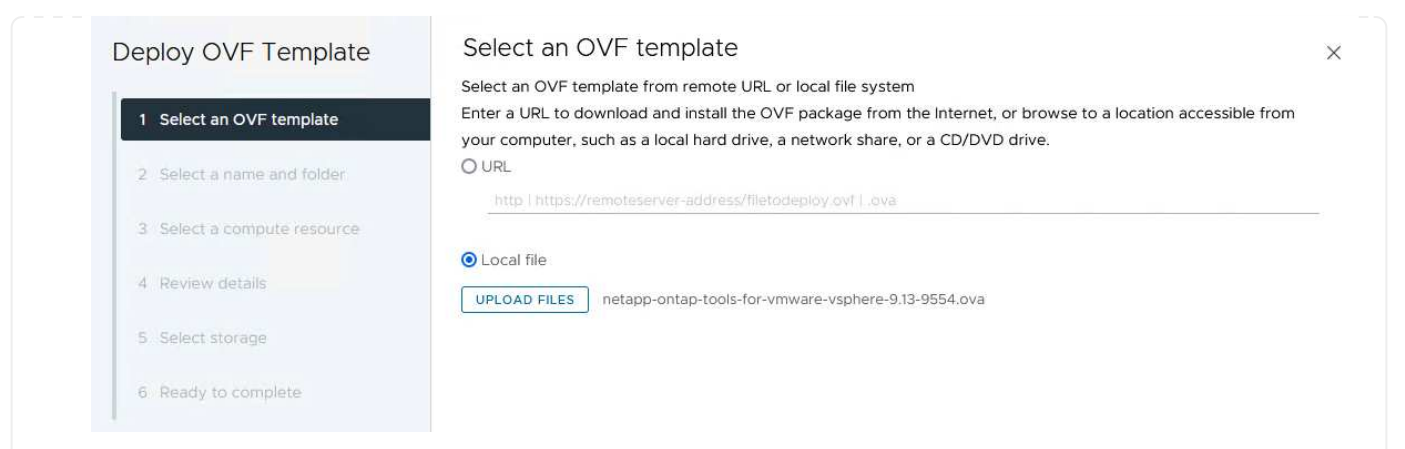

- 5. En los pasos 2 a 5 del asistente, seleccione un nombre y una carpeta para la máquina virtual, seleccione el recurso de computación, revise los detalles y acepte el acuerdo de licencia.
- 6. Para la ubicación de almacenamiento de la configuración y los archivos de disco, seleccione un almacén de datos local o un almacén de datos vSAN.

| eploy OVF Template                                                                                | Select the storage for the cor                              | figuration and disk                | filos           |           |                          |           |   |
|---------------------------------------------------------------------------------------------------|-------------------------------------------------------------|------------------------------------|-----------------|-----------|--------------------------|-----------|---|
| 1 Select an OVF template                                                                          | Encrypt this virtual machine     Select virtual disk format |                                    | Ules U          |           |                          |           |   |
| 2 Select a name and folder                                                                        | VM Storage Policy Disable Storage DRS for this              | Datastore Defau<br>virtual machine | lt ~            |           |                          |           |   |
| 3 Select a compute resource                                                                       | Name                                                        |                                    | Storage _       | Capacity  | Provisioned -            | Free      |   |
| 4 Review details                                                                                  | VsanDatastore                                               |                                    | Compatibility * | 799.97 GB | 26.05 GB                 | 783.98 GB | T |
| 5 License agreements                                                                              | Mage Columns                                                |                                    |                 |           | ltems <mark>per</mark> ( | page 10 v |   |
| 6 Configuration                                                                                   |                                                             |                                    |                 |           |                          |           |   |
| 7 Select storage                                                                                  |                                                             |                                    |                 |           |                          |           |   |
|                                                                                                   |                                                             |                                    |                 |           |                          |           |   |
|                                                                                                   |                                                             |                                    |                 |           |                          |           |   |
| 8 Select networks                                                                                 |                                                             |                                    |                 |           |                          |           |   |
| 8 Select networks     9 Customize template                                                        |                                                             |                                    |                 |           |                          |           |   |
| 8. Select networks     9. Customize template     10. Ready to complete                            |                                                             |                                    |                 |           |                          |           |   |
| <ul><li>8 Select networks</li><li>9 Customize template</li><li>10 Ready to complete</li></ul>     | Compatibility                                               |                                    |                 |           |                          |           |   |
| <ol> <li>8 Select networks</li> <li>9 Customize template</li> <li>10 Ready to complete</li> </ol> | Compatibility                                               |                                    |                 |           |                          |           |   |
| <ul><li>8 Select networks</li><li>9 Customize template</li><li>10 Ready to complete</li></ul>     | Compatibility                                               |                                    |                 |           |                          |           |   |
| <ul> <li>8 Select networks</li> <li>9 Customize template</li> <li>10 Ready to complete</li> </ul> | Compatibility                                               |                                    |                 |           |                          |           |   |
| <ol> <li>8 Select networks</li> <li>9 Customize template</li> <li>10 Ready to complete</li> </ol> | Compatibility                                               |                                    |                 |           |                          |           |   |
| <ul><li>8 Select networks</li><li>9 Customize template</li><li>10 Ready to complete</li></ul>     | Compatibility                                               |                                    |                 |           |                          |           |   |
| <ul><li>8 Select networks</li><li>9 Customíze template</li><li>10 Ready to complete</li></ul>     | Compatibility                                               |                                    |                 |           |                          | PACK      |   |
| <ol> <li>8 Select networks</li> <li>9 Customize template</li> <li>10 Ready to complete</li> </ol> | Compatibility                                               |                                    |                 |           | CANCEL                   | BACK      | Ν |
| <ul><li>8 Select networks</li><li>9 Customize template</li><li>10 Ready to complete</li></ul>     | Compatibility                                               |                                    |                 |           | CANCEL                   | ВАСК      | Ν |
| <ul><li>8 Select networks</li><li>9 Customize template</li><li>10 Ready to complete</li></ul>     | Compatibility                                               |                                    |                 |           | CANCEL                   | BACK      | Ν |

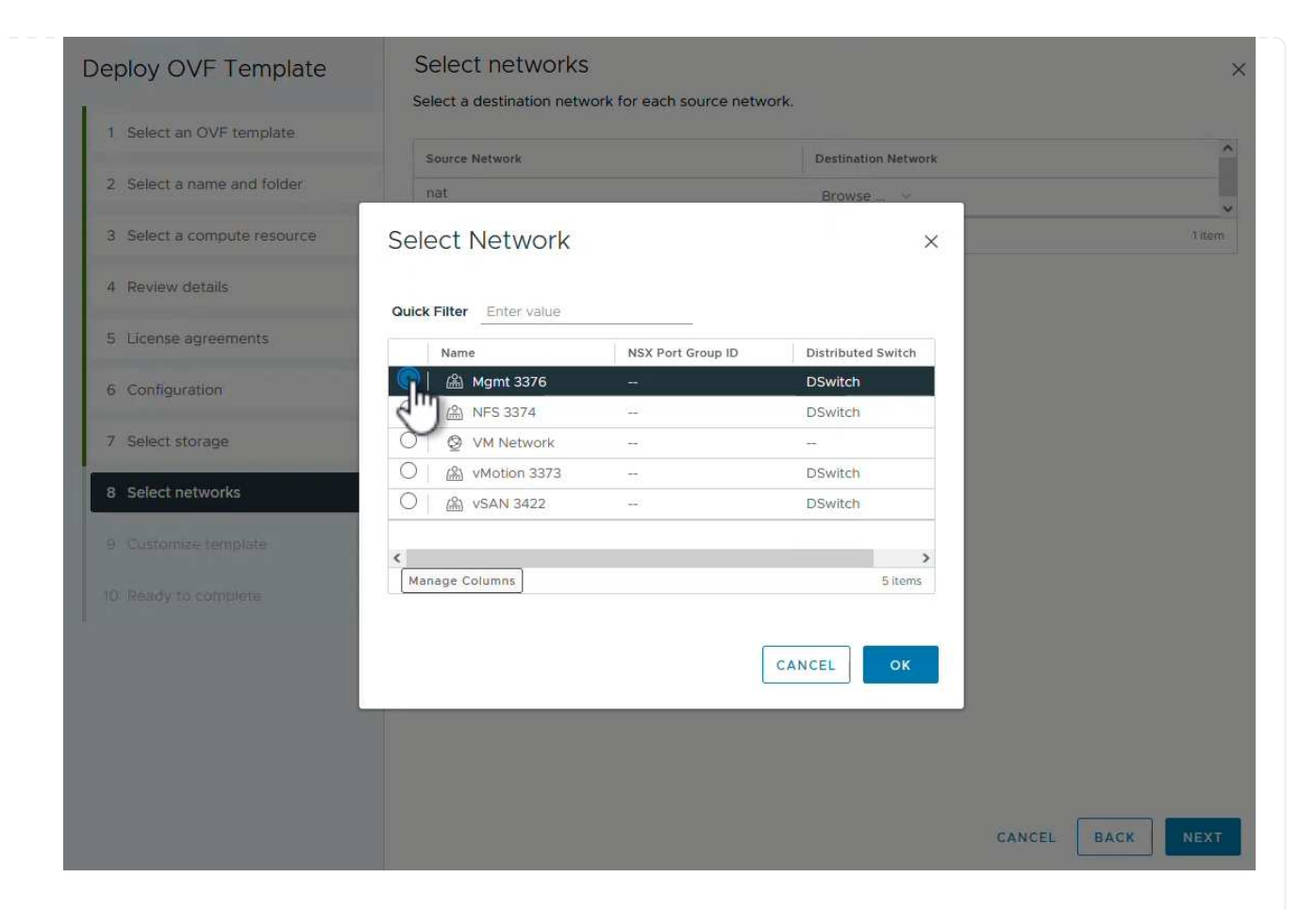

8. En la página Configuración, seleccione la configuración de despliegue que se va a utilizar. En este escenario se utiliza el método de implementación fácil.

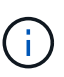

Herramientas de ONTAP 10 tiene múltiples configuraciones de puesta en marcha, incluidas puestas en marcha de alta disponibilidad con múltiples nodos. Para obtener documentación sobre todas las configuraciones de implementación y los requisitos previos, consulte "Requisitos previos para implementar herramientas de ONTAP para VMware vSphere".

|                             | Select a deployment configuration  |                               |
|-----------------------------|------------------------------------|-------------------------------|
| 1 Select an OVF template    | • Easy deployment (S)              | Description                   |
| 2 Select a name and folder  | O Easy deployment (M)              | Small single node instance of |
|                             | O Advanced deployment (S)          | ONTAP tools                   |
| 3 Select a compute resource | O Advanced deployment (M)          |                               |
| 4 Review details            | O High-Availability deployment (S) |                               |
| 5 License agreements        | O High-Availability deployment (M) |                               |
|                             | O High-Availability deployment (L) |                               |
| 6 Configuration             | O Recovery                         |                               |
| 7 Select storage            |                                    |                               |
| 8 Select networks           |                                    |                               |
| 9 Customize template        |                                    |                               |
| 10 Ready to complete        |                                    |                               |
|                             |                                    | 8 Items                       |
|                             |                                    |                               |
|                             |                                    |                               |
|                             |                                    |                               |
|                             |                                    |                               |
|                             |                                    | CANCEL BACK NE                |

- 9. En la página Personalizar plantilla, rellene toda la información necesaria:
  - Nombre de usuario de la aplicación que se utilizará para registrar el proveedor VASA y el SRA en vCenter Server.
  - Habilite ASUP para obtener soporte automatizado.
  - URL de proxy ASUP si es necesario.
  - Nombre de usuario y contraseña del administrador.
  - Servidores NTP.
  - Contraseña de usuario de mantenimiento para acceder a funciones de gestión desde la consola.
  - IP de Equilibrador de Carga.
  - IP virtual para el plano de control K8s.
  - Máquina virtual principal para seleccionar la máquina virtual actual como primaria (para configuraciones de alta disponibilidad).
  - Nombre de host de la máquina virtual
  - Proporcione los campos de propiedades de red necesarios.

Haga clic en Siguiente para continuar.

| epioy OVF Template                          | Customize template                | f this software solution                                                                                                    |                                                  |                   |
|---------------------------------------------|-----------------------------------|----------------------------------------------------------------------------------------------------|--------------------------------------------------|-------------------|
| 1 Select an OVF template                    | 10 properties have invalid values | in this software solution.                                                                                                    |                                                  | ×                 |
| 2 Select a name and folder                  | ✓ System Configuration            | 8 settings                                                                                                    |                                                  |                   |
| 3 Select a compute resource                 | Application username(*)           | Username to assign to the Application vsphere-services                                                                                             |                                                  |                   |
| 4 Review details                            | Application password(*)           | Password to assign to the Application                                                                                                    |                                                  |                   |
| 5 License agreements                        |                                   | Password                                                                                                    |                                                  | 0                 |
| 6 Configuration                             |                                   |                                                                                                    |                                                  |                   |
| 7 Select storage                            |                                   | Confirm Password                                                                                                    |                                                  |                   |
| 8 Select networks                           | Enable ASUP                       | Select this checkbox                                                                                                    | to enable ASUP                                   |                   |
| 9 Customize template<br>O Ready to complete | ASUP Proxy URL                    | Proxy url ( in case if e<br>which we can push th                                                                                                   | egress is blocked in datacent<br>he asup bundle. | er side), through |
|                                             | Administrator username(*)         | Username to assign to the Administrator. Please use only a let<br>the beginning. And only '@', '_', '', '', '' special characters are<br>supported |                                                  |                   |
|                                             | Administrator password(*)         | Password to assign t                                                                                                    | o the Administrator                              |                   |

# Deploy OVF Template

- Select an OVF template
   Select a name and folder
   Select a compute resource
- 4 Review details
- 5 License agreements
- 6 Configuration
- 7 Select storage
- 8 Select networks

#### 9 Customize template

10 Ready to complete

| Maintenance user password(*)        | Password to assign to maint user account                              |                                          |                   |  |
|-------------------------------------|-----------------------------------------------------------------------|------------------------------------------|-------------------|--|
|                                     | Password                                                              | •••••                                    | 0                 |  |
|                                     | Confirm Password                                                      | •••••                                    | 0                 |  |
| eployment Configuration             | 3 settings                                                            |                                          |                   |  |
| oad balancer IP(*)                  | Load balancer IP (*)<br>172.21.120.57                                 |                                          |                   |  |
| 'irtual IP for K8s control plane(*) | Provide the virtual IP address for K8s control plane<br>172,21.120.58 |                                          |                   |  |
| rimary VM                           | Maintain this field as s<br>install the ONTAP too                     | selected to set the current<br>ls.       | VM as primary and |  |
| ode Configuration                   | 10 settings                                                           |                                          |                   |  |
| lostName(*)                         | Specify the hostname for the VM                                       |                                          |                   |  |
|                                     |                                                                       | Specify the IP address for the appliance |                   |  |
| P Address(*)                        | Specify the IP addres                                                 | s for the appliance                      |                   |  |

10. Revise toda la información en la página Listo para completar y haga clic en Finalizar para comenzar a implementar el dispositivo de herramientas de ONTAP.

#### Conecte el backend de almacenamiento y vCenter Server a las herramientas de ONTAP 10.

El gestor de herramientas de ONTAP se utiliza para configurar los ajustes globales de las herramientas de ONTAP 10.

1. Para acceder al administrador de herramientas de ONTAP, vaya a

https://<loadBalanceIP>:8443/virtualization/ui/ en un explorador web e inicie sesión con las credenciales de administración proporcionadas durante la implementación.

2. En la página Empezar, haga clic en Ir a Backends de Almacenamiento.

| also do | <sup>3</sup> tools Manager allows you to manage ONTAP Storage Backends and associate them with vCenters. You c<br>winload support log bundles. |
|---------|----------------------------------------------------------------------------------------------------|
| 9       | Storage Backends                                                                                                    |
| 9       | Add, modify, and remove storage backends.                                                                                                    |
|         | Go to Storage Backends                                                                                                    |
|         | vCenters                                                                                                    |
|         | Add, modify, and remove vCenters and associate storage backends with them.                                                                     |
|         | Go to vCenters                                                                                                    |
|         | Log Bundles                                                                                                    |
|         | Generate and download log bundles for support purposes.                                                                                        |
|         | Go to Log Bundles                                                                                                    |

3. En la página **Backends de almacenamiento**, haga clic en **ADD** para completar las credenciales de un sistema de almacenamiento ONTAP que se registrará con las herramientas de ONTAP 10.

| ~~~~~~~~~~~~~~~~~~~~~~~~~~~~~~~~~~~~~~ | Storage Backer                 | de                      |      |   |                    |                     |
|----------------------------------------|--------------------------------|-------------------------|------|---|--------------------|---------------------|
| Storage Backend                        | Storage Backen                 | us                      | - îm |   |                    |                     |
| VCenters                               | The ESXi hosts use Storage Bac | kends for data storage. | 0    |   |                    |                     |
| Log Bundles                            | Name                           | т Туре                  |      | ٣ | IP Address or FQDN |                     |
| En Certificates                        |                                |                         |      |   |                    | $\bigtriangledown$  |
| ③ Settings                             |                                |                         |      |   |                    | Ö                   |
|                                        |                                |                         |      |   |                    | This list is empty! |

4. En la casilla **Agregar backend de almacenamiento**, rellene las credenciales del sistema de almacenamiento ONTAP.

34
| Hostname: * | 172.16.9.25 |   |
|-------------|-------------|---|
| Username: * | admin       |   |
| Password: * |             | 0 |
| Port: *     | 443         |   |

5. En el menú de la izquierda, haga clic en **vCenters**, y luego en **ADD** para completar las credenciales de un servidor de vCenter que se registrará con las herramientas de ONTAP 10.

| ONTAP tools     | Manager |                             |                       |                       |                        |                     |                |
|-----------------|---------|-----------------------------|-----------------------|-----------------------|------------------------|---------------------|----------------|
| Storage Backend | *       | vCenters                    |                       | ካ                     |                        |                     |                |
| VCenters        |         | vCenters are central manage | ment platforms that a | w you to control host | s, virtual machines an | d storage backends. |                |
| Log Bundles     |         | IP Address or FQDN          | т                     | Version               | т                      | Status              | vCenter GUID   |
| Certificates    |         |                             |                       |                       |                        |                     | 9              |
| (5) Settings    |         |                             |                       |                       |                        |                     | 1<br>L         |
|                 |         |                             |                       |                       |                        | This                | list is empty! |

6. En la casilla Agregar vCenter, rellene las credenciales del sistema de almacenamiento ONTAP.

| erver IP Address or FQDN: * | vcenter-vlsr.sddc.netapp | .com |
|-----------------------------|--------------------------|------|
| Jsername: *                 | administrator@vsphere.k  | ocal |
| Password: *                 | <u></u>                  | ٢    |
| Port: *                     | 443                      | 3    |
|                             |                          |      |

7. En el menú vertical de tres puntos para el servidor vCenter recién detectado, seleccione **Associate Storage Backend**.

| ONTAP tools Mana | ger    |                                        |                                                  |                                        |
|------------------|--------|----------------------------------------|--------------------------------------------------|----------------------------------------|
| *                | vCe    | enters 🔼                               | DD                                               |                                        |
| Storage Backend  |        |                                        |                                                  |                                        |
| VCenters         | vCente | ers are central management platforms t | hat allow yo <mark>u t</mark> o control hosts, v | virtual machines and storage backends. |
| Log Bundles      |        | Associate Storage Backend              | y Version                                        | ⊤ Status                               |
|                  |        | Dissociate Store Backend               | 000                                              | Hoalthy                                |
| Eg Certificates  | 14     | Modify                                 | 0.0.2                                            | <b>C</b> Healing                       |

8. En el cuadro **Asociar backend de almacenamiento**, seleccione el sistema de almacenamiento ONTAP que se asociará con el servidor vCenter y haga clic en **Asociar** para completar la acción.

| Associate Storage Ba | ockend vcenter-vlsr.sddc.netap | p.com X |
|----------------------|--------------------------------|---------|
| Storage Backend      | ntaphci-a300e9u25              | ~       |
|                      |                                |         |
|                      |                                | FT      |

9. Para verificar la instalación, inicie sesión en el cliente vSphere y seleccione **NetApp ONTAP tools** en el menú de la izquierda.

| $\equiv$ vSphere Client $$ Q Search in                                           |                                              |
|----------------------------------------------------------------------------------|----------------------------------------------|
|                                                                                  |                                              |
| A Home                                                                           |                                              |
| & Shortcuts                                                                      |                                              |
| 居 Inventory                                                                      |                                              |
| 🗊 Content Libraries                                                              |                                              |
| 🗞 Workload Management                                                            |                                              |
| B Global Inventory Lists                                                         |                                              |
| Policies and Profiles                                                            |                                              |
| Auto Deploy                                                                      |                                              |
| Hybrid Cloud Services                                                            |                                              |
| Developer Center                                                                 |                                              |
| The Administration                                                               |                                              |
| l Tasks                                                                          |                                              |
| Events                                                                           |                                              |
| Tags & Custom Attributes                                                         |                                              |
| ☆ Lifecycle Manager                                                              |                                              |
| NetApp ONTAP tools                                                               |                                              |
| © NSX                                                                            |                                              |
| H VMware Aria Operations Configuration                                           |                                              |
| 🛱 Skyline Health Diagnostics                                                     |                                              |
| n la consola de herramientas de ONTAP, deber<br>stá asociado con vCenter Server. | á observar que un back-end de almacenamiento |
| vSphere Client Q. Search in all environments                                     |                                              |

| «                |                                         |               |                   |     |         |             | -                 |
|------------------|-----------------------------------------|---------------|-------------------|-----|---------|-------------|-------------------|
| Cverview         | Overview                                |               |                   |     |         |             | G                 |
| Storage Backends |                                         |               |                   |     |         |             |                   |
| §} Settings      | 1                                       | Storage Ba    | ckends - Capacity |     |         |             |                   |
| 3 Support        |                                         |               |                   |     |         | 37.29 TB    | 31.34 TI          |
| 🗉 Reports 🛛 🗸    | Storage Backend                         |               |                   |     | USED AN | ND RESERVED | PHYSICAL AVAILABL |
| Virtual Machines | , i i i i i i i i i i i i i i i i i i i |               |                   |     |         |             |                   |
| Datastores       |                                         | 0%            | 20%               | 40% | 60%     | 80%         | 100               |
|                  | VASA Provider Status: Not Registered    |               |                   |     |         |             |                   |
|                  |                                         | VIEW ALL STOR | AGE BACKENDS (1)  |     |         |             |                   |

Complete los siguientes pasos para implementar un almacén de datos de ONTAP, que se ejecute en NFS, con las herramientas de ONTAP 10.

1. En el cliente de vSphere, desplácese hasta el inventario de almacenamiento. En el menú **ACCIONES**, selecciona **Herramientas de NetApp ONTAP > Crear almacén de datos**.

| vSphere Client Q Search in all environm                                                                                                    | ents                                                                   |                                                                                                    |   |                              |               | C                                                                                                    |
|----------------------------------------------------------------------------------------------------|------------------------------------------------------------------------|----------------------------------------------------------------------------------------------------|---|------------------------------|---------------|----------------------------------------------------------------------------------------------------|
| Control Control Co | Datacenter Details  Datacenter Details  Hosts Virtua Cluste Netw Datas | ACTIONS     Actions - Datacenter     Add Host     Mew Cluster     New Cluster     New Folder     New Virtual Machine     @ Deploy OVF Template     Storage     Edit Default VM Compatibility |   | s VMs Datastores Networks Up |               | 1/31255<br>90.79 GHz free<br>100.98 GHz capacity<br>190.75 GB free<br>255 98 GB capacity<br>522 86 GB free |
| r                                                                                                    |                                                                        | <ul> <li>B Migrate VMs to Another Network</li> <li>Move To</li> <li>Rename</li> <li>Tags &amp; Custom Attributes</li> </ul>                                                                  | > | 6                            | VIEW STATS    | 799.97 GB capacity                                                                                         |
|                                                                                                    | Custom Attributes                                                      | Add Permission<br>Alarms<br>20 Delete<br>INETAPD ONTAP tools<br>Queues assigned                                                                                                    | > | II<br>Cr                     | ate datastore |                                                                                                    |

2. En la página **Type** del asistente Create Datastore, haga clic en el botón de opción NFS y luego en **Next** para continuar.

| Create Datastore     | Туре            |             |        | ×   |
|----------------------|-----------------|-------------|--------|-----|
| 1 Туре               | Dortination     | Differenter |        |     |
| 2 Name and Protocol  | Destination.    |             |        |     |
| 3 Storage            | Datastore type: |             |        |     |
| 4 Storage Attributes |                 |             |        |     |
| 5 Summary            |                 |             |        |     |
|                      |                 |             |        |     |
|                      |                 |             |        |     |
|                      |                 |             |        |     |
|                      |                 |             |        |     |
|                      |                 |             | CANCEL | SIM |
|                      |                 |             |        |     |

3. En la página **Name and Protocol**, rellene el nombre, el tamaño y el protocolo del almacén de datos. Haga clic en **Siguiente** para continuar.

| Create Datastore     | Name and Protocol                    |                                 |         |             | ×    |
|----------------------|--------------------------------------|---------------------------------|---------|-------------|------|
| 1 Туре               | Datastore name:                      | NFS_DS1                         |         |             |      |
| 2 Name and Protocol  | Size                                 | 2                               |         |             |      |
| 3 Storage            | 3126.                                | Minimum supported size is 1 GB. |         |             |      |
| 4 Storage Attributes | Protocol:                            | NFS 3                           | <u></u> |             |      |
| 5 Summary            | <ul> <li>Advanced Options</li> </ul> |                                 |         |             |      |
|                      | Datastore Cluster:                   |                                 | <u></u> |             |      |
|                      |                                      |                                 |         |             |      |
|                      |                                      |                                 |         |             |      |
|                      |                                      |                                 |         | CANCEL BACK | NEXT |
|                      |                                      |                                 |         | - 7         |      |

4. En la página **Almacenamiento** seleccione una Plataforma (filtra el sistema de almacenamiento por tipo) y una VM de almacenamiento para el volumen. Opcionalmente, seleccione una política de exportación personalizada. Haga clic en **Siguiente** para continuar.

| Create Datastore                     | Storage                                                             |                                                                                                    |             |        |      | ×    |
|--------------------------------------|---------------------------------------------------------------------|----------------------------------------------------------------------------------------------------|-------------|--------|------|------|
| 1 Type 2 Name and Protocol 3 Storage | Platform: *<br>Storage VM: *                                        | Performance (A)<br>VCF_NFS<br>ntaphci-a300e9u25 (172.16.9.25)                                         | <u> </u>    |        |      |      |
| 4 Storage Attributes<br>5 Summary    | <ul> <li>Advanced Options</li> <li>Custom Export Policy:</li> </ul> | Search or specify policy name<br>Choose an existing policy or give a new name to t<br>default policy. | <b>&gt;</b> |        |      |      |
|                                      |                                                                     |                                                                                                    |             | CANCEL | ВАСК | NIKT |

5. En la página **Atributos de almacenamiento**, seleccione el agregado de almacenamiento que desea utilizar y, opcionalmente, las opciones avanzadas como la reserva de espacio y la calidad del servicio. Haga clic en **Siguiente** para continuar.

| Create Datastore     | Storage Attributes                   | ×                                           |
|----------------------|--------------------------------------|---------------------------------------------|
| 1 Туре               | Specify the storage details for      | provisioning the datastore.                 |
| 2 Name and Protocol  | Aggregate: *                         | EHCAggr02 (16.61 TB Free)                   |
| 3 Storage            | Volume:                              | A new volume will be created automatically. |
| 4 Storage Attributes | <ul> <li>Advanced Options</li> </ul> |                                             |
| 5 Summary            | Space Reserve: *                     | Thin                                        |
|                      | Enable QoS                           |                                             |
|                      |                                      |                                             |
|                      |                                      |                                             |
|                      |                                      | CANCEL BACK NEXT.                           |
|                      |                                      |                                             |

6. Por último, revise el **Resumen** y haga clic en Finalizar para comenzar a crear el almacén de datos NFS.

| Create Datastore     | Summary                           |                      | ×                  |
|----------------------|-----------------------------------|----------------------|--------------------|
| 1 Туре               | A new datastore will be created w | vith these settings. |                    |
| 2 Name and Protocol  | I ype<br>Destination:             | Datacenter           |                    |
| 3 Storage            | Datastore type:                   | NFS                  |                    |
| 4 Storage Attributes | Name and Protocol                 |                      |                    |
| 5 Summary            | Size:                             | 2 TB                 |                    |
|                      | Protocol:                         | NFS 3                |                    |
|                      | Storage                           |                      |                    |
|                      | Platform:                         | Performance (A)      |                    |
|                      | Storage VM:                       | VCF_NFS              |                    |
|                      |                                   |                      | CANCEL BACK FINISH |
|                      |                                   |                      |                    |

Complete los siguientes pasos para cambiar el tamaño de un almacén de datos NFS existente con ONTAP Tools 10.

 En el cliente de vSphere, desplácese hasta el inventario de almacenamiento. En el menú ACCIONES, selecciona Herramientas de NetApp ONTAP > Cambiar tamaño de almacén de datos.

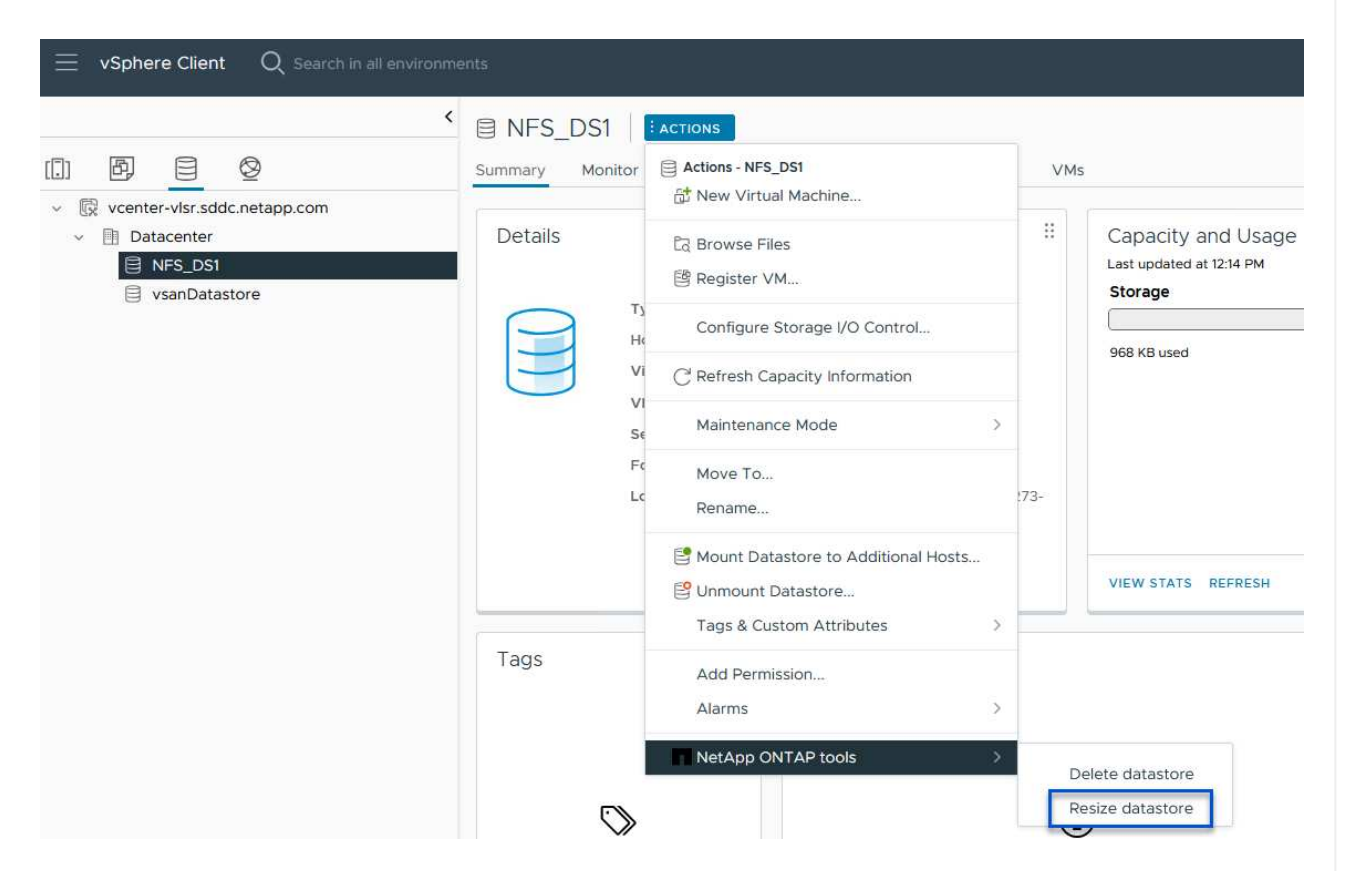

2. En el asistente de **Resize Datastore**, rellena el nuevo tamaño del almacén de datos en GB y haz clic en **Resize** para continuar.

| volume Details                                           |                   |               |              |                    |              |  |
|----------------------------------------------------------|-------------------|---------------|--------------|--------------------|--------------|--|
| Volume Name:                                             |                   | NFS_DS1       |              |                    |              |  |
| Total Size:                                              |                   | 2.1 TB        |              |                    |              |  |
| Used Size:                                               |                   | 968 KB        |              |                    |              |  |
| Snapshot Reserve (%):                                    |                   | 5             |              |                    |              |  |
| Thin Provisioned:                                        |                   | Yes           |              |                    |              |  |
| Size                                                     |                   |               |              |                    |              |  |
| Current Datastore Size:                                  |                   | 2 TB          |              |                    |              |  |
| New Datastore Size (GB):                                 | *                 | 3000          | $\hat{}$     |                    |              |  |
|                                                          | del trabajo de ca | mbio de tama  | iño en el pa | anel <b>Tareas</b> | s recientes. |  |
| Supervise el progreso                                    |                   |               |              |                    |              |  |
| Recent Tasks                                             | Alarms            |               |              |                    |              |  |
| Supervise el progreso       Recent Tasks       Task Name | Alarms<br>Target  | <b>▼</b> Stat | JS           | Ŧ                  | Details      |  |

## Información adicional

Para obtener una lista completa de las herramientas de ONTAP para los recursos de VMware vSphere 10, consulte "Recursos de documentación de las herramientas de ONTAP para VMware vSphere".

Para obtener más información acerca de la configuración de los sistemas de almacenamiento ONTAP, consulte "Documentación de ONTAP 10"el centro.

# Utilice Site Recovery Manager de VMware para la recuperación ante desastres de almacenes de datos NFS

El uso de herramientas de ONTAP para VMware vSphere 10 y el adaptador de replicación de sitio (SRA) junto con el administrador de recuperación de sitio (SRM) de VMware aporta un valor importante a los procesos de recuperación ante desastres. Las herramientas de ONTAP 10 proporcionan sólidas funciones de almacenamiento, entre las que se incluyen alta disponibilidad y escalabilidad nativas para el proveedor VASA, y son compatibles con vVols iSCSI y NFS. Esto garantiza la disponibilidad de datos y

simplifica la gestión de múltiples servidores de VMware vCenter y clústeres de ONTAP. Mediante el SRA con VMware Site Recovery Manager, las organizaciones pueden lograr una replicación y una conmutación por error fluidas de máquinas virtuales y datos entre sitios, lo que permite procesos de recuperación ante desastres eficientes. La combinación de las herramientas de ONTAP y el SRA permite a las empresas proteger las cargas de trabajo cruciales, minimizar los tiempos de inactividad y mantener la continuidad del negocio ante desastres o eventos imprevistos.

Las herramientas de ONTAP 10 simplifican las funciones de eficiencia y gestión del almacenamiento, mejora la disponibilidad y reduce los costes de almacenamiento y la sobrecarga operativa, tanto si utiliza SAN como NAS. Utiliza prácticas recomendadas para aprovisionar almacenes de datos y optimiza la configuración de host ESXi para entornos de almacenamiento en bloques y NFS. Para todas estas ventajas, NetApp recomienda este plugin cuando se usa vSphere en sistemas que ejecutan el software ONTAP.

El SRA se usa junto con el SRM para gestionar la replicación de datos de máquinas virtuales entre sitios de producción y recuperación ante desastres para almacenes de datos VMFS tradicionales y NFS, y también para las pruebas no disruptivas de réplicas de recuperación ante desastres. Ayuda a automatizar las tareas de identificación, recuperación y protección.

En este escenario, demostraremos cómo poner en marcha y utilizar el administrador de recuperación de sitios de VMware para proteger los almacenes de datos y ejecutar tanto una prueba como una conmutación por error final a un sitio secundario. La reprotección y la conmutación por recuperación también se tratan.

## Descripción general del escenario

Este escenario cubre los siguientes pasos de alto nivel:

- Configurar SRM con servidores de vCenter en sitios principales y secundarios.
- Instale las herramientas del adaptador SRA para ONTAP para VMware vSphere 10 y regístrelo en vCenters.
- Crear relaciones de SnapMirror entre los sistemas de almacenamiento de ONTAP de origen y de destino
- Configurar Site Recovery para SRM.
- Realizar pruebas y recuperación tras fallos final.
- Habla sobre la reprotección y la conmutación tras recuperación.

## Arquitectura

El siguiente diagrama muestra una arquitectura típica de VMware Site Recovery con herramientas ONTAP para VMware vSphere 10 configuradas en una configuración de alta disponibilidad de 3 nodos.

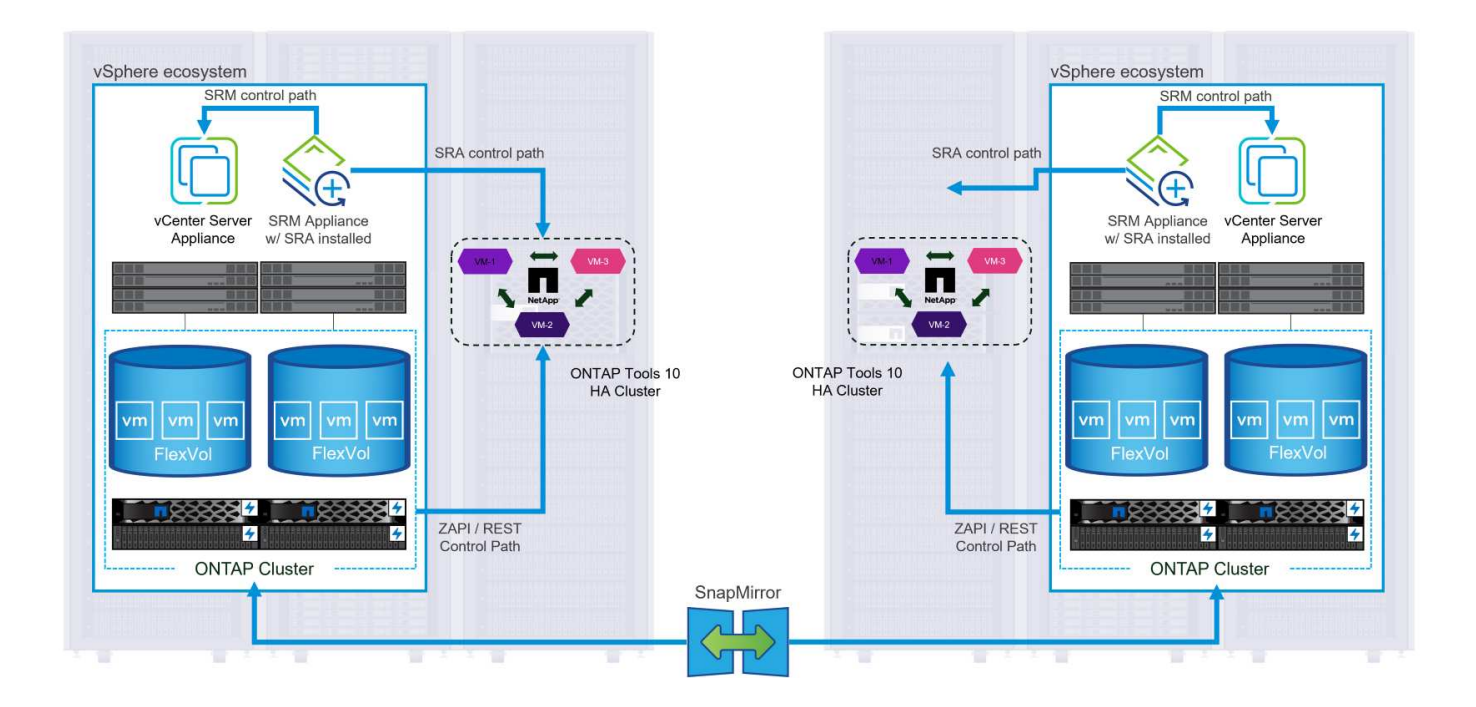

### **Requisitos previos**

Este escenario requiere los siguientes componentes y configuraciones:

- Clústeres de vSphere 8 instalados en las ubicaciones principales y secundarias con redes adecuadas para las comunicaciones entre entornos.
- Sistemas de almacenamiento de ONTAP en la ubicación principal y secundaria, con puertos de datos físicos en switches ethernet dedicados al tráfico de almacenamiento NFS.
- Se han instalado las herramientas de ONTAP para VMware vSphere 10 y tienen registrados ambos servidores vCenter.
- Se han instalado dispositivos VMware Site Replication Manager para los sitios primarios y secundarios.
  - Se configuraron las asignaciones de inventario (red, carpeta, recurso, política de almacenamiento) para SRM.

NetApp recomienda diseños de red redundantes para NFS, lo que proporciona tolerancia a fallos para sistemas de almacenamiento, switches, adaptadores de red y sistemas host. Es común poner en marcha NFS con una única subred o varias subredes, en función de los requisitos de la arquitectura.

Consulte "Prácticas recomendadas para ejecutar NFS con VMware vSphere" Para obtener información detallada específica de VMware vSphere.

Para obtener orientación de red sobre el uso de ONTAP con VMware vSphere, consulte la "Configuración de red: NFS" De la documentación de aplicaciones empresariales de NetApp.

Para obtener documentación de NetApp sobre el uso del almacenamiento de ONTAP con VMware SRM, consulte "VMware Site Recovery Manager con ONTAP"

#### Pasos de despliegue

Las siguientes secciones describen los pasos de puesta en marcha para implementar y probar una configuración de VMware Site Recovery Manager con el sistema de almacenamiento de ONTAP.

#### Crear una relación de SnapMirror entre los sistemas de almacenamiento de ONTAP

Debe establecerse una relación de SnapMirror entre los sistemas de almacenamiento ONTAP de origen y de destino para que los volúmenes de almacenes de datos estén protegidos.

Consulte la documentación de ONTAP en la que comienza "AQUÍ" para obtener información completa sobre la creación de relaciones de SnapMirror para volúmenes de ONTAP.

Las instrucciones paso a paso se describen en el siguiente documento, ubicado "AQUÍ". Estos pasos describen cómo crear relaciones entre iguales de clústeres y SVM y, a continuación, relaciones de SnapMirror para cada volumen. Estos pasos pueden llevarse a cabo en ONTAP System Manager o mediante la CLI de ONTAP.

#### Configure el dispositivo SRM

Complete los siguientes pasos para configurar el dispositivo SRM y el adaptador de SRA.

Deben completarse los siguientes pasos tanto para el sitio primario como para el secundario.

1. En un navegador web, navegue https://<SRM\_appliance\_IP>:5480 e inicie sesión. Haga clic en **Configurar dispositivo** para comenzar.

| vmw SRM Appliance Manage     | ment        |                                                                                                    | C       | © .         | \$ ⊘         | admin 🗸 |
|------------------------------|-------------|----------------------------------------------------------------------------------------------------|---------|-------------|--------------|---------|
| Summary                      | Summary     |                                                                                                    |         |             |              |         |
| Monitor Disks                | ,, <b>,</b> |                                                                                                    | RESTART | DOWNLOAD SU | PPORT BUNDLE | STOP    |
| Access                       | Product     | VMware Site Recovery Manager Appliance                                                                                       |         |             |              |         |
| Certificates                 | Version     | 88.0                                                                                                    |         |             |              |         |
| Networking                   | Build       | 23263427                                                                                                    |         |             |              |         |
| Time                         |             |                                                                                                    |         |             |              |         |
| Services                     |             | To start protecting virtual machines you must configure the Site Recovery Manager appliance and connect to a vCenter Server. |         |             |              |         |
| Update                       |             | CONFIGURE A CPLIANCE                                                                                                    |         |             |              |         |
| Syslog Forwarding            |             | 13                                                                                                    |         |             |              |         |
| Storage Replication Adapters |             |                                                                                                    |         |             |              |         |

2. En la página **Platform Services Controller** del asistente Configure Site Recovery Manager, rellene las credenciales del servidor vCenter en el que se registrará SRM. Haga clic en **Siguiente** para continuar.

| onfigure Site Recovery<br>lanager | All fields are required | uniess marked (optional)                             |               |           |
|-----------------------------------|-------------------------|------------------------------------------------------|---------------|-----------|
| 1 Platform Services Controller    | PSC host name           | vcenter-srm.sddc.netapp.com                          |               |           |
| 2 vCenter Server                  | PSC port                |                                                      |               |           |
| 3 Name and extension              | User name               | administrator@vsphere.local                          |               |           |
| 4 Ready to complete               | Password                | ······                                               | 0             |           |
|                                   | Note: If prompted, j    | you must accept the certificate for the configuratio | n to proceed. |           |
|                                   |                         |                                                      |               |           |
|                                   |                         |                                                      |               |           |
|                                   |                         |                                                      |               |           |
|                                   |                         |                                                      |               |           |
|                                   |                         |                                                      |               |           |
|                                   |                         |                                                      |               |           |
|                                   |                         |                                                      |               |           |
|                                   |                         |                                                      |               |           |
|                                   |                         |                                                      |               |           |
|                                   |                         |                                                      |               |           |
|                                   |                         |                                                      |               |           |
|                                   |                         |                                                      |               |           |
|                                   |                         |                                                      |               | CANCEL NE |
|                                   |                         |                                                      |               | 6         |

3. En la página vCenter Server, vea el vServer conectado y haga clic en Siguiente para continuar.

4. En la página Nombre y extensión, introduzca un nombre para el sitio SRM, una dirección de correo electrónico de los administradores y el host local que utilizará SRM. Haga clic en Siguiente para continuar.

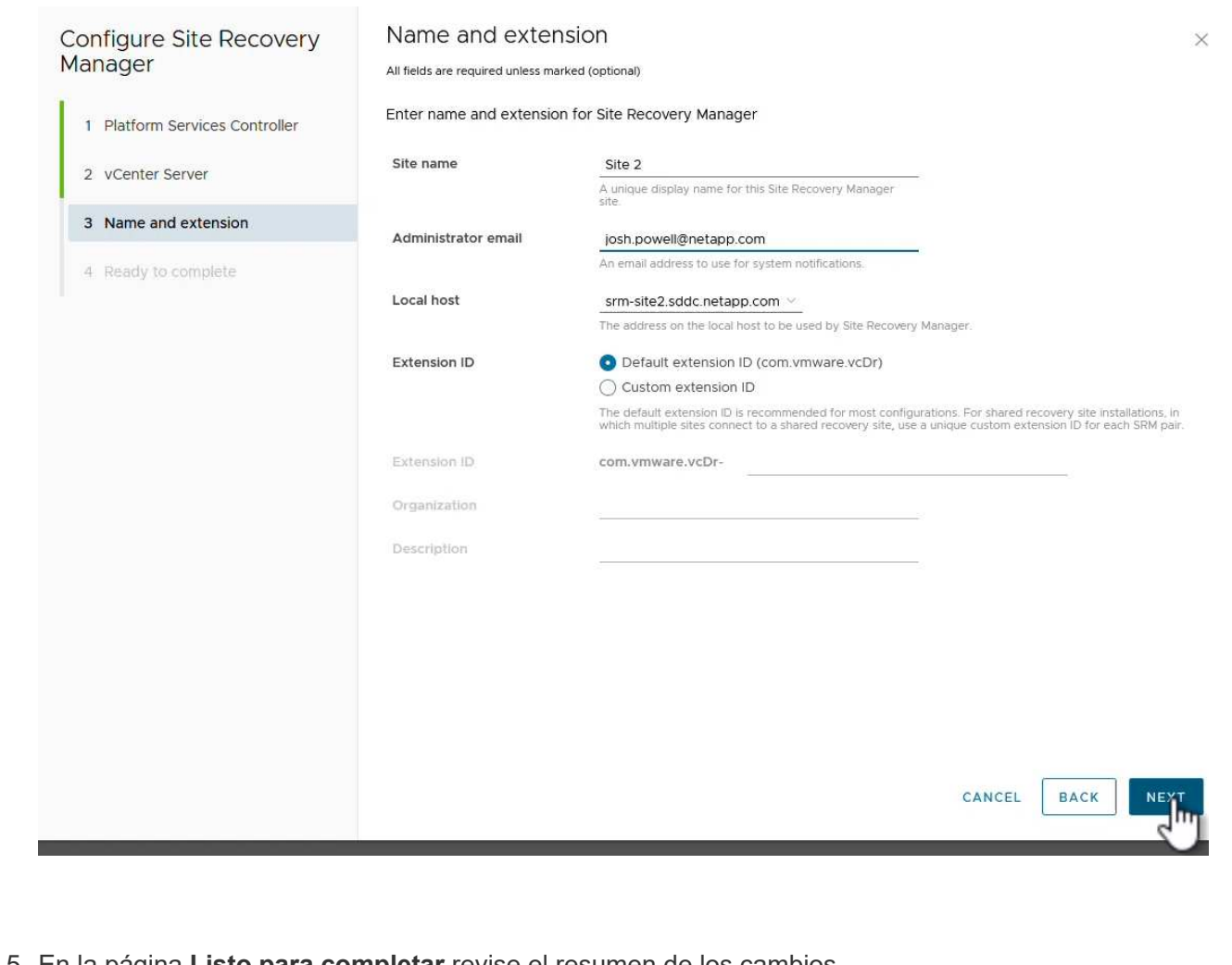

5. En la página Listo para completar revise el resumen de los cambios

Complete los siguientes pasos para configurar el SRA en el dispositivo SRM:

- 1. Descargue las herramientas SRA para ONTAP 10 en el "Sitio de soporte de NetApp" y guarde el archivo tar.gz en una carpeta local.
- 2. Desde el dispositivo de gestión SRM, haga clic en **Adaptadores de replicación de almacenamiento** en el menú de la izquierda y luego en **Nuevo adaptador**.

| vmw SRM Appliance Managemen                                                                                         | it .                         |
|----------------------------------------------------------------------------------------------------|------------------------------|
| Summary<br>Monitor Disks<br>Access<br>Certificates<br>Networking<br>Time<br>Services<br>Update<br>Syslog Forwarding | Storage Replication Adapters |
| Storage Replication Adapters                                                                                        |                              |

 Siga los pasos descritos en el sitio de documentación de ONTAP Tools 10 en "Configure el SRA en el dispositivo SRM". Una vez que se haya completado, el SRA puede comunicarse con el SRA mediante la dirección IP proporcionada y las credenciales del servidor de vCenter.

#### Configurar Site Recovery para SRM

Realice los siguientes pasos para configurar el emparejamiento de sitios, crear grupos de protección,

El siguiente paso se completa en el cliente vCenter del sitio primario.

1. En el cliente vSphere haga clic en **Site Recovery** en el menú de la izquierda. Se abre una nueva ventana del explorador en la interfaz de usuario de gestión de SRM en el sitio principal.

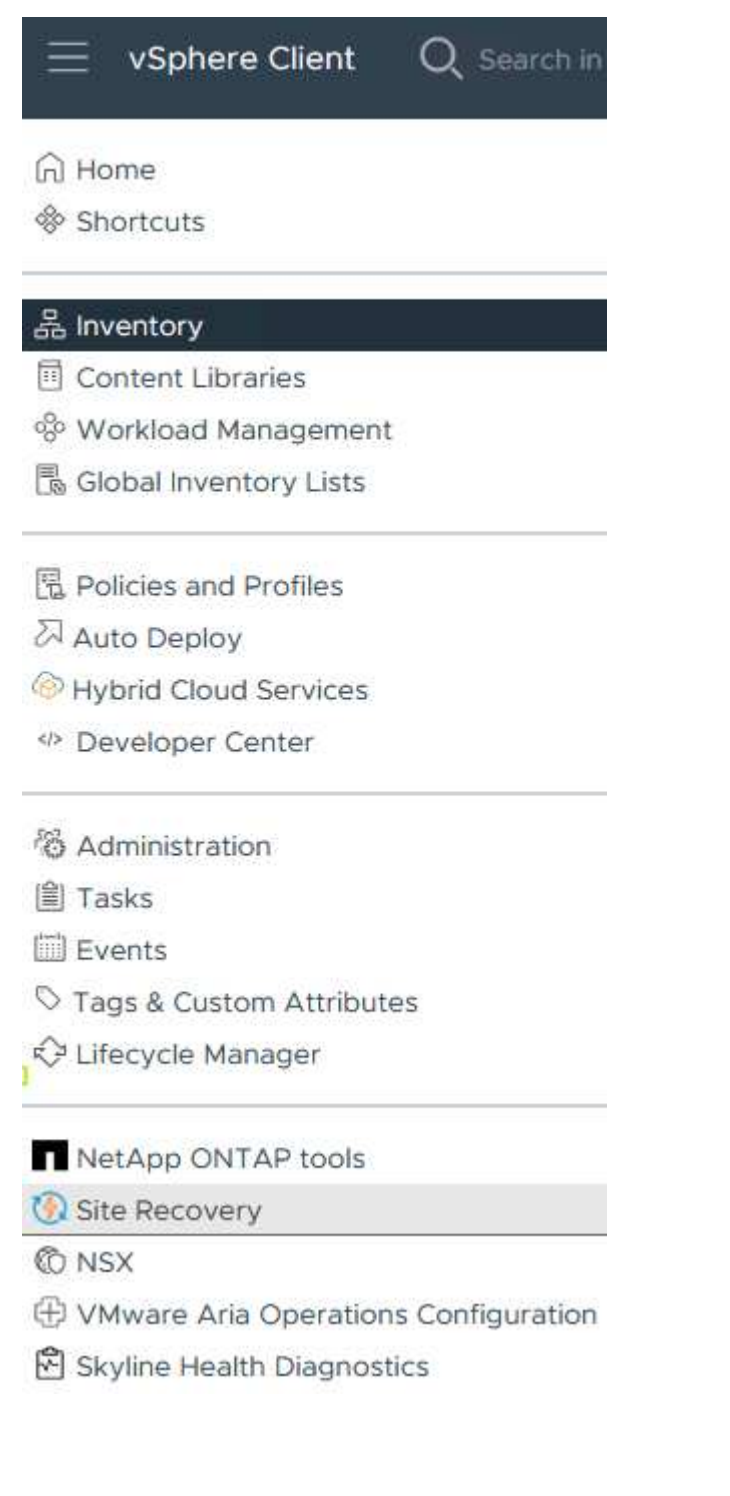

2. En la página Site Recovery, haz clic en NEW SITE PAIR.

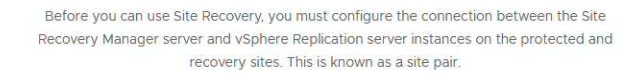

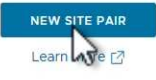

3. En la página **Pair type** del asistente **New Pair**, verifique que el servidor vCenter local esté seleccionado y seleccione el **Pair type**. Haga clic en **Siguiente** para continuar.

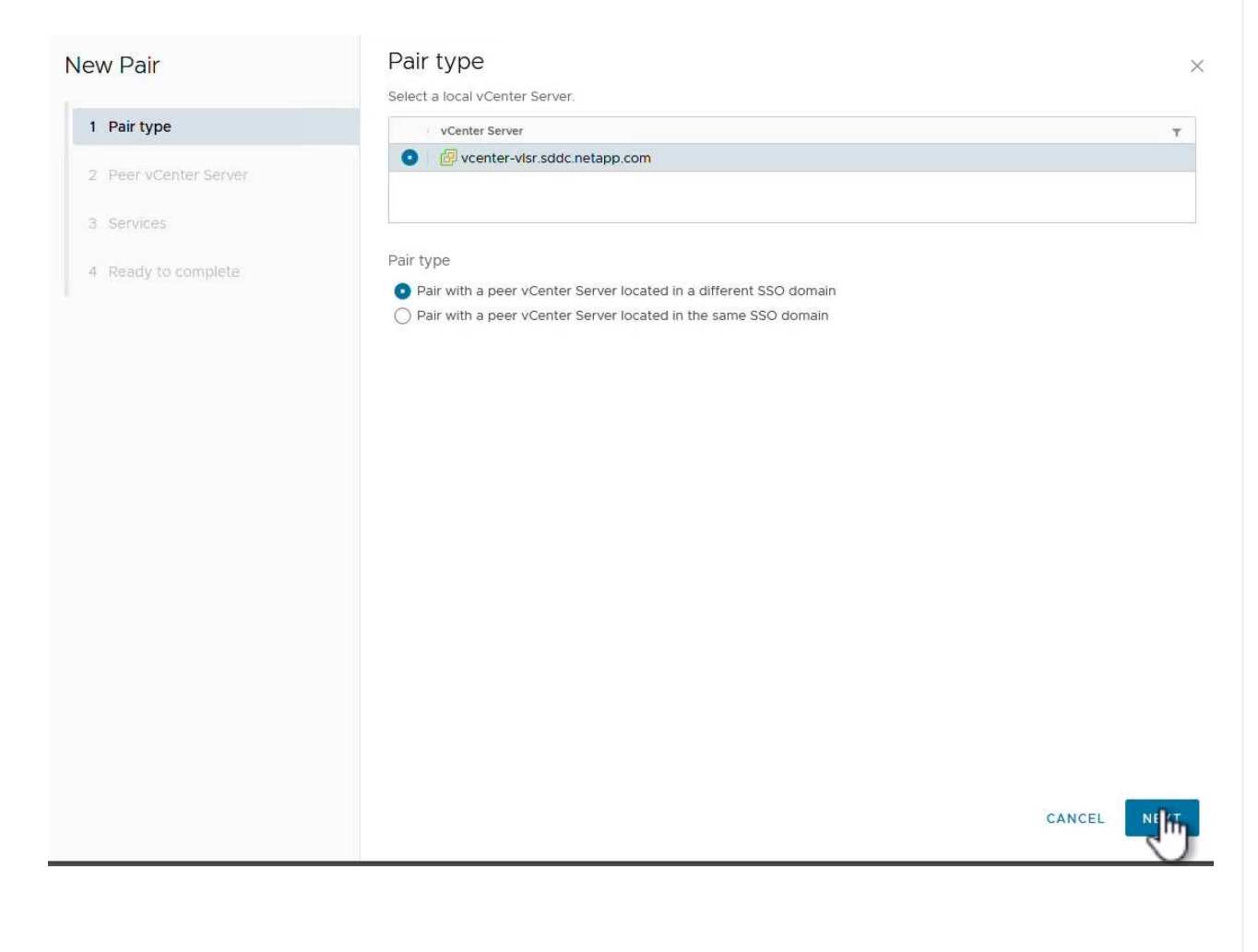

4. En la página Peer vCenter, rellene las credenciales de vCenter en el sitio secundario y haga clic en Buscar instancias de vCenter. Compruebe que la instancia de vCenter se ha detectado y haga clic en Siguiente para continuar.

| New Pair              | Peer vCent                                      | er Server                                                         |                      |      |   |
|-----------------------|-------------------------------------------------|-------------------------------------------------------------------|----------------------|------|---|
| 1 Pair type           | All fields are required a<br>Enter the Platform | inless marked (optional)<br>Services Controller details for the p | oeer vCenter Server. |      |   |
| 2 Peer vCenter Server | PSC host name                                   | vcenter-srm.sddc.netapp.com                                       |                      |      |   |
| 3 Services            | PSC port                                        | 443                                                               |                      |      |   |
| 4 Ready to complete   | User name                                       | administrator@vsphere.local                                       |                      |      |   |
|                       | Password                                        |                                                                   | 0                    |      |   |
|                       | FIND VCE                                        | NTER SERVER INSTANCES                                             |                      |      |   |
|                       | Select a vCenter Se                             | erver you want to pair.                                           |                      |      |   |
|                       | vCenter Serv                                    | /er                                                               |                      |      |   |
|                       | vcenter                                         | -srm.sddc.netapp.com                                              |                      |      |   |
|                       |                                                 |                                                                   |                      |      |   |
|                       |                                                 |                                                                   |                      |      |   |
|                       |                                                 |                                                                   |                      |      |   |
|                       |                                                 |                                                                   |                      |      |   |
|                       |                                                 |                                                                   |                      |      |   |
|                       |                                                 |                                                                   |                      |      |   |
|                       |                                                 |                                                                   |                      |      |   |
|                       |                                                 |                                                                   |                      |      | N |
|                       |                                                 |                                                                   |                      | BACK |   |

5. En la página **Servicios**, marque la casilla junto al emparejamiento de sitios propuesto. Haga clic en **Siguiente** para continuar.

| Site 1 Site 2 |  |
|---------------|--|
|               |  |
|               |  |
|               |  |
|               |  |
|               |  |
|               |  |
|               |  |
|               |  |
|               |  |
|               |  |
|               |  |
|               |  |
|               |  |
|               |  |

- 6. En la página **Listo para completar**, revise la configuración propuesta y luego haga clic en el botón **Finalizar** para crear el Emparejamiento del sitio
- 7. El nuevo par de sitios y su resumen se pueden ver en la página Resumen.

| ummary           |                                                                                            |                                                                                                    |                                                                                                    |                                         | RECONNECT BREAK SITE PAIR       |
|------------------|--------------------------------------------------------------------------------------------|----------------------------------------------------------------------------------------------------|----------------------------------------------------------------------------------------------------|-----------------------------------------|---------------------------------|
|                  | vCenter Server:<br>vCenter Version:<br>vCenter Host Name:<br>Platform Services Controller: | vcenter-visr.sddc.netapp.com ?<br>8.0.2, 22385739<br>vcenter-visr.sddc.netapp.com:443<br>vcenter-visr.sddc.netapp.com:443 | vcenter-srm.sddc.netapp.com [2]<br>8.0.2, 22385739<br>vcenter-srm.sddc.netapp.com.443<br>vcenter-srm.sddc.netapp.com.443 |                                         |                                 |
| Site Recovery N  | Aanager                                                                                    |                                                                                                    |                                                                                                    |                                         | EXPORT/IMPORT SPM CONEIGURATION |
| Protection Group | Ips:0 E Recovery Plans:0                                                                   |                                                                                                    |                                                                                                    |                                         | EXPORT/IMPORT SKM CONFIGURATION |
| Name             |                                                                                            | Site 1 RENAME                                                                                                    |                                                                                                    | Site 2 RENAME                           |                                 |
| Server           |                                                                                            | srm-site1.sddc.netapp.com:443 AC                                                                                          | TIONS Y                                                                                                    | srm-site2.sddc.netapp.com:443 ACTIONS ~ |                                 |
| Version          |                                                                                            | 8.8.0, 23263429                                                                                                    |                                                                                                    | 8.8.0, 23263429                         |                                 |
| ID               |                                                                                            | com.vmware.vcDr                                                                                                    |                                                                                                    | com.vmware.vcDr                         |                                 |
| Logged in as     |                                                                                            | VSPHERE.LOCAL\Administrator                                                                                               |                                                                                                    | VSPHERE.LOCAL\Administrator             |                                 |
|                  | tion                                                                                       | ✓ Connected                                                                                                    |                                                                                                    | ✓ Connected                             |                                 |

El siguiente paso se completa en la interfaz de recuperación del sitio principal.

1. En la interfaz de recuperación del sitio, vaya a **Configure > Array Based Replication > Array Pairs** en el menú de la izquierda. Haga clic en **ADD** para comenzar.

|                              | 1 |             |
|------------------------------|---|-------------|
| Summary                      |   | Array Pairs |
| ssues                        |   |             |
| Configure                    | ~ |             |
| Array Based Replication      | ~ |             |
| Storage Replication Adapters |   |             |
| Array Pairs                  |   |             |
| Network Mappings             |   |             |
| Folder Mappings              |   |             |
| Resource Mappings            |   |             |
| Storage Policy Mappings      |   |             |
| Placeholder Datastores       |   |             |
| Advanced Settings            | > |             |
| Permissions                  |   |             |

2. En la página **Storage replication adapter** del asistente **Add Array Pair**, verifique que el adaptador SRA esté presente para el sitio principal y haga clic en **Next** para continuar.

|                               | Select a s | torage replication adapter (SRA | ):        |      |        |         |              |                  |    |
|-------------------------------|------------|---------------------------------|-----------|------|--------|---------|--------------|------------------|----|
| 1 Storage replication adapter |            | Storage Replication Adapter     | ↑ ¥ Stat  | us Y | Vendor | version | ▼ Str<br>Sto | retched<br>orage |    |
| 2 Local array manager         | • >        | NetApp Storage Replication      | n Ada 🗸 🤇 | ок   | NetApp | 10.1    | No           | ot Suppor        | rt |
| 3 Remote array manager        |            |                                 |           |      |        |         |              |                  |    |
| 4 Array pairs                 |            |                                 |           |      |        |         |              |                  |    |
| 5 Ready to complete           |            |                                 |           |      |        |         |              |                  |    |
|                               |            |                                 |           |      |        |         |              |                  |    |
|                               |            |                                 |           |      |        |         |              |                  |    |
|                               |            |                                 |           |      |        |         |              |                  |    |
|                               |            |                                 |           |      |        |         |              |                  |    |
|                               |            |                                 |           |      |        |         |              |                  |    |
|                               |            |                                 |           |      |        |         |              |                  |    |
|                               |            |                                 |           |      |        |         |              |                  |    |
|                               |            |                                 |           |      |        |         |              |                  |    |
|                               |            |                                 |           |      |        |         |              |                  |    |
|                               |            |                                 |           |      |        |         |              |                  |    |

3. En la página **Local array manager**, introduzca un nombre para la cabina en el sitio primario, el FQDN del sistema de almacenamiento, las direcciones IP de SVM que sirven NFS y, opcionalmente, los nombres de volúmenes específicos que se van a detectar. Haga clic en **Siguiente** para continuar.

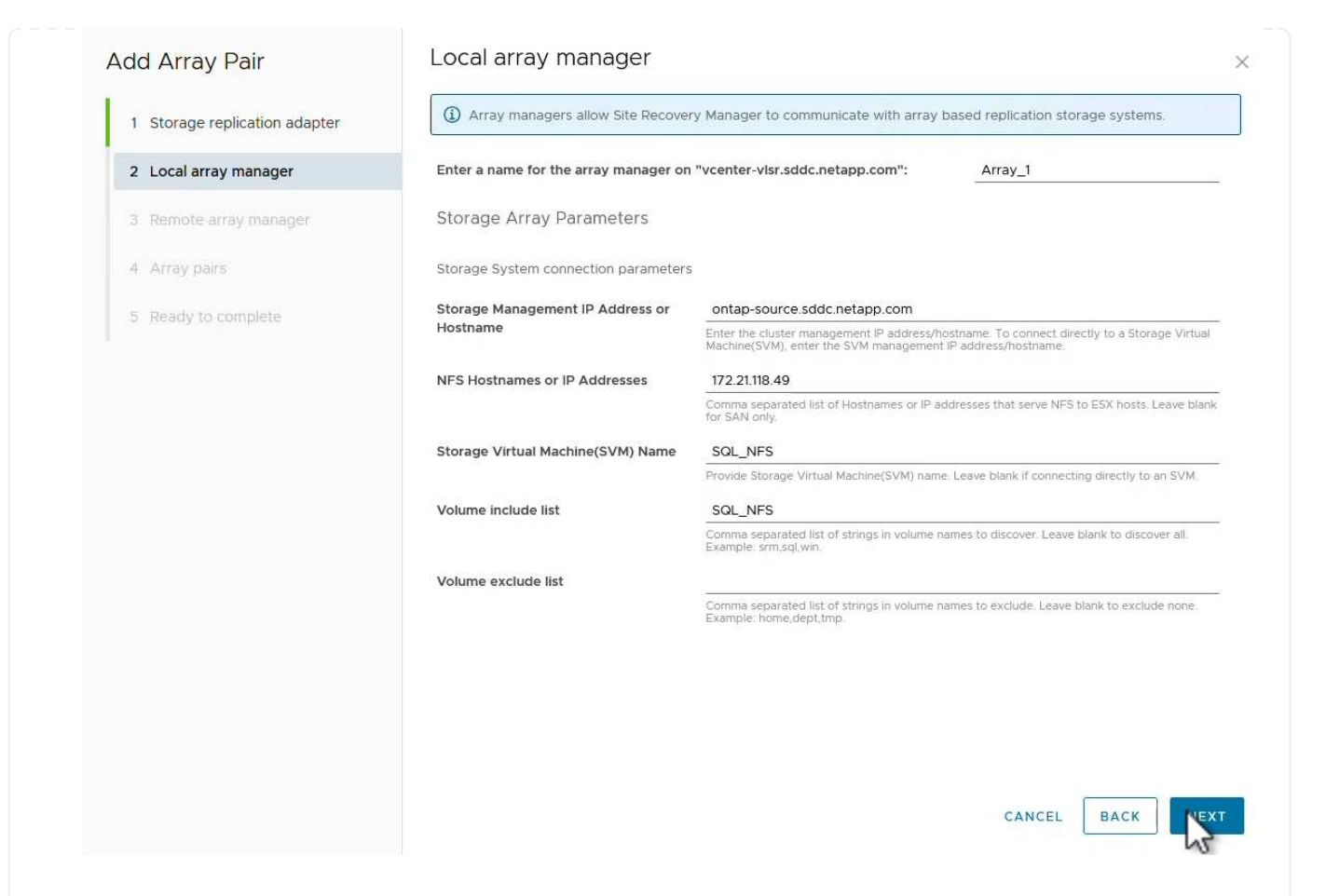

4. En el **Remote array manager**, rellene la misma información que el último paso para el sistema de almacenamiento ONTAP en el sitio secundario.

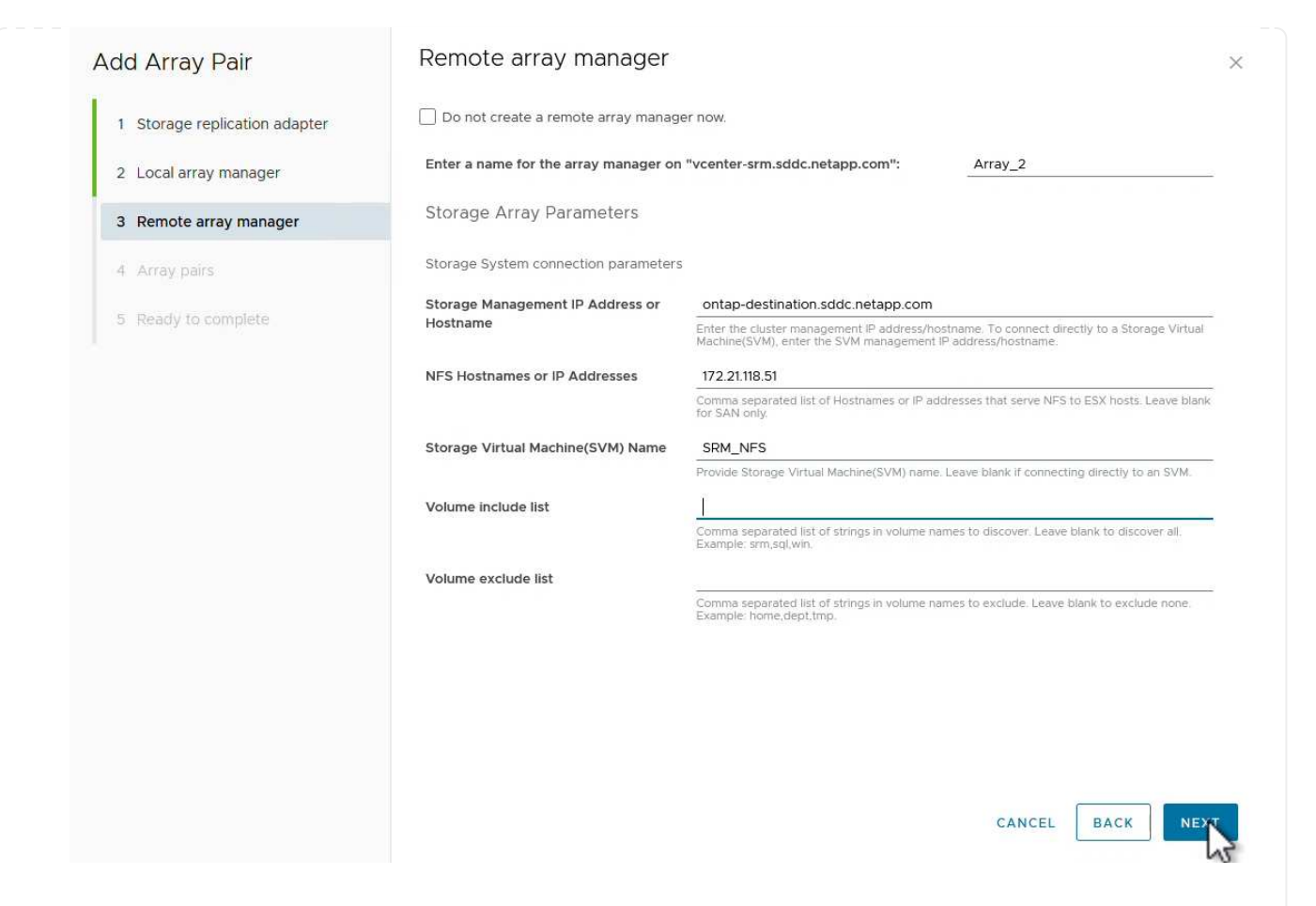

5. En la página **Matrices**, seleccione los pares de matrices que desea habilitar y haga clic en **Siguiente** para continuar.

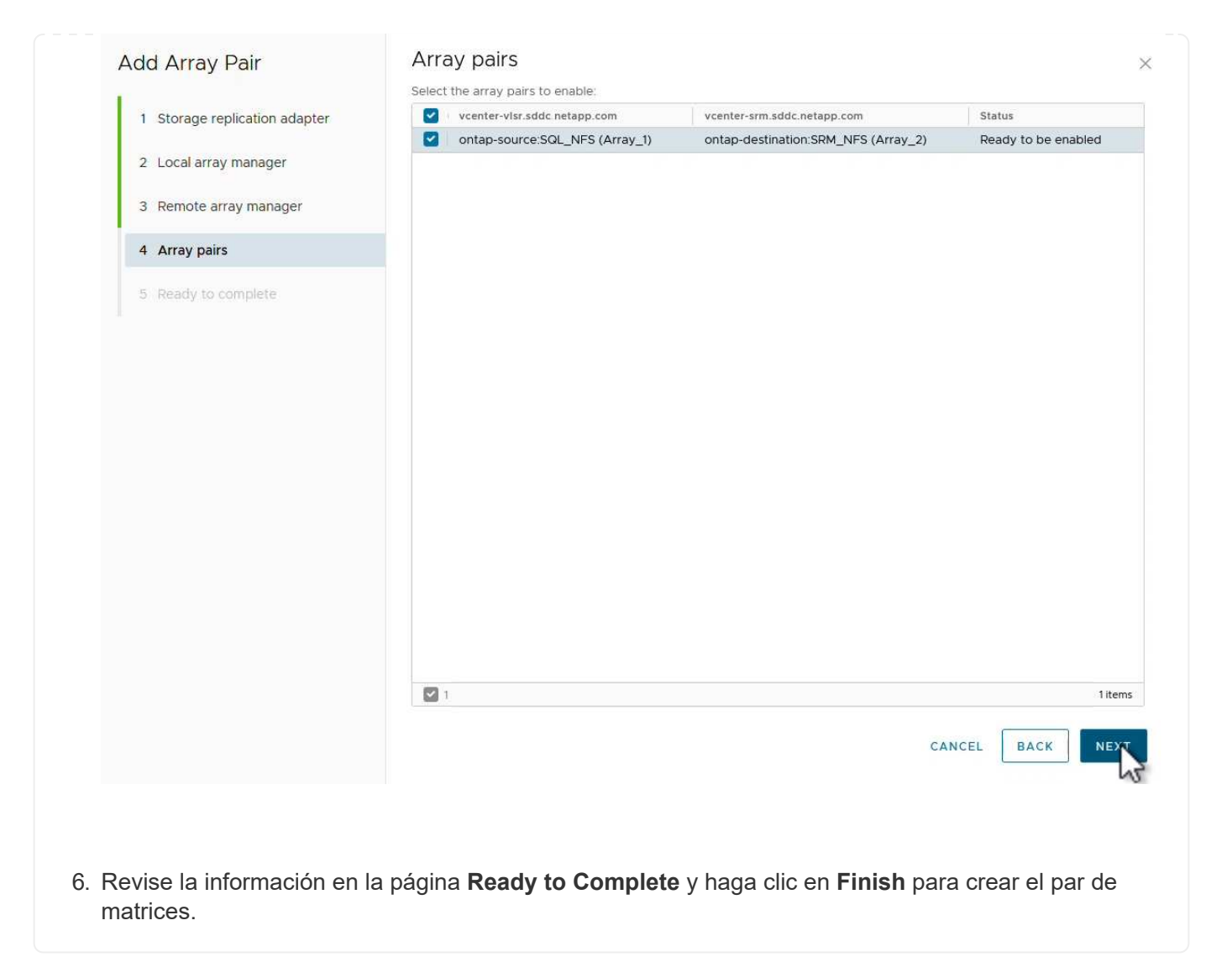

El siguiente paso se completa en la interfaz de recuperación del sitio principal.

1. En la interfaz de recuperación del sitio, haga clic en la pestaña \* Grupos de protección \* y luego en \* Nuevo grupo de protección \* para comenzar.

| Site Pair Protection Groups | Recovery Plans                        |
|-----------------------------|---------------------------------------|
| Q Search                    | Protection Groups NEW PROTECTION GROU |
| Protection Groups           | NEW PROTECTION GROUP                  |
|                             | Name ↑ ▼ Protection Status            |

2. En la página **Nombre y dirección** del asistente **New Protection Group**, proporcione un nombre para el grupo y elija la dirección del sitio para la protección de los datos.

| New Protection Group | Name and dir                  | ection                                                         |  |
|----------------------|-------------------------------|----------------------------------------------------------------|--|
| 1 Name and direction | All fields are required unles | s marked (optional)                                            |  |
| 2 Type               | Name:                         | SQL_Datastore<br>67 characters remaining                       |  |
| 3 Datastore groups   | Description:<br>(Optional)    |                                                                |  |
| 4 Recovery plan      |                               | 4096 characters remaining                                      |  |
| 5 Ready to complete  | Direction:                    | • Site 1 $\rightarrow$ Site 2<br>• Site 2 $\rightarrow$ Site 1 |  |
|                      | Location:                     | Q Search                                                       |  |
|                      |                               | Protection Groups                                              |  |
|                      |                               |                                                                |  |
|                      |                               |                                                                |  |
|                      |                               |                                                                |  |
|                      |                               |                                                                |  |
|                      |                               |                                                                |  |

3. En la página **Type**, seleccione el tipo de grupo de protección (almacén de datos, VM o VVol) y seleccione el par de cabinas. Haga clic en **Siguiente** para continuar.

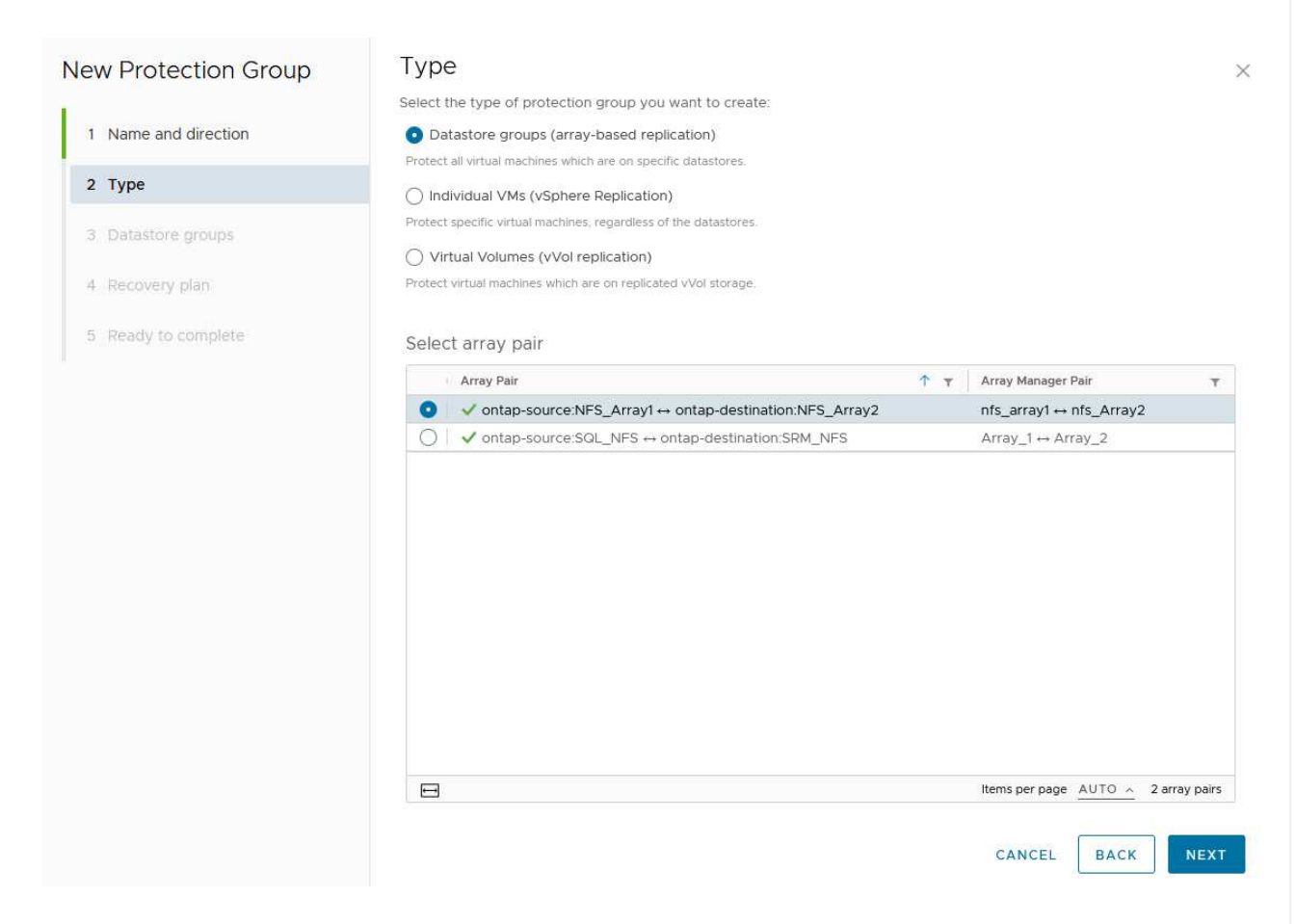

4. En la página **Datastore groups**, seleccione los almacenes de datos que desea incluir en el grupo de protección. Las máquinas virtuales que residen actualmente en el almacén de datos se muestran para cada almacén de datos seleccionado. Haga clic en **Siguiente** para continuar.

|                      | Datastore group                               | S                  |                              |               |                                                                    |                                     |
|----------------------|-----------------------------------------------|--------------------|------------------------------|---------------|--------------------------------------------------------------------|-------------------------------------|
|                      | Select the datastore groups                   | to be part of thi  | s protection group           | Datastore gro | oups contain datastores wh                                         | nich must be                        |
| 1 Name and direction | recovered together.                           |                    |                              |               | SELECT ALL                                                         |                                     |
| 2 Type               | Datastara Graun                               |                    |                              | -             | SELECTALL                                                          | CLEAR SELECT                        |
| 2 .)}**              | NES DS1                                       |                    |                              | т             | Add to this protection a                                           | Iroup                               |
| 3 Datastore groups   | NI 3_031                                      |                    |                              |               | Add to this protection g                                           | Joup                                |
| 4 Recovery plan      |                                               |                    |                              |               |                                                                    |                                     |
|                      |                                               |                    |                              |               |                                                                    |                                     |
| 5 Ready to complete  |                                               |                    |                              |               |                                                                    |                                     |
|                      |                                               |                    |                              |               |                                                                    |                                     |
|                      |                                               |                    |                              |               |                                                                    |                                     |
|                      | 1 🖂                                           |                    |                              |               | Items per page AUTO                                                | <ul> <li>1 datastore gro</li> </ul> |
|                      |                                               |                    |                              |               |                                                                    | _                                   |
|                      | The following virtual machin                  | es are in the sele | ected datastore gro          | uos:          |                                                                    |                                     |
|                      |                                               |                    |                              |               |                                                                    |                                     |
|                      | Virtual Machine                               | ۲ D                | atastore                     | Ŧ             | Status                                                             |                                     |
|                      | Virtual Machine                               | T D                | atastore<br>FS_DS1           | Ŧ             | Status<br>Add to this protection gr                                | oup                                 |
|                      | Virtual Machine<br>配 SQLSRV-01<br>图 SQLSRV-03 | T D                | atastore<br>FS_DS1<br>FS_DS1 | Ŧ             | Status<br>Add to this protection gro<br>Add to this protection gro | oup                                 |

5. En la página **Recovery plan**, opcionalmente, elija agregar el grupo de protección a un plan de recuperación. En este caso, el plan de recuperación aún no se ha creado, por lo que se selecciona **NO AÑADIR AL PLAN DE RECUPERACIÓN**. Haga clic en **Siguiente** para continuar.

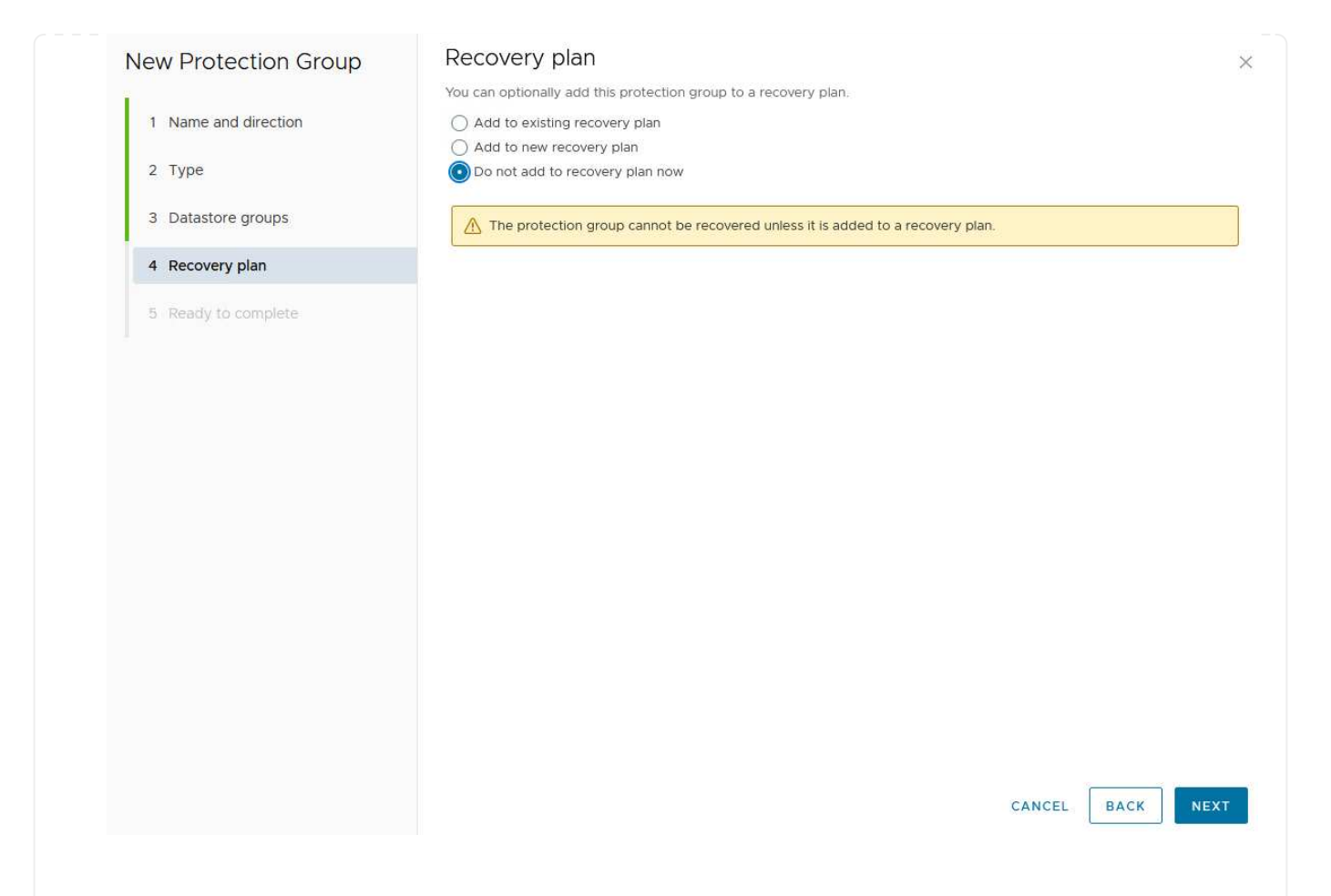

6. En la página **Listo para completar**, revise los nuevos parámetros del grupo de protección y haga clic en **Finalizar** para crear el grupo.

#### New Protection Group

- 1 Name and direction
- 2 Type
- 3 Datastore groups
- 4 Recovery plan
- 5 Ready to complete

| Ready to co          | mplete        |  |
|----------------------|---------------|--|
| Review your selected | d settings.   |  |
| Name                 | SQL_Datastore |  |
| Description          |               |  |

| Description            |                                                                                                    |
|------------------------|----------------------------------------------------------------------------------------------------|
| Protected site         | Site 1                                                                                                    |
| Recovery site          | Site 2                                                                                                    |
| Location               | Protection Groups                                                                                                    |
| Protection group type  | Datastore groups (array-based replication)                                                                           |
| Array pair             | $ontap-source: NFS\_Array1 \leftrightarrow ontap-destination: NFS\_Array2 (nfs\_array1 \leftrightarrow nfs\_Array2)$ |
| Datastore groups       | NFS_DS1                                                                                                    |
| Total virtual machines | 3                                                                                                    |
| Recovery plan          | none                                                                                                    |

CANCEL

FINISH

BACK

×

El siguiente paso se completa en la interfaz de recuperación del sitio principal.

1. En la interfaz de recuperación del sitio haga clic en la pestaña **Plan de recuperación** y luego en **Nuevo plan de recuperación** para comenzar.

| COVERY PLAN |
|-------------|
|             |
|             |

2. En la página **Nombre y dirección** del asistente **Crear plan de recuperación**, proporcione un nombre para el plan de recuperación y elija la dirección entre los sitios de origen y destino. Haga clic en **Siguiente** para continuar.

| eate Recovery Pidli  | All fields are required unles | ss marked (optional)               |
|----------------------|-------------------------------|------------------------------------|
| 1 Name and direction | Namo                          |                                    |
| 2 Protection Groups  | Name.                         | 65 characters remaining            |
| 3 Test Networks      | Description:<br>(Optional)    |                                    |
| 4 Ready to complete  |                               | 4096 characters remaining          |
|                      | Direction:                    | Site 1 → Site 2<br>Site 2 → Site 1 |
|                      | Location:                     | Q Search                           |
|                      |                               | Recovery Plans                     |
|                      |                               |                                    |
|                      |                               |                                    |
|                      |                               |                                    |
|                      |                               |                                    |
|                      |                               |                                    |
|                      |                               |                                    |
|                      |                               |                                    |
|                      |                               |                                    |
|                      |                               |                                    |
|                      |                               |                                    |
|                      |                               | CANCEL                             |
|                      |                               |                                    |

3. En la página **Grupos de protección**, seleccione los grupos de protección creados previamente para incluir en el plan de recuperación. Haga clic en **Siguiente** para continuar.

| 1 Name and direction | All Selected (1) |                    |                    |
|----------------------|------------------|--------------------|--------------------|
|                      | Name             | ↑ ▼ Description    |                    |
| 2 Protection Groups  | SQL_Datastore    |                    |                    |
| 3 Test Networks      |                  |                    |                    |
| 4 Ready to complete  |                  |                    |                    |
|                      |                  |                    |                    |
|                      |                  |                    |                    |
|                      |                  |                    |                    |
|                      |                  |                    |                    |
|                      |                  |                    |                    |
|                      |                  |                    |                    |
|                      |                  |                    |                    |
|                      |                  |                    |                    |
|                      |                  |                    |                    |
|                      |                  |                    |                    |
|                      |                  |                    |                    |
|                      |                  |                    |                    |
|                      |                  |                    |                    |
|                      |                  |                    |                    |
|                      |                  |                    |                    |
|                      | 1 🖃              | Items per page AUT | 1 <u>0 ^</u> 1grou |

4. En las **Redes de prueba** configure redes específicas que se utilizarán durante la prueba del plan. Si no existe ninguna asignación o si no se selecciona ninguna red, se creará una red de prueba aislada. Haga clic en **Siguiente** para continuar.

| 2 Protection Groups  |                             |            |                          |          |
|----------------------|-----------------------------|------------|--------------------------|----------|
| 2 Protection Groups  | Recovery Network            | Ϋ́         | Test Network             |          |
| 3 Test Networks      | Datacenter > DPortGroup     | R=         | Use site-level mapping   | CHANG    |
| 4. Ready to complete | 🚵 Datacenter > Mgmt 3376    |            | 🛆 Mgmt 3376              | E CHANG  |
| A Ready to complete  | 🚵 Datacenter > NFS 3374     |            | A NFS 3374               | te CHANG |
|                      | 🙆 Datacenter > VLAN 181     | <b>E</b> ≡ | Use site-level mapping   | CHANC    |
|                      | Datacenter > VM Network     | 18         | 🧕 Use site-level mapping | CHANG    |
|                      | A Datacenter > vMotion 3373 |            | 👰 Use site-level mapping | CHANG    |
|                      | A Datacenter > vSAN 3422    | 1-         | Q Use site-level mapping | CHANG    |
|                      |                             |            |                          |          |
|                      |                             |            |                          |          |
|                      |                             |            |                          | 7 netwo  |

## Operaciones de recuperación ante desastres con SRM

En esta sección se tratarán varias funciones de uso de la recuperación ante desastres con SRM, como la prueba de recuperación tras fallos, la realización de recuperación tras fallos, la realización de reprotección y la conmutación tras recuperación.

Consulte "Mejores prácticas operativas" si desea más información sobre cómo usar el almacenamiento de ONTAP con operaciones de recuperación ante desastres de SRM.

El siguiente paso se completa en la interfaz de recuperación del sitio.

1. En la interfaz de recuperación del sitio haga clic en la pestaña **Plan de recuperación** y luego seleccione un plan de recuperación. Haga clic en el botón **Test** para comenzar a probar la conmutación por error en el sitio secundario.

| Site Pair Protection Groups | Recovery Plans    |                              |             |
|-----------------------------|-------------------|------------------------------|-------------|
| Q. Search                   | Recovery Plans    | NEW RECOVERY PLAN NEW FOLDER |             |
| Recovery Plans              | NEW RECOVERY PLAN | EDIT MOVE DELETE TEST        | CLEANUP RUN |
| SQL Site 1-to-2             | Name              | راسا<br>م                    | ↑ Ţ Status  |
|                             | SQL Site 1-to-2   | 0                            | → Ready     |

2. Es posible ver el progreso de la prueba desde el panel de tareas Site Recovery y el panel de tareas de vCenter.

| Task Name                        | ▼ Target                   | Ŧ   | Status                        | т   | Initiator                        | Queued For |
|----------------------------------|----------------------------|-----|-------------------------------|-----|----------------------------------|------------|
| Test Recovery Plan               | vcenter-visr.sddc.netapp.o | :om |                               | 6 % | VSPHERE.LOCAL\\SRM-d1369bbb-62c6 | 11 ms      |
| Create Recovery Plan             | vcenter-visr.sddc.netapp.c | om  | Completed                     |     | VSPHERE.LOCAL\\SRM-d1369bbb-62c6 | 10 ms      |
| Set virtual machine custom value | SQLSRV-02                  |     | <ul> <li>Completed</li> </ul> |     | VSPHERE.LOCAL\\SRM-d1369bbb-62c6 | 4 ms       |
| Set virtual machine custom value | SQLSRV-01                  |     | 🗸 Completed                   |     | VSPHERE.LOCAL\\SRM-d1369bbb-62c6 | 3 ms       |
|                                  |                            |     |                               |     |                                  |            |

3. El SRM envía comandos a través del SRA al sistema de almacenamiento de ONTAP secundario. Se crea y se monta una FlexClone de la snapshot más reciente en el clúster de vSphere secundario. El almacén de datos recién montado puede verse en el inventario de almacenamiento.

| D 🖻 🗏 🕸                                                              | Summary Monitor Confi            | igure Permissions Files Hosts VMs |
|----------------------------------------------------------------------|----------------------------------|-----------------------------------|
| <ul> <li>v center-srm.sddc.netapp.com</li> <li>Datacenter</li> </ul> | Virtual Machines VM Temp         | plates                            |
| NFS_DS1                                                              | Quick Filter 🗠 Enter value       | 2                                 |
| U vsanDatastore                                                      | Name                             | ↑ State Status Provisioned Space  |
|                                                                      | [] 『 』 <u>第</u> <u>SOLSRV-01</u> | Powered Of 🛛 🖌 Normal 424.28 GB   |
|                                                                      | [] # 節 <u>SQLSRV-02</u>          | Powered Of 🗸 Normal 244.28 GB     |
|                                                                      | □ 『 罰 <u>SOLSRV-03</u>           | Powered Of 🛛 🗸 Normal 244.28 GB   |

4. Una vez completada la prueba, haga clic en Cleanup para desmontar el almacén de datos y volver al

| Site Pair Protection Grou | ps Recovery Plans                    |                  |
|---------------------------|--------------------------------------|------------------|
| Q Search                  | Recovery Plans NEW RECOVERY PLAN NEW | V FOLDER         |
| Recovery Plans            | NEW RECOVERY PLAN EDIT MOVE DELETE   | TEST CLEATUP RUN |
| SQL Site 1-to-2           | V Name                               | C ↑ ▼ Status     |
|                           |                                      | Test complete    |

#### Ejecute el plan de recuperación con SRM

Realice una recuperación completa y una conmutación al nodo de respaldo en el sitio secundario.

1. En la interfaz de recuperación del sitio haga clic en la pestaña **Plan de recuperación** y luego seleccione un plan de recuperación. Haga clic en el botón **Run** para iniciar la conmutación por error al sitio secundario.

| Site Pair Protection Groups | Recovery Plans                                |             |
|-----------------------------|-----------------------------------------------|-------------|
| Q Search                    | Recovery Plans NEW RECOVERY PLAN NEW FOLDER   |             |
| Recovery Plans              | NEW RECOVERY PLAN EDIT MOVE DELETE TEST CLEAN | JP RUN ···· |
| SQL Site 1-to-2             | Name                                          | 1 Status    |
|                             | SQL Site 1-to-2                               | Ready       |
|                             |                                               |             |
|                             |                                               |             |

2. Una vez finalizada la conmutación al respaldo, puede ver el almacén de datos montado y las máquinas virtuales registradas en el sitio secundario.

|                                                                     | Summary Monitor Configure I   | Permissions Fil | es Hosts | VMs               |
|---------------------------------------------------------------------|-------------------------------|-----------------|----------|-------------------|
| <ul> <li>vcenter-srm.sddc.netapp.com</li> <li>Datacenter</li> </ul> | Virtual Machines VM Templates |                 |          |                   |
| SQL_NFS                                                             | Quick Filter V Enter value    |                 |          |                   |
|                                                                     | Name                          | ↑ State         | Status   | Provisioned Space |
|                                                                     | □ # 礎 <u>SQLSRV-04</u>        | Powered Of<br>f | 🗸 Normal | 244.28 GB         |
|                                                                     | SOLSRV-05                     | Powered Of<br>f | 🧹 Normal | 244.28 GB         |

SRM ofrece funciones adicionales una vez completada una recuperación tras fallos.

**Reprotección**: Una vez completado el proceso de recuperación, el sitio de recuperación previamente designado asume el papel del nuevo sitio de producción. Sin embargo, es importante tener en cuenta que la replicación de SnapMirror se interrumpe durante la operación de recuperación, lo que deja al nuevo sitio de

producción vulnerable a futuros desastres. Para garantizar la protección continua, se recomienda establecer una nueva protección para el nuevo sitio de producción replicándola en otro sitio. En los casos en que el sitio de producción original siga funcionando, el administrador de VMware puede reorganizarlo como un nuevo centro de recuperación, invirtiendo efectivamente la dirección de la protección. Es crucial destacar que la reprotección solo es factible en caso de fallos no catastróficos, lo que requiere la capacidad de recuperación eventual de los servidores vCenter Server originales, los servidores ESXi, los servidores SRM y sus bases de datos respectivas. Si estos componentes no están disponibles, es necesario crear un nuevo grupo de protección y un nuevo plan de recuperación.

**Failback**: Una operación de failback es una conmutación por error inversa, devolviendo las operaciones al sitio original. Es crucial asegurarse de que el sitio original ha recuperado la funcionalidad antes de iniciar el proceso de conmutación por error. Para garantizar una conmutación por error sin problemas, se recomienda realizar una conmutación por error de prueba después de completar el proceso de reprotección y antes de ejecutar la conmutación por error final. Esta práctica sirve como un paso de verificación, confirmando que los sistemas en el sitio original son totalmente capaces de manejar la operación. Si sigue este enfoque, puede minimizar los riesgos y garantizar una transición más fiable de vuelta al entorno de producción original.

## Información adicional

Para obtener documentación de NetApp sobre el uso del almacenamiento de ONTAP con VMware SRM, consulte "VMware Site Recovery Manager con ONTAP"

Para obtener información acerca de la configuración de los sistemas de almacenamiento ONTAP, consulte la "Documentación de ONTAP 9" centro.

Para obtener información sobre la configuración de VCF, consulte "Documentación de VMware Cloud Foundation".

## Protección autónoma frente al ransomware para almacenamiento NFS

Detectar el ransomware lo antes posible es crucial para evitar su propagación y evitar costosos tiempos de inactividad. Una estrategia de detección de ransomware eficaz debe incorporar múltiples capas de protección en los niveles de host ESXi y máquina virtual invitada. Aunque se implementan múltiples medidas de seguridad para crear una defensa completa contra ataques de ransomware, ONTAP permite incorporar más capas de protección al enfoque de defensa general. Para nombrar algunas funcionalidades, lo primero es copias Snapshot, protección autónoma frente a ransomware, copias Snapshot a prueba de manipulaciones, etc.

Veamos cómo las funciones anteriores funcionan con VMware para proteger y recuperar los datos contra el ransomware. Para proteger vSphere y las máquinas virtuales invitadas contra ataques, es esencial tomar varias medidas, como la segmentación, el uso de EDR/XDR/SIEM para terminales e la instalación de actualizaciones de seguridad y el cumplimiento de las directrices de endurecimiento adecuadas. Cada máquina virtual que reside en un almacén de datos también aloja un sistema operativo estándar. Asegúrese de que los paquetes de productos antimalware de servidor empresarial se instalan y se actualizan regularmente en ellos, lo que es un componente esencial de la estrategia de protección contra ransomware de varias capas. Además, habilite la protección autónoma frente a ransomware (ARP) en el volumen NFS que alimenta el almacén de datos. ARP aprovecha EL APRENDIZAJE automático integrado que analiza la actividad de las cargas de trabajo del volumen más la entropía de los datos para detectar automáticamente el ransomware. ARP es configurable a través de la interfaz de gestión incorporada de ONTAP o System Manager y se habilita para cada volumen.
|                                                                                                  |                                                        | <sup>2</sup> System Ma | inager                                                                                                    | Search actions, objects, and pages Q,                                                                                                    | 3       | ø    | 8 |
|--------------------------------------------------------------------------------------------------|--------------------------------------------------------|------------------------|----------------------------------------------------------------------------------------------------|----------------------------------------------------------------------------------------------------|---------|------|---|
| DAS                                                                                              | HBOARD                                                 | Volun                  | Roma Orma Luca                                                                                                    |                                                                                                    | 0 cum   |      |   |
| STO<br>Over<br>Volur<br>LUNE<br>NVM<br>Cons<br>Shan<br>Otros<br>Otros<br>Calor<br>Stors<br>Tiers | RAGE A                                                 |                        | Name<br>Disescont<br>NFSD502ASP<br>nimpra<br>SQLDatavol<br>Src_25G_Vol01<br>Src_25G_Vol01<br>Src_25G_D05<br>Src_25G2_D05 | Src_NFS_Vol01 All Volumes           Overview         Snapshot copies         Snapshirror         Back up to cloud         Security         File system         Quota Reports           Anti-ransomware         Simple         Disabled         Sinable         Sinable | ₽ tar i | More |   |
| NET<br>EVE<br>PRO<br>HOS<br>CLU                                                                  | WORK ~<br>NTS & JOBS ~<br>TECTION ~<br>ITS ~<br>STER ~ |                        | SikuSCSUDS04<br>SikuSCSUDS06<br>SikuNFSUDS02<br>SikuNFSUDS04<br>SikuNFSUDS04<br>SikuNFSUDS04                             | Activate Wir                                                                                                    |         |      |   |

Con el nuevo ARP/AI de NetApp, que actualmente se encuentra en versión preliminar tecnológica, no es necesario un modo de aprendizaje. En su lugar, puede pasar directamente al modo activo con su función de detección de ransomware impulsada por la IA.

(i)

(i)

Con ONTAP One, todos estos conjuntos de características son completamente gratuitos. Acceda a NetApp la sólida suite de protección de datos, seguridad y todas las funciones que ofrece ONTAP sin tener que preocuparse por las barreras de las licencias.

Una vez en el modo activo, se inicia a buscar la actividad anormal del volumen que podría ser potencialmente ransomware. Si se detecta una actividad anormal, se realiza inmediatamente una copia snapshot automática que proporciona un punto de restauración lo más cercano posible a la infección del archivo. ARP puede detectar cambios en las extensiones de archivos específicas de la máquina virtual en un volumen NFS ubicado fuera de la máquina virtual cuando se agrega una nueva extensión al volumen cifrado o se modifica la extensión de un archivo.

|                       | P System I | Manager                 | Search actions, objects.                                                                                                    | and pages Q                                    | 0 O (                                                  |
|-----------------------|------------|-------------------------|----------------------------------------------------------------------------------------------------|------------------------------------------------|--------------------------------------------------------|
| DASHBOARD             | Vol        | umes                    |                                                                                                    |                                                |                                                        |
| INSIGHTS              | +*         | dd 🛱 Celete 📿 Protect 🗄 | More                                                                                                    |                                                | Q, Search W Filter                                     |
| STORAGE               | •2 E       | Name                    | Src_NFS_DS04 All Volumes                                                                                                    |                                                | Ø Edit   More                                          |
| blumes                |            | NFSARPDemo02            | Overview Snapshot copies SnapMire                                                                                                    | or Back up to cloud Security File system       | Quota Reports                                          |
| UNs<br>NMe namespaces |            | NFSD502ARP              | and the second second sec |                                                |                                                        |
| onliatency groups     |            | nimpra                  | Anti-ransomware                                                                                                    |                                                |                                                        |
| tares<br>frees        |            | Src_25G_Voi01           | Enabled in active mode                                                                                                    | Pacar anti-tanumware                           | Divert seventy settings                                |
| lotan                 |            | Site_BCSL_D05           |                                                                                                    |                                                |                                                        |
| orage VMz<br>era      |            | Sre_85051_0502          |                                                                                                    |                                                | _                                                      |
| ETWORK ~              | a          | Src./6CS1_0504          | Volume's workload characteristics                                                                                                    |                                                | <ul> <li>Configure vorkload characterratics</li> </ul> |
| /ENTS & JOBS          | e:         | Sirc_GCSLDS06           | LARGEST PERCENT OF HIGH ENTROPY DATA.                                                                                                    | Surge statistics<br>UARCEST PERCENT OF HIGH EV | teory oata                                             |
| OTECTION              | e          | Src_NFS_DS02            |                                                                                                    | £                                              |                                                        |
| osts ·                | 192        | SHE_NES_DS01            | / HIGHEST RATE OF PLE CREATION                                                                                                    | HIGHEST ANTE OF FILE OALAND                    | NC                                                     |
| LUSTER                | 20 M       | arciana pade            | 16 files/minute                                                                                                    |                                                |                                                        |

Si un ataque de ransomware se dirige a la máquina virtual (VM) y altera los archivos dentro de la máquina virtual sin hacer cambios fuera de la máquina virtual, la protección avanzada contra ransomware (ARP) seguirá detectando la amenaza si la entropía predeterminada de la máquina virtual es baja, por ejemplo, para tipos de archivos como .txt, .docx o .mp4. Aunque ARP crea una instantánea de protección en este escenario, no genera una alerta de amenaza porque las extensiones de archivo fuera de la VM no se han manipulado. En tales escenarios, las capas iniciales de defensa identificarían la anomalía, sin embargo ARP ayuda en la creación de una instantánea basada en la entropía.

Para obtener información detallada, consulte la sección "ARP and Virtual Machines" en "Casos de uso y consideraciones ARP".

Al pasar de los archivos a los datos de backup, los ataques de ransomware se dirigen cada vez más a los backups y los puntos de recuperación de snapshots al intentar eliminarlos antes de comenzar a cifrar los archivos. Sin embargo, con ONTAP, esto se puede evitar creando instantáneas a prueba de manipulaciones en sistemas primarios o secundarios con "Bloqueo de copia NetApp SnapShot™".

| $\equiv$ vSphere Client | Q. General In all adverses     |                |                |                                 |        | C 3      | Administration (014)                                                                                                    | KOCLOOAL + 🛛 🕲             | 0~  |
|-------------------------|--------------------------------|----------------|----------------|---------------------------------|--------|----------|----------------------------------------------------------------------------------------------------|----------------------------|-----|
| ShapCenter Plug-in for  | VMware vSphere IniStanc        | ± 122.21.964.1 | Edit - Pol     | NESDS04                         | ×      |          |                                                                                                    |                            |     |
| 19 Destocent            | Policies                       |                | Luit Pol       | 141 50 50 4                     | ~      |          |                                                                                                    |                            |     |
| G. Settings             | + Come / 600 1                 | × Remove       | Name           | PolyMPD054                      |        |          | 2 ma                                                                                                    |                            |     |
| C Policies              | Senosca, tra                   | 784            | Frequency      | Baly +                          | _      |          | and the second second s | anadera Labera Pario       |     |
| an Shirage Systems      | Deministry((Ins<br>Deministry) | The state      | Locking Period | Cinable Snapshot Locking O      |        | 2        | ia<br>la                                                                                                    | 10ey                       |     |
| De Guess Mie Restore    |                                | ND .           | Retention      | Days to keep                    | 0      | 3        | 94<br>445-                                                                                                    | 1Days                      |     |
|                         | Sengli-Cil                     | Nes :<br>Yes   | Replication    | Update SnapMinor after backup O |        |          | 101<br>94                                                                                                    | 70mm<br>70mm               |     |
|                         |                                |                | Advanced >     | proprior level Owly             |        |          |                                                                                                    |                            |     |
|                         |                                |                | A Warning for  | ONTAP 9.12.1 and below version  |        |          |                                                                                                    |                            |     |
| · incentTasks           | Alarma                         |                |                |                                 |        |          |                                                                                                    |                            |     |
| Task Norma 🔫            | Sage: y                        | (Bala)         |                |                                 |        | Consel y | and first                                                                                                    | + Y Completion Table       | + = |
| Renove srupped          | AP APR Dense verse             | (Compieter     |                | CANCEL                          | UPDATE | 2.05     | 00/11/2014 3 365                                                                                                    |                            |     |
| Result analysis         | @ 165.5enot.4669               | Completion     |                |                                 |        | 4.00     | - 26/16/2024, 3:341<br>M                                                                                                    | 15.A. 06/19/2024.3:36.56 / | -   |
| Feighter Vintur machine | D ANDARESSI                    | E Companies    |                | HACTIC LOCAL SAME               | TATAT  | Time     | 00/11/0014-0.34                                                                                                    | 1. A                       | -   |

Estas copias de SnapVault no se pueden eliminar ni modificar por atacantes de ransomware ni administradores malintencionados, por lo que están disponibles incluso después de un ataque. Si el almacén de datos o las máquinas virtuales específicas se ven afectados, SnapCenter puede recuperar los datos de máquinas virtuales en segundos, lo que minimiza el tiempo de inactividad de la organización.

| $\equiv$ vsphere Clent $O_{i}$ com- | AT AT ACCOUNTS AND        |                                                                                                    | C                                                                                                    | 2 Administration | HMCDCLCCAL + (                                    | 9 0- |
|-------------------------------------|---------------------------|----------------------------------------------------------------------------------------------------|----------------------------------------------------------------------------------------------------|------------------|---------------------------------------------------|------|
| VSphern Clent Queses                | A Select backup           | tual machine to be restored<br>ckup name<br>start virtual machine<br>Hore Loostion<br>Ki hest to be used to mount the<br>skup | INFS_DemaA_VM01 NIFSRandDemoR0_06-19-2024_13.26.52.0988 No Original Location VessiB-03.httodt.bodl  over during the process.  INFSR INFSR INTSR INTSR INFSR INTSR INFSR INFSR INTSR INTSR INFSR INTSR INFSR | CANCEL           |                                                   |      |
| C ObuntuyMER                        | [Mahage Columni] [Expert] |                                                                                                    |                                                                                                    |                  | ctivale. Widdlines<br>Include Control of Articles |      |

La prueba anterior demuestra cómo el almacenamiento de ONTAP suma una capa adicional a las técnicas existentes, con lo que mejora la prueba del entorno para el futuro.

Para obtener más información, consulte la guía de "Soluciones de NetApp para ransomware".

Ahora, si todo esto necesita orquestarse e integrarse con herramientas de SIEM, se puede usar un servicio OFFTAP como la protección contra ransomware de BlueXP. Se trata de un servicio diseñado para proteger

los datos del ransomware. Este servicio ofrece protección para cargas de trabajo basadas en aplicaciones como Oracle, MySQL, almacenes de datos de máquinas virtuales y recursos compartidos de archivos en el almacenamiento NFS local.

En este ejemplo, el almacén de datos NFS «src\_nfs\_DS04» está protegido con protección contra ransomware de BlueXP .

|    | letApp BlueXP       |               |             |                |         | ٩            | WARKE Search      |                      |                     |                           | • • •                 |
|----|---------------------|---------------|-------------|----------------|---------|--------------|-------------------|----------------------|---------------------|---------------------------|-----------------------|
|    | @ Ransomw           | are protectio | n           | Dashboard      |         | Protection   | Alerts            | Recovery             | Reports             | Free trial (55 days left) | - view details 1 🔻    |
| ۵  |                     |               |             |                |         |              |                   |                      |                     |                           |                       |
| ٠  | Vorkloads (10)      |               |             |                |         |              |                   |                      | c                   | L 🛓 Manage                | protection strategies |
| Ŷ  | Workload C          | Туре то       | Connector 0 | Importance V C | Prote   | ction st V 🕯 | Detection sta 7 0 | Detection pol.,. V 2 | Srepshot an V C     | Backup destina 0          |                       |
| Θ  | Src_nta_ds02        | VM dwtaetone  | GISABXPConn | Critical       | 0       | Protected    | Learning mode     | rps-policy-primary   | SnapCenter for VMw_ | netapp-backup-add         | (Relation)            |
| -1 | Drass_src_test_3130 | VM file share | GISABXPConn | Standard       | 0       | At risk      | None              | None                 | None                | n/a                       | Protect               |
|    | Nisde02argt_904     | VM file share | GISABXPConn | Standard       | Q       | Protected    | Active            | rps-policy-primary   | None                | netapp-backup-add         | (Total Instance)      |
|    | Orass_srt_7027      | VM file share | GISABXPConn | Standard       | 0       | ALTIN        | None              | None                 | None                | netapp-backup-add         | Frutect               |
|    | Src_ntx_vol01_7948  | VM file share | GISABXPConn | Standard       | 0       | At risk      | None              | None                 | None                | netapp-backup-add         | Prutect               |
|    | Src_Ms_ds03         | VM datastore  | GISABXPConn | Standard       | 0       | Al risk      | None              | None                 | SnapCenter for VMw_ | netapp-backup-add         | Puter                 |
|    | Src_nfg_ds04        | VM datastore  | GISABXPConn | Standard       | $\odot$ | Protected    | Active            | rps-policy-primary   | SnapCenter for VMw_ | netapp-backup-add         | (Lift protection)     |
|    | Tennorageune        | File share    | GISABXPConn | Critical       | 0       | Protected    | Active            | rps-policy-primary   | BlueXP backup and   | netapp-backup-ba3         | (101 presidents)      |
|    | Testvol_3787        | File share    | GISABXPConn | Standard       | 0       | Protected    | Learning mode     | rps-policy-primary   | None                | netapp-backup-ball        | (filt protecture)     |
|    | NfsarpdemoQ2_1419   | File share    | GISABXPConn | Standard       | 0       | Protected    | Active            | rps-policy-primary   | None                | netapp-backup-add         | (Edit protection)     |

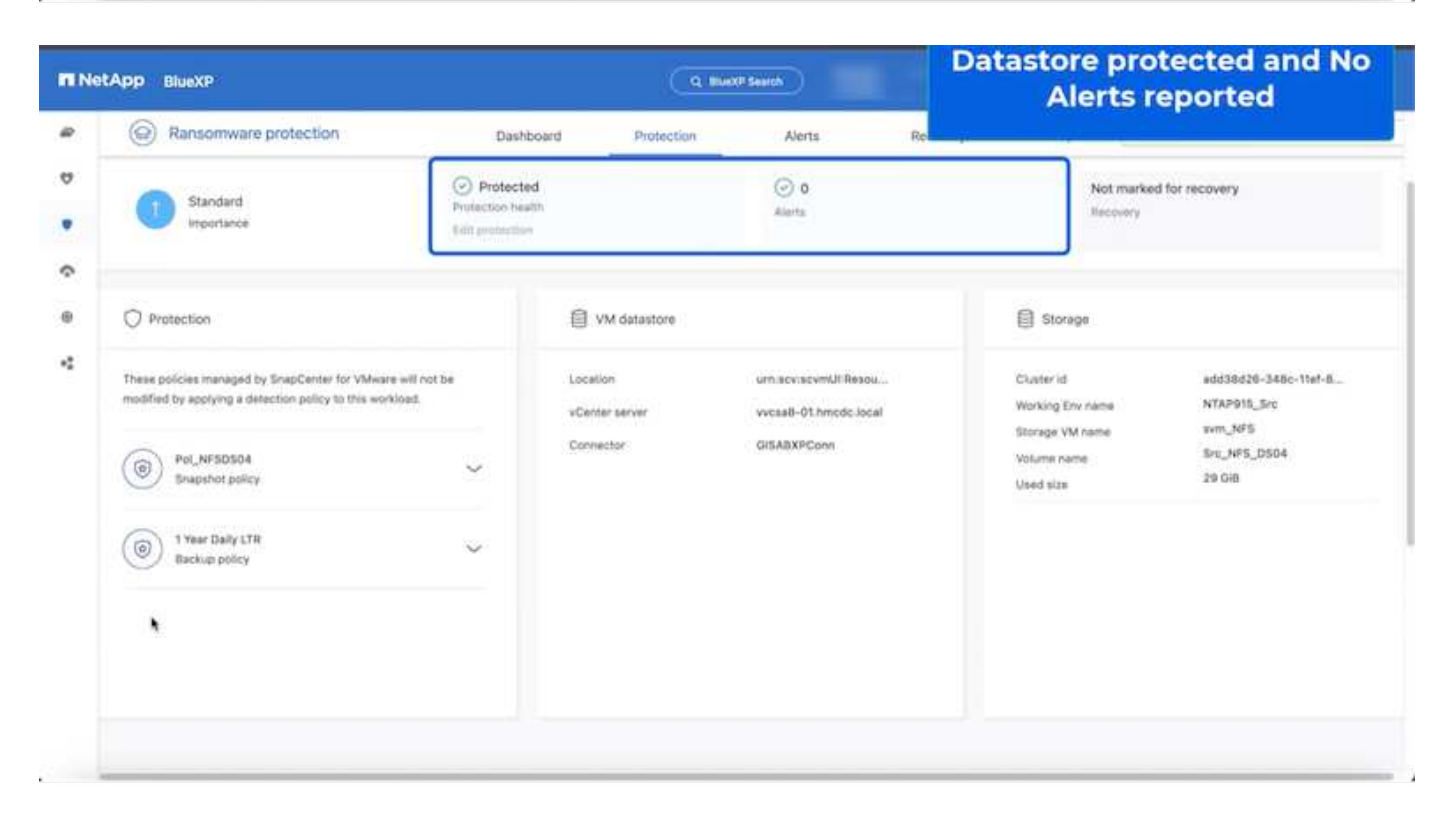

Para obtener información detallada sobre cómo configurar la protección contra ransomware de BlueXP, consulte "Configura la protección frente al ransomware de BlueXP "y "Configura las opciones de protección

Es hora de caminar a través de esto con un ejemplo. En este tutorial, el almacén de datos "src\_nfs\_DS04" se ve afectado.

| ,<br>10 10 10 10                                                                                                    | Src_NFS_DS04   Lactions | ona il | Tive Horts VM                       | Atta                 | ck and                      | VM aff                 | ected                                                          |               |                              |                                    |
|----------------------------------------------------------------------------------------------------|-------------------------|--------|-------------------------------------|----------------------|-----------------------------|------------------------|----------------------------------------------------------------|---------------|------------------------------|------------------------------------|
| - R vicual-Othmosciocal<br>- B vicual-Othmosciocal                                                                                      | The by a fuller same    | N.C.W. |                                     |                      |                             | ۹ 😑                    | the reserve estature                                           |               |                              |                                    |
| III ISODump<br>III NFSARFDemo02                                                                                                    |                         | 0      | Name w                              | 200 9                | Hodfed +                    | Tase w                 | Path 1                                                         |               |                              |                                    |
| III NFSD502ARP                                                                                                    | > D JANDARA             | D      | D 97, DemoVM-1 scoreboard           | 815                  | 08/05/2024, 1<br>0.02.39 AM | Tim                    | (Src_NFS_0504) NFS_Denot_VM0V50_Den<br>Latensbooks             |               |                              |                                    |
| Sic_256_v001     Sic_2552_v002     Sic_555_0502     Sic_555_0504     Sic_555_0501     Sic_V45_05502     Sic_V45_05502     Sic_V45_05503 | > TI NES_Demo8_VM01     | 0      | (3. 50, DemoVM scoreboard           |                      | OE/OB/2024, 9               | 7.00                   | (SH_NF3_DE04) NF5_Demuit_VMDV50_Den                            |               |                              |                                    |
|                                                                                                    | S EI NFS_Dentou_VMOJ    | D      | D Mrs.comus.VM013824879 View        | 4.194.304 K.<br>B    | 01/12/2024. 5:<br>52:48 AM  | 110                    | ISIC, NPS_050411/PS_DenotE_VH01/VPS_De<br>VH05362b8/fbsverp    |               |                              |                                    |
|                                                                                                    | > D NFS_Demole_VM05     | 0      | [3: NPS_Demil_VM0F306aD01400        | 0.09 X8              | 08/05/2024,1<br>012239.4M   | 294                    | (Sec_NPTL:05041NPTL;Demoil:_VH05/VPTL;De<br>VH05/30154049 Nov  |               |                              |                                    |
| SIC_NF5_0504                                                                                                    |                         | 0      | (3. NPS_DensitE_VMD+aux.eni         | 0.01.65              | 08/08/2024, 5'<br>05:45 AM  | Pitt                   | Sec. NPS_DS041NPS_Deniel_VMDUNPS_De<br>VMDFace.org             |               |                              |                                    |
| TPS_ISCS_DS01                                                                                                    |                         |        |                                     |                      | 0                           | EL NPS_Densil_VMDLowam | 2.411.429                                                      | 07/12/2024, % | Non-volutile M<br>amory File | Sic_NFE_DIG41NFE_DenolE_VMUUNFE_DE |
| Veskill-02-exx-install-datasta                                                                                                    |                         | 0      | D Art Duniel, VHOLINIE              | 0.04 (0)             | 08/09/2034, S<br>08:45 AM   | 1 May                  | SHC_NES_05041NES_Denu8_VM05NES_DE<br>VM05.vmus                 |               |                              |                                    |
| III vecoli-03-econstal-datasta.                                                                                                    |                         | 0      | B NR_Denol_VMDram                   | 3.4 KB               | 05/08/2024, 5<br>08:46 AM   | Vetual Martin          | SH_NFS_05041NPS_Dense_VM05NPS_De                               |               |                              |                                    |
|                                                                                                    |                         | 0      | D. NYS_Denuil_VMDGHGGRk             | 0.48                 | 08/05/2024,1<br>0/02/39 AM  | 194                    | (Set_NPS_DS041NPS_Demult_VMDVNP3_De<br>VMOUVERLB               |               |                              |                                    |
|                                                                                                    |                         | 0      | D MS_Demol_VMD/mitarg               | 0.07 NB              | 18/09/2024 5:<br>31/22 AM   | The .                  | (Scc_APS_DSO4) NPS_DenotE_VMDUTVPS_D4<br>VMDUmxLarg            |               |                              |                                    |
|                                                                                                    |                         | 0      | D-Vet*Devel_AND/3-rate reprint      | \$40.54.40           | 08/09/2024, 5:<br>31/22 AM  | (194)                  | (Siti_NP3_DS04) MP5_Detcoll_VM01/VP5_De<br>VM01_3-clk.vmdk.ang |               |                              |                                    |
|                                                                                                    |                         |        | D. MPS, Denvill, VMOL(3-Nativnekarg | 10,425,350.<br>04 43 | 05/08/2024, 5:<br>3111.444  | 114                    | (Sig_NP3_0504(1xP3_Denot_VM0/XP3_De<br>VM01_3 fait.mite.avg    |               |                              |                                    |
|                                                                                                    |                         | D      | [3: NPS_Demol]_VM0(_3 endkarg       | 0.04 KB              | 08/09/2024, 8<br>21/22 AM   | 794                    | (Sec_NPE_0504) NPE_Demuil_VMDUNPS_DE<br>VM01_X vm04.am         |               |                              |                                    |
|                                                                                                    | Pallers are page 1000 - | (Ner   | Anger Collision                     |                      |                             |                        | S ber                                                          |               |                              |                                    |

ARP activó inmediatamente una instantánea en el volumen después de la detección.

|                                       | AP System Manager                                                               | Search actions, objects, and pages | ٩                                         | 000                        |
|---------------------------------------|---------------------------------------------------------------------------------|------------------------------------|-------------------------------------------|----------------------------|
| DASHEGARD<br>INSIGHTS<br>STORAGE      | Src_NFS_DS04 All Volumes                                                        | N<br>Dud Security File system      | etApp Snapshot trigg<br>suspected abnorma | ered during<br>al activity |
| Overview<br>Volumes                   | t- Add                                                                          |                                    | Q Search                                  | © Showhide ∽ = Fitter      |
| LL/NS                                 | Name                                                                            | Snapshot copy creation time        | Snapshot restore size 🚯                   |                            |
| NVMe namespaces<br>Consultancy groups | inspmirrocx2x65432-3537-11ef-bd57-00x0b0f6d346_21<br>59491296.2024-08-09_160500 | Aug/9/2024 9:05 AM                 | 50.5 Gill                                 |                            |
| States                                | Anti_ransomware_backup.2024-08-09_1326                                          | Aug/9/2024 6:26 AM                 | 44.5 G.B                                  |                            |
| Quotas                                | RG_NF\$D\$04_08-09-2024_08-08-16-0981                                           | Aug/9/2024 5:08 AM                 | 27.8 G/8                                  |                            |
| Storage VMs                           | RG_NFSDS04_08-09-2024_07.54.48.0205                                             | Aug/9/2024 4:55 AM                 | 27.7 Gill                                 |                            |
| Tiers                                 |                                                                                 | Aug/9/2024 3:27 AM                 | 27,6 G.B                                  |                            |
| NETWORK                               | RG_NFSD504_08-09-2024_06-27.18.0190                                             | Aug/9/2024 3:27 AM                 | 27.6 G/8                                  |                            |
| EVENTS & JOBS                         | RG_NFSD504_08-09-2024_05.00.28.0747                                             | Aug/9/2024 2:00 AM                 | 27.7 Gill                                 |                            |
| PROTECTION                            | v                                                                               |                                    |                                           |                            |
| HOSTS                                 | <u>e</u>                                                                        |                                    |                                           |                            |
| CLUSTER                               | Shown                                                                           | ng 1 - 7 of 7 Snapshot Copies      |                                           |                            |
|                                       |                                                                                 |                                    |                                           |                            |

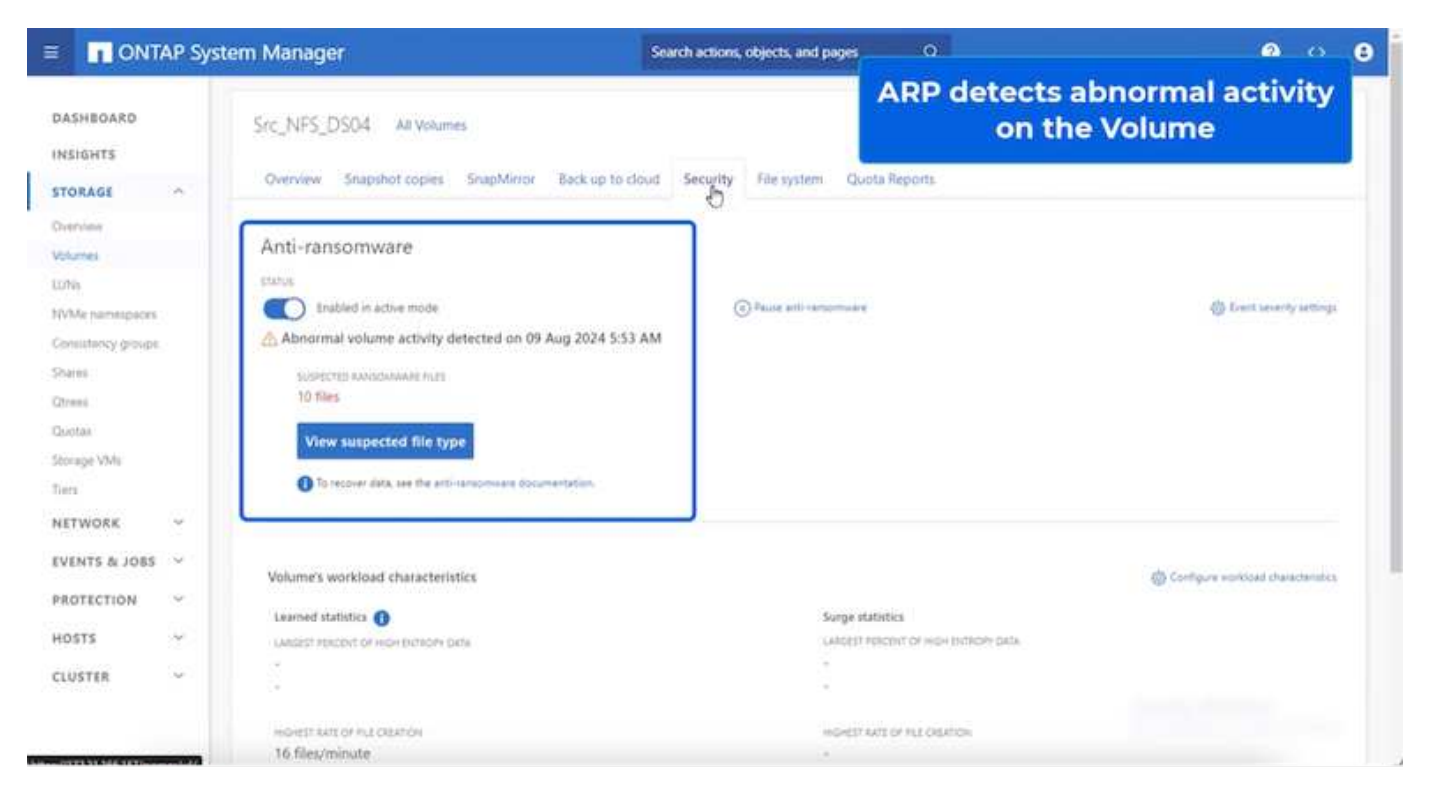

Una vez que se ha completado el análisis forense, las restauraciones pueden realizarse de forma rápida y sin problemas gracias a SnapCenter o la protección frente al ransomware de BlueXP . Con SnapCenter, vaya a las máquinas virtuales afectadas y seleccione la snapshot que desee restaurar.

| ettings v<br>VM SDRS Rules<br>VAgo Optione<br>ann Definitions                                                                        | Name IIO_NP<br>Tone Stamp Fe Jug<br>Mounted No                                                                                                  | 50504_06-09-25<br>09 2024 05-06 14                                                                                                    | 24_08.68.16.0981<br>0017-0700 /Pacific Davism Tanai                                                                                                    |                                                                                                    |
|----------------------------------------------------------------------------------------------------|----------------------------------------------------------------------------------------------------|----------------------------------------------------------------------------------------------------|----------------------------------------------------------------------------------------------------|----------------------------------------------------------------------------------------------------|
| orosant Taka<br>Maara EVC<br>wat Can Magaziga<br>wat Can Magaziga<br>wat Can Magaziga<br>Mesawon Groups<br>Resavon Groups<br>Resavon | Proc Pullar<br>Weare separate<br>The following entities are inc<br>belact an writy and clock Ru-<br>RENTON<br>Entry Name<br>1975, Dennett, 2002 | SDS04<br>Koled in the back<br>intee to wetter it<br>Guinecent<br>The                                                                                                    | ep Rid Jaha Social Jaka Social Jaka Social Inden<br>1970<br>Serza Sale - 1975 - 1975 - 177005666-4621                                                                                                    | Location<br>[Bet_1#75_DSt411#75_DentifVMID2#75_Ouncif_VMID2mm                                                                                                    |
|                                                                                                    | MPS Dende VMCS                                                                                                    | 744                                                                                                    | STITUTE AND SHE THE AND DESCRIPTION                                                                                                    | The 1976 DSIA 1975 Cannot VUCTORS Cannot VUCTORS                                                                                                    |
|                                                                                                    | NPS Deniel VMDS                                                                                                    | Ves                                                                                                    | 5012abdil-ex25.bd33-20x0-00137e661/1                                                                                                    | [Srs. NPS. 05041 NP3. Denuit: VM051/P3. Denuit: VM05 una                                                                                                    |
|                                                                                                    | NFS_Denall_VV04                                                                                                    | Ves                                                                                                    | 5012567#-64ec-al01-3253-25263744018                                                                                                    | (Sc. NFS_0004) NFS_Denut_VW047/FS_Denut_VW04 was                                                                                                    |
|                                                                                                    | 54,NFS_0564                                                                                                    | No                                                                                                    | wetts /1172 21.168.161//Siz_NPE_D304                                                                                                    | wm_3/#3.1vii/3ic_3/#3_0564                                                                                                    |
|                                                                                                    |                                                                                                    |                                                                                                    |                                                                                                    |                                                                                                    |
|                                                                                                    |                                                                                                    |                                                                                                    |                                                                                                    | Activate Windows                                                                                                    |
|                                                                                                    | Mayra BVC<br>anti Unitr Happorgs<br>JapCenter Plug-is for VMvsv<br>Resource Groups<br>Andron                                                    | Angen BVC<br>and Uver Macroports<br>appCenter Page to for VMwa_v<br>Results Stratus<br>RESULTS For Add Stratus<br>RESULTS For Add Stratus<br>RES | Angen EVC<br>and Uver Maggangs<br>tapCenter Plug in for VMwa_v<br>Records Grands<br>Records Grands<br>Records Controls<br>Records Controls<br>Records Controls<br>Records VMs - Ver<br>Records VMs - Ver | Anapor EVC:<br>and Uver Macgorops<br>tapCenter Plug is for VMMac_<br>Table 10<br>Table 10<br>Tab |

Esta sección muestra cómo la protección contra ransomware de BlueXP orquesta la recuperación de un incidente de ransomware en el que los archivos de VM están cifrados.

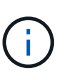

Si SnapCenter gestiona la máquina virtual, la protección frente al ransomware de BlueXP restaura la máquina virtual a su estado anterior mediante el proceso consistente con la máquina virtual.

- 1. Acceda a la protección contra ransomware de BlueXP y aparece una alerta en la consola de protección contra ransomware de BlueXP.
- 2. Haga clic en la alerta para revisar los incidentes en ese volumen específico para la alerta generada

| ət | App BlueXP                                                                                                    |                                                                         | ( <b>Q B</b>                            | Protection View<br>the NFS V                             |                                                                                 | w specific to<br>Volume                                                  |  |
|----|----------------------------------------------------------------------------------------------------|-------------------------------------------------------------------------|-----------------------------------------|----------------------------------------------------------|---------------------------------------------------------------------------------|--------------------------------------------------------------------------|--|
|    | Ransomware protection                                                                                                 | Dashboa                                                                 | ard Protection                          | Alerts                                                   | насонну мерота                                                                  |                                                                          |  |
|    | Protection > Src_NPB_DS04                                                                                             |                                                                         | Src.                                    | NFS_DS04                                                 |                                                                                 |                                                                          |  |
|    | Standard<br>Importance                                                                                                | Protected     Protected     Protected     Protected     edit protection |                                         | ① 1<br>Alerta<br>View glerts                             | Not market<br>Recovery                                                          | for recovery                                                             |  |
|    | O Protection                                                                                                    |                                                                         | VM datastore                            |                                                          | Storage                                                                         |                                                                          |  |
|    | These policies managed by SnapCenter for VMware will not be modified by applying a detection policy to this workload. |                                                                         | Location<br>vCenter server<br>Connector | umsovsovmULResou<br>vvcas8-01.hmoto.local<br>GISABXPConn | Chuster Id<br>Working Enviroanse<br>Storage VM name<br>Volume name<br>Used size | add38826-548c-116f-8<br>NTAP915_Brc<br>svm_NF5<br>Brc_NF5_D504<br>29 Oi8 |  |
|    | (International policy                                                                                                 | ~                                                                       |                                         |                                                          |                                                                                 |                                                                          |  |

3. Marque el incidente de ransomware como listo para la recuperación (después de que se neutralicen los incidentes) seleccionando «Mark restore needed» (Mark restore needed).

| @ 1              |               |              |              |                               |                  | Search                  |                        | Mark the alert for                          |
|------------------|---------------|--------------|--------------|-------------------------------|------------------|-------------------------|------------------------|---------------------------------------------|
| Alexand a        | Ransomware pr | otection     |              | Dashboard                     | Protection       | Alerts                  | Recovery               | "restore needed"                            |
| Contra 1         | alert2108     |              |              |                               | aler             | 12198                   |                        |                                             |
|                  |               | Worklos      | id: Src_NFS_ | DS04 Location: urn:se         | cv:scvmUl:Resou  | Type: VM datastore      | Connector: GISABXPConn | Mark restore ree                            |
| ① 1<br>Potential | ettack        |              |              | 4 hours ago<br>First detected |                  | 29 DiB<br>impacted data |                        | 1D<br>Impacted files                        |
|                  |               |              |              |                               |                  |                         |                        |                                             |
| cident (1)   A   | All selected  |              |              |                               |                  |                         |                        | Q 👱 Edit tilan                              |
|                  | ncident ID    | Volume 5     | SVM C        | Working environment           | Туре :           | Status                  | T : First detected :   | Evidence C Automated response               |
|                  | Inc1820       | Src_NFS_0504 | nvm_NFS      | NTAP916_Src                   | Potential attack | D. New                  | 4 hours ago            | 1 new extensions detected 2 Snapshot copies |

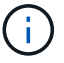

La alerta se puede descartar si el incidente resulta ser falso positivo.

4. Tengo que acceder a la pestaña Recovery y revisar la información de la carga de trabajo en la página Recovery y seleccionar el volumen del almacén de datos que está en el estado «Restore needed» y seleccionar Restore.

|                 |                        |                        | Q BustP                   | Search                             |                    | •                         | • • •              |
|-----------------|------------------------|------------------------|---------------------------|------------------------------------|--------------------|---------------------------|--------------------|
| 🛞 Rans          | omware protection      | Dashboard              | Protection                | Alerts Recover                     | y Reports          | Free trial (55 days left) | - view details   🔻 |
| 2<br>Rest       | 257 GiB<br>Data        |                        | O MiB<br>In progress Data | 1                                  | O Restored         | 0 мв<br>Data              |                    |
| urkloads (2)    |                        |                        |                           |                                    |                    |                           | q                  |
| Workload \$     | Location \$            | Type T S Connector     | Snepshot and backu V      | C Recovery status V C              | Progress 2 Imports | nce V 0 Total stata 0     | Action             |
| Nfads02arp.,804 | 10.61.187.51           | VM file share GISABXPC | aon nja                   | <ol> <li>Restore needed</li> </ol> | nja Standar        | a 228 Gib                 | Nextore            |
| Src_nhi_ds04    | unisovacymUtResourcemu | VM detextore GISABXPC  | onn SnapCenter for VMware | D Restore needed                   | n/a Standar        | d 29 Gill                 | Restore            |

5. En este caso, el ámbito de la restauración es «por equipo virtual» (para SnapCenter en los equipos virtuales, el ámbito de la restauración se establece «por equipo virtual»).

| III Ne | rtApp BlueXP                                  | Q, BlueXP Search;                                                             | Select "Restore Point" and VN<br>needed to be restored |         |  |
|--------|-----------------------------------------------|-------------------------------------------------------------------------------|--------------------------------------------------------|---------|--|
| #      | Restore "Src_NFS_DS04"                        | Restore      Review                                                           |                                                        |         |  |
| ۵      |                                               | Restore                                                                       |                                                        |         |  |
| ٠      | Workload: Src_NFS_DS04   Location: unitsousc  | vmUl:Resou VCenter: vvcsa8-01.hmcdc.local                                     | Type: VM datastore Connector: GiSA8                    | IXPConn |  |
| ¢<br>0 | Restore scope V                               | /M-consistent<br>lestore a VM back to its previous state and last transaction | using SnapCenter for VMware                            |         |  |
| ¢      | Source                                        |                                                                               |                                                        | ~       |  |
|        | First attack, reported August 8, 2024, 153 PM |                                                                               |                                                        |         |  |
|        | Restore points (6)                            |                                                                               |                                                        | ٩       |  |
|        | Restore point                                 | C Type                                                                        | C Date                                                 | •       |  |
|        | RG_NFS0504_08-09-2024_08.08.16.0981           | snapshot                                                                      | August 9, 2024, 1:08 PM                                |         |  |
|        | O RG_NFSD504_D8-09-3024_07.54.48.0206         | snapshot                                                                      | August 9, 2024, 12:54 PM                               |         |  |
|        | O RG_NFSD804_08-09-2024_08.27.18.0190         | snapshot                                                                      | August 9, 2024, 11:27 AM                               | *       |  |
|        | RG_NF50504_08-09-2024_05.00.28.0747           | enapshot                                                                      | August 9, 2024, 10:00 AM                               |         |  |
|        |                                               | Nort                                                                          |                                                        |         |  |

6. Elija el punto de restauración que desea utilizar para restaurar los datos y seleccione Destino y haga clic

(i)

| Restore *Src_NFS_DS04*       Image: Src_NFS_DS04*       Image: Src_NFS_DS04*       Image: Src_NFS_DS04       Image: Src_NFS_DS04       Image: Src_NFS_ | IN | etApp Blu   | eXP                      |                         |                              | Q. BlueXP Search                |                      | ¢ 🐽                      | 0 6 | •  |
|----------------------------------------------------------------------------------------------------|----|-------------|--------------------------|-------------------------|------------------------------|---------------------------------|----------------------|--------------------------|-----|----|
| Review         Md datastore<br>Type         GBSABXPCoin<br>Connector           Sinc_NPS_DS04<br>Workload         umsevsevmUltBesou<br>Location         vvca88-01.hmcdc.loca<br>elemer         VM datastore<br>Type         GBSABXPCoin<br>Connector           summe (1)                                                                                                    | P. | Restore     | "Src_NFS_DS04"           |                         | Q                            | Restore 🗿 Review                |                      |                          | ×   |    |
| Sic_NPS_DB04       ums.cv.scvmUllResou       vvca88-01.hmcdc.loca       VM datastors       BISABXPConn<br>Connector         olume (1)       -       -       -       -       -       -       -       -       -       -       -       -       -       -       -       -       -       -       -       -       -       -       -       -       -       -       -       -       -       -       -       -       -       -       -       -       -       -       -       -       -       -       -       -       -       -       -       -       -       -       -       -       -       -       -       -       -       -       -       -       -       -       -       -       -       -       -       -       -       -       -       -       -       -       -       -       -       -       -       -       -       -       -       -       -       -       -       -       -       -       -       -       -       -       -       -       -       -       -       -       -       -       -       -       -       - <td< th=""><th>,</th><th></th><th></th><th></th><th></th><th>Review</th><th></th><th></th><th></th><th></th></td<>                                                                                                    | ,  |             |                          |                         |                              | Review                          |                      |                          |     |    |
| Source VM     © Restore date     © Destination working environment     © Destination SVM     © Destination VM     ©       NPS_Demo8_VM02     August 9, 2024, 12:54 PM     NTAP915_Src     sem_NFS     NES_Demo8_VM02     NES_Demo8_VM02                                                                                                    |    | 0           | Src_NFS_DS04<br>Workload | un<br>Lo                | n.acv.acvmUltResou<br>cation | vvcsa8-01.hmode.loca<br>vCenter | VM datastore<br>Type | GISA8XPConn<br>Connector |     |    |
| Source VM         Destination working environment         Destination SVM         Destination VM         Destination VM <thdestination th="" vm<=""></thdestination>                            | Ê  | olume (1)   |                          |                         |                              |                                 |                      |                          | ٩   | 4  |
| NFS_Demo8_VM02 August 9, 2024, 12:54 PM NTAP915_5rc evm_NFS NF5_Demo8_VM02                                                                                                    |    | Source VM   | •                        | Restore date            | 2   Destination              | working environment             | Destination SVM      | Destination VM           |     | \$ |
|                                                                                                    |    | NFS_Demd6_V | VM02                     | August 9, 2024, 12:54 P | M NTAP915_5n                 | é .                             | num_NFS              | NFS_Demo8_VM02           |     |    |
|                                                                                                    |    |             |                          |                         |                              |                                 |                      |                          |     |    |
|                                                                                                    |    |             |                          |                         | Pre                          | Vitue Restore                   |                      |                          |     |    |

7. En el menú superior, seleccione Recovery para revisar la carga de trabajo en la página Recovery, en la que el estado de la operación se mueve por los estados. Una vez completada la restauración, los archivos del equipo virtual se restauran como se muestra a continuación.

|                                                                                                    | Src_NFS_DS04                                                                                                    |        |                                                                                                    |                                                                                                    | verny t                                                                                                    | ile les                                                                                                    | tored vm mes                                                                                                    |
|----------------------------------------------------------------------------------------------------|----------------------------------------------------------------------------------------------------|--------|----------------------------------------------------------------------------------------------------|----------------------------------------------------------------------------------------------------|----------------------------------------------------------------------------------------------------|----------------------------------------------------------------------------------------------------|----------------------------------------------------------------------------------------------------|
| 0 0                                                                                                    | Summary Montos Configura Permasiona                                                                                                    | Files. | House VMa                                                                                                    | 10                                                                                                    |                                                                                                    |                                                                                                    |                                                                                                    |
| ID         ID         ID           VCIA8-0C01         ID         ID           VCIA8-0C01         ID         ID           ID         ID         ID         ID           ID         ID         ID         ID         ID           ID         ID | The to A limit new         T           V         5 x1_MPS_0504         *           >         3 ctrDrds         >           >         3 ctrDrds         >           >         3 ctrDrds         >           >         3 ctrDrds         >           >         3 ctrDrds         >           >         10 ctrDrds         >           >         10 ctrDrds         >           >         10 ctrDrds         >           >         10 ctrDrds         >           >         10 ctrDrds         >           >         10 ctrDrds         >           >         10 ctrDrds         >           >         10 ctrDrds         >           >         10 ctrDrds         >           >         10 ctrDrds         >           >         10 ctrDrds         > |        | Notice         Notice           Matter         Image: Image: | No.         Y           No.         Y           N N         Y           N N | Control of the second second sec | The Trian Party Party Pa | Comparison of the second second |
|                                                                                                    |                                                                                                    |        | (b) end, thereid, setting and                                                                                                    | 0.04.48                                                                                                    | 06/10204-10203-14                                                                                                    | Velat Macros                                                                                                    | Me. NPR, DECK NPR, Dennel, VMC27873, Denne<br>M.                                                                                                    |
|                                                                                                    |                                                                                                    | 0      | D MR. Central VMD2 version                                                                                                    | 040                                                                                                    | DEURSIGN VEHICLEM                                                                                                    | the .                                                                                                    | 4<br>[5-c, 1473, [0404] 1478, [04-od], VMCD/1475, [04-od<br>1018                                                                                                    |
|                                                                                                    |                                                                                                    | 0      | (1.973,Densit,VHU visit                                                                                                    | 0.03.88                                                                                                    | 06/05/3014 (01010 AM                                                                                                    | #34.                                                                                                    | (Sec.MS, USERIMS, Daniel, McG2MS, Daniel<br>d                                                                                                    |
|                                                                                                    |                                                                                                    |        | 0 MS, Densil, VHDL, 5-D HIM                                                                                                    | 643.5.40                                                                                                    | 08/103034 milliog PM                                                                                                    | Play                                                                                                    | (Src_NPS, SSS4) NPS, Deniel, VMCS/NPS, Denie<br>Ok. smdk                                                                                                    |
|                                                                                                    |                                                                                                    | 10     | & NPL Devolt, VMD2, Londo                                                                                                    | 5.957.840<br>#8                                                                                                    | 00703034,0053234                                                                                                    | Virtual Doe                                                                                                    | Dec.MS., DOOL MIL, Denuit, VMCINES, Denuit                                                                                                    |
|                                                                                                    |                                                                                                    | G      | E shakeing                                                                                                    | 0336.80                                                                                                    | INVERSE IN ALL AND                                                                                                    | Webbarg Print 1                                                                                                    | (Soc, NPE, DIDIO APE, Donald, VADDonaux 11                                                                                                    |
|                                                                                                    |                                                                                                    |        | 12 vmver-2xe                                                                                                    | 10.9.418                                                                                                    | 18/09/3024, 337-87 AM                                                                                                    | sphilling Pro-                                                                                                    | (Sec. NPS, 2564) NPS, 254-8, VMC25-444-3                                                                                                    |
|                                                                                                    |                                                                                                    | 10     | 10. m 100.                                                                                                    | 19.3.CS-                                                                                                    | (h) = 2011, 1 (1,134)                                                                                                    | 150.00                                                                                                    |                                                                                                    |

La recuperación se puede llevar a cabo desde SnapCenter para VMware o desde el complemento SnapCenter según la aplicación.

La solución de NetApp proporciona varias herramientas eficaces para la visibilidad, la detección y la

corrección, lo que le ayuda a detectar el ransomware de forma temprana, prevenir esta propagación y recuperarse rápidamente, si es necesario, para evitar costosos tiempos de inactividad. Las soluciones tradicionales de defensa en capas siguen siendo comunes, como las que utilizan las soluciones de terceros y de socios para la visibilidad y la detección. La corrección efectiva sigue siendo una parte crucial de la respuesta a cualquier amenaza.

# **VMware Virtual Volumes con ONTAP**

VMware Virtual Volumes (vVols) hace posible que los requisitos específicos de las aplicaciones dirijan las decisiones de aprovisionamiento de almacenamiento al tiempo que se aprovecha el amplio conjunto de funcionalidades que proporcionan los arrays de almacenamiento. La API de vSphere for Storage Awareness (VASA) facilita que un administrador de máquinas virtuales utilice cualquier capacidad de almacenamiento necesaria para aprovisionar máguinas virtuales sin tener que interactuar con su equipo de almacenamiento. Antes de VASA, los administradores de máguinas virtuales podían definir políticas de almacenamiento de máguinas virtuales, pero debían trabajar con sus administradores de almacenamiento para identificar los almacenes de datos adecuados. a menudo mediante la documentación o las convenciones de nomenclatura. Con VASA, los administradores de vCenter con los permisos adecuados pueden definir una serie de funcionalidades de almacenamiento que los usuarios de vCenter pueden usar luego para aprovisionar máguinas virtuales. La asignación entre la política de almacenamiento de las máquinas virtuales y el perfil de funcionalidades de almacenamiento de almacenes de datos permite a vCenter mostrar una lista de almacenes de datos compatibles para su selección, además de permitir que otras tecnologías, como Aria (antes conocida como vRealize) Automation o Tanzu Kubernetes Grid, seleccionen automáticamente el almacenamiento de una política asignada. Este enfoque se conoce como gestión basada en políticas de almacenamiento. Si bien las políticas y perfiles de la capacidad de almacenamiento también se pueden utilizar con almacenes de datos tradicionales, nuestro enfoque se centra en los almacenes de datos vVols. El proveedor VASA para ONTAP se incluye como parte de las herramientas de ONTAP para VMware vSphere.

Las ventajas de tener un proveedor VASA fuera de la cabina de almacenamiento incluyen:

- Una instancia única puede gestionar varias cabinas de almacenamiento.
- El ciclo de lanzamiento no tiene por qué depender de la versión del SO de almacenamiento.
- Los recursos de la cabina de almacenamiento son mucho caros.

Cada almacén de datos VVol se respalda mediante Storage Container, que es una entrada lógica en el proveedor de VASA para definir la capacidad de almacenamiento. El contenedor de almacenamiento con las herramientas de ONTAP se crea con los volúmenes de ONTAP. El contenedor de almacenamiento se puede ampliar añadiendo volúmenes de ONTAP en la misma SVM.

El extremo de protocolo (PE) se gestiona principalmente mediante herramientas de ONTAP. En el caso de vVols basados en iSCSI, se crea un PE para cada volumen ONTAP que forma parte de ese contenedor de almacenamiento o almacén de datos VVOL. El PE para iSCSI es un LUN de pequeño tamaño (4MiB para 9.x y 2GiB para 10.x) presentado al host vSphere y se aplican políticas multivía al PE.

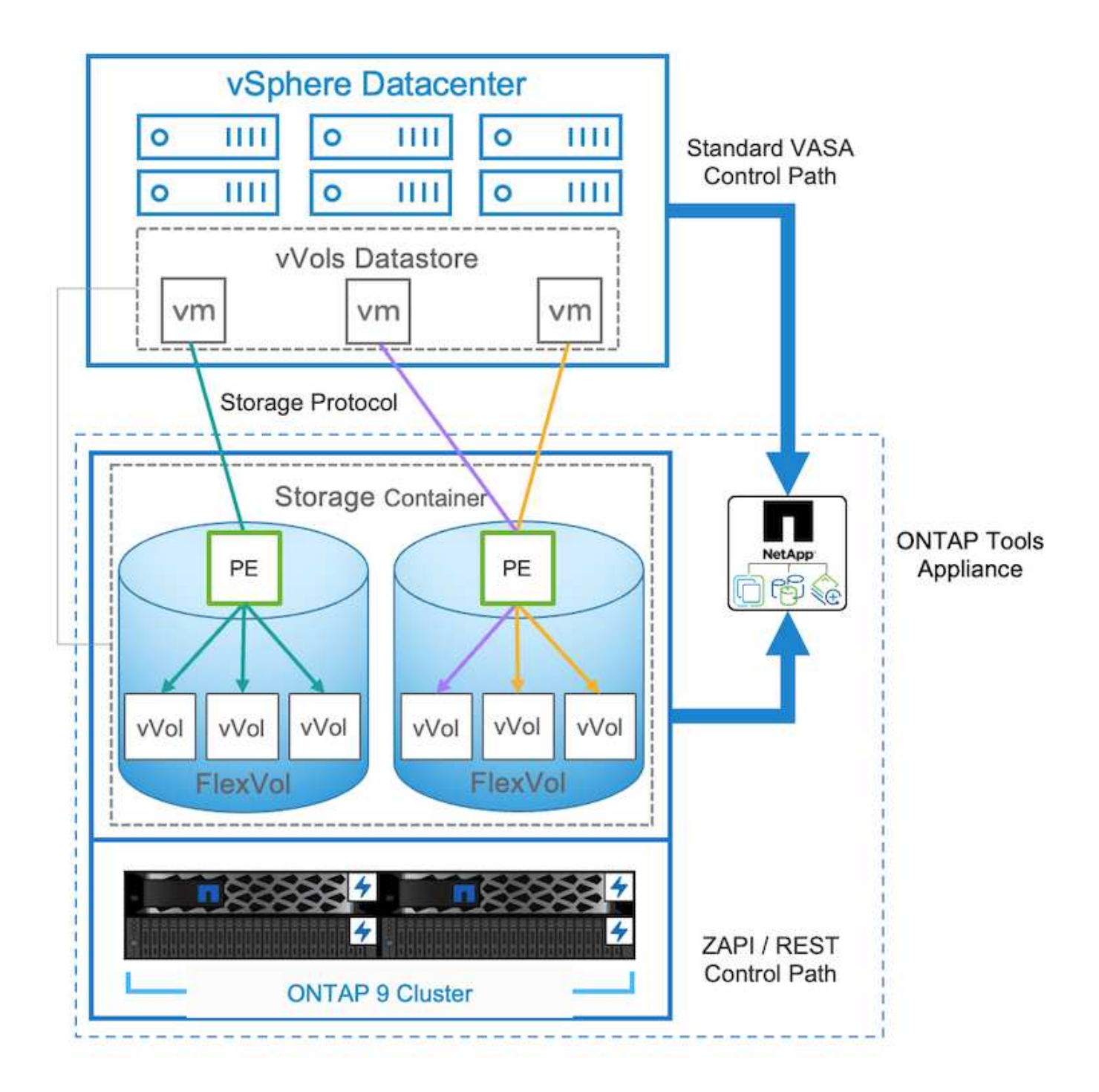

| ntaphci<br>vserver | -a300e9u25::> lun show -vserver zoneb -class proto<br>path | col-endpoint<br>size | -fields size |
|--------------------|------------------------------------------------------------|----------------------|--------------|
|                    |                                                            |                      |              |
| zoneb              | /vol/Demo01 fv01/Demo01 fv01-vvolPE-1723681460207          | 2GB                  |              |
| zoneb              | /vol/Demo01 fv02/Demo01 fv02-vvolPE-1723681460217          | 2GB                  |              |
| zoneb              | /vol/TME01 iSCSI 01/vvolPE-1723727751956                   | 4MB                  |              |
| zoneb              | /vol/TME01_iSCSI_02/vvolPE-1723727751970                   | 4MB                  |              |
| 4 entrie           | es were displayed.                                         |                      |              |

Para NFS, se crea un PE para la exportación del sistema de archivos raíz con cada LIF de datos NFS en la

SVM en la que reside el contenedor de almacenamiento o el almacén de datos VVOL.

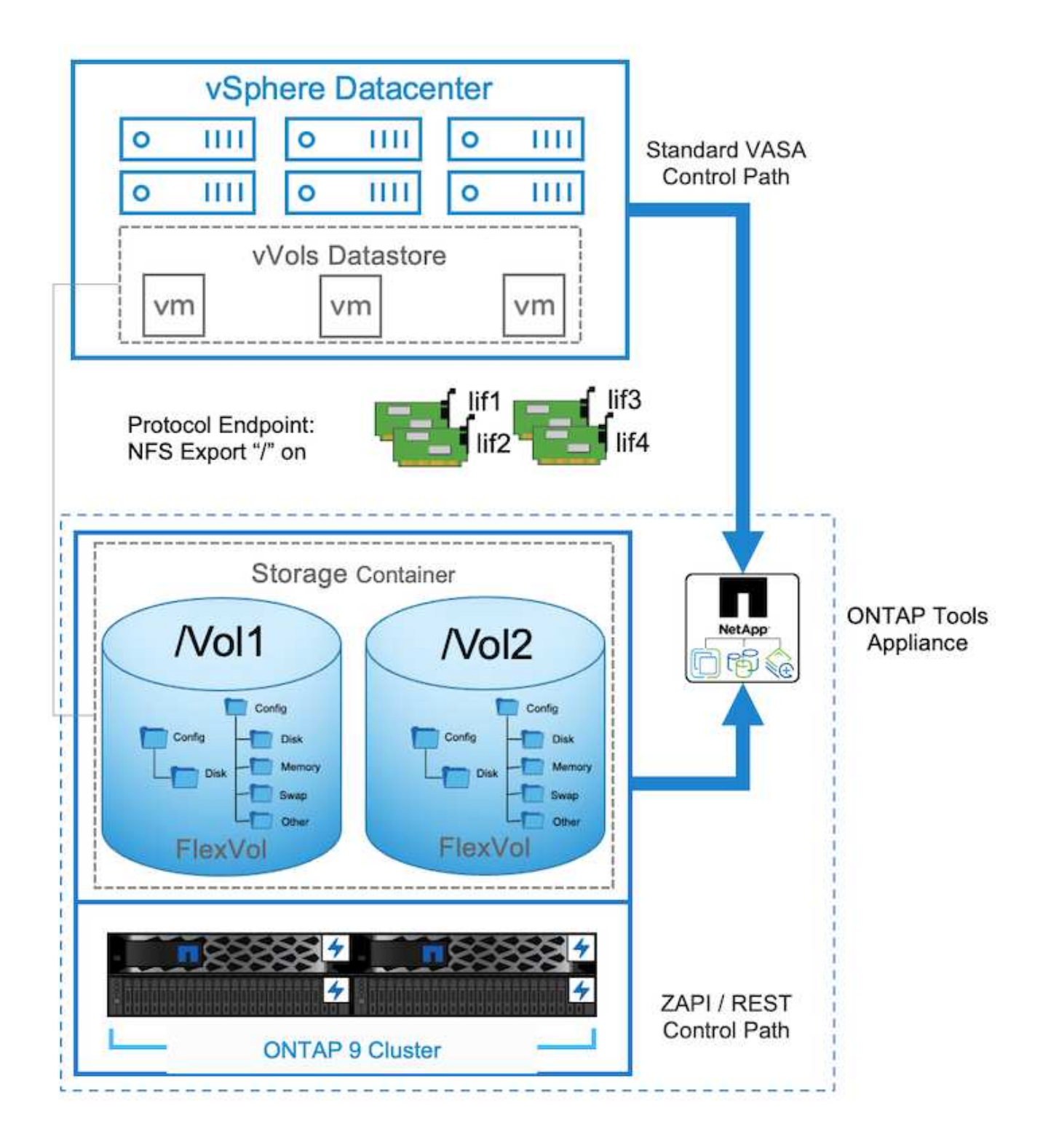

| ≡                                               | vSphere Client Q. Search in all environments |                                                                                                 |                     |                                                                                             |    |       |                                 |                                                                                                    | 9 | • |
|-------------------------------------------------|----------------------------------------------|-------------------------------------------------------------------------------------------------|---------------------|---------------------------------------------------------------------------------------------|----|-------|---------------------------------|----------------------------------------------------------------------------------------------------|---|---|
| A 0.+                                           | C 00 00 00 00 00 00 00 00 00 00 00 00 00     | TME02_NFS : Acres<br>mmary Monitor Configure<br>Alarm Definitions<br>Streadwird Tasks           | Per<br>Per<br>Proto | missions Piles Hosts VA<br>xcol Endpoints                                                   | h. |       |                                 |                                                                                                    |   |   |
| 12 24 24 25 25 25 25 25 25 25 25 25 25 25 25 25 |                                              | General<br>Connectivity with Hours<br>Copoolity ons<br>Default profiles<br>NetApp ONTAP tools > | 2                   | Hann (72.21.227.227<br>172.21.227.227<br>172.21.227.227<br>172.21.224.277<br>172.21.224.277 |    | 109 T | 190<br>194<br>194<br>194<br>194 | Hage analy<br>et App, churan-ed, Data, OHT AP, VP-45-40166-644714016Roee800D0000989803<br>et App, churan-ed, Data, OHT AP, VP-45-40166-64471403Roee8000000088803<br>et App, churan-ed, Data, OHT AP, VP-45-40166-64471403Roee80000000889833<br>et App, churan-ed, Data, OHT AP, VP-45-40166-64754039Roe80000000898333 |   | • |
| 0 5 G # C 0                                     | E)                                           | SnapCenter Plag-in for VMwzw<br>Resource Groups<br>Backons                                      |                     |                                                                                             |    |       |                                 |                                                                                                    |   |   |

Las herramientas de ONTAP gestionan el ciclo de vida de PE y también para la comunicación con hosts de vSphere con la expansión y la reducción del clúster de vSphere. La API de herramientas de ONTAP está disponible para integrarse con una herramienta de automatización existente.

Actualmente, las herramientas de ONTAP para VMware vSphere están disponibles con dos versiones.

### Herramientas de ONTAP 9.x

- Cuando se requiere la compatibilidad con VVOL para NVMe/FC
- Requisitos normativos de la UE o federales de EE. UU
- Más casos de uso integrados con el plugin de SnapCenter para VMware vSphere

### Herramientas de ONTAP 10.x

- Alta disponibilidad
- Soporte para múltiples usuarios
- Gran escala
- · Soporte de sincronización activa de SnapMirror para almacén de datos VMFS
- Próxima integración para determinados casos de uso con el complemento de SnapCenter para VMware vSphere

## ¿Por qué vVols?

Virtual Volumes de VMware (vVols) ofrece los siguientes beneficios:

- Aprovisionamiento simplificado (no hay que preocuparse por los límites máximos de LUN por host vSphere ni es necesario crear las exportaciones NFS para cada volumen).
- Minimiza el número de rutas de iSCSI/FC (para VVOL basados en SCSI en bloques)
- Las snapshots, clones y otras operaciones de almacenamiento normalmente se descargan en la cabina de almacenamiento y se ejecutan mucho más rápido.
- Migraciones de datos simplificadas de los equipos virtuales (no es necesario coordinarse con otros propietarios de máquinas virtuales en el mismo LUN)
- Las políticas de calidad de servicio se aplican a nivel de disco de máquina virtual, en lugar de a nivel de volumen.
- Simplicidad operativa (los proveedores de almacenamiento ofrecen sus funciones diferenciadas en el proveedor de VASA)

- Admite una gran escala de máquinas virtuales.
- Soporte de replicación de VVol para migrar entre vCenter.
- Los administradores de almacenamiento tienen la opción de supervisar a nivel de disco de máquina virtual.

### Opciones de conectividad

El entorno de estructura doble se suele recomendar para que las redes de almacenamiento aborden la alta disponibilidad, el rendimiento y la tolerancia a fallos. Los vVols son compatibles con iSCSI, FC, NFSv3 GbE y NVMe/FC. NOTA: Consulte "Herramienta de matriz de interoperabilidad (IMT)" la versión compatible de la herramienta ONTAP

La opción de conectividad sigue siendo consistente con las opciones de almacén de datos VMFS o NFS. A continuación se muestra un ejemplo de red vSphere de referencia para iSCSI y NFS.

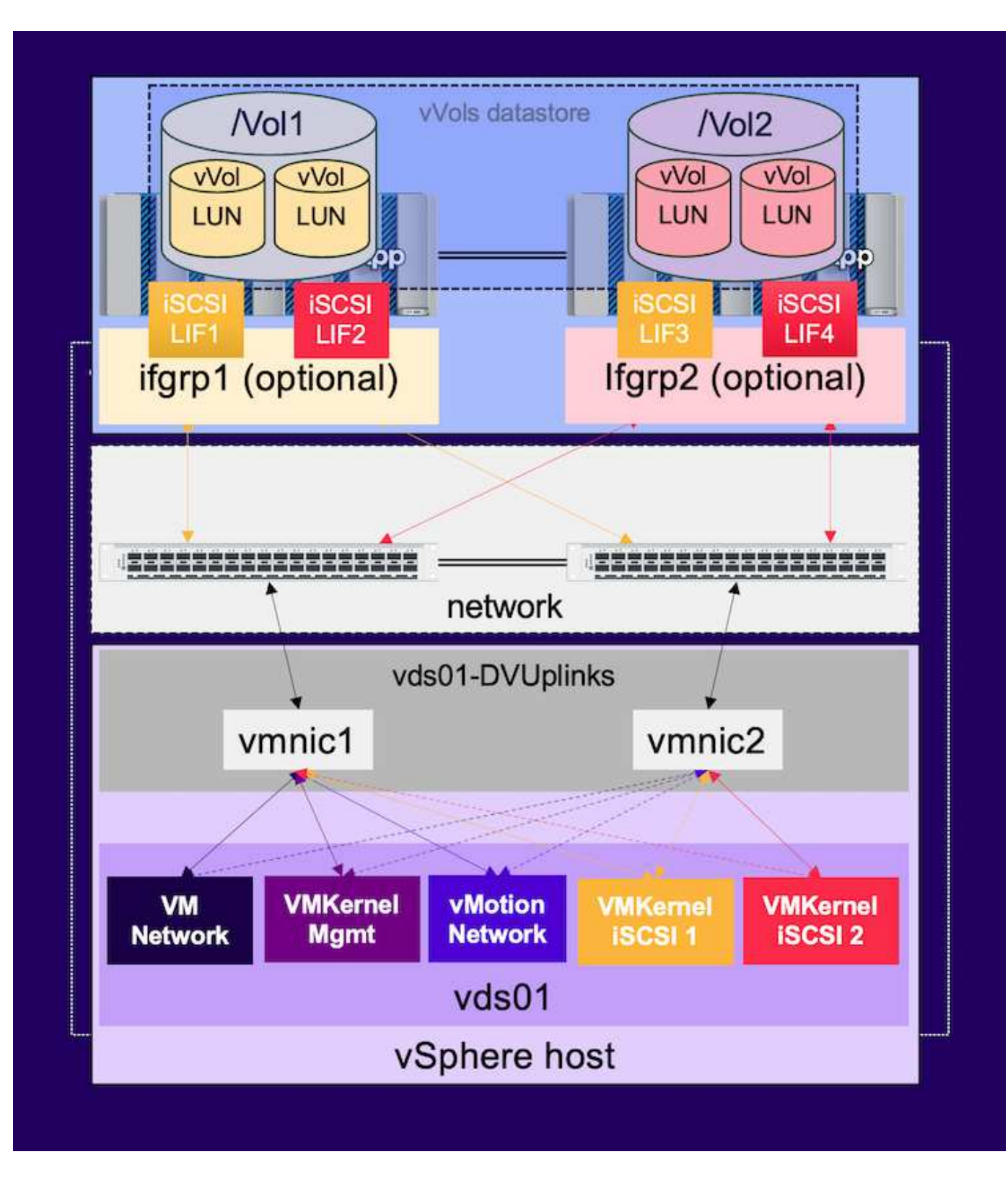

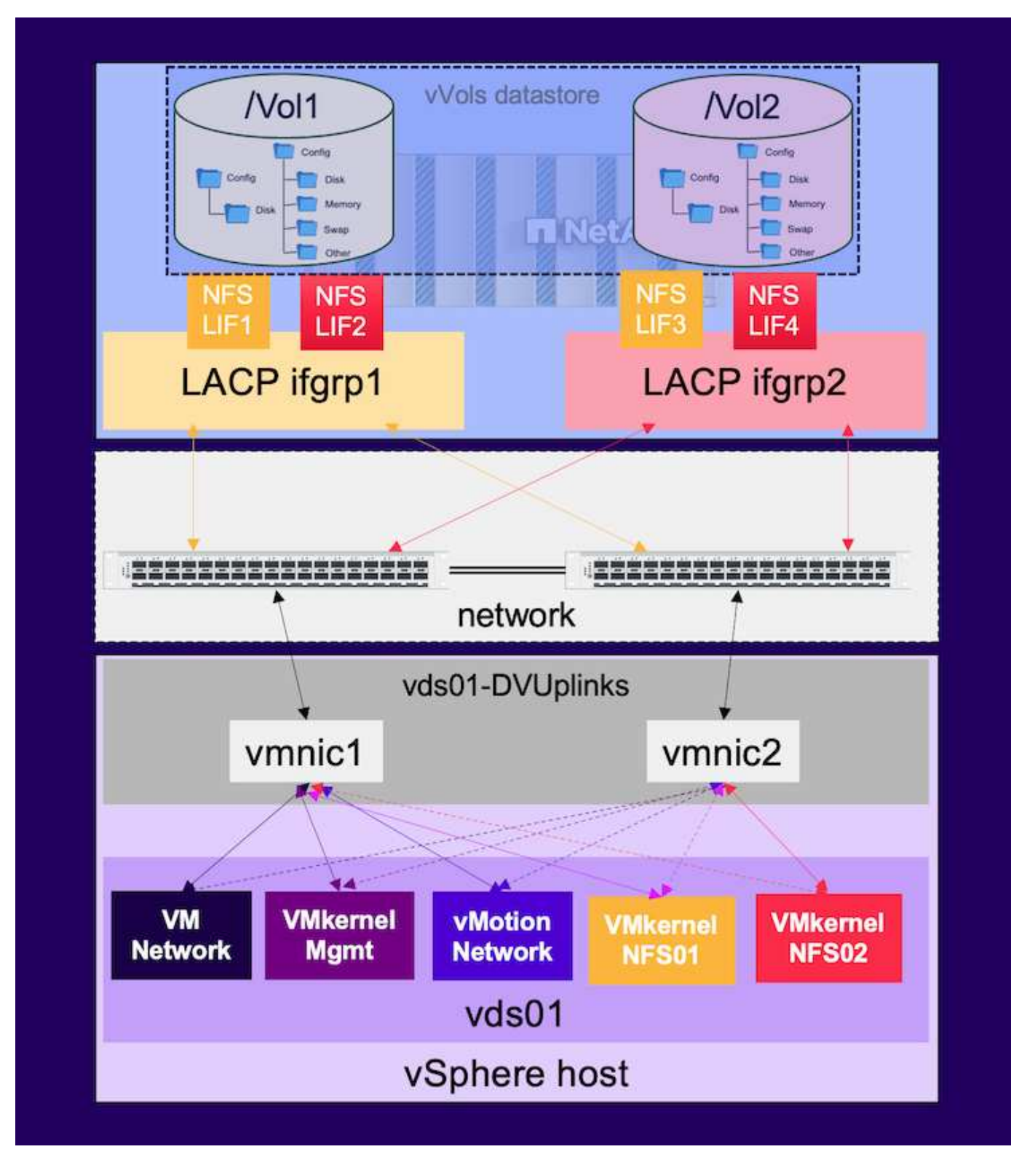

# Aprovisionar mediante las herramientas de ONTAP para VMware vSphere

El almacén de datos de VVOL se puede aprovisionar de manera similar a un almacén de datos VMFS o NFS utilizando herramientas de ONTAP. Si el complemento de herramientas de ONTAP no está disponible en la interfaz de usuario del cliente de vSphere, consulte la sección Cómo empezar a continuación.

### Con las herramientas de ONTAP 9,13

- 1. Haga clic con el botón derecho en el clúster o el host de vSphere y seleccione Provision Datastore en NetApp ONTAP tools.
- 2. Mantenga el tipo como vVols, proporcione el nombre para el almacén de datos y seleccione el protocolo deseado

| New Datastore 1 General 2 Storage system                  | General<br>Specify the details of the datast<br>Provisioning destination: | Cluster01                                                                                                    | BROWSE |             |
|-----------------------------------------------------------|---------------------------------------------------------------------------|----------------------------------------------------------------------------------------------------|--------|-------------|
| 3 Storage attributes<br>4 Summary                         | Name:<br>Description:<br>Protocol:                                        | TME01_ISCSI           O NFS         ISCSI           FC / FCoE         NVMe/FC                                                                 |        |             |
| New Datastore                                             | General<br>Specify the details of the datast                              | ore to provision. 🚱                                                                                                    |        | CANCEL NEXT |
| 1 General 2 Storage system 3 Storage attributes 4 Summary | Provisioning destination:<br>Type:<br>Name:<br>Description:<br>Protocol:  | O NFS         VMFS         VVols           TME02_NFS         TME02_NFS           0         NFS         SCSI         FC / FCOE         NVMe/FC | BROWSE |             |
|                                                           |                                                                           |                                                                                                    |        | CANCEL      |

3. Seleccione el perfil de funcionalidad de almacenamiento deseado, seleccione el sistema de almacenamiento y la SVM.

| General            |                              |                                   |    |  |
|--------------------|------------------------------|-----------------------------------|----|--|
| Storage system     | Storage capability profiles: | Platinum AFE A                    | â  |  |
|                    |                              | Platinum_AFF_C                    |    |  |
| Storage attributes |                              | Platinum_ASA_A                    |    |  |
|                    |                              | Platinum_ASA_C                    | *  |  |
| Summary            |                              | Create storage capability profile |    |  |
|                    | Storage system:              | ntaphci-a300e9u25 (172 16 9 25)   | ~  |  |
|                    | Storage VM:                  | zoneb                             | U. |  |
|                    |                              |                                   |    |  |
|                    |                              |                                   |    |  |
|                    |                              |                                   |    |  |

4. Cree volúmenes de ONTAP nuevos o seleccione uno existente para el almacén de datos de VVol.

| New Datastore<br>1 General<br>2 Storage system | Storage attr<br>Specify the storage<br>Volumes: O Cre<br>Create new volumes | ributes<br>details for provision<br>pate new volumes | Ing the datastore. |             |                            |           |                |
|------------------------------------------------|-----------------------------------------------------------------------------|------------------------------------------------------|--------------------|-------------|----------------------------|-----------|----------------|
| 3 Storage attributes                           | Name                                                                        | Ŧ                                                    | Size               | Storage (   | apability Profile          | Aggregate |                |
| 4 Summary                                      | TMED1_ISCS                                                                  | 9_01                                                 | 250 GB             | Platinum    | _AFF_A                     | EHCAggr01 |                |
|                                                | TME01_ISCS                                                                  | SI_02                                                | 250 G8             | Platinum    | _AFF_A                     | EHCA99r02 |                |
|                                                |                                                                             |                                                      |                    |             |                            | 1         | - 2 of 2 items |
|                                                | Name                                                                        | Size(GB) (                                           | Storage capabil    | ity profile | Aggregates                 | Space res | erve           |
|                                                |                                                                             |                                                      | Platinum_AFF_      | A ~         | EHCAggr02 - (17109.63 Gł ~ | Thin      |                |
|                                                |                                                                             |                                                      |                    |             |                            |           | ADD            |
|                                                |                                                                             |                                                      |                    |             | CANCEL                     | BACK      | NEXT           |

Los volúmenes de ONTAP se pueden ver o modificar más tarde desde la opción datastore.

| =               | vSphere Client Q. Search in all processors  |                                                                                                    |                                                                                                    |                                                                         |                                    |                                |   |                    | C & Ada | www.comevspiere.local ~                                                                         | •        | 0- |
|-----------------|---------------------------------------------|----------------------------------------------------------------------------------------------------|----------------------------------------------------------------------------------------------------|-------------------------------------------------------------------------|------------------------------------|--------------------------------|---|--------------------|---------|-------------------------------------------------------------------------------------------------|----------|----|
| 0.028 2402 40 V | VSphere Client Q Sauch III is in numeroused | TMEOLISCSI Auronary Morebor Scheduler Derholtons Scheduler Tasks Connecting with Hoars Prodoct Endports Connecting with Default profiles NetApp ONTAP tools ONTAP Schedule | Permassional<br>ONTAP Storage<br>Storage System<br>Storage System<br>Storage VM<br>Convent Vold/GE<br>Values New<br>Tel(01_605_02<br>Hel01_603_08 | Files Hosts<br>gg<br>T22.58<br>ponet<br>Receives ST<br>T Appres<br>DHCA | VMs<br>9-25<br>periodic m<br>sproz | The Providence<br>Visi<br>Visi | * | Apper Utilized (N) | C & Adm | Waterbong VEPHERELLOCAL V<br>Taisage Capability Profile<br>Platinum, ARP, A<br>Platinum, ARP, A | •        | 0- |
|                 |                                             | BragGenter Plag-in for VMws-v<br>Becource Groups<br>Backwon                                                                                                    |                                                                                                    |                                                                         |                                    |                                |   |                    |         | antaraje <u>s.</u> 1                                                                            | 1.01 100 |    |

5. Revise el resumen y haga clic en On Finish para crear el almacén de datos de VVol.

|                                         | Summary                                                            |                                                 |                                     |                                                                |
|-----------------------------------------|--------------------------------------------------------------------|-------------------------------------------------|-------------------------------------|----------------------------------------------------------------|
|                                         | General                                                            |                                                 |                                     |                                                                |
| 1 General                               | vCenter server:                                                    | vVol-vc02.sddc.netapp.com                       |                                     |                                                                |
| - 1 - 2 - 2 - 2 - 2 - 2 - 2 - 2 - 2 - 2 | Provisioning destination:                                          | Cluster01                                       |                                     |                                                                |
| 2 Storage system                        | Datastore name:                                                    | TME01_ISCSI                                     |                                     |                                                                |
| 3. Storane attributes                   | Datastore type:                                                    | vVols                                           |                                     |                                                                |
| a storage atomates                      | Protocol:                                                          | ISCSI                                           |                                     |                                                                |
| 4 Summary                               | Storage capability profile:                                        | Platinum_AFF_A                                  |                                     |                                                                |
|                                         |                                                                    |                                                 |                                     |                                                                |
|                                         | Storage system details                                             |                                                 |                                     |                                                                |
|                                         | Storage system:                                                    | ntaphci-a300e9u25                               |                                     |                                                                |
|                                         | SVM:                                                               | zoneb                                           |                                     |                                                                |
|                                         |                                                                    |                                                 |                                     |                                                                |
|                                         | Storago attributor                                                 |                                                 |                                     |                                                                |
|                                         | Storage attributes                                                 |                                                 |                                     |                                                                |
|                                         | New FlexVol Name                                                   | New FlexVol Size                                | Aggregate                           | Storage Capability Profile                                     |
|                                         | New FlexVol Name<br>TME01_ISCSI_01                                 | New FlexVol Size                                | Aggregate<br>EHCAggr01              | Storage Capability Profile Platinum_AFF_A                      |
|                                         | New FlexVol Name           TME01_ISCSI_01           TME01_ISCSI_02 | New FlexVol Size<br>250 GB<br>250 GB            | Aggregate<br>EHCAggr01<br>EHCAggr02 | Storage Capability Profile<br>Platinum_AFF_A<br>Platinum_AFF_A |
|                                         | New FlexVol Name           TME01_ISCSI_01           TME01_ISCSI_02 | New FlexVol Size<br>250 GB<br>250 GB            | Aggregate<br>EHCAggr01<br>EHCAggr02 | Storage Capability Profile<br>Platinum_AFF_A<br>Platinum_AFF_A |
|                                         | New FlexVol Name           TME01_ISCSI_01           TME01_ISCSI_02 | New FlexVol Size<br>250 GB<br>250 GB            | Aggregate<br>EHCAggr01<br>EHCAggr02 | Storage Capability Profile<br>Platinum_AFF_A<br>Platinum_AFF_A |
|                                         | New FlexVol Name           TME01_ISCSI_01           TME01_ISCSI_02 | New FlexVol Size<br>250 GB<br>250 GB<br>astore. | Aggregate<br>EHCAggr01<br>EHCAggr02 | Storage Capability Profile<br>Platinum_AFF_A<br>Platinum_AFF_A |
|                                         | New FlexVol Name       TME01_ISCSI_01       TME01_ISCSI_02         | New FlexVol Size<br>250 GB<br>250 GB<br>store   | Aggregate<br>EHCAggr01<br>EHCAggr02 | Storage Capability Profile<br>Platinum_AFF_A<br>Platinum_AFF_A |

6. Una vez que se crea el almacén de datos VVol, puede consumirse igual que cualquier otro almacén de datos. A continuación se muestra un ejemplo de asignación de almacén de datos según política de almacenamiento de máquinas virtuales a una máquina virtual que se está creando.

| New Virtual Machine         | Select storage                                                              |                                                      |                                        |            |                      |           | ×       |
|-----------------------------|-----------------------------------------------------------------------------|------------------------------------------------------|----------------------------------------|------------|----------------------|-----------|---------|
| 1 Select a creation type    | Select the storage for the configura<br>Encrypt this virtual machine (Requi | ition and disk f<br>ires Key Manag<br>of No Requirem | iles<br>ement Server)<br>ents Policy v |            |                      |           |         |
| 2 Select a name and folder  | Disable Storage DRS for this virtua                                         | I machine                                            |                                        |            |                      |           |         |
| 3 Select a compute resource | Name                                                                        | Ŧ                                                    | Storage<br>Compatibility               | Capacity 😽 | Provisioned <b>Y</b> | Free 1    | r T3    |
| 4 Select storage            |                                                                             |                                                      | Compatible                             | 500 GB     | 1 MB                 | 500 GB    | v       |
| E. Extend on a biblio       |                                                                             |                                                      | incompatibl<br>e                       | 499.75 GB  | 158.58 GB            | 341.17 GB | V       |
| 5 Select compationity       | Manage Columns                                                              |                                                      |                                        |            | Items per p          | ago 10 V  | 2 itoms |
| 6 Select a guest OS         |                                                                             |                                                      |                                        |            |                      |           |         |
| 7 Customize hardware        |                                                                             |                                                      |                                        |            |                      |           |         |
| 8 Ready to complete         |                                                                             |                                                      |                                        |            |                      |           |         |
|                             | Compatibility                                                               |                                                      |                                        |            |                      |           |         |
|                             | Compatibility checks succeede                                               | d.                                                   |                                        |            |                      |           |         |
|                             | <del>-</del>                                                                |                                                      |                                        |            |                      | заск      | NEXT    |

7. Los detalles de VVol se pueden recuperar mediante una interfaz de CLI basada en web. La URL del portal es la misma que la URL del proveedor VASA sin el nombre de archivo version.xml.

| vSphere Client Q, Search is all environments                                                                                                    |                                                                                                    | C & Administration@VSPHERELOCAL ~ 😂 ⊘ <                                                                                                    |
|----------------------------------------------------------------------------------------------------|----------------------------------------------------------------------------------------------------|----------------------------------------------------------------------------------------------------|
|                                                                                                    | WVol-VCO2.sddc.netapp.com         I Actions           Summary         Monitor         Configure         Permissions         Datacenters         Hosts & Clusters         VMs         I           Settings <ul></ul>                                                                                                    | Datastones Networks Linked vCenter Server Systems Extensions Updates                                                                                                    |
| Ф         В полії забілинара сом           В         20 потале сотале нолік фокулитични читале.           26 закуба         26 закуба           26 закуба         26 закуба           28         26 закуба           29         26 закуба           20         26 закуба           21         26 закуба           22         26 закуба           23         26 закуба           24         194002           25         26           26         27           26         27           26         27           27         28           28         27           29         27           20         28           21         28           22         27           23         27           24         28           25         27           26         28           27         28           28         28           29         28           20         28           20         28           20         28           20         28           20 | Message of the Day<br>Antwarded Settings<br>Antwarded Settings<br>Antwarded Settings<br>Antwarded Settings<br>Antwarded Settings<br>Antwarded Settings<br>Antwarded Settings<br>Antwarded Settings<br>Antwarded Settings<br>Settings<br>Se | Supported Vender Dis Gertificate Infe Arvays name NetApo-VP status Oriske 6. Ersbint 9.19P1 9.400 9.19P1 9.400 9.10P1 10. rfx422.stcraft/0.5073-4307.ytee-statistick1stat ed.profiles 10. rfx422.stcraft/0.5074-4307.ytee-statistick1stat ed.profiles 10. ffx422.stcraft/0.5074-4307.ytee-statistick1stat ed.profiles 10. ffx422.stcraft/0.5074-4307.ytee-statistick1stat ed.profiles 10. ffx422.stcraft/0.5074-4307.ytee-statistick1stat |

La credencial debe coincidir con la información utilizada durante la provisión de herramientas de ONTAP

90

| ← C S Not secure   https://10.61.182.13:9083/jsp/login.jsp                                                             |
|----------------------------------------------------------------------------------------------------|
| <ul> <li>Welcome to VASA Client Login</li> <li>Username* administrator</li> <li>Password *</li> <li>Token *</li> </ul> |
| • Login                                                                                                    |
| ▼ Where can I find Token                                                                                               |
| You can generate Token by logging into maint console.<br>In main menu                                                  |
| Select option 1) Application Configuration<br>Select option 12) Generate Web-Cli Authentication token                  |

O utilice la contraseña actualizada con la consola de mantenimiento de las herramientas de ONTAP.

Application Configuration Menu:

1 ) Display server status summary 2 ) Start Virtual Storage Console service 3 ) Stop Virtual Storage Console service 4 ) Start VASA Provider and SRA service 5 ) Stop VASA Provider and SRA service 6 ) Change 'administrator' user password 7 ) Re-generate certificates 8 ) Hard reset database 9) Change LOG level for Virtual Storage Console service 10) Change LOG level for VASA Provider and SRA service 11) Display TLS configuration 12) Generate Web-Cli Authentication token 13) Start ONTAP tools plug-in service 14) Stop ONTAP tools plug-in service 15) Start Log Integrity service 16) Stop Log Integrity service 17) Change database password b ) Back x ) Exit Enter your choice: 12 Starting token creation Your webcli auth token is :668826 This token is for one time use only. Its valid for 20 minutes.

Press ENTER to continue.

### Seleccione Interfaz CLI basada en web. NetApp ONTAP tools for VMware vSphere - Control Panel:

| Operation               | Description                                                                                  |
|-------------------------|----------------------------------------------------------------------------------------------|
| Web based CLI interface | Web based access to the command line interface for administrative tasks                      |
| Inventory               | Listing of all objects and information currently known in Unified Virtual Appliance database |
| Statistics              | Listing of all counters and information regarding internal state                             |
| Right Now               | See what operations are in flight right now                                                  |
| Logout                  | Logout                                                                                       |

 Build Release
 9.13P1

 Build Timestamp
 03/08/2024
 11:11:42 AM

 System up since
 Thu Aug 15
 02:23:18 UTC 2024

 Current time
 Thu Aug 15
 17:59:26 UTC 2024

Escriba el comando deseado en la lista de comandos disponibles. Para enumerar los detalles de VVol junto con información sobre almacenamiento subyacente, pruebe vvol list -verbose=true

| 6 C 0                                                                                                    | Part service 1                                                                    | Interview Constant State Line                                                                                                    |                                                                                                    |                                                                                                    |                                                                                                    |                                                                                            |                                                                                                    | 0 0 0                                                                                                    | 6 8 ··· /                                                                                                    |
|----------------------------------------------------------------------------------------------------|-----------------------------------------------------------------------------------|----------------------------------------------------------------------------------------------------|----------------------------------------------------------------------------------------------------|----------------------------------------------------------------------------------------------------|----------------------------------------------------------------------------------------------------|--------------------------------------------------------------------------------------------|----------------------------------------------------------------------------------------------------|----------------------------------------------------------------------------------------------------|----------------------------------------------------------------------------------------------------|
| Command west hat                                                                                                    | verboos-true                                                                      | [[Evente]]                                                                                                    |                                                                                                    |                                                                                                    |                                                                                                    |                                                                                            |                                                                                                    |                                                                                                    |                                                                                                    |
| Enecuted                                                                                                    |                                                                                   | of the provide and                                                                                                    |                                                                                                    |                                                                                                    |                                                                                                    |                                                                                            |                                                                                                    |                                                                                                    |                                                                                                    |
| will list -verboue                                                                                                    | etrue                                                                             |                                                                                                    |                                                                                                    |                                                                                                    |                                                                                                    |                                                                                            |                                                                                                    |                                                                                                    |                                                                                                    |
| Returned                                                                                                    |                                                                                   |                                                                                                    |                                                                                                    |                                                                                                    |                                                                                                    |                                                                                            |                                                                                                    |                                                                                                    |                                                                                                    |
| UCED-rea. 600401011<br>UCED-rea. 600401011<br>UCED-rea. 600401013<br>UCED-rea. 600401013<br>UCED-rea. 500401013<br>UCED-rea. 122. doi:10.<br>5. Youla | 83845595a2956<br>83845595a2956<br>83845555a2856<br>48a-a022-4505<br>758-5768-4200 | NB67745841 701140474 Storegei olartian-172<br>NB67738442 0474 Storegeisocation-172.56<br>NB67783462 0474 Subject Of Australia<br>-9124 =9000/2121782 901762475 Storegeisocation<br>-9124 =9000/2121782 901762475 Storegeisocation | 36.9.15[poweb] THERL_LSCS2_011/vcl/1W<br>.25[coweb] THERL_LSCS1_011/vcl/1W<br>058/051958/046077808/05 StorageLocat<br>[cowe172.15.5.25]comeb] THERL_HFL_01/<br>172.16.5.25[comeb] THERL_HFL_01/<br>172.16.5.25[comeb] THERL_HFL_01/<br>THERL_HFL_01/<br>THERL_HFL_01/ | 001_15031_01/max.600w0100<br>15031_01/max.600w00000033<br>1an-172_16_9_15[spine]<br>1m042_05_01/vfi4322_552<br>2_975_01/vfi4322_00/5133 | 03534555552556057783941, vark. filedirf<br>9455522556612783942, vark. filedirf<br>94555242556612783942, vark. filedirf<br>9491_15523_01/val/7900_15531_05/val.<br>42482=4222=4545-9224=4500+230752/ file<br>1-1718-4285-2555-5404-140+272. vark. file | ormatlan-(vas.6<br>tion-() 6ayValu<br>noverio/530433<br>differention-()<br>differention-() | onanososeseseseseseseseseseseseseses<br>Mairs-UMM_Vestimmespacev/<br>Factosesesertainess.vedk.Bind<br>Factoseseseseseses<br>Factoseseseseseseses<br>ReyvalueMairs-UMM_Vestiges | 1041 bound to (F003342-5205-6418<br>eff/vollamet/voll40481ada44548<br>informationel)<br>in-etode/200502 bound to 42019<br>-Cate, MSE_V412_50107485 td7f-4 | -883A-94480004F(F8-v1a<br>di-beet000000054FP0/na<br>& VisiPerents/20mea.6<br>42-945A-0192-144A-1100<br>951-2797-4764F6c5eb21+ |
| Available Comm                                                                                                    | ands                                                                              |                                                                                                    |                                                                                                    |                                                                                                    |                                                                                                    |                                                                                            |                                                                                                    |                                                                                                    |                                                                                                    |
| Executed Comm                                                                                                    | ands                                                                              |                                                                                                    |                                                                                                    |                                                                                                    |                                                                                                    |                                                                                            |                                                                                                    |                                                                                                    |                                                                                                    |
| para LU                                                                                                    | N ba                                                                              | sada en LUN, ta                                                                                                    | ambién pueden                                                                                                    | utilizarse                                                                                                    | la cli o System                                                                                                    | Mana                                                                                       | ger de ONT                                                                                                    | ΓAP.                                                                                                    |                                                                                                    |
| ntaphci<br>vserver                                                                                                    | -a300<br>path                                                                     | e9u25::> lun sho                                                                                                    | w -vserver zon                                                                                                    | eb -class                                                                                                    | vvol -fields                                                                                                    | commen<br>size                                                                             | t,size<br>comment                                                                                                    |                                                                                                    |                                                                                                    |
|                                                                                                    |                                                                                   |                                                                                                    |                                                                                                    |                                                                                                    |                                                                                                    |                                                                                            |                                                                                                    |                                                                                                    |                                                                                                    |
| zoneb<br>zoneb<br>zoneb                                                                                                    | /vol,<br>/vol,<br>/vol,                                                           | /Demo01_fv01/naa<br>/Demo01_fv02/naa<br>/Demo01_fv02/naa                                                                                                    | .600a098038304<br>.600a098038304<br>.600a098038304                                                                                                    | 3595a2b506<br>359463f519<br>359463f519                                                                                                  | 567783038.vmdk<br>5057683735.vmdk<br>5057683736.vmdk                                                                                                    | 255GB<br>255GB<br>16GB                                                                     |                                                                                                    |                                                                                                    |                                                                                                    |
| zoneb                                                                                                    | /vol                                                                              | /Demo01_fv02/naa                                                                                                    | .600a098038304                                                                                                    | 359463f515                                                                                                    | 057683737.vmdk                                                                                                    | 16GB                                                                                       |                                                                                                    |                                                                                                    |                                                                                                    |
| zoneb                                                                                                    | /vol                                                                              | /TME01_iSCSI_01/                                                                                                    | naa.600a098038                                                                                                    | 3043595a2b                                                                                                    | 506b67783041.vr                                                                                                    | mdk                                                                                        |                                                                                                    |                                                                                                    |                                                                                                    |
|                                                                                                    | 1000-000                                                                          |                                                                                                    |                                                                                                    | a an tha a set i that                                                                                                    | 2 8 2 1 1 2 2 2 2 2 3 1 2 4                                                                                                    | 255GB                                                                                      | TME01 - ME                                                                                                    | TADATA                                                                                                    |                                                                                                    |
| zoneb                                                                                                    | /vol,                                                                             | /TME01_ISCSI_01/                                                                                                    | naa.600a098038                                                                                                    | 3043595a2t                                                                                                    | 506b67783042.vi                                                                                                    | mdk                                                                                        | THE 0.4                                                                                                    | 2                                                                                                    |                                                                                                    |
| a a maile                                                                                                    | 1                                                                                 | THEOR SCOT ON                                                                                                    | 500-000000                                                                                                    |                                                                                                    | FACLE 7702042                                                                                                    | 16GB                                                                                       | IME01.Vmdk                                                                                                    | - DATA                                                                                                    |                                                                                                    |
| zoneb                                                                                                    | / 101                                                                             | / IME01_15C51_01/                                                                                                    | naa.000a098038.                                                                                                    | 3043595820                                                                                                    | 1500007783043.VI                                                                                                    | 16CP                                                                                       | THEO1 undu                                                                                                    | DATA                                                                                                    |                                                                                                    |
|                                                                                                    |                                                                                   |                                                                                                    |                                                                                                    |                                                                                                    |                                                                                                    | 1005                                                                                       | THEO1. VIIIUK                                                                                                    | - DATA                                                                                                    |                                                                                                    |
|                                                                                                    | TAP Syste                                                                         | m Manager                                                                                                    |                                                                                                    | Search a                                                                                                    | ctions, objects, and pages Q                                                                                                    | 1                                                                                          |                                                                                                    |                                                                                                    | 0 0 0                                                                                                    |
|                                                                                                    |                                                                                   |                                                                                                    |                                                                                                    |                                                                                                    |                                                                                                    |                                                                                            |                                                                                                    |                                                                                                    |                                                                                                    |
| DASHBOARD                                                                                                    | 1                                                                                 | LUNS                                                                                                    |                                                                                                    |                                                                                                    |                                                                                                    |                                                                                            |                                                                                                    |                                                                                                    |                                                                                                    |
| INSIGHTS                                                                                                    |                                                                                   | + Add                                                                                                    |                                                                                                    |                                                                                                    |                                                                                                    |                                                                                            | 0                                                                                                    | Seath A Dominal O Do                                                                                                    | where 🗸 🗸                                                                                                    |
| STORAGE                                                                                                    | -                                                                                 | Name                                                                                                    |                                                                                                    | Shorage VM                                                                                                    | Volume                                                                                                    | Size                                                                                       | IOPS                                                                                                    | Latency (mil)                                                                                                    | Throughput (MULT)                                                                                                    |
| Overview                                                                                                    |                                                                                   | Q.                                                                                                    |                                                                                                    | Q poneb                                                                                                    | 9. TME                                                                                                    | q.                                                                                         | a a                                                                                                    | ٩                                                                                                    |                                                                                                    |
| Volumes                                                                                                    |                                                                                   | × wolf6-1723727751970                                                                                                    |                                                                                                    | 20190                                                                                                    | TMED1_SCR.02                                                                                                    | 4 1/6 8                                                                                    | 0                                                                                                    | 0                                                                                                    | 0                                                                                                    |
| (LIMA)                                                                                                    |                                                                                   | naa.800si09603630435995a2b5068                                                                                                    | 67713540.xm/a                                                                                                    | JUND                                                                                                    | TM001_8639.00                                                                                                    | 16 GS                                                                                      |                                                                                                    |                                                                                                    |                                                                                                    |
| MVMe namenpaces                                                                                                    |                                                                                   |                                                                                                    |                                                                                                    |                                                                                                    |                                                                                                    |                                                                                            |                                                                                                    |                                                                                                    |                                                                                                    |
| Shares                                                                                                    |                                                                                   | Online                                                                                                    | MALEDT ASCISE 01                                                                                                    | TME01.vmdk - DATA                                                                                                    |                                                                                                    |                                                                                            | BRAPSHOT COPPS (LOCAL)                                                                                                    | INAPARENOL-6,0CALOR                                                                                                    | HEMITTY ()                                                                                                    |
| flocients                                                                                                    |                                                                                   |                                                                                                    |                                                                                                    |                                                                                                    |                                                                                                    |                                                                                            | Protected                                                                                                    | C Unprotected                                                                                                    |                                                                                                    |
| Otrees                                                                                                    |                                                                                   | SOCYZ + Plage08                                                                                                    |                                                                                                    | MARKED TO RETURNED                                                                                                    |                                                                                                    |                                                                                            | Snapshot policy                                                                                                    |                                                                                                    |                                                                                                    |
| Question                                                                                                    |                                                                                   |                                                                                                    |                                                                                                    |                                                                                                    |                                                                                                    |                                                                                            | vouve<br>chefault                                                                                                    |                                                                                                    |                                                                                                    |
| Staruge VML                                                                                                    |                                                                                   | 00% # C8                                                                                                    | VASA_Defasi/_S_INF_zoneb                                                                                                    |                                                                                                    |                                                                                                    |                                                                                            |                                                                                                    |                                                                                                    |                                                                                                    |
| Ters<br>NETWORK                                                                                                    | .*.                                                                               | Nets<br>/vol/104E01_ISC667783042.vmdk                                                                                                    | uin ronne<br>VMwain                                                                                                    |                                                                                                    |                                                                                                    |                                                                                            |                                                                                                    |                                                                                                    |                                                                                                    |
| Onvides                                                                                                    |                                                                                   | BACK OF TO CODULT                                                                                                    |                                                                                                    |                                                                                                    |                                                                                                    |                                                                                            |                                                                                                    |                                                                                                    |                                                                                                    |
| Etherinet ports                                                                                                    |                                                                                   | Shihuk                                                                                                    |                                                                                                    |                                                                                                    |                                                                                                    |                                                                                            |                                                                                                    |                                                                                                    |                                                                                                    |
| FC ports                                                                                                    |                                                                                   | C Unprotected                                                                                                    |                                                                                                    |                                                                                                    |                                                                                                    |                                                                                            |                                                                                                    |                                                                                                    |                                                                                                    |
| EVENTS & JOBS                                                                                                    | . <b>*</b>                                                                        |                                                                                                    |                                                                                                    |                                                                                                    |                                                                                                    |                                                                                            |                                                                                                    |                                                                                                    |                                                                                                    |
| PROTECTION                                                                                                    | ۳.                                                                                |                                                                                                    |                                                                                                    | anneb                                                                                                    | TM001_GCM_01                                                                                                    | 4 MB                                                                                       | 8                                                                                                    | 0                                                                                                    | 0                                                                                                    |
| HOSTS                                                                                                    | Ŷ                                                                                 | > max.600x0990383043895x255068                                                                                                    | ATTRICT small                                                                                                    | 20140                                                                                                    | TIMED JSCS (1)                                                                                                    | 245.68                                                                                     | 0                                                                                                    | 0                                                                                                    | 0                                                                                                    |
| CLUSTER                                                                                                    |                                                                                   |                                                                                                    |                                                                                                    |                                                                                                    |                                                                                                    |                                                                                            |                                                                                                    |                                                                                                    |                                                                                                    |

Para NFS, System Manager se puede usar para explorar el almacén de datos.

| E ONTAP Sy           | /stem Mi | anager           |                                        | Search actions; objects, and pages | <b>Q</b>             |                                                    | 0           | ø        | 6    |
|----------------------|----------|------------------|----------------------------------------|------------------------------------|----------------------|----------------------------------------------------|-------------|----------|------|
| DASHBOARD            | Volu     | mes              |                                        |                                    |                      |                                                    |             |          |      |
| INSIGHTS             | + 444    | Bown Others I M  |                                        |                                    |                      |                                                    | Q Search    | V.       | Ber- |
| STORAGE ~            |          | Name             | TARDY MEE OF AND                       |                                    |                      |                                                    | 0.000       | wood the |      |
| Oxenies              |          | Q. TMÉ           | IMEU2JNP3_01 Articles                  |                                    |                      |                                                    | 6º 101      | 1 More   |      |
| Wokumes              |          | TWEEL, ISCSI, D1 | Overview Snapshot copies SnapMator     | Back up to cloud Security File     | system Quota Reports |                                                    |             |          |      |
| 10/Ma namanoacan     |          | 104001_3505(,02  |                                        |                                    |                      |                                                    |             |          |      |
| Considency groups    |          | TMED2_NEX_01     | Activity Explorer Usage                |                                    |                      |                                                    |             | ×*       |      |
| Shares               |          | TME02_NF5_02     |                                        |                                    |                      |                                                    |             |          |      |
| Buckets              |          |                  | Aveyau she                             |                                    |                      | Listratheshed: Aug 13                              | 2124, 24721 | 254      |      |
| Qtres                |          |                  | Philip data states and states and      | etienet                            |                      | Eller Oran Bala V                                  | - 1         | 10       |      |
| Shower Web           |          |                  |                                        |                                    | AL OXPAUS HAR        |                                                    |             | 8        |      |
| Teri                 |          |                  | Directory name                         | Used C                             | Modify history       | Name                                               | Size 🗘      |          |      |
| NETWORK ~            |          |                  | 404122542a145e-e622-4945-9125-e550e226 | 1583° 20 Kiti                      |                      | 734002.vma                                         | 2.14.108    |          |      |
| Demine               |          |                  |                                        |                                    |                      | rts4122.db/5/75b-1:758-4286-a355-540c64            | 721 dytes   |          |      |
| EtHernet ports       |          |                  |                                        |                                    |                      | Sent35.mata                                        |             |          |      |
| Réporta              |          |                  |                                        |                                    |                      | TM032_2 windle                                     | 564 Ryten   |          |      |
| EVENTS & JOBS 🗠      |          |                  |                                        |                                    |                      | TMI02-0972035.hkg                                  | 425 @ytet   |          |      |
| PROTECTION 9         |          |                  |                                        |                                    |                      | .Ho122.db59756-6768-4206-a353-540e64<br>Swe035.tok | 0 Bytes     |          |      |
| HDSTS                |          |                  |                                        |                                    |                      | TMER2.vmu#                                         | 0 Bytes     |          |      |
| SAVE extrator groups |          |                  |                                        |                                    |                      |                                                    |             |          |      |

### Con las herramientas de ONTAP 10,1

- 1. Haga clic con el botón derecho en el clúster o el host de vSphere y seleccione Create Datastore (10,1) en NetApp ONTAP tools.
- 2. Seleccione el tipo de almacén de datos como vVols.

| Type D             | Destination:   | Cluster01 |  |
|--------------------|----------------|-----------|--|
| Name and Protocol  |                |           |  |
|                    | atastore type: | ○ NFS     |  |
| Storage            |                |           |  |
| Storage Attributes |                |           |  |
| Summary            |                |           |  |

Si la opción vVols no está disponible, asegúrese de que el proveedor de VASA esté registrado.

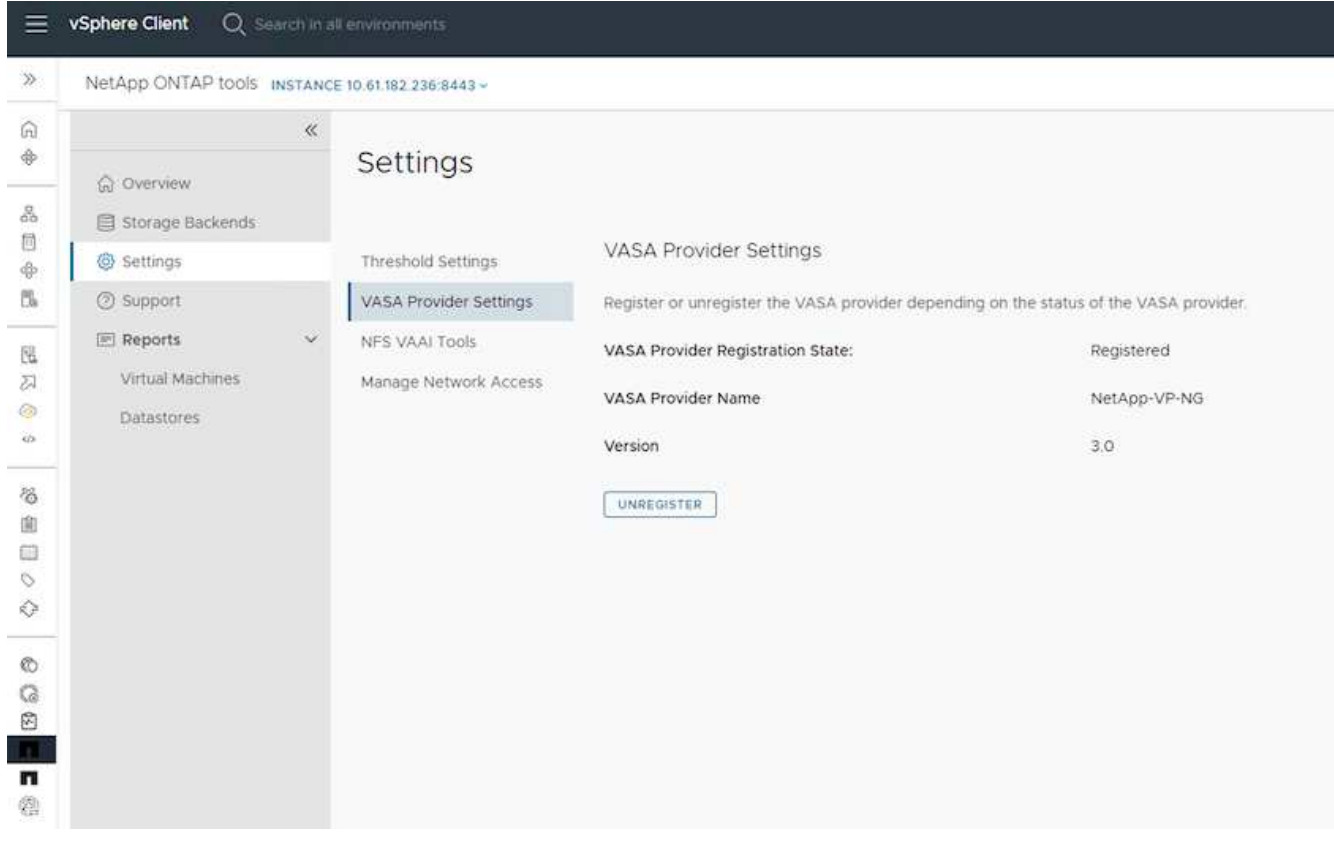

3. Proporcione el nombre del almacén de datos de VVol y seleccione el protocolo de transporte.

| Create Datastore      | Name and Protoco | l              |        | ×    |
|-----------------------|------------------|----------------|--------|------|
| 1 Type                | Datastore name:  | Demo01         |        |      |
| 2 Name and Protocol   |                  |                |        |      |
| 3 Storage             | Protocol:        | ISCSI<br>NFS 3 | ~      |      |
| 4. Storage Attributes |                  | 1 a fueld      |        |      |
| 5 Summary             |                  |                |        |      |
|                       |                  |                |        |      |
|                       |                  |                |        |      |
|                       |                  |                |        |      |
|                       |                  |                |        |      |
|                       |                  |                | CANCEL | BACK |
|                       |                  |                |        |      |

4. Seleccione la plataforma y Storage VM.

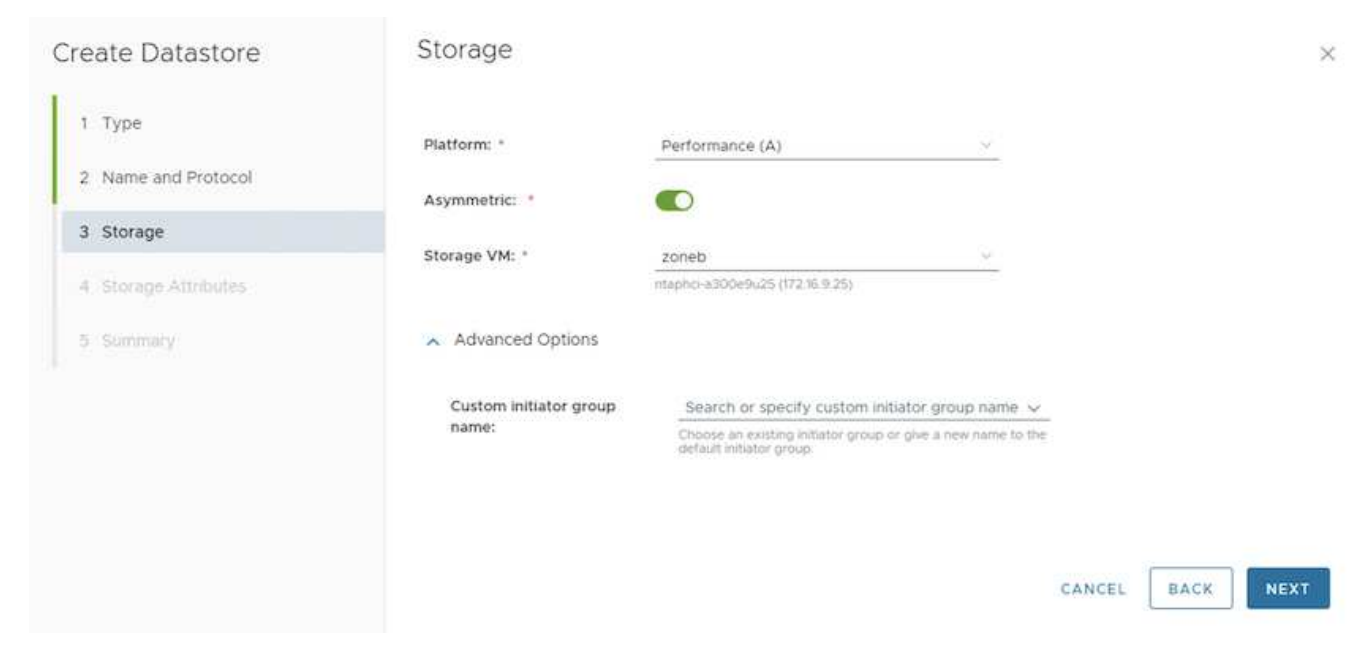

5. Cree o utilice volúmenes de ONTAP existentes para el almacén de datos de VVol.

| Create Datastore                 | Storage Attributes                                                                                                    | ×     |
|----------------------------------|----------------------------------------------------------------------------------------------------|-------|
| 1 Type                           | Create new volumes or use the existing FlexVol volumes with free size equal to or greater than 5 GB to add sto<br>to the datastore. | orage |
| 2 Name and Protocol<br>3 Storage | Volumes: Create new volumes Use existing volumes                                                                                    |       |
| 4 Storage Attributes             | Name T Size T Space Reserve T OoS Configured T Local Tier                                                                           |       |
| 5 Summary                        | EHCAggro                                                                                                    | 1     |
|                                  | EHCAggro                                                                                                    | 2     |
|                                  | 2 Vol                                                                                                    | umes  |
|                                  |                                                                                                    |       |
|                                  | CANCEL BACK                                                                                                    | NEXT  |
|                                  | 2 co pueden ver o actualizar nectoriormente decde la configuración del alm                                                          | acón  |

Los volúmenes de ONTAP se pueden ver o actualizar posteriormente desde la configuración del almacén de datos.

| vSphere Client Q, Search in all environment |                                                                                                    |                                                                                                    |                                                                  |                                                            |                                   | C | & Administrator#VS        | PHERELOCAL ~ | Θ | 0 |
|---------------------------------------------|----------------------------------------------------------------------------------------------------|----------------------------------------------------------------------------------------------------|------------------------------------------------------------------|------------------------------------------------------------|-----------------------------------|---|---------------------------|--------------|---|---|
| » • • • • • • • • • • • • • • • • • • •     | Demo01 : Accors                                                                                                    | Permissiona Fr                                                                                                    | ies Hosts                                                        | VMs.                                                       |                                   |   |                           |              |   |   |
|                                             | Alerm Definitions<br>Scheduled Tasks<br>General<br>Connectivity with Hosts<br>Protocol Endpoints<br>Detault profiles<br>Detault profiles<br>NetApp ONTAP fools v<br>ONTAP Storage<br>SnapCenter Plug-in for VMwav<br>Resource Circups<br>Backups | ONTAP Storag<br>Datastore protocol<br>ONTAP Cluster:<br>Storage VM:<br>EXXAND STORAGE<br>Visitere Name T<br>Demo01_fv03 | je<br>i<br>kterový stoka<br>loce Ter<br>DicAggrófi<br>SHCAggrófi | CSI<br>Tapho a300e9s25<br>oncb<br>t<br>The Powerent<br>Yes | t Space Utilized PD<br>O'h<br>O'h | * | vViss Couve to<br>1.<br>2 | No<br>No     |   | * |

6. Después de aprovisionar el almacén de datos VVol, es posible consumir de forma similar a cualquier otro

almacén de datos.

7. Las herramientas de ONTAP proporcionan el informe VM y Datastore.

|                                         | vSphere Client 🔍 📁                                                  |         |          |              |                              |                                         |                            |                                |                              |                                    |                    |           |          | C     |                        | ELOCAL V                  | 90                   | ) ~ |
|-----------------------------------------|---------------------------------------------------------------------|---------|----------|--------------|------------------------------|-----------------------------------------|----------------------------|--------------------------------|------------------------------|------------------------------------|--------------------|-----------|----------|-------|------------------------|---------------------------|----------------------|-----|
| ≫.                                      | NetApp ONTAP tools                                                  | NETANCE | 0.81.18  | 2 238 3443 + |                              |                                         |                            |                                |                              |                                    |                    |           |          |       |                        |                           |                      |     |
| G +                                     | ⓒ Overview                                                          | u.      | Vir      | tual Mac     | chines                       |                                         |                            |                                |                              |                                    |                    |           |          |       | Last refreshe          | e 06/15/2024,             | • ©                  | D   |
| 2<br>4<br>5                             | <ul> <li>G. Settings</li> <li>G. Support</li> <li>Baseda</li> </ul> |         |          | Victure - v  | Provacy<br>Debastory<br>Type | Presaly<br>Ilias<br>Defentore T<br>Name | sCartan<br>VM<br>Latancy T | Has<br>Defaultone y<br>Latency | Tutud<br>Datastore +<br>IOPS | Average<br>Datastore<br>Throughput | Total Datastor Cap | eta - 1   | liptime  |       | Arpanji Bala           | aCamine VM Co<br>Capacity | nestes y             |     |
| 四日                                      | Virtual Machines                                                    |         | 2        | 107          | VMIS                         | 6C901                                   | 0.00                       | Test pri                       | -                            | 10.85 V2/5                         |                    | 37,278    | Hi Neurs |       | On-                    | 96-08-08                  |                      |     |
| -0-                                     | Dytastores                                                          |         | 6        | Descolution  | colors.                      |                                         | 10                         | dina.                          |                              | O Romania                          |                    | 0.000     |          |       | 04                     | 271.00                    |                      |     |
|                                         |                                                                     |         | 1        | CHINGS.      | 1000                         | - STONE                                 |                            | 3043                           | - 28                         | 103010563                          |                    | C RAFE    |          |       | ditart art             | Carrier                   | 1 TOPE COMMON        |     |
| 000000000000000000000000000000000000000 |                                                                     |         |          |              |                              |                                         |                            |                                |                              |                                    |                    |           |          |       |                        |                           |                      |     |
| =                                       | vSphere Client Q, and NetApp ONTAP tools a                          | NITANCE | 10.01.10 | 22253443+    |                              |                                         |                            |                                |                              |                                    |                    |           |          | С     | & Administrator®VSPHER | LLOCAL V                  | © 0                  | )~  |
| 6<br>*<br>&                             | © Conview                                                           | e.      | Da       | tastores     | S                            |                                         |                            |                                |                              |                                    |                    |           |          |       | Last refreshe          | 2: 08/15/2024,            | • ©<br>مە 21 09 PM ( | D   |
| 0                                       | @ Settings                                                          |         | in       | 1            | Y. Service                   | ied 2%                                  | 1 101                      | 14                             | 09                           | ¥ 1                                | alarica:           | w. ] this | - see    | v lin | yeve y ( si            | rege Ourier               |                      |     |
| 8                                       | () topport                                                          |         | nics     | 906          |                              | 37.29                                   | s vers                     |                                | (a)                          | 3                                  | 19.94              | 10.8      | 99055    | den   | e et                   | anci abboxedub            | ÷                    |     |
| 25                                      | (E) Reports                                                         | $\sim$  | NPS      | ¢t.          |                              | 0.01                                    | nes.                       |                                | 0                            | 3                                  | at pa              | 21.0      | ytes/s   | 100   | e si                   | lonci-abooyauu            | <                    |     |
| 8                                       | Datastores                                                          |         | 190      | ¢4.          |                              | 3.02                                    | a vytas                    |                                | 2                            | 4                                  | a ye               | 11.0      | tyters/s | gem   |                        | ipnes abititivesud        | \$<br>               |     |
|                                         |                                                                     |         | . 199    |              | E                            | 5.07                                    | vvin                       |                                | 0                            | 9                                  | 95                 | 0.0       | (997)    | .000  | 9                      | 10nc) +300+943            | \$                   |     |
| 6                                       |                                                                     |         | Ove      | 1000         |                              | 5.07                                    | s 9999                     |                                | 1                            | 3                                  | 9 M                | (00)      | tytes/s  | 1000  | e e                    | iphci #300#9v2            | 0                    |     |
| 900 000                                 |                                                                     |         | u.       | Haga Columna |                              |                                         |                            |                                |                              |                                    |                    |           |          |       | (Reports per s         | 47 <u>6</u>               | 1-1-013 Objects      |     |
|                                         |                                                                     |         |          |              |                              |                                         |                            |                                |                              |                                    |                    |           |          |       |                        |                           |                      |     |

# Protección de datos de máquinas virtuales en almacenes de datos de VVOL

#### En "Protección de vVols".

1. Registre el sistema de almacenamiento que aloja el almacén de datos VVol y cualquier partner de replicación.

| =           | vSphere Client Q      |                                                                     |                                                            |                                                           |                                                             |                                                           |                                                                      | C                             | Administrator@VSP             | HERELOCAL Y | ۲ | 0 |
|-------------|-----------------------|---------------------------------------------------------------------|------------------------------------------------------------|-----------------------------------------------------------|-------------------------------------------------------------|-----------------------------------------------------------|----------------------------------------------------------------------|-------------------------------|-------------------------------|-------------|---|---|
| <b>P</b> :- | SnapCenter Plug-in fo | or VMware vSphere Insta                                             | NCE 10 81.192.32/8144 -                                    |                                                           |                                                             |                                                           |                                                                      |                               |                               |             |   |   |
| 8           | S Debboard            | Storage Systems                                                     |                                                            |                                                           |                                                             |                                                           |                                                                      |                               |                               |             |   |   |
| A.          | G Settings            | <ul> <li>Beginning with Sniph<br/>access to these applic</li> </ul> | Centre Plug-in for Vitiware<br>Lations, backups will fail. | eSuthern (SCV) S.O. you in<br>fourneed to contact the SCV | ed to add applications of t<br>associate to recognize share | pe HTTP and ONTAPE as use<br>pes to ONTAP asser login met | er login methods för anv ONTAP s<br>finds. Click here ta briev more. | ders with contamited role-bar | ed access to the SCIL Without |             |   |   |
| 8           | d Driver              | 4 AD1 /10 X1                                                        | Export                                                     |                                                           |                                                             |                                                           |                                                                      |                               |                               |             |   |   |
| 0           | and the second states | Name .                                                              | Drawing howvar                                             | 799#                                                      | Presson                                                     | Perc                                                      | Uluentane                                                            | Sylvis                        | Time(upper)                   | Cardome     |   |   |
| 5           | I Storage Systems     | Bitth-Click-Stock-regitie                                           | maphci-a000e9x.25                                          | ONTAP Cluster                                             | HTTPS                                                       | 443                                                       | admin                                                                | 17                            | 60                            | No          |   |   |
|             | Guest Ne Restore      | V\$78_3559                                                          | VOF_SCS                                                    | ONTAP SVM                                                 | HTTPS                                                       | 40                                                        |                                                                      |                               | 60                            | 740         |   |   |
| 5           |                       | aure Const                                                          | aueo                                                       | ONTAP SVM                                                 | HTTPS.                                                      | 443                                                       |                                                                      |                               | 60                            | No          |   |   |
| 8           | 1.5                   | 022122820                                                           | annets                                                     | ONTAP SVM                                                 | Attes                                                       | 443                                                       |                                                                      |                               | 60                            | 244         |   |   |
| 2           |                       | HMC.,0C9.,359                                                       | HMC, (5CS), 3510                                           | ONTAP SVM                                                 | HTIPS                                                       | 443                                                       |                                                                      |                               | 100                           | No          |   |   |
| • 1         |                       | ALIHC, OCH                                                          | 25,010,005                                                 | ONTAP SVM                                                 | HTTPS                                                       | .44)                                                      |                                                                      |                               | 60                            | NO          |   |   |
|             |                       | 10 61162 217                                                        | Typely smb GCE                                             | ONTAP 39M                                                 | WITPS                                                       | 443                                                       |                                                                      |                               | 60                            | his         |   |   |
| ő –         |                       | HMC_387                                                             | HINC, MIT                                                  | ONTAP 3VM                                                 | HTTPS                                                       | 443                                                       |                                                                      |                               | 60                            | 740         |   |   |
| 8           |                       | V07_3433                                                            | VOF_3422                                                   | ONTAP SUM                                                 | HITPS.                                                      | 443                                                       |                                                                      |                               | 60                            | No          |   |   |
| a           |                       | VCF_NV54e                                                           | VCF_NVMe                                                   | ONTAP SVM                                                 | HTTPS.                                                      | 443                                                       |                                                                      |                               | 60                            | 760         |   |   |
| 8.          |                       | Berto,                                                              | Qetto                                                      | ONTAP-5VM                                                 | HTTPS.                                                      | .443                                                      |                                                                      |                               | 60                            | Ng          |   |   |
| 51          |                       | 122.21.254320                                                       | Temp_0582_W1                                               | ONTAP SVM                                                 | HTTPS                                                       | 443                                                       |                                                                      |                               | 80                            | No          |   |   |
|             |                       | 02.21.3516                                                          | HYTERV-SCI)                                                | ONTAP SVM                                                 | HTTPS .                                                     | 443                                                       |                                                                      |                               | 60                            | Ng          |   |   |
| 5           |                       | INC.NPS                                                             | DIC.NE                                                     | ONTAP IVM                                                 | HTTPS -                                                     | 443                                                       |                                                                      |                               | 60                            | NG          |   |   |
| 5           |                       | 072.25 Mil 200                                                      | DHC. SCE                                                   | ONTAP SVM                                                 | mTTP%                                                       | 443                                                       |                                                                      |                               | 60                            | bea -       |   |   |
| 6 I.        |                       | 02.01318.108                                                        | VOLMS                                                      | ONTAP SVM                                                 | AUTTRS.                                                     | 443                                                       |                                                                      |                               | 00                            | 740         |   |   |
|             |                       | MMC_3010                                                            | Held, 3810                                                 | ONTAP SVM                                                 | WITHS.                                                      | 443                                                       |                                                                      |                               | 60                            | No          |   |   |
|             |                       | 1016,000,000                                                        | 1018_017_8300                                              | ONTAP SVM                                                 | HTTPS.                                                      | 443                                                       |                                                                      |                               | 60                            | 760         |   |   |
| 6           |                       | If ontail dependent affected.                                       | ontag-destruction                                          | ONTAF Cluster                                             | HTTPS                                                       | 443                                                       | adren                                                                | 10.<br>10.                    | 90                            | NO          |   |   |
|             |                       | 10.57.522.547                                                       | sem2                                                       | ONTAP SYM                                                 | HTTPS                                                       | #43                                                       |                                                                      |                               | 90                            | No          |   |   |

2. Crear una política con atributos necesarios.

# New Backup Policy

| Name                        | Daily                                     |
|-----------------------------|-------------------------------------------|
| Description                 | description                               |
| Frequency                   | Daily                                     |
| Locking Period              | Enable Snapshot Locking ()                |
| Retention                   | Days to keep                              |
| Replication                 | Update SnapMirror after backup ()         |
|                             | 🕑 Update SnapVault after backup 🕧         |
|                             | Snapshot label                            |
| Advanced $ \smallsetminus $ | VM consistency ()                         |
|                             | Include datastores with independent disks |
|                             | Scripts () Enter script path              |
|                             |                                           |
|                             |                                           |
|                             |                                           |
|                             |                                           |
|                             |                                           |
|                             | CANCEL                                    |
|                             |                                           |

3. Cree un grupo de recursos y asócielo a una política (o políticas).

×

### Create Resource Group

| n general mile a notification | Scope:         | Virtual Machines 🗸             |                        |
|-------------------------------|----------------|--------------------------------|------------------------|
| . Resource                    | Parent entity: | Datastores<br>Virtual Machines | *                      |
| . Spanning disks              |                | Tags<br>Folders                |                        |
| , Policies                    |                | C Enter available entity na    | me                     |
| . Schedules                   | Available enti | ties                           | Selected entities      |
| . Summary                     | TME01          |                                |                        |
|                               |                |                                |                        |
|                               |                |                                |                        |
|                               |                |                                | >                      |
|                               |                |                                | >                      |
|                               |                |                                | ×                      |
|                               |                |                                | «                      |
|                               |                |                                |                        |
|                               |                |                                |                        |
|                               |                |                                |                        |
|                               |                |                                |                        |
|                               |                |                                |                        |
|                               |                |                                |                        |
|                               |                |                                | BACK NEXT FINISH CANCE |

NOTA: Para el almacén de datos de VVol, debe protegerse con una máquina virtual, una etiqueta o una carpeta. El almacén de datos de VVol no se puede incluir en el grupo de recursos.

4. Se puede ver el estado específico de backup de la máquina virtual en su pestaña de configuración.

|    | vSphere Client Q, selection at reasoning                  |                                       |                       |                 |                     |                       |                       | C 2     | AdministratoriaVSPHERELOCA | · ©       | @~   |
|----|-----------------------------------------------------------|---------------------------------------|-----------------------|-----------------|---------------------|-----------------------|-----------------------|---------|----------------------------|-----------|------|
| 3  | <                                                         | @ TME01 0 0 0 0                       | 战 L ACTIONS           |                 |                     |                       |                       |         |                            |           |      |
| 8  | <u>a</u> Ø 8 9                                            | Summery Monitor Configure             | Permission D          | Satastorias Net | works Snapshats     | Updates               |                       |         |                            |           |      |
| *  | <ul> <li>B sta</li> <li>B sta</li> <li>Connect</li> </ul> | Settings v<br>VM SORS Rules           | Backups               | en Balance i    | Summer Discon       |                       |                       |         | y vier:                    |           |      |
| -  | NostD1 addc Instapp.com                                   | vApp Options                          | Nette                 | 100vs           | Locations           | Sheetor sock Exermine | Created Time /        | Mounted | Procy                      | When Stop | ins. |
| ň. | C retain-onte-incit for-emware-esti-                      | Augum Detrycomic<br>Robuch and Tarley | THE.00-15-2024, 10-4. | Completent      | Printy & Secondary  | 5.4                   | 8150024 TO 46 TO AM   | .Not    | harly                      | No        |      |
|    | (\$ scv-6.0                                               | Dokowy                                | TME_00-IS-2024_10.2   | Completest      | Primary & Secondary |                       | 8/15/2024 10 74 52 AM | No      | hourly                     | No        |      |
| 10 | ED TMEOL                                                  | Viteran EV.                           | THE. 0845-7024,005    | Completed       | Printery            |                       | \$15/2024 9:53.15 AM  | NIE     | Asuty                      | NO.       |      |
| 12 |                                                           | Guert User Maccents                   | 11/11_00/15-2024.00.4 | Completed       | Primary             |                       | 8/15/2024 (FA7/24 AM  | 200     | hourly                     | 50        |      |
| 21 |                                                           | Counties & Marthoda                   | THE_00-5-2024,00-4    | Completed       | Printing            |                       | 815/2024 9-44-50 AM   | NI      | hearly                     | No        |      |
|    |                                                           | and and and and a state               | 1105_03-55-2024_09-6  | Compliated      | Primary             |                       | 8/15/2024 9/44 OB AM  | No      | hourly.                    | No        |      |
|    |                                                           | SnapCenter Plug-in for VMwr-v         | THE,00-0-2024,00.3    | Completed       | Printery            |                       | 8/15/2024 9/40 OF AM  | hee     | hourly                     | Nep.      |      |
| 16 |                                                           | Resource Groups                       |                       |                 |                     |                       |                       |         |                            |           |      |
|    |                                                           | Backups                               |                       |                 |                     |                       |                       |         |                            |           |      |
| 0  |                                                           |                                       |                       |                 |                     |                       |                       |         |                            |           |      |
| 5  |                                                           |                                       |                       |                 |                     |                       |                       |         |                            |           |      |
| ÷. |                                                           |                                       |                       |                 |                     |                       |                       |         |                            |           |      |
| ~  |                                                           |                                       |                       |                 |                     |                       |                       |         |                            |           |      |
|    |                                                           |                                       |                       |                 |                     |                       |                       |         |                            |           |      |

5. La máquina virtual se puede restaurar desde su ubicación primaria o secundaria.

Consulte "Documentación del plugin de SnapCenter" para obtener más casos de uso.

# Migración de máquinas virtuales desde almacenes de datos tradicionales a almacenes de datos de VVOL

Para migrar máquinas virtuales desde otros almacenes de datos a un almacén de datos VVOL, se ofrecen varias opciones en función del escenario. Puede variar de una operación de vMotion de almacenamiento simple a la migración mediante HCX. Consulte "Migrar máquinas virtuales a almacén de datos de ONTAP" para obtener más información.

×

## Migración de máquinas virtuales entre almacenes de datos de VVOL

Para la migración masiva de máquinas virtuales entre almacenes de datos de VVol, compruebe "Migrar máquinas virtuales a almacén de datos de ONTAP".

## Ejemplo de arquitectura de referencia

Se pueden instalar las herramientas de ONTAP para VMware vSphere y SCV en la misma instancia de vCenter que gestiona o en un servidor vCenter diferente. Es mejor evitar alojar en el almacén de datos de VVol que gestiona.

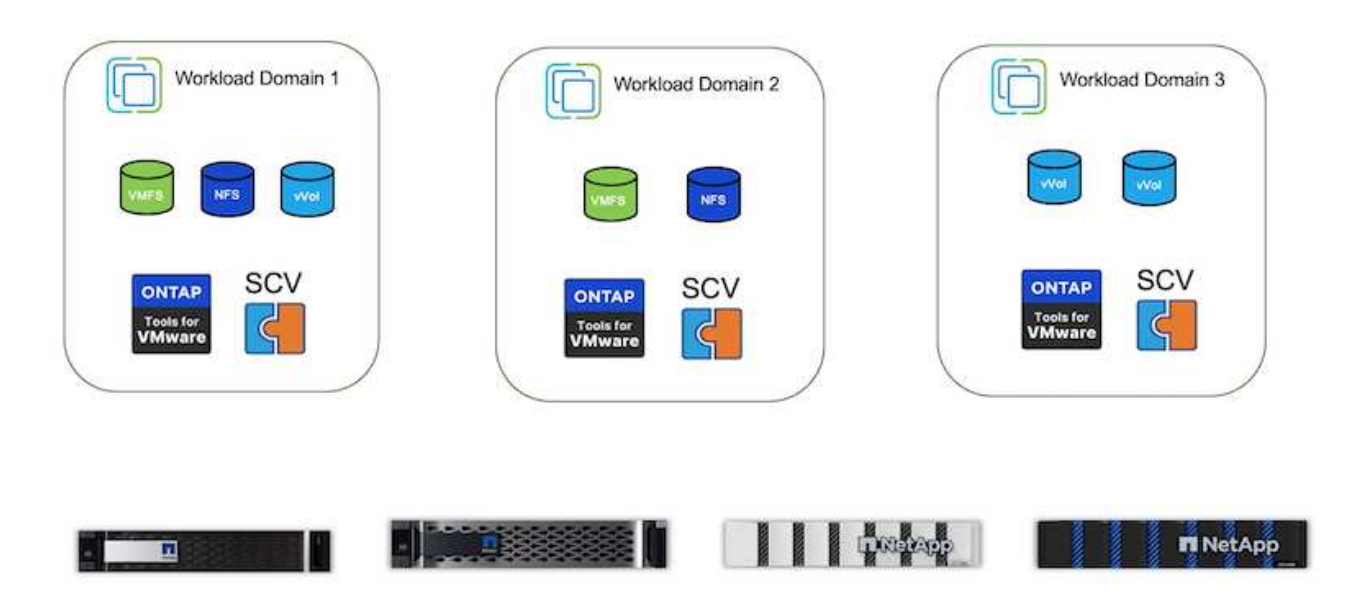

Como muchos clientes alojan sus servidores vCenter en uno diferente en lugar de gestionarlos, se aconseja un enfoque similar para ONTAP TOOLS y SCV también.

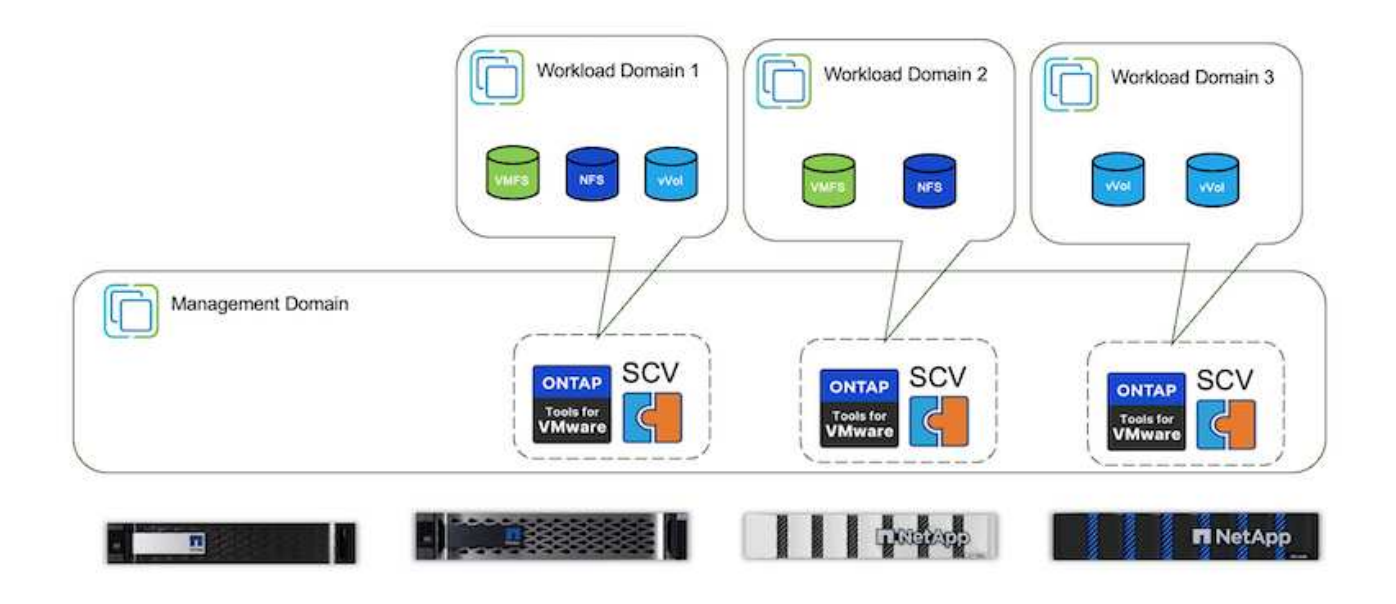

Con las herramientas de ONTAP 10.x, una sola instancia puede gestionar varios entornos vCenter. Los

sistemas de almacenamiento se registran a nivel global con credenciales de clúster y se asignan SVM a cada inquilino de vCenter Server.

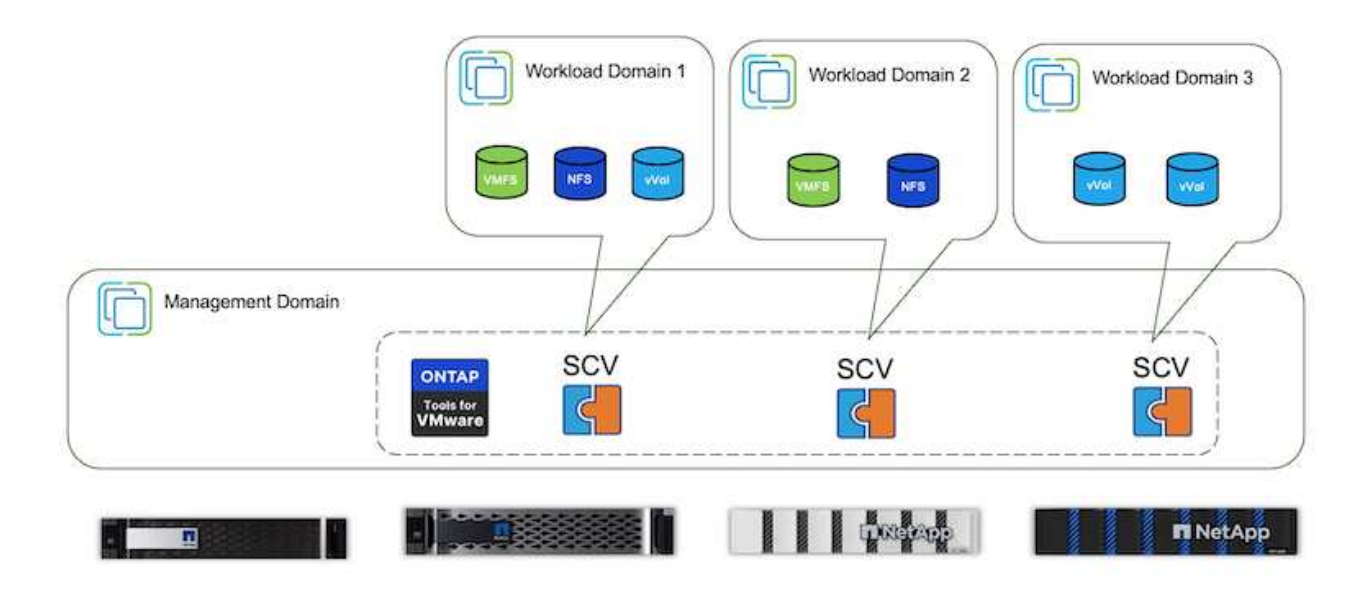

También se admite la combinación de modelos dedicados y compartidos.

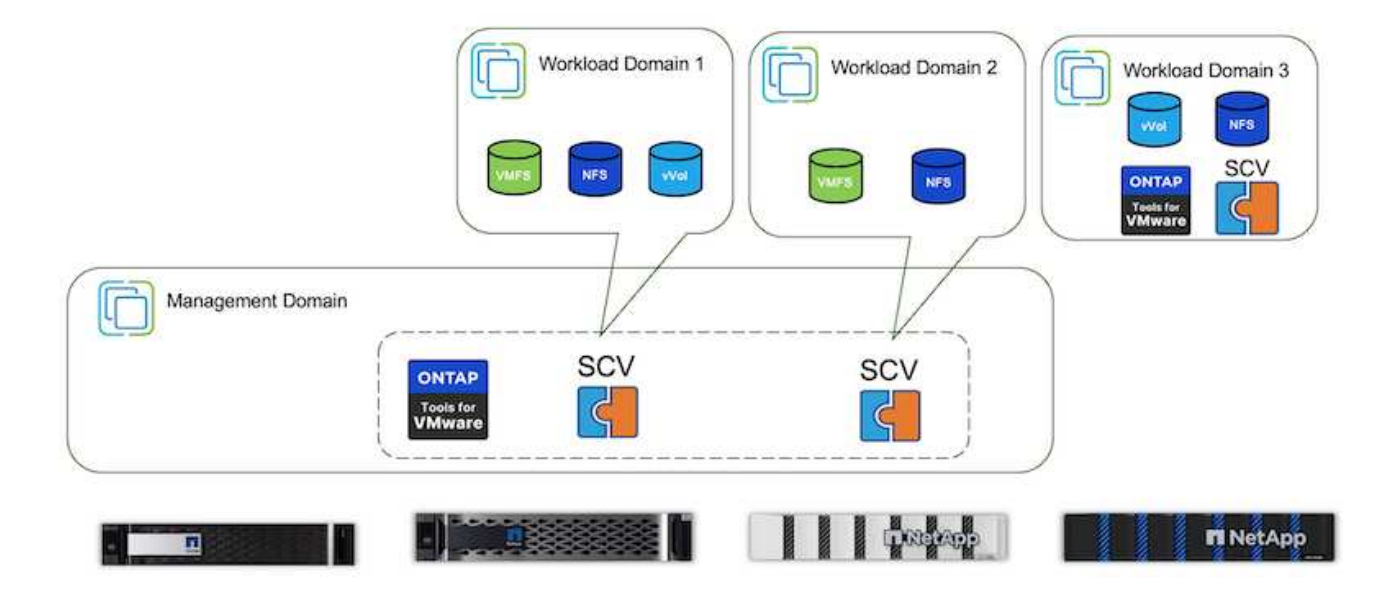

## Cómo comenzar

Si las herramientas de ONTAP no están instaladas en el entorno, descárguelas de "Sitio de soporte de NetApp" y siga las instrucciones disponibles en "Usar vVols con ONTAP".

# Guía de puesta en marcha para VMFS

Las soluciones y la oferta de almacenamiento de NetApp dan a los clientes todo lo que necesitan para aprovechar al máximo las ventajas de una infraestructura virtualizada. Con las soluciones de NetApp, los clientes pueden implementar con eficacia un software

integral de gestión de datos que garantice las funcionalidades de automatización, eficiencia, protección de datos y seguridad con el fin de satisfacer con eficacia los requisitos de rendimiento más exigentes. La combinación del software ONTAP con VMware vSphere permite reducir los gastos de licencia de VMware y el hardware host, garantizar la protección de los datos a un menor coste y ofrecer un alto rendimiento constante.

# Introducción

Las cargas de trabajo virtualizadas son móviles. Por lo tanto, los administradores utilizan VMware Storage vMotion para mover equipos virtuales entre almacenes de datos de VMware Virtual Machine File System (VMFS), NFS o vVols, todos ellos ubicados en el mismo sistema de almacenamiento, y, por lo tanto, exploran distintos métodos de almacenamiento si se usa un sistema all-flash o se usan los modelos de ASA más recientes con innovación de SAN para obtener una mayor eficiencia de costes.

El mensaje clave es que la migración a ONTAP mejora la experiencia del cliente y el rendimiento de las aplicaciones a la vez que ofrece la flexibilidad para migrar datos y aplicaciones entre FCP, iSCSI, NVMe/FC y NVMe/TCP. Para las empresas que han invertido profundamente en VMware vSphere, el uso del almacenamiento de ONTAP es una opción rentable dadas las condiciones actuales del mercado, una oportunidad única. Hoy en día, las empresas se enfrentan a nuevos imperativos que puede abordar con rapidez y sencillez un enfoque SAN moderno. A continuación se muestran algunas de las formas en que los clientes de NetApp, nuevos y actuales, añaden valor con ONTAP.

- Rentabilidad: La eficiencia del almacenamiento integrada permite a ONTAP reducir significativamente los costes de almacenamiento. Los sistemas NetApp ASA pueden ejecutar todas las funcionalidades de eficiencia del almacenamiento en producción sin que se vea afectado el rendimiento. NetApp simplifica la planificación de estas ventajas de eficiencia con la garantía más eficiente disponible.
- Protección de datos: El software SnapCenter mediante copias Snapshot proporciona protección de datos a nivel de aplicación y máquina virtual avanzada para diversas aplicaciones empresariales puestas en marcha en una configuración de máquina virtual.
- Seguridad: Utilice copias de Snapshot para protegerse frente al malware y el ransomware. Mejore la protección al hacer que las copias snapshot sean inmutables mediante el bloqueo de instantáneas y el software NetApp SnapLock®.
- Cloud: ONTAP proporciona una amplia gama de opciones de cloud híbrido que permiten a las empresas combinar clouds públicos y privados, lo que ofrece flexibilidad y reduce los gastos generales de gestión de la infraestructura. El soporte complementario de almacenes de datos basado en las ofertas de ONTAP permite utilizar VMware Cloud en Azure, AWS y Google para la puesta en marcha optimizada del TCO, protección de datos y continuidad del negocio, evitando el bloqueo del proveedor.
- Flexibilidad ONTAP está bien equipado para satisfacer las necesidades cambiantes de las organizaciones modernas. Con ONTAP One, todas estas funcionalidades se incluyen de serie con un sistema ONTAP sin coste adicional.

# Ajusta el tamaño y optimiza

Con los próximos cambios en las licencias, las organizaciones están abordando de forma proactiva el aumento potencial del coste total de propiedad (TCO). Están optimizando estratégicamente su infraestructura de VMware mediante la agresiva gestión de recursos y el dimensionamiento para mejorar la utilización de recursos y optimizar la planificación de la capacidad. Gracias al uso eficaz de herramientas especializadas, las organizaciones pueden identificar y recuperar de manera eficiente los recursos desperdiciados, lo que permite reducir el número de núcleos y los gastos generales de licencias. Es importante destacar que muchas organizaciones ya están integrando estas prácticas en sus evaluaciones de cloud, lo que demuestra cómo

estos procesos y herramientas mitigan de manera efectiva las preocupaciones sobre los costes de los entornos locales y eliminan los gastos de migración innecesarios a otros hipervisores.

### Estimación de TCO

NetApp ha creado un estimador simple del TCO que actuaría como un paso adelante para iniciar este viaje de optimización. El estimador del coste total de propiedad utiliza herramientas RVtools o métodos de entrada manuales para proyectar fácilmente cuántos hosts se necesitan para una implementación determinada y calcular el ahorro a fin de optimizar la implementación mediante los sistemas de almacenamiento de NetApp ONTAP. Tenga en cuenta que este es el escalón.

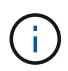

Los equipos y partners de campo de NetApp solo pueden acceder al estimador de TCO. Trabaje con los equipos de cuenta de NetApp para evaluar su entorno actual.

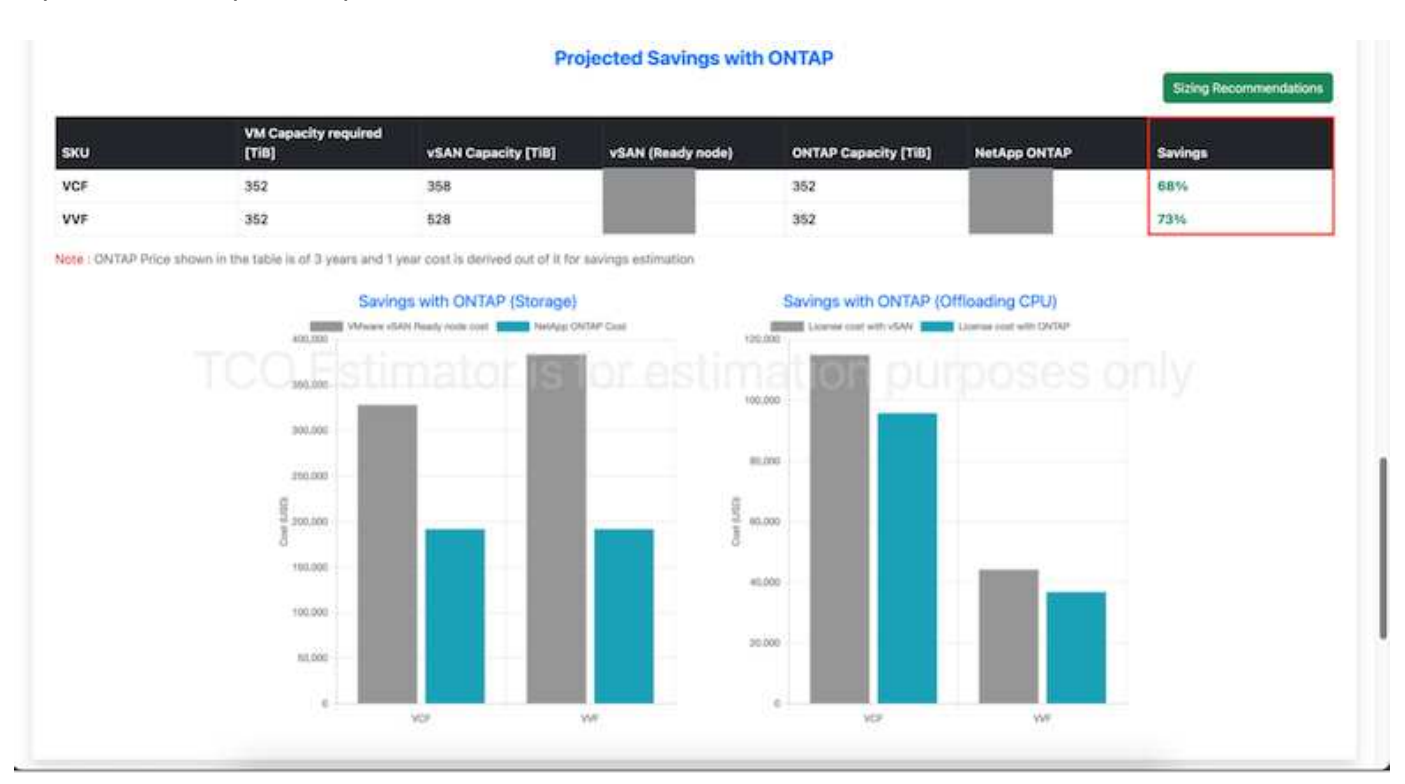

Aquí tiene una captura de pantalla del estimador de TCO.

### **Cloud Insights**

Una vez que el evaluador muestre el ahorro posible (que será el caso de una organización determinada), es el momento de profundizar en el análisis de los perfiles de E/S de la carga de trabajo en las máquinas virtuales utilizando métricas en tiempo real. Para ello, NetApp proporciona Cloud Insights. Al ofrecer análisis y recomendaciones detallados para la recuperación de máquinas virtuales, Cloud Insights puede ayudar a las empresas a tomar decisiones informadas sobre la optimización de su entorno de máquinas virtuales. Puede identificar dónde se pueden reclamar los recursos o dónde se pueden retirar los hosts con un impacto mínimo en la producción, lo que ayuda a las empresas a navegar por los cambios provocados por la adquisición de VMware por Broadcom de forma reflexiva y estratégica. En otras palabras, Cloud Insight ayuda a las empresas a eliminar la emoción de la decisión. En lugar de reaccionar a los cambios con pánico o frustración, pueden usar la información proporcionada por la herramienta Cloud Insights para tomar decisiones estratégicas y racionales que equilibren la optimización de costes con la eficiencia operativa y la productividad.

A continuación se muestran las capturas de pantalla de Cloud Insights.

|  | <br>Sec. 1 | ar bire |  |
|--|------------|---------|--|
|  |            |         |  |

| 1999 B                                                                                                    | The second second    |                         |                        |                  |                    |                   |                    |                                                                                                    |
|----------------------------------------------------------------------------------------------------|----------------------|-------------------------|------------------------|------------------|--------------------|-------------------|--------------------|----------------------------------------------------------------------------------------------------|
|                                                                                                    |                      |                         | Hyperislant Decemental | . It had an also | Bernar Datertantee |                   |                    |                                                                                                    |
| Germent                                                                                                    | Raise                | and larings             |                        |                  |                    |                   |                    |                                                                                                    |
| Canal of Canal of Can | -                    |                         | -                      | -                | management         |                   |                    |                                                                                                    |
| 125                                                                                                    | 2,201                | 196                     | 996                    | 1,648            | 23.2               |                   |                    |                                                                                                    |
| le communale d'Hyperyle                                                                                                    | ears to Deconversion |                         |                        |                  |                    |                   |                    | en antes et la comme de la comme de la comme de la comme de la comme de la comme de la comme de la comme de la                                                                                                    |
| Carller 1                                                                                                    | and Balley           | No. of Concession, Name | Natification (17)      | Notices the      | The Casto Mensor   | No. Company Among | Carrier Par Martin | ments for many little                                                                                                    |
| dependent in                                                                                                    | 30.04 (100.00)       |                         | 10%                    | 100              | - 410              | 10%               |                    | 38.7                                                                                                    |
| all approximately and                                                                                                    | 1014 640 101         |                         |                        | 1916             | - 499              | 305               |                    | 1007                                                                                                    |
| distants.                                                                                                    | 2014/07/14           |                         | 176                    | -                |                    | 1776              |                    | 7600 C                                                                                                    |
| NUMBER OF T                                                                                                    | AD4 449-49           |                         | 100                    | 4445             | -                  | 1990              | -                  |                                                                                                    |
| Read instantion (No. 1)                                                                                                    | to statement         |                         | PR                     | -                | 100                | -                 |                    | ALC: NOT                                                                                                    |
| 1742-01111                                                                                                    | artist adde-bas      |                         | -                      | -                | 17%                | -                 |                    | 100                                                                                                    |
| aburna and a                                                                                                    | 10440-0              | .44                     | dana .                 | 100              | 170                | -                 | - 10               | There is a second second second second second second second second second second second second second second se                                                                                                    |
| 40-Dominian Dam                                                                                                    | 80.0071              |                         | 74                     | ~                | 74                 | -                 |                    | 10.0                                                                                                    |
| -                                                                                                    | intro esterne        |                         |                        | -                | 4790               |                   |                    | date of the second second seco |
| BOX - Print Commonly                                                                                                    | and all and          |                         | 644                    | 1010             | 100                | 115               |                    | 444 <sup>-1</sup>                                                                                                    |
|                                                                                                    |                      |                         |                        | 1111             |                    |                   | 1921               | and the second second sec                                                                                                    |

|  | 100.000 | and the second second s |  |
|--|---------|----------------------------------------------------------------------------------------------------|--|
|  |         | _                                                                                                    |  |

| Yest 4                 |                  | alound of          |                                   |                                                                                                    |                  |               |                     |               |
|------------------------|------------------|--------------------|-----------------------------------|----------------------------------------------------------------------------------------------------|------------------|---------------|---------------------|---------------|
|                        |                  |                    | Approval Desce                    | Malata Malata                                                                                                    | ten Dange Spream | teet.         |                     |               |
| anged in               |                  | Peterital Lawrence | -                                 |                                                                                                    | -                |               |                     |               |
| theme.                 | Wood Martines    | second leastern    |                                   | -                                                                                                    | Careful III      |               |                     |               |
| 125                    | 8.1k             | 480                | 1,250                             | 5.2                                                                                                    | 31.3             |               |                     |               |
| - Calmadrine Virtual I | Nachines (182) 9 |                    |                                   |                                                                                                    |                  |               |                     |               |
| West Rollins           | -                | martime            | These .                           | Representation of the International Contraction of the International Contractional Contractional Contractionan Contractional Contractional Contractional Contrac | Name and         | Inclusion and | Strengt.            | Application   |
| Area                   |                  | mailman            |                                   |                                                                                                    | 4(89)            | **            |                     |               |
| and the                | material         | 100.000            |                                   | *                                                                                                    | 6,000            | **            |                     |               |
| -                      | -                |                    | FF G. Annormal PP<br>Millioner    | <b>1</b> 2                                                                                                    | 10,000           | ALC: N        |                     |               |
| -                      | +                | met in mi          | TP IN A DESCRIPTION OF THE OWNER. | ÷                                                                                                    | ar parts         | -             |                     |               |
| Mark & rear            | -                | mail income        | erenti.                           | *                                                                                                    | 41,295,01        |               |                     | 14.1. m       |
| -                      | -                |                    | and total                         | 40                                                                                                    | 11.00.0          | 252R          | Anna in the         |               |
| stips in press.        | -                |                    | 499-9210                          | 3.E                                                                                                    | 42(2001)         | 1010          |                     | and as in the |
|                        | -                |                    | #79-16181                         | 80                                                                                                    | 11,280           | 141/26        |                     |               |
| -                      | 100              | 00120000           |                                   | .53                                                                                                    | 103900           | M10           | attention for 3 for | and it is it. |

**(** 

Realice evaluaciones periódicas para detectar los recursos infrautilizados, aumentar la densidad de los equipos virtuales y su utilización en clústeres de VMware para controlar los crecientes costes asociados con las nuevas licencias de suscripción. Considere la posibilidad de reducir el número de núcleos por CPU a 16 GHz en compras de nuevos servidores para alinearlo con los cambios en los modelos de licencia de VMware.

Con NetApp, ajusta el tamaño adecuado de tus entornos virtualizados e introduce un rendimiento rentable del almacenamiento flash, junto con una gestión de datos simplificada y soluciones de ransomware para garantizar que las organizaciones están preparadas para el nuevo modelo de suscripción, mientras optimizan los recursos TECNOLÓGICOS que se encuentran en la actualidad.

### Herramientas de ONTAP de NetApp para VMware vSphere

Para mejorar y simplificar aún más la integración de VMware, NetApp ofrece varias herramientas de OFFTAP que se pueden utilizar con NetApp ONTAP y VMware vSphere para gestionar de forma eficiente entornos virtualizados. Esta sección se centrará en las herramientas de ONTAP para VMware. Las herramientas de ONTAP para VMware vSphere 10 proporcionan un completo conjunto de herramientas para la gestión del ciclo de vida de las máquinas virtuales, simplifican la gestión del almacenamiento, mejoran las funciones de eficiencia, mejoran la disponibilidad y reducen los costes de almacenamiento y la sobrecarga operativa. Estas herramientas se integran a la perfección con el ecosistema de VMware, lo que facilita el aprovisionamiento de almacenes de datos y ofrece protección básica para máquinas virtuales. La versión 10.x de las herramientas de ONTAP para VMware vSphere incluye microservicios basados en eventos y escalables horizontalmente implementados como dispositivo Open Virtual Appliance (OVA), siguiendo las mejores prácticas para

aprovisionar almacenes de datos y optimizar la configuración de hosts ESXi para entornos de almacenamiento NFS y bloques. Teniendo en cuenta estos beneficios, se recomienda OTV como una práctica recomendada para usar con sistemas que ejecutan software ONTAP.

### **Primeros pasos**

Antes de implementar y configurar las herramientas de ONTAP para VMware, asegúrese de que se cumplen los requisitos previos. Una vez hecho esto, ponga en marcha una configuración de nodo único.

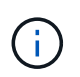

Se requieren tres direcciones IP para la implementación: Una dirección IP para el balanceador de carga, una dirección IP para el plano de control de Kubernetes y una para el nodo.

### Pasos

- 1. Inicie sesión en vSphere Server.
- 2. Desplácese hasta el clúster o el host en el que desea implementar el OVA.
- 3. Haga clic con el botón derecho del ratón en la ubicación deseada y seleccione Desplegar plantilla OVF.
  - a. Introduzca la URL del archivo .ova o vaya a la carpeta donde se guarda el archivo .ova y, a continuación, seleccione Siguiente.
- 4. Seleccione un nombre, carpeta, clúster / host para la máquina virtual y seleccione Siguiente.
- 5. En la ventana Configuration, seleccione Easy deployment(S), Easy deployment(M) o Advanced deployment(S) o Advanced deployment(M) configuration.

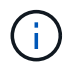

La opción de fácil implementación se utiliza en este tutorial.

| Deploy OVF Template          | Configuration                      |                                |
|------------------------------|------------------------------------|--------------------------------|
|                              | Select a deployment configuration  |                                |
| * Selact an Ov® tamplate     | Ottale deployment (3)              | Description                    |
| 2. Select a name and forder  | Easy imployment (M)                | Medium single node instance of |
|                              | O Advanced displayment (5)         | ONTAP tools                    |
| 3 Select e concurse resource | Q Advanced displayment (M)         |                                |
| 4. Henney Octails            | O High-Availability deployment (6) |                                |
| 5. Ucense agreements         | Oringe-Availability depityment (M) |                                |
|                              | O+kgr-Availability disployment (L) |                                |
| 6 Configuration              | ORecovery                          |                                |
| T. Terreri et en espe        |                                    |                                |
| a ministration               |                                    |                                |
|                              |                                    |                                |
|                              |                                    |                                |
| The Balance Strengtheen      |                                    |                                |
|                              | 8.0075                             |                                |
|                              |                                    |                                |
|                              |                                    |                                |
|                              |                                    | CANCEL BACK NEXT               |

- 6. Seleccione el almacén de datos para implementar el OVA, la red de origen y destino. Cuando haya terminado, seleccione Siguiente.
- 7. Es hora de personalizar la plantilla > la ventana de configuración del sistema.
| 1. Select an OVF template   | Administrator username(*)    | Utername to assign t                       | o the Administrator. Please   | use only a letter as |
|-----------------------------|------------------------------|--------------------------------------------|-------------------------------|----------------------|
| 2 Select a name and folder  |                              | the beginning. And o<br>supported<br>admin | ak an "The Property Streets   | (haracters are       |
| 3 Select a compute resource | Administrator password(*)    | Password to assign to                      | the Administrator             |                      |
| 4 Review details            |                              | Password                                   |                               | 0                    |
| 5 License agreements        |                              |                                            |                               |                      |
| © Configuration             |                              | Confirm Passworth                          |                               | Ø                    |
| 7 Select storage            | NTP servers                  | A commo opported                           | hit of Antiburbes or IP achie | resers of MTP        |
| # Select networks           | -                            | Locits based lives ay<br>172.31 Mills 1    | increanization will be used   |                      |
| 9 Customice templete        | Maintenance User password(*) | Payment to antigo to                       | a maint user account          |                      |
| C Dually to consider        |                              | Pastword                                   |                               | 0                    |
|                             |                              | Confirm Peasworth                          |                               | ٥                    |

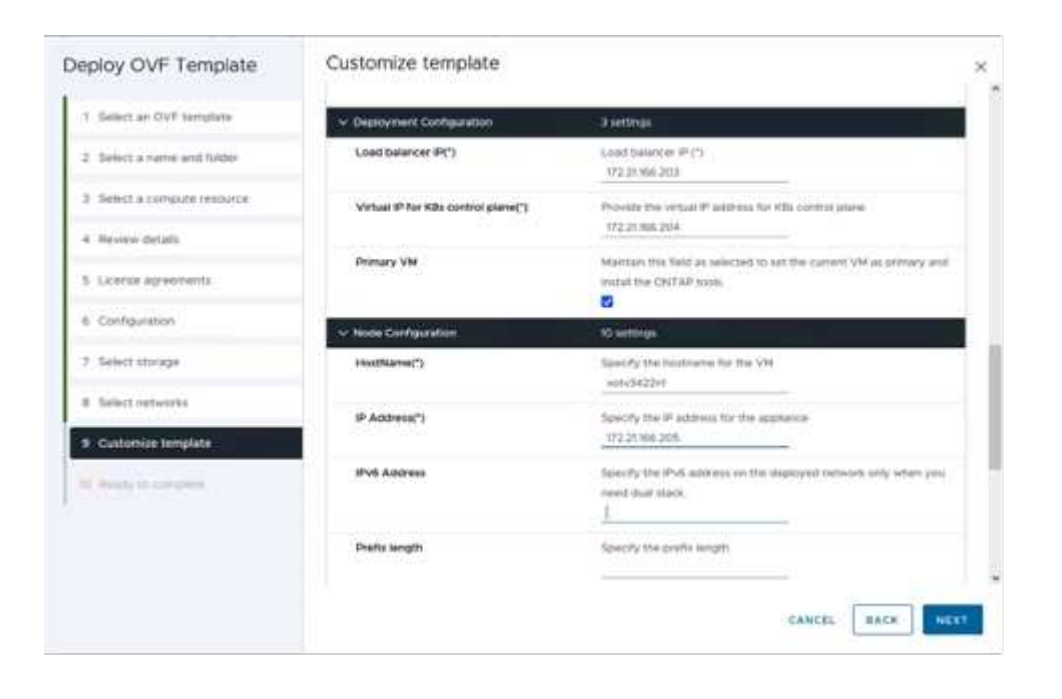

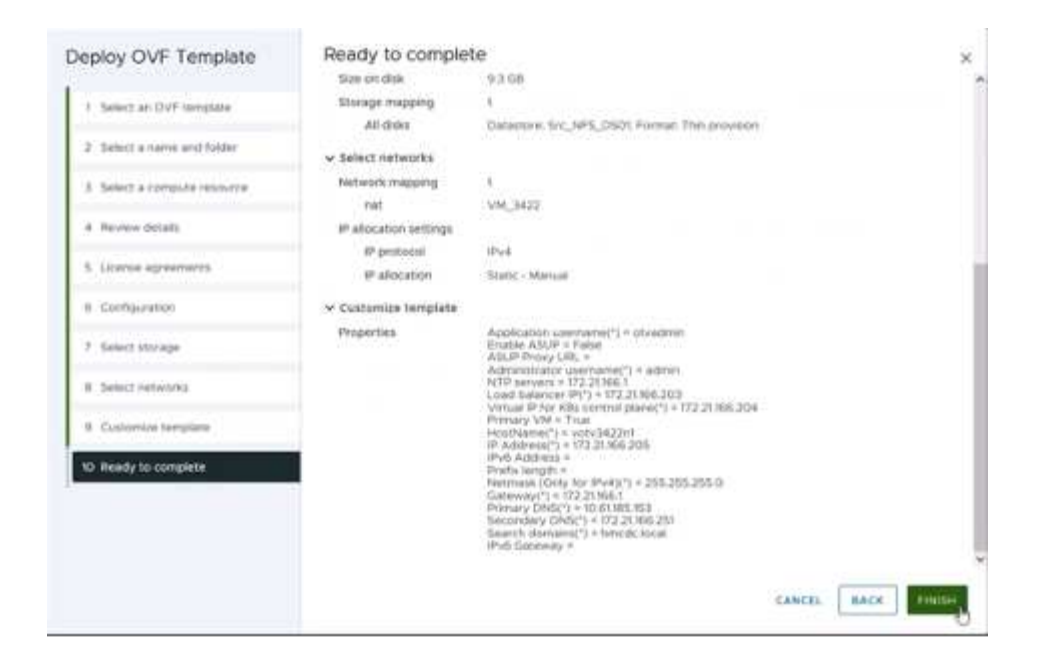

Después de la instalación correcta, la consola web muestra el estado de las herramientas de ONTAP para VMware vSphere.

| ONTAP Tool | s for uSphere installation | for Unware oSphere-<br>is successful ****** |  |
|------------|----------------------------|---------------------------------------------|--|
|            |                            |                                             |  |
| 1          |                            | 100%                                        |  |

| System IP a | ddresses:                                               |
|-------------|---------------------------------------------------------|
| IPu4 addre  | ss: 172.21.166.205                                      |
| APPLICATION | STATUS:                                                 |
| ONTAP Tools | for VMware uSphere is in Healthy State.                 |
| VasaProvide | r and SRA are Enabled and Running.                      |
| VasaProvide | rURL: https://172.21.166.203/virtualization/version.xml |
| API Documen | tation is available at https://172.21.166.203:8443/     |
| uotu3422n1  | login: _                                                |

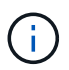

El asistente de creación de almacenes de datos admite el aprovisionamiento de almacenes de datos VMFS, NFS y vVols.

Es hora de aprovisionar almacenes de datos VMFS basados en ISCSI para este tutorial.

- 1. Inicie sesión en el cliente de vSphere mediante https://<vcenterip>/ui
- 2. Haga clic con el botón derecho en un host, un clúster de hosts o un almacén de datos y, a continuación, seleccione Herramientas de NetApp ONTAP > Crear almacén de datos.

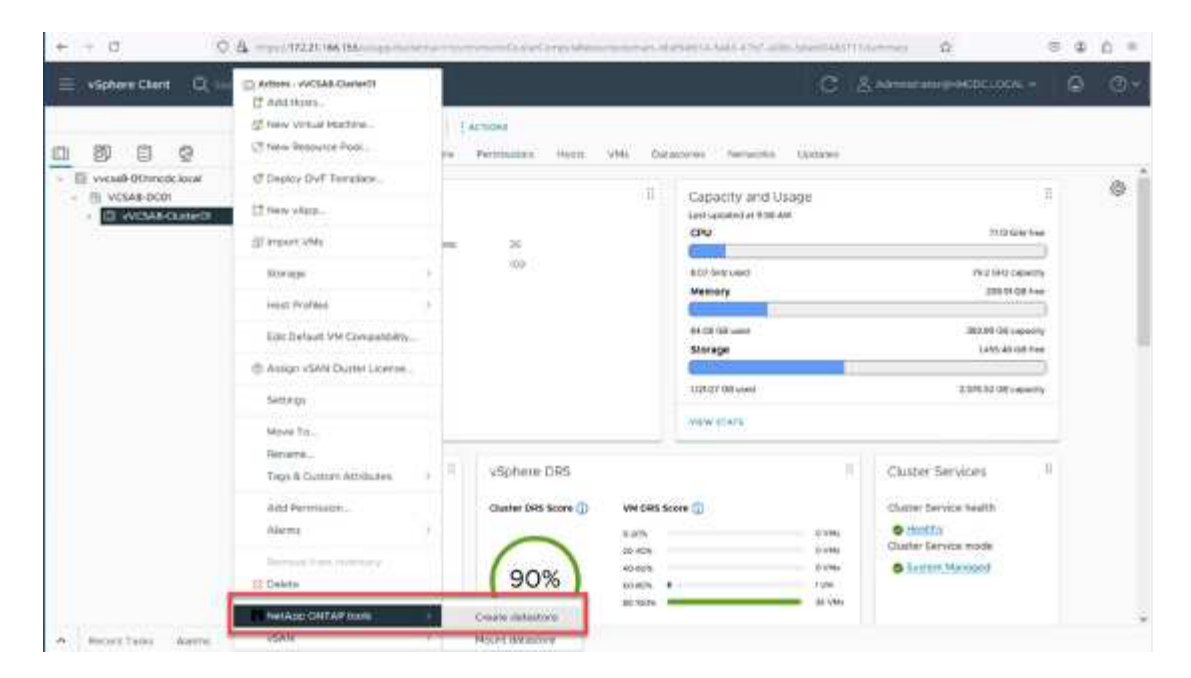

3. En el panel Type, seleccione VMFS en Datastore Type.

| Create Datastore                                                                     | Туре                              |             | ×           |
|--------------------------------------------------------------------------------------|-----------------------------------|-------------|-------------|
| 1 Spe<br>2 Surf (reference)<br>2 Surge<br>4 Subage<br>2 Surge<br>3 Subage<br>3 Surge | Destination<br>Destinations right | D WSAROUNER |             |
|                                                                                      |                                   |             | taniti arat |

4. En el panel Name and Protocol, introduzca el nombre, el tamaño y la información del protocolo del almacén de datos. En la sección Advanced options del panel, seleccione el clúster del almacén de datos si desea añadir este almacén de datos.

| Create Datastore    | Name and Protocol                    |                          |   |        |      | ×     |
|---------------------|--------------------------------------|--------------------------|---|--------|------|-------|
| 1 type              | Datastore name                       | DenoD5, (SCN             |   |        |      |       |
| 2 Name and Protocol | 0.0000000000                         |                          |   |        |      |       |
|                     |                                      | Alternation and the last | 6 |        |      |       |
| A group station     | Protocoli                            | 600                      |   |        |      |       |
| (3) 949999          | <ul> <li>Advanced Options</li> </ul> |                          |   |        |      |       |
|                     | Datastove Cluster                    |                          | 5 |        |      |       |
|                     |                                      |                          |   |        |      |       |
|                     |                                      |                          |   |        |      |       |
|                     |                                      |                          |   | CANCEL | BACK | IKT . |
|                     |                                      |                          |   |        |      |       |

5. Seleccione Plataforma y almacenamiento VM en el panel Almacenamiento. Proporcione el nombre de iGroup personalizado en la sección Advanced Options del panel (opcional). Puede seleccionar un igroup existente para el almacén de datos o crear un igroup nuevo con un nombre personalizado.

| Create Datastore                             | Storage                      |                                                                                                    | ×                |
|----------------------------------------------|------------------------------|----------------------------------------------------------------------------------------------------|------------------|
| 1 Type :<br>2 Name and Protocol<br>3 Storage | Platform: *<br>Storage VH; * | Any                                                                                                    |                  |
| 4. Januar Antonia<br>(1. Januar)             | Advanced Options             | Labora in good) current infigure googs tares to<br>Oracle an antiru infigure group in good to good tares to the<br>article infigure good. | CANCEL BACK NEXT |

6. En el panel de atributos de almacenamiento, seleccione el agregado en el menú desplegable. Seleccione las opciones Space Reserve, volume Option y Enable QoS según sea necesario en la sección Advanced options.

| Create Datastore     | Storage Attributes              | 2                                           |
|----------------------|---------------------------------|---------------------------------------------|
| 1 Type               | Specify the storage details for | provisioning the datastore                  |
| 2 Name and Protocol  | Aggregate: *                    | NTAP915_Src_01_VM_DISK_1(147.9 GB Free)     |
| 3 Storage            | Volume                          | A new volume will be created automatically, |
| 4 Storage Attributes | A Advanced Options              |                                             |
|                      | Space Reserve: *                | This -                                      |
|                      | Use existing volume             | 3                                           |
|                      | Enable GoS                      |                                             |
|                      |                                 |                                             |
|                      |                                 | CANCEL RACK NEXT                            |

7. Revise los detalles del almacén de datos en el panel Summary y haga clic en Finish. El almacén de datos de VMFS se crea y se monta en todos los hosts.

| Create Datastore                    | Summary            |                                            |                                              | ×       |
|-------------------------------------|--------------------|--------------------------------------------|----------------------------------------------|---------|
|                                     | Datastore type:    | VMFS                                       |                                              |         |
| 1 Type                              |                    |                                            |                                              |         |
| 121020-000000000000000              | Name and Protocol  |                                            |                                              |         |
| <ol><li>Name and Protocol</li></ol> | Datastore name:    | DemoD5_(SCS)                               |                                              |         |
| 3. Storage                          | Size:              | 100 GE                                     |                                              |         |
| a success                           | Protocol:          | ISCSI                                      |                                              |         |
| 4 Storage Attributes                | Plana              |                                            |                                              |         |
|                                     | Storage            |                                            |                                              |         |
| 5 Summary                           | Platform           | Flash Array Hybrid (Hybrid)                |                                              |         |
|                                     | Storage VM:        | sem_ISCS                                   |                                              |         |
|                                     | Storage Attributes |                                            |                                              |         |
|                                     | Appregate:         | NTAP015_5/C_01_VM_DISK_1                   |                                              |         |
|                                     | Wolume:            | A new volume will be created automatically |                                              |         |
|                                     | Space Peserve      | That                                       |                                              |         |
|                                     |                    |                                            |                                              |         |
|                                     |                    |                                            | CANCEL BACK                                  | PINISH. |
|                                     |                    |                                            | Contraction ( 1990 Contraction of the second |         |

Consulte estos enlaces para el aprovisionamiento de almacén de datos VVOL, FC, NVMe/TCP.

# **VAAI** independiente

Los primitivos VAAI se usan en operaciones rutinarias de vSphere, como la creación, el clonado, la migración, el inicio y la detención de máquinas virtuales. Estas operaciones se pueden ejecutar a través del cliente vSphere para mayor simplicidad o desde la línea de comandos para el scripting o para obtener tiempos más precisos. VAAI para SAN es compatible de forma nativa con ESX. VAAI está siempre habilitado en los sistemas de almacenamiento NetApp compatibles y proporciona compatibilidad nativa para las siguientes operaciones VAAI en el almacenamiento SAN:

- · Descarga de copias
- Bloqueo de prueba y ajuste atómico (ATS)
- Escriba igual
- · Gestión de condiciones de falta de espacio
- Recuperación de espacio

```
[root@vesxi8-02:~] esxcli storage core device vaai status get -d=naa.600a09805a506576495d576a57553455
naa.600a09805a506576495d576a57553455
VAAI Flugin Name: VMW_VAAIP_NETAPP
ATS Status: supported
Clone Status: supported
Zero Status: supported
Delete Status: supported
```

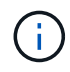

Asegúrese de que HardwareAcceleratedMove está habilitado a través de las opciones de configuración avanzadas de ESX.

Asegúrese de que la LUN tiene habilitada la «asignación de espacio». Si no está habilitada, habilite la opción y vuelva a analizar todos los HBA.

| vSphere Client Q, Search in all an area                                                                                                    | menta                                                                                                    |                                                                                                    |                                       |             | G                                                               | Administratorije MCDC)         | IOCAL V 😨                  | 0.     |
|----------------------------------------------------------------------------------------------------|----------------------------------------------------------------------------------------------------|----------------------------------------------------------------------------------------------------|---------------------------------------|-------------|-----------------------------------------------------------------|--------------------------------|----------------------------|--------|
| Image: Second Second | Summary Montor Control Summary Montor Control Alarm Definitione Scheduler Layla Connectivity and Multipathing Connectivity and Multipathing Capacities Simology MidAge ONTAP tools SinapCenter Playlin for VMikea+ Brocurve Grisses Backape | Actions<br>Permasions Fies.<br>Hardware accele<br>Nee<br>Constitution<br>Constitution<br>Constitut | Hosts: VMs.<br>ration is supported or | n all hosts | Nerdware Arcplerasis     Singported     Supported     Supported | an                             |                            | •<br>• |
| e Recent Tasks Alarms                                                                                                    |                                                                                                    |                                                                                                    |                                       |             |                                                                 |                                |                            |        |
| Task Name y Tarpet y                                                                                                    | Status y D                                                                                                    | etala 💡                                                                                                    | initiator 🕹 👻                         | Gurund +    | that Time 👘 🕁                                                   | • Compression Time •           | Server                     |        |
| Manager Columns ] All More Traje                                                                                                    |                                                                                                    | No 8                                                                                                    | ems found                             |             |                                                                 | Activate We<br>Gote Settings t | ndows<br>o activite Window | 10     |

Estos valores se establecen fácilmente mediante las herramientas de ONTAP para VMware vSphere. En la consola Overview, vaya a Tarjeta de cumplimiento de host ESXi y seleccione la opción Apply Recommended Settings. En la ventana Aplicar configuración de host recomendada, seleccione los hosts y haga clic en Siguiente para aplicar la configuración de host recomendada por NetApp.

| ESXi Host Compliance                          |                  |
|-----------------------------------------------|------------------|
| NFS                                           | 😏 Compliant (3)  |
| MPIO                                          | 🚱 Compliant (3)  |
| APPLY RECOMMENDED SETTINGS VIEW ALL HOSTS (3) | Activate Windows |

Ver orientación detallada para "Host ESXi recomendado y otra configuración de ONTAP".

# Protección de datos

Realizar backups eficientes de máquinas virtuales en almacenes de datos VMFS y recuperarlas rápidamente son algunas de las ventajas clave de ONTAP para vSphere. Al integrarse con vCenter, el software NetApp SnapCenter® ofrece una amplia gama de funciones de copia de seguridad y recuperación para máquinas virtuales. Proporciona operaciones de backup y restauración rápidas, eficientes en cuanto al espacio, consistentes con los fallos y consistentes con las máquinas virtuales para máquinas virtuales, almacenes de datos y VMDK. También funciona con el servidor de SnapCenter para admitir operaciones de backup y restauración basadas en aplicaciones en entornos VMware usando plugins específicos de la aplicación de SnapCenter. El aprovechamiento de las copias snapshot permite realizar copias rápidas de la máquina virtual o del almacén de datos sin ningún impacto en el rendimiento y utilizar la tecnología NetApp SnapMirror® o NetApp SnapVault® para la protección de datos a largo plazo fuera del sitio.

| Dashboard                             | Dashboard                                                    |                                                  |                           |                                    |
|---------------------------------------|--------------------------------------------------------------|--------------------------------------------------|---------------------------|------------------------------------|
| Settings<br>Resource Groups           | Status Job Monitos Reports Getting Standed                   |                                                  |                           | ۍ ا                                |
| Policies                              | RECENT JOB ACTIVITIES 0                                      | JOBS Last? Days +                                | LATEST PROTECTION SUMMARY | vian +                             |
| Storage Systems<br>Guest File Restore | Beckus Running [Job ID 2293] Trist.ags     Trist.ags         | Becklap Partice Mount                            | Can 7 Dept)<br>Primary    | Secondary<br>Snepřílaut DrugiMener |
|                                       | Backup Successful [Job ID J301] 1 h app     Th Toppendig     |                                                  |                           |                                    |
|                                       | Backup Failed<br>Develop_Bcccop     Job XD 32473     1 h app | Dation International                             | 29 %<br>Protected         | 22.5                               |
|                                       | Beckup Successful [Job ID 2260] 2 % apr     Tracework        |                                                  |                           | repeater                           |
|                                       | Backup Successful (268 ID 2261) 3 % app     Thispensito      | • Falled: 15 • Warney: 12                        | 8.3/6                     | 8700                               |
|                                       | Set All                                                      | • Successful 212 • Running 1                     | Successful: 29            | e Sociaranhi 17                    |
|                                       | CONFIGURATION O                                              | STORAGE 0                                        |                           |                                    |
|                                       | 74 Statement                                                 | 583.66 GB 160.08 GB<br>93 Snighters 20 Snighters | 0 B<br>2 Seaptiments      | 2.68 x<br>Storage Savings          |
|                                       |                                                              | Pretary property                                 | Benning Preprints         | = 982.97 GB                        |
|                                       | <b>4</b> SV58                                                | 40.2 J                                           |                           | • 583.66 GB                        |
|                                       | S E E 7<br>Resource Groups                                   | (4.4) (4.4)                                      |                           |                                    |
|                                       |                                                              |                                                  |                           |                                    |

El flujo de trabajo es sencillo. Añada los sistemas de almacenamiento principales y SVM (y secundario si se requiere SnapMirror/SnapVault).

Pasos de alto nivel para la implementación y configuración:

- 1. Descargue SnapCenter para el OVA del plugin de VMware
- 2. Inicie sesión con las credenciales de vSphere Client
- 3. Implemente la plantilla OVF para iniciar el asistente de implementación de VMware y completar la instalación
- 4. Para acceder al plugin, seleccione SnapCenter Plug-in for VMware vSphere en el menú
- 5. Agregar almacenamiento
- 6. Cree políticas de backup
- 7. Crear grupos de recursos
- 8. Grupos de recursos de backup
- 9. Restaure toda la máquina virtual o un disco virtual determinado

## Configurar el plugin de SnapCenter para VMware para máquinas virtuales

Para proteger máquinas virtuales y almacenes de datos iSCSI que las alojan, se debe implementar el plugin de SnapCenter para VMware. Es una importación de OVF simple.

Los pasos para desplegar son los siguientes:

- 1. Descargue el dispositivo Open Virtual Appliance (OVA) del sitio de soporte de NetApp.
- 2. Inicie sesión en vCenter.
- 3. En vCenter, haga clic con el botón derecho en cualquier objeto de inventario, como un centro de datos, una carpeta, un clúster o un host, y seleccione Deploy OVF template.

- 4. Seleccione la configuración adecuada, incluido el almacenamiento y la red, y personalice la plantilla para actualizar el para vCenter y sus credenciales. Una vez revisado, haga clic en Finalizar.
- 5. Espere a que se completen las tareas de importación y despliegue de OVF.
- 6. Una vez que el plugin de SnapCenter para VMware se ponga en marcha correctamente, se registrará en vCenter. Lo mismo se puede verificar accediendo a Administration > Client Plugins

| Administration              |    | Client Plugins                          |                 |                    |                 |                         |
|-----------------------------|----|-----------------------------------------|-----------------|--------------------|-----------------|-------------------------|
| Access Control              | ×. | - OD BACK TO PLUCINS                    |                 |                    |                 |                         |
| Voles<br>Global Permissions |    | Snapcenter Plugen for VMware            |                 |                    |                 |                         |
| scensing                    | ×. | Shapcenter Plugin for VMware            |                 |                    |                 |                         |
| Licenters                   |    | WHEN THE PARTY COMPANY                  |                 |                    |                 |                         |
| olutions                    | ÷  | 1000 - 0.000 - 0.00                     |                 |                    |                 |                         |
| Clent Plugins               | -  | Plugin Server                           | instance sersus | States             | Whene certified | Registered with vCenter |
| -Center Server Extensions   | _  | D p & mus/mp.21.86.19 8144/scv/phgm.pon | 6.0.0.6746543   | Deployed / Visible | No              | 22 vicial-00/moliciosi  |

7. Para acceder al plugin, desplácese hasta el lateral izquierdo de la página Web Client de vCenter, seleccione SnapCenter Plug-in for VMware.

| 유 Home<br>송 Shortcuts                                                                     |               |                                   |                     |                     |                        |                            |
|-------------------------------------------------------------------------------------------|---------------|-----------------------------------|---------------------|---------------------|------------------------|----------------------------|
| & Inventory<br>E Content Libraries<br>@ Workload Management<br>Goldal Inventory Lists     | ]<br>emplates | Storage                           | (2)<br>Networking   | E Content Libraries | Global Inventory Lists | ogo<br>Workload Management |
| 몇 Policies and Profiles<br>전 Auto Deploy<br>에 Hybrid Cloud Services<br>와 Developer Center | 1             | ß                                 | G                   | <b></b>             | ŝ                      |                            |
| & Administration<br>Tasks<br>Events<br>Tags & Custom Attributes<br>G Lifecycle Manager    | insole        | VM Outomization<br>Specifications | VM Storage Policies | Host Profiles       | Lifecycle Manager      |                            |
| NetApp ONTAP tools                                                                        | re tug-in for |                                   |                     |                     |                        |                            |

# Añada almacenamiento, cree políticas y grupo de recursos

## Añadir sistema de almacenamiento

El siguiente paso es añadir el sistema de almacenamiento. El extremo de gestión de clústeres o la IP del extremo de administración de máquinas virtuales de almacenamiento (SVM) se deben añadir como un sistema de almacenamiento para realizar copias de seguridad o restaurar máquinas virtuales. Añadir almacenamiento permite que el plugin de SnapCenter para VMware reconozca y gestione las operaciones de backup y restauración en vCenter.

El proceso es directo.

- 1. En el menú de navegación de la izquierda, seleccione SnapCenter Plug-in for VMware.
- 2. Seleccione almacenamiento sistemas.
- 3. Seleccione Agregar para agregar los detalles de «almacenamiento».
- 4. Utilice Credenciales como método de autenticación e introduzca el nombre de usuario y su contraseña y, a continuación, haga clic en Agregar para guardar la configuración.

| Dectorarie                                                                                                    | Storage Systems                                                                                                    |                                                                                                    |                                                                          |                                                                                                    |                               |                                                                                                    |            |       |                                       |                               |
|----------------------------------------------------------------------------------------------------|----------------------------------------------------------------------------------------------------|----------------------------------------------------------------------------------------------------|--------------------------------------------------------------------------|----------------------------------------------------------------------------------------------------|-------------------------------|----------------------------------------------------------------------------------------------------|------------|-------|---------------------------------------|-------------------------------|
| Settings                                                                                                    | + 400 /1=                                                                                                    | x                                                                                                    |                                                                          | Add Storage 3                                                                                                    | System                        | ×                                                                                                    |            |       |                                       |                               |
| Resource Groups                                                                                                    | Name                                                                                                    | Display Name                                                                                             | Type:                                                                    |                                                                                                    |                               | -                                                                                                    | Uservene   | OVM:  | Treevup                               | ec) Centre                    |
| hise                                                                                                    | 8172219657                                                                                                    | NTAPHE_Sis                                                                                               | ONTRP Cluster                                                            | Blonge by even                                                                                                    | Programmer 1994 - P           |                                                                                                    | admin      | 1     | 60                                    | 140                           |
| and the second second se | surei, NFG                                                                                                    | inert_MPS                                                                                                | ON TAP SVM                                                               | Restaura de la companya de la companya | Strang Lower Laboratory       |                                                                                                    | - X        |       | 60                                    | Téo                           |
| Storage Systems                                                                                                    | +re_809                                                                                                    | svn_SCSi                                                                                                 | ONTAP SVM                                                                |                                                                                                    | Transformation and the second |                                                                                                    |            |       | 60                                    | No                            |
| Cul lie Baiture                                                                                                    | B17221M6/5#                                                                                                    | N1APHS_Dwatt                                                                                             | ONTAP Chatter                                                            | Policia                                                                                                    | HITS                          | -                                                                                                    | admin .    | :2    | 60                                    | two .                         |
|                                                                                                    | wire_min_orth                                                                                                    | and the second                                                                                           | ONTAP SVM                                                                | Peri                                                                                                    | 946,                          |                                                                                                    |            |       | 60                                    | No                            |
|                                                                                                    | antumpunts                                                                                                    | avec.ren.mb                                                                                              | ONTAPSVM                                                                 |                                                                                                    | ta Parat                      |                                                                                                    |            |       | 90                                    | No                            |
|                                                                                                    |                                                                                                    |                                                                                                    |                                                                          | 20                                                                                                    |                               |                                                                                                    |            |       |                                       |                               |
| Center Plag-in for V                                                                                                    | Mware vSphere INSTAN                                                                                                    | CE 173 21 186 118-8148 -                                                                                 | 1                                                                        | 9                                                                                                    |                               |                                                                                                    |            |       |                                       |                               |
| sCenter Plug-in for V<br>Destloard                                                                                                    | Wware vSphere Instan<br>Storage Systems                                                                                            | cz. 173 21 186 118 8148 -                                                                                |                                                                          | 0                                                                                                    |                               |                                                                                                    |            |       |                                       |                               |
| oCenter Plug-In for V<br>Sentours<br>Termy                                                                                                    | Mware vSphere Instran<br>Storage Systems<br>+ Abi //= X                                                                            | CE 173 21 186 118 514 -                                                                                  |                                                                          | 0                                                                                                    |                               |                                                                                                    |            |       |                                       |                               |
| Center Plug-in for V<br>Deritours<br>Iamogi<br>Releans Goups                                                                                                    | Mware vSphere Instan<br>Storage System<br>Ann // X X                                                                               | C2 173 21 186 112 5144 -                                                                                 | ter -                                                                    |                                                                                                    |                               |                                                                                                    | -          | 204   | (Transient)                           | Contant I                     |
| Center Plug in for V<br>Settourd<br>Iamigi<br>Iamigi<br>Nama                                                                                                    | Mware vSphere INSTAN<br>Storage Systems<br>Ann<br>Bann<br>B Co 2006 857                                                            | CE 173 24 No. 112-5144 -                                                                                 | 1 <sub>00</sub>                                                          | Pressal                                                                                                    | Pert<br>440                   |                                                                                                    |            | 2     | Transition)                           | Continue                      |
| Center Plug-in for V<br>Instituted<br>annya<br>Annora Gougo<br>Scient                                                                                                    | Mware vSphere INSTAN<br>Storage Systems<br>Any // X<br>Bane<br>E C2 2148 87<br>Jan. 193                                            | CE 173 21 186 ITE S144 -<br>Course theme<br>NTAPOS Ser<br>Serum JPS                                      | Tune<br>Chiller Cumer<br>Chiller Sulle                                   | Patentel                                                                                                    | 100<br>403                    |                                                                                                    | rans'<br>K | 204a. | Trendent<br>40                        | Continue<br>No.               |
| Center Plag-in Sor V<br>Jashtauri<br>armgi<br>armgi<br>biosa<br>Biosaga Systems<br>Jan                                                                                                    | Mware vSphere Instan<br>Storage Systems<br>+Ani // X<br>Inere<br>Brog 2006/07<br>                                                  | CE 173 21 186 118 5144 -<br>Digate Boost<br>NTAPES_Se<br>am.JPCB                                         | Tan<br>Onlike Outer<br>Onlike Outer<br>Onlike State                      | Present<br>HTTPs<br>HTTPs<br>HTTPs                                                                                                    | Page 40<br>40                 | in in in it is a second second s | -          | 2046c | Transition)<br>60<br>60<br>60         | Continue<br>No.<br>No.        |
| Center Plug-in for V<br>Darticurs<br>Tarticurs<br>Taticurs Gouge<br>Potens<br>Dartige Bysteme<br>In Due Resure                                                                                                    | Nware vSphere Instan<br>Storage Systems<br>Hans<br>Eng<br>Eng<br>Eng<br>2012 State<br>Non-Stra<br>Intro 2018 BIT<br>Intro 2018 BIT | C2 173 21 186 112 9144 -<br>Course Mann<br>NGPRE Sin<br>am, MS<br>am, JMS<br>am, JMS<br>Sin MSAME, Sinis | Rum<br>Chiller Outser<br>Dhiller Shile<br>Chiller Shile<br>Chiller Shile | P                                                                                                    | 100<br>140<br>140<br>140      |                                                                                                    | 12012<br>N | 2     | Transition) :<br>60<br>60<br>60<br>60 | Continue<br>No.<br>No.<br>No. |

## Crear política de backup

Una estrategia de backup completa incluye factores como cuándo, qué hacer backup y cuánto tiempo conservar los backups. Las Snapshot pueden activarse por horas o diariamente para realizar backups de almacenes de datos completos. Este enfoque no solo captura los almacenes de datos, sino que también permite realizar backups y restaurar las máquinas virtuales y VMDK dentro de esos almacenes de datos.

Antes de realizar un backup de las máquinas virtuales y los almacenes de datos, debe crearse una política de backup y un grupo de recursos. Una política de backup incluye configuración como la programación y la política de retención. Siga estos pasos para crear una política de backup.

- 1. En el panel de navegación de la izquierda del plugin de SnapCenter para VMware, haga clic en Policies.
- 2. En la página Policies, haga clic en Create para iniciar el asistente.

| Institution              | Policies      |                      |                           |               |             |           |                        |
|--------------------------|---------------|----------------------|---------------------------|---------------|-------------|-----------|------------------------|
| unda                     | + Cres / 1= > | Carrange ( De Daport |                           |               |             |           | ₽tu:                   |
| sturite Groups           |               | VM Considency        | Ricture Independent Zhikk | Schedule Type | Srieg/Vault | SrmMitter | Sniphst Looking Period |
| őcies                    | DemotSCSI_19% | 744                  | No                        | Dely          | Tex         | Yes:      | 7 Days                 |
| tabe Systems             | DemoMPEPut/PS | 705                  | No                        | Dely          | Nati        | No.       | 1 Dey                  |
|                          | DemoNol       | No                   | No                        | Hourty        | No          | No.       | 1 Deg                  |
| <b>Jest File Restore</b> | DEmoPolit     | No                   | No                        | Dely          | Yes         | Tex       | 7 Deys                 |
|                          |               |                      |                           |               |             |           |                        |

- 3. En la página New Backup Policy, escriba el nombre de la política.
- 4. Especifique la retención, la configuración de frecuencia y la replicación.

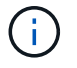

Para replicar copias Snapshot en un sistema de almacenamiento secundario reflejado o en almacén, las relaciones deben configurarse de antemano.

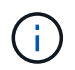

Para permitir los backups coherentes con los equipos virtuales, las herramientas de VMware deben instalarse y ejecutarse. Cuando se marca la casilla de consistencia de máquina virtual, las máquinas virtuales primero se ponen en modo inactivo, VMware ejecuta una Snapshot consistente de máquina virtual (excepto la memoria) y, a continuación, el plugin de SnapCenter para VMware ejecuta su operación de backup y, a continuación, se reanudan las operaciones de máquina virtual.

| A Detroit                                                                                                    | THOMAS        |                                       |                                                                                                    |                   |                     |                                                                                                    |
|----------------------------------------------------------------------------------------------------|---------------|---------------------------------------|----------------------------------------------------------------------------------------------------|-------------------|---------------------|----------------------------------------------------------------------------------------------------|
| Contraction of the local division of the local division of the loc | Alexan Pro X- | (De Experi<br>Vill Concession)<br>Not | New Back                                                                                              | up Policy ×       | andres<br>Ter       | Per-<br>property and prove                                                                                                    |
| B Bari Hebatan<br>B                                                                                                    |               |                                       | Rome<br>Description<br>Fangemey<br>Looking Period<br>Rotection<br>Rotection<br>Rotection<br>Advection | Shrandhal, (2003) | No.<br>- Mo<br>- Mo | 3 Reg<br>2 Reg<br>3 Reg<br>3 Reg<br>3 Reg<br>4 Reg<br>4 Reg<br>4 Reg<br>4 Reg<br>4 Reg<br>5 Reg<br>5 Reg |
| a la mana talan                                                                                                    | ata ta        |                                       |                                                                                                    |                   |                     |                                                                                                    |

Una vez creada la política, el siguiente paso es crear el grupo de recursos que definirá los almacenes de datos iSCSI y las máquinas virtuales correspondientes que deben respaldarse. Una vez creado el grupo de recursos, es hora de activar los backups.

#### Crear grupo de recursos

Un grupo de recursos es el contenedor para máquinas virtuales y almacenes de datos que deben protegerse. Los recursos se pueden agregar o eliminar a grupos de recursos en cualquier momento.

Siga los pasos a continuación para crear un grupo de recursos.

- 1. En el panel de navegación de la izquierda del plugin de SnapCenter para VMware, haga clic en Resource Groups.
- 2. En la página Resource Groups, haga clic en Create para iniciar el asistente.

Otra opción para crear un grupo de recursos es seleccionar la máquina virtual o el almacén de datos individual y crear un grupo de recursos respectivamente.

| Sourcement Weg in for 9                                                                                                    | Wanty stiphing and range of | a state of the other                                                                                                    |                                                                                                    |                                     |          |                                 |    |
|----------------------------------------------------------------------------------------------------|-----------------------------|----------------------------------------------------------------------------------------------------|----------------------------------------------------------------------------------------------------|-------------------------------------|----------|---------------------------------|----|
| N Deficiel                                                                                                    | Resource Groups             |                                                                                                    |                                                                                                    |                                     |          |                                 |    |
| G Server<br>Construction<br>G Server<br>G Server<br>G Server<br>Construction<br>Construction<br>Cons | Alternational Alternation   | Create Resource Group<br>• Create Resource Group<br>• Create Resource Group | Name.<br>Description<br>Well-polen<br>Senit sectores<br>Ensait sectores<br>Ensait sectores<br>Latest Enspektit Normet |                                     | ×        | Tre<br>Arm<br>Net<br>See<br>See |    |
|                                                                                                    |                             |                                                                                                    | Limitations of Vitesare vi<br>Warning for ONTAP 9.12                                                                  | utore Hug in<br>1 and betwe version | **       |                                 |    |
| · I later trees                                                                                                    | inten .                     |                                                                                                    |                                                                                                    |                                     |          |                                 |    |
| faa turi e l                                                                                                    | tear +                      |                                                                                                    |                                                                                                    |                                     | on units | Companies (1996) - Annue -      | ۰. |

3. En la página Resources, seleccione el alcance (máquinas virtuales o almacenes de datos) y el centro de datos.

| S berner       | Senate Gran                                                       |                                                                                                    |                                                                                                    |            |                    |
|----------------|-------------------------------------------------------------------|----------------------------------------------------------------------------------------------------|----------------------------------------------------------------------------------------------------|------------|--------------------|
| A read         | Alter yr 2<br>Ne<br>Meriddiad<br>Interfan<br>Interfan<br>Interfan | Create Resource Gr<br>Laure (fr) orbate<br>1 Second<br>1 Second<br>1 Second<br>2 Second<br>2 Second<br>2 Second<br>2 Second<br>2 Second<br>2 Second<br>3 Second<br>3 Secon | ALE<br>Angele (Second of a<br>A Constant of a constant of a co | м<br>1,004 | Series             |
| · Arest fam. A | Ξ.                                                                |                                                                                                    | (mov)                                                                                                    | -          | an tari ar in tara |

- 4. En la página Spanning Disks, seleccione una opción para Virtual Machines con varios VMDK en diferentes almacenes de datos
- 5. El siguiente paso es asociar una política de backup. Seleccione una política existente o cree una nueva.
- 6. En la página Schedules, configure la programación de backup para cada política seleccionada.

| R Detheast                                 | Resource Groups |                                       |                         |                                                               |   |               |
|--------------------------------------------|-----------------|---------------------------------------|-------------------------|---------------------------------------------------------------|---|---------------|
| G. Seringt<br>Resource Groups<br>G. Frican | tons / X        | Create Resource Group                 |                         |                                                               | × | free<br>Asson |
|                                            | Carried Science | - 2, Remarks                          | Name                    | DamaRQ_0C00E                                                  |   | her           |
|                                            | SPIRITURE.      | <ul> <li>3. Spanning dista</li> </ul> | Description             |                                                               |   | Sec.          |
| E.                                         | 3100530,05      | - 8. Polities                         | Send smail              | New                                                           |   | Notes         |
|                                            |                 | e 5. Schedulet                        | Latest Snapshot series  | None O                                                        |   |               |
|                                            |                 | 6. Sammery                            | Caston suspilied format | Sinte D                                                       |   |               |
|                                            |                 |                                       | Extine                  | 6x;3028;3908                                                  |   |               |
|                                            |                 |                                       | Sprenning               | False                                                         |   |               |
|                                            |                 |                                       | Policies                | Name Frequency SnapdvorLocking/Pariod<br>December_003. Dely - |   |               |
| Perant Takas                               | Marris .        |                                       |                         |                                                               |   |               |

7. Una vez realizadas las selecciones adecuadas, haga clic en Finalizar.

Esto creará un nuevo grupo de recursos y lo añadirá a la lista de grupos de recursos.

| the filmitationed     | Resource Groups   |                                           |                  |                 |            |         |
|-----------------------|-------------------|-------------------------------------------|------------------|-----------------|------------|---------|
| S Secondo             |                   | tere Charles Chargers & Annes             | () Expert        |                 |            | 744     |
| Auseurce Groups       | Nerw              | Incrator                                  | Policies .       | Last Rev Status | -in-Sene   | and a   |
| Painces               | 1PDenilli         |                                           | Denubu DEnubulit | Cargineed       | PRODUCTOR  | Rever - |
| Storage Systems       | WSRASSone         | This is \$5 is cryated by 2 kins proposed | Dem/NShi175      | Campored        | PROUCTON   | Next    |
| and the second        | Demoly SIDE       |                                           | DEmulti(D)       | Congraved       | PRODUCTION | Sec.    |
| Country Free Partners | Window, Ro        |                                           | DenutiCit, 195   | Married Street  | PRODUCTION | Ser.    |
| 6                     | Construction into |                                           | famout/10        | Contract        | NOTAL TAX  | Sec. 1  |
|                       | Terrold, Science  |                                           | Devalue, SCSOS   |                 | PRODUCTION | New     |

# Realice un backup de los grupos de recursos

Ahora es el momento de activar un backup. Las operaciones de backup se ejecutan en todos los recursos definidos en un grupo de recursos. Si el grupo de recursos tiene una política anexada y una programación configurada, los backups se realizan automáticamente según esa programación.

 En la navegación izquierda de la página de cliente web de vCenter, seleccione SnapCenter Plug-in for VMware > Resource Groups y, a continuación, seleccione el grupo de recursos designado. Seleccione Run now para iniciar el backup ad-hoc.

| N Derteset                                                                                                    | Resource Groups                                                                                                    |                                           |                     |            |            |         |
|----------------------------------------------------------------------------------------------------|----------------------------------------------------------------------------------------------------|-------------------------------------------|---------------------|------------|------------|---------|
| D petrole                                                                                                    | +Come / Ma X Came                                                                                                    | Daine Dame a                              | Grant               |            |            | 244     |
| C. Resource Brouget                                                                                             | factor                                                                                                    |                                           | Alice               | Latitude . | Add Server | Jark .  |
| 6 Policies                                                                                                    | The second second second second second second second second second second second second second second second se                                                                                                    |                                           | BartuRa, (RouPublic | Corporat   | PERIOD     | Acres 1 |
| B. Shrape Systems                                                                                               | and an a state of the state of the state of | The to 25 to constant for Darke purposes. | Dem NPS/s2P5        | Completed  | PEDOCION   | Bert    |
| Court The Barton                                                                                                | Demonstration                                                                                                    |                                           | COm/Polit           | Completer  | PEODUCTION | Neur    |
| and the second                                                                                                  | 1956C3H0                                                                                                    |                                           | Demokra IVS         | Narra      | PRODUCTION | New     |
| 1. The second second second second second second second second second second second second second second second | Neurophichi Mil.                                                                                                    |                                           | Temp123             | Campleted  | ANDUCTOR   | Return  |
|                                                                                                    | Denoral Access                                                                                                    |                                           | Zenalty SC28        |            | RELATION   | No.     |

- 2. Si el grupo de recursos tiene varias políticas configuradas, seleccione la política para la operación de backup en el cuadro de diálogo Backup Now.
- 3. Seleccione OK para iniciar el backup.

| S Derboard                                                                                                    | Resource Groups                                                                                                    |                                           |                     |                                                                                                    |                         |                       |                        |                                                                                                    |
|----------------------------------------------------------------------------------------------------|----------------------------------------------------------------------------------------------------|-------------------------------------------|---------------------|----------------------------------------------------------------------------------------------------|-------------------------|-----------------------|------------------------|----------------------------------------------------------------------------------------------------|
| D Sintega                                                                                                    | +Case /10 X100                                                                                                    | Olenter Oliment States                    | (+been              |                                                                                                    |                         |                       | Etre.                  |                                                                                                    |
| Th Resource Groups                                                                                                    | Nete                                                                                                    | Security .                                | Policei             | Loo Rec Dence                                                                                       |                         | . an bea              | Avr.                   |                                                                                                    |
| rig Polician                                                                                                    | 1750-145                                                                                                    |                                           | Densibil (Employed) | Complement                                                                                          | Campleool               |                       | Terrer                 |                                                                                                    |
| an Broops Symons                                                                                                    | 1PSHIDDens                                                                                                    | This is DS is created for Derive purposes | DenuNPSPuTPS        | Gratewi                                                                                             | PRODUCTION              |                       | Never                  |                                                                                                    |
| C. S. est fits factors                                                                                                    | Denote School                                                                                                    |                                           | DEmaPailt           | Congregat                                                                                           |                         | FRODUCTION            | Never                  |                                                                                                    |
| D dont in second                                                                                                    | 1955254,95                                                                                                    |                                           | Demil\$25:,195      | Warring                                                                                             | HODUCTON                |                       | Annar .                |                                                                                                    |
| >                                                                                                    | Templa Dia, Mi                                                                                                    |                                           | TwentieCNI          | Camplemit                                                                                           | HIDDUCTION              |                       | Neur                   |                                                                                                    |
|                                                                                                    | Detail(C)SCS04                                                                                                    |                                           | DemoRe_BCSIDE       | Rammy                                                                                               |                         | PRODUCTION :          | Neur                   |                                                                                                    |
|                                                                                                    |                                                                                                    |                                           |                     |                                                                                                    |                         |                       |                        |                                                                                                    |
| • Record Tasks                                                                                                    | Marria                                                                                                    |                                           |                     |                                                                                                    |                         |                       |                        |                                                                                                    |
| W Bacard Table                                                                                                    | faget e Sta                                                                                                    | atia e Innak                              | * []                | inuter +                                                                                            | Grand +                 | llad fine i y         | Doragonan Tora, w      |                                                                                                    |
| Bacont Tasks     Jan term     Provide that markers are                                                                                                    | Nerris<br>Teyat Y B<br>(D.:BCILLInnaCverOJ                                                                                                    | ttal e limate<br>core.                    | •                   | emaine •                                                                                            | Queent + 1<br>Por 1     | nact Town is a second | Designman Tera, 9      | incent Classical and                                                                                                    |
| descent Tasks     January     Task law     P     Task law     P     Task law     P     Task law     Task law     Task | Teget Y P<br>0 Jocii                                                                                                    | atia e Iango<br>Noro.<br>Noro.            | * [                 | kanatar 🔶 🛊<br>Helecco C. (1904). Madrowani yana<br>Helecco C. (1904). Madrowani yana               | 000001 +<br>Fu:<br>3 ms | 1141 (1940)           | Designment Treat, Inc. | Server •                                                                                                    |
| Incore Tasks     Incore Tasks     Incore Internet     Incore Internet     Incore Internet     Incore Internet     Incore Internet     Incore Internet     Incore Internet                                                                                                    | Tayat Y M<br>0. ACIL/Janakowe03<br>0. ACIL/Janakowe03<br>0. ACIL/Janakowe04<br>0. ACIL/Janakowe04<br>0. ACIL/Janakow | atia e Innie<br>Doro.<br>Noro.<br>Noro.   | •                   | AMATER *<br>INVESSED CASE And Amatemia And A<br>AMATER CASE AND AND AND AND AND AND AND AND AND AND | 0                       | 1041 (1940)           | Dorogenes Text, 9      | Server Parameter Parameter Par<br>Parameter Parameter Parameter Parameter Parameter Parameter Parameter Parameter Parameter Parameter Parameter Parameter Parameter Parameter Parameter Parameter Parameter Parameter Parameter Parameter Parameter Parameter Parameter Param |

Supervise el progreso de las operaciones seleccionando Recent Tasks en la parte inferior de la ventana o en la consola Job Monitor para obtener más detalles.

# Restaurar máquinas virtuales desde backup

El plugin de SnapCenter para VMware permite restaurar máquinas virtuales (VM) en vCenter. Durante la restauración de una máquina virtual, se puede restaurar al almacén de datos original montado en el host ESXi original, que sobrescribirá el contenido existente con la copia de backup que se selecciona o se puede restaurar una máquina virtual eliminada/renombrada desde una copia de backup (la operación sobrescribe los datos en los discos virtuales originales). Para realizar la restauración, siga estos pasos:

- 1. En la GUI de VMware vSphere Web Client, seleccione Menu en la barra de herramientas. Seleccione Inventory y, a continuación, Virtual Machines and Templates.
- 2. En la navegación de la izquierda, seleccione la máquina virtual y, a continuación, seleccione Configure, seleccione Backups en SnapCenter Plug-in for VMware. Haga clic en el trabajo de backup desde el que debe restaurarse la máquina virtual.

|                                                                                                    | _ |                                   |             |                                                                                                    | ed bite on the           |                      |        |              |        |
|----------------------------------------------------------------------------------------------------|---|-----------------------------------|-------------|----------------------------------------------------------------------------------------------------|--------------------------|----------------------|--------|--------------|--------|
| - IS VOIA OF PROFESSION                                                                                                    | 2 | Backups                           |             |                                                                                                    |                          |                      |        |              |        |
| - E westerward                                                                                                    |   | X See 13                          | 11.001      | Discont .                                                                                                    |                          |                      | 100    |              |        |
| O version 21 marks include                                                                                                    |   | Table                             | Balan .     | faultine.                                                                                                    | The second second second | Contraction.         | 104100 | Print 1      | 789444 |
| C venal@22/venk.inua                                                                                                    |   | ACCREMENTATION OF THE ROLL OF THE | Committee . | Printy & Browney                                                                                                    | \$1813000 \$108.31 mm    | #100004 818 28 am    | 414    | PACIFICATE . | 100    |
| D valided medicione                                                                                                    |   | The second second second          | (minered)   | Press of the local state of the local state of the | STOCKED WE FIN AN        | BIOLOGIA E DE DA MAR | 44     | He letitore  | 794    |
| The second second strength                                                                                                    |   | \$4,9730004,04-003034,04305       | -           | Anney Albertaly                                                                                                    |                          | #9.0004.02138.MA     | 81     | 100,195001a  | 186    |
| C. Boll Record Andrew Statistics                                                                                                    |   | 44,070004,0808,000.004,0006.      | 100000      | many a because                                                                                                    |                          | 9(02024)(0205.445    | .84    | 19.14152514  | 744.   |
| (C., Converted)     (C., Converted)     (C., Converted) |   |                                   |             |                                                                                                    |                          |                      |        |              |        |

3. Seleccione la máquina virtual que necesita restaurar desde el backup.

| . 9 8 8                                                                                                    | (# NFS_DemoB_VM01<br>Summary Montar Cariba                                                                                                    | Permatura Di                                                                                                    | 5   I kon                                                                              | withi                                                                                                    | n the backup                                                       |         |  |
|----------------------------------------------------------------------------------------------------|----------------------------------------------------------------------------------------------------|----------------------------------------------------------------------------------------------------|----------------------------------------------------------------------------------------|----------------------------------------------------------------------------------------------------|--------------------------------------------------------------------|---------|--|
| El worsel-Otteneticiocel     El VCSA8-DC01     El VCSA8-DC01     El VCSA8-DC01     Wors88-D1/modelion     Wors88-D1/modelion     el vesa8-D1/modelion     el vesa8-D1/modelion     el VLSA8-DC01/modelion     el VLSA8-DC01/modelion     el VLSA8-DC01/modelion     el VLSA8-DC01/modelion     el VLSA8-DC01/modelion     el VLSA8-DC01/modelion     voc.DemoVM01     el VLSA8-DC01/modelion     voc.DemoVM03     el VLSA8-DC01/modelion     el VLSA8-DC01/modelion     el VLSA8-DC01/modelion     el VLSA8-DC01/modelion     voc.DemoVM03     el VLSA8-DC01/modelion     el VLSA8-DC01/modelion     el | Settings v<br>VM SCHS Rules<br>Maps Episeu<br>Alaren Delirekters<br>Breinster Vales<br>Philose<br>VMaare XVC<br>Great Unix Magange<br>SetgEonter Rugs für VMaar, v<br>Rosserte Grage | Heres RD_LHP<br>Time Xiang: Parking M<br>Macriati He,<br>Parker Park, PA<br>Morrer snapphal Has<br>Enther<br>De folgooing wither are lack<br>Easter and the search for<br>East are write and the Reat<br>East are write and the Reat<br>East are write and the Reat<br>East are write and the Reat<br>East are search and the Reat<br>East are search and the Reat Are search and the Reat<br>East are search and the Reat Are search and the Reat | cont, on the second<br>occas<br>dec a first test<br>contra reference<br>Galances<br>We | PC_DELESTIE.0001<br>COUTLETING (Pacific Eleginget Terre)<br>(RERD<br>2012/05/06/07/06/16/2014/06/00 06 16 2001<br>(RERD<br>2012/05/06/07/06/16/27/21-77800006/06/20 | Location<br>(Sc., M75, D041 M73, Decod, VM021475, Decod, VM021 yes | _       |  |
| 3 IOC_DemoVM05                                                                                                    |                                                                                                    | M'S, Center, Mart                                                                                                    | 186                                                                                    | SCOULD AND THE 21ST AND A CONTRACT                                                                                                    | The set of the second of the second of the                         |         |  |
| CP NOC_DEROOVMOB                                                                                                    |                                                                                                    | left family used.                                                                                                    | Vee                                                                                    | Shibedi and shifts the official state                                                                                                    | IS- MS FOLLIES David VUMBER David VMM and                          |         |  |
| E IN Deputitie                                                                                                    | £                                                                                                    | INFS Derved United                                                                                                    | Ves                                                                                    | 5012567++++++++101253-20265744a0118                                                                                                    | ISIE MES DOOL NES Damid VMAAKES Daniel MAN-imit                    |         |  |
| 10.5 Demo(M0)     5 10.5 Demo(M0)     5 100.5 Demo(M0)     6 305_Demo4     6 305_Demo4     6 305_Demo4     6 305_179_Demo     6 315_Demo4     6 315_Demo4     75_Demo4     9 315_Demo4                                                                                                    |                                                                                                    | 812,1075,2584                                                                                                    | 10                                                                                     | 9969-017221 188 1930/Se_1491_D004                                                                                                    | en, 1927-osto, 195, 084                                            |         |  |
| CE NFS_DemoR_VM02                                                                                                    |                                                                                                    | 31                                                                                                    |                                                                                        |                                                                                                    |                                                                    | farm 17 |  |

4. En la página Select Scope, seleccione Entire Virtual Machine en el campo Restore scope, a continuación, seleccione Restore location y, a continuación, introduzca la información ESXi de destino donde debe montarse el backup. Habilite la casilla de comprobación Restart VM si la máquina virtual debe encenderse después de la operación de restauración.

| = minimizer (0,                                                                                                    | 10-11-1                                          |                                               | ġ.                                                                                                    |   |
|----------------------------------------------------------------------------------------------------|--------------------------------------------------|-----------------------------------------------|----------------------------------------------------------------------------------------------------|---|
| 5 g.                                                                                                    | Resione                                          |                                               |                                                                                                    | × |
| B VE B 0 or      Constantion     Constantion     Constant | - A Samanga<br>- A Several Stadion<br>- E Samagi | Poper Frage<br>Realer / M<br>Realer : Jonates | Energy of the second second seco |   |
| <ul> <li>Constraint</li> <li>Constraint</li> <li>Const</li> <li>Constraint</li> <li>Constraint</li> <l< td=""><td></td><td>When king the run.</td><td>Arr 5.12. ; and before version</td><td></td></l<></ul>                                                                                                    |                                                  | When king the run.                            | Arr 5.12. ; and before version                                                                                                    |   |

5. En la página Seleccionar ubicación, seleccione la ubicación de la ubicación principal.

| ⇒ наенскана Ω, на скла                                                                                                    | -                 |                         |             | 0.8 | And the second second sec |
|----------------------------------------------------------------------------------------------------|-------------------|-------------------------|-------------|-----|----------------------------------------------------------------------------------------------------|
|                                                                                                    | Restore           |                         |             | ×   |                                                                                                    |
|                                                                                                    | - 1. betert soope | Constitution assessment | Latations   |     |                                                                                                    |
| RE result to treat and<br>- 01 wCLAR DECH<br>2 are CLAR December<br>2 area of the control<br>2 area of the control<br>2 area of the control<br>2 area of the control<br>4 of the control<br>4 | A land to other   | Defension annueve       | Landres     | •   | C. SHERTS, James J. John H.<br>Carriers Science James<br>James J. Science J. John H.<br>Carriers J. Science J. John H.<br>Carriers J. Science J. John H.                                                                                                    |
| - O. Mr. Second<br>- O. Mr. Second<br>Biology and Second                                                                                                    |                   |                         | BALLE BALLE |     |                                                                                                    |

6. Revise la página Summary y seleccione Finish.

| 0.3                                                                                                    | Restore                                                                 |                                                                                                    |                                                                                                    | × | - |
|----------------------------------------------------------------------------------------------------|-------------------------------------------------------------------------|----------------------------------------------------------------------------------------------------|----------------------------------------------------------------------------------------------------|---|---|
| D D Q Q Q Q Q Q Q Q Q Q Q Q Q Q Q Q Q Q                                                                                                    | <ul> <li>1. (another transmission)</li> <li>3. Same threader</li> </ul> | Virtual machine to be realised<br>Bachup nome<br>Renter venuel machine<br>Renter kachine<br>200 basit to be used to meant the konkur | 1973, Sawaili, Vittor<br>1983, Afrika Status, Balania Salar<br>1994<br>Compare Localitie<br>Hannik Britanna Jaca |   |   |
| 0 05 05 00 00 00     0 05 00 00 00     0 05 00 00 00     0 05 00 00 00     0 05 00 00 00     0 05 00 00 00     0 05 00 00 00     0 05 00 00 00     0 05 00 00 00     0 05 00 00 00     0 05 00 00 00     0 05 00 00 00     0 05 00 00 00     0 05 00 00 00     0 05 00 00 00     0 05 00 00 00     0 05 00 00 00     0 05 00 00 00                                                                                                    |                                                                         |                                                                                                    |                                                                                                    |   |   |
| D MCCANARD<br>D MCCANARD<br>D MCCANAR<br>D MCCANAR<br>D MCCANAR<br>D MCCANAR<br>D MCCANAR<br>MCCANARD<br>MCCANARD<br>MCCANAR |                                                                         | 24 onal radius of its possed duri                                                                                                    | hang the possible<br>Race Received Approximately and the second                                                  |   |   |

Supervise el progreso de las operaciones seleccionando Recent Tasks, en la parte inferior de la pantalla.

(j)

Aunque las máquinas virtuales se restauran, no se agregan automáticamente a sus primeros grupos de recursos. Por lo tanto, añada manualmente las máquinas virtuales restauradas a los grupos de recursos adecuados si requiere la protección de esas máquinas virtuales.

Ahora, ¿qué sucede si se eliminó la VM original? Es una tarea sencilla con el plug-in de SnapCenter para VMware. La operación de restauración para una máquina virtual eliminada puede ejecutarse desde el nivel de almacén de datos. Vaya a respectivo Datastore > Configure > Backups y seleccione la máquina virtual eliminada y seleccione Restore.

| E vSphere Client Q Search 15 al                                                                                                    |                                                                                                    |                                                                                                    |                                                                                                    |                                                                                                    | C & Administration (1994CDCLOCAL                                                                                                    | @ .@~ |
|----------------------------------------------------------------------------------------------------|----------------------------------------------------------------------------------------------------|----------------------------------------------------------------------------------------------------|----------------------------------------------------------------------------------------------------|----------------------------------------------------------------------------------------------------|----------------------------------------------------------------------------------------------------|-------|
| <ul> <li>€</li> <li>€</li> <li>₩ vrsa#-000000000000000000000000000000000000</li></ul>                                                                                                    | Stro_NFS_DS04   Summer Monder  Austri Defension  Schemer Defension  General  Devise Stacking  Connectivity with Hosts Hardware Acceleration  Cacability with NetApp ONTAP foors  SingeCenter Plag-In for VMee | ACTORE<br>Permission Fr<br>Surve Rol, MP<br>The Blorg Fridge<br>Notebe As<br>Pointy Poil, MP<br>Ware magnitud the<br>Estima<br>The bloring estima junited<br>Science an write and cick Rep<br>Ferminal | 9655 965555<br>65564_00.06.05<br>05 2524 05.05 10<br>1056#<br>2066 # The Dation<br>doe to reflee it | VMs<br>Sq. 66.00.14.8991<br>OMT-9700 (Paulik), Oxynget Tynn)<br>wrRsg. NTSDSS4_66.08.3934_98.08.10.0991                                                                                                    |                                                                                                    |       |
| Soc. MSS. 05032     Soc. MSS. 05032     Soc. MSS. 0503     Visol. Soc. MSS. 0503     Visol. | Bastage                                                                                                    | Ently Name<br>1915_Genol_VAL2<br>1915_Genol_VAL1<br>1912_Genol_VAL1<br>1912_Genol_VAL1<br>1912_Genol_VAL1<br>1913_Genol_VAL1<br>1915_GENOL                                                             | Georeman<br>Yee<br>Yee<br>Yee<br>Yee<br>Yee<br>Yee                                                  | UKID<br>1972/1986-4479-4718-2129-770000844627<br>59/25449-780-42168-3558-450148039650<br>1972/2688-4478-4523-2562-9491/576699<br>59/25478-4448-4214-4523-2562-9491/576699<br>59/25478-4448-4214-4523-25629-9491/576699<br>59/25478-4448-4214-4523-25629-9491/576699<br>59/25478-4448-4214-4523-25629-9491/576699 | Lonation<br>(Sic, 1975, DSE4; 1975, Dennist, VMEXAPS, Dannist, VMEXAPS<br>(Sic, 1975, DSE4; 1975, Dennist, VMEXAPS, Dannist, VMEXAPS<br>(Sic, 1970, DSE4; 1975, Dennist, VMEXAPS, Dannist, VMEXAPS<br>(Sic, 1970, DSE4; 1975, Dennist, VMEXAPS, Dannist, VMEXAPS<br>(Sic, 1972, DSE4; 1975, Dennist, VMEXAPS, Dannist, VMEXAPS<br>(Sic, 1972, DSE4; 1975, DSE4; |       |

En resumen, al usar almacenamiento de ONTAP ASA para optimizar el TCO para una puesta en marcha de VMware, use el complemento SnapCenter para VMware como un método sencillo y eficiente para realizar backups de máquinas virtuales. Permite realizar backups y restauraciones de máquinas virtuales de una manera rápida y fluida, ya que los backups de copias Snapshot tardan literalmente segundos en completarse.

Consulte esto "guía de soluciones" y "documentación de productos" descubra más detalles sobre la configuración de SnapCenter, el backup, la restauración desde sistemas de almacenamiento principal o secundario, o incluso a partir de backups almacenados en un almacenamiento de objetos para retención a largo plazo.

Para reducir los costes de almacenamiento, se puede permitir la organización en niveles de volúmenes de FabricPool para mover datos automáticamente para copias Snapshot a un nivel de almacenamiento de menor coste. Las copias Snapshot suelen utilizar más del 10 % del almacenamiento asignado. Si bien son importantes para la protección de datos y la recuperación ante desastres, estas copias puntuales rara vez se utilizan y no suponen un uso eficiente del almacenamiento de alto rendimiento. Con la normativa «solo Snapshot» para FabricPool, puede liberar espacio fácilmente en almacenamiento de alto rendimiento. Cuando se habilita esta política, los bloques de copia de Snapshot inactivos del volumen que no está usando el sistema de archivos activo se mueven al nivel de objetos y, una vez leída, la copia de Snapshot se mueve al nivel local para recuperar una máquina virtual o un almacén de datos entero. Este nivel de objetos puede estar en la forma de un cloud privado (como NetApp StorageGRID) o un cloud público (como AWS o Azure).

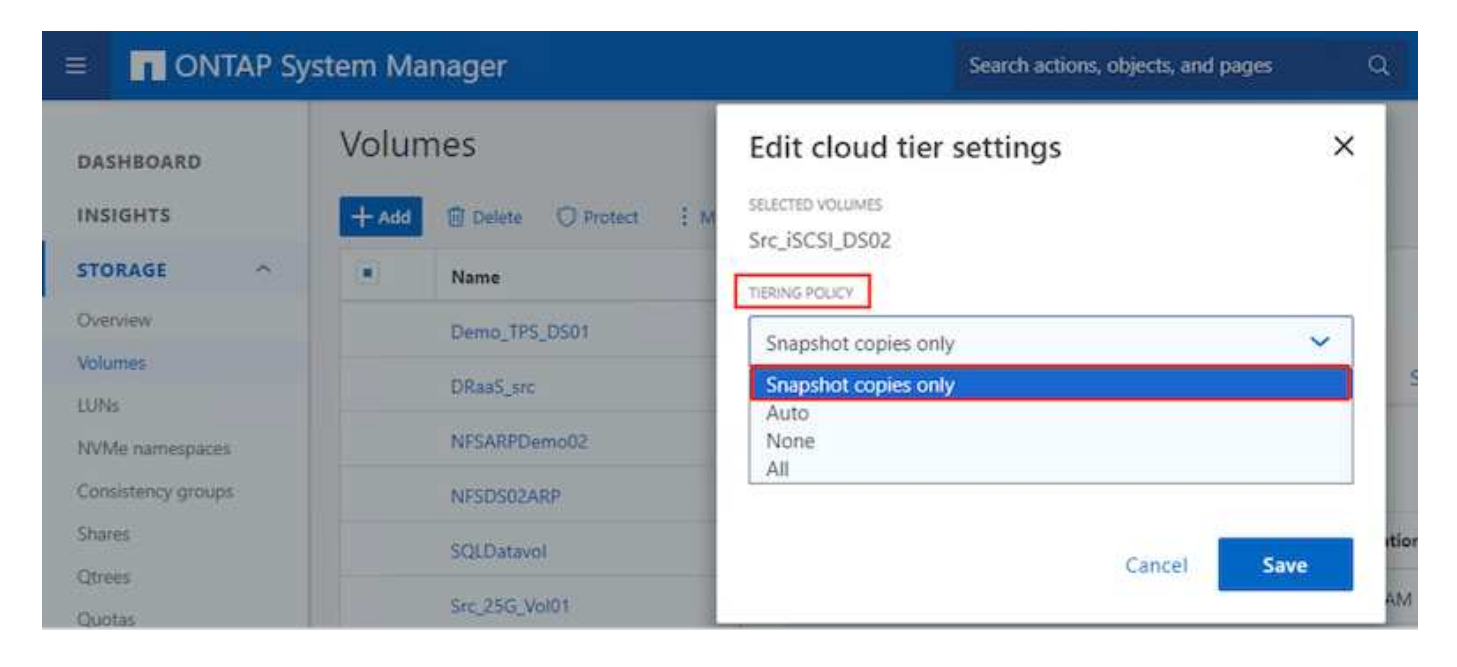

# Protección contra ransomware

Una de las formas más efectivas para la protección contra ataques de ransomware es mediante la implementación de medidas de seguridad de múltiples capas. Cada máquina virtual que reside en un almacén de datos aloja un sistema operativo estándar. Asegúrese de que los paquetes de productos antimalware de servidor empresarial se instalan y se actualizan regularmente en ellos, lo que es un componente esencial de la estrategia de protección contra ransomware de varias capas. Además, implemente la protección de datos aprovechando la tecnología de copias Snapshot de NetApp para garantizar una recuperación rápida y fiable tras el ataque de ransomware.

Los ataques de ransomware se dirigen cada vez más a los backups y los puntos de recuperación de snapshots al intentar eliminarlos antes de empezar a cifrar archivos. Sin embargo, con ONTAP, esto se puede evitar creando snapshots a prueba de manipulaciones en sistemas primarios o secundarios "Bloqueo de copia NetApp SnapShot™"con en ONTAP. Estas copias de SnapVault no se pueden eliminar ni modificar por atacantes de ransomware ni administradores malintencionados, por lo que están disponibles incluso después de un ataque. Puede recuperar los datos de máquinas virtuales en segundos, lo que minimiza el tiempo de inactividad de la organización. Además, tiene la flexibilidad de elegir la programación de Snapshot y la duración del bloqueo que mejor se adapte a su organización.

| Dachtmard       | Pations       |                 | (a                       |                                                                                                    |     |             |                       |
|-----------------|---------------|-----------------|--------------------------|----------------------------------------------------------------------------------------------------|-----|-------------|-----------------------|
| Settrip         | 4 Came 2 55 3 | clence l'aboot  | Edit - Pol NE            | -50504                                                                                                    | × . |             | 754                   |
| Kenne Omge      | + Partie      | VM Currentering | 1011 1 0 C 1             |                                                                                                    |     | Constitut C | England Lanung Period |
| Policies        | Develope_Th   | 1799            | Name                     | Put 10/10014                                                                                                  |     | 311         |                       |
| turneye hotmore | Denuershutte. | 764             | Constanting of the       |                                                                                                    |     | . 194       | F Dag                 |
| and Cale Engine | Daniel St.    | Aug.            | CHARGOON                 | Perception.                                                                                                   |     | C 100       | TPa                   |
|                 |               | has             | Preparity                | Dely +                                                                                                    |     | 299         | 2.96/1                |
|                 | 20000,30203   | - 94            | Locking Period           | C Enable Skapshot Locking O                                                                                   |     | 714         | 1                     |
|                 | Terrandor -   | . 84            |                          | P Days (+)                                                                                                    |     |             | TDAK                  |
|                 |               |                 | Rephration<br>Advanced 3 | Cupter Snaphron ster being C<br>Upple Snaphron ster being C<br>Snaphron being<br>AP 9.12.1 and before version |     |             |                       |
|                 |               |                 |                          |                                                                                                    |     |             |                       |

Como parte de la adición de un método compuesto por varias capas, también existe una solución de ONTAP nativa incorporada para proteger la eliminación no autorizada de copias Snapshot de backup. Se conoce como verificación multiadmin o MAV, que está disponible en ONTAP 9.11,1 y versiones posteriores. El enfoque ideal será utilizar consultas para operaciones específicas de MAV.

Para obtener más información sobre MAV y cómo configurar sus capacidades de protección, consulte la "Información general de verificación de varios administradores".

# Migración

Muchas ORGANIZACIONES DE TECNOLOGÍA adoptan un enfoque donde se prioriza el cloud híbrido cuando se someten a una fase de transformación. Los clientes están evaluando su INFRAESTRUCTURA TECNOLÓGICA actual y trasladando sus cargas de trabajo a la nube en función de esta evaluación y detección. Los motivos para migrar al cloud varían y pueden incluir factores como elasticidad y ráfaga, salida del centro de datos, consolidación del centro de datos, escenarios de fin de vida, fusiones, adquisiciones, etc. El razonamiento de migración de cada organización depende de sus prioridades empresariales específicas, siendo la optimización de costes la prioridad más alta. Seleccionar el almacenamiento en cloud adecuado es crucial para la transición al cloud híbrido, ya que libera el potencial de la puesta en marcha y la elasticidad del cloud.

Al integrarse con servicios 1P impulsados por NetApp en cada hiperescala, las organizaciones pueden lograr una solución cloud basada en vSphere con un método de migración sencillo, sin necesidad de volver a crear la plataforma, cambios de IP ni cambios en la arquitectura. Asimismo, esta optimización le permite escalar el espacio de almacenamiento a la vez que mantiene el número de hosts al menor tiempo necesario en vSphere, pero sin cambios en la jerarquía de almacenamiento, la seguridad ni los archivos que se han puesto a disposición.

- Ver orientación detallada para "Migra cargas de trabajo al almacén de datos de FSx ONTAP".
- Ver orientación detallada para "Migre cargas de trabajo a un almacén de datos de Azure NetApp Files".
- Ver orientación detallada para "Migre cargas de trabajo al almacén de datos de Google Cloud NetApp Volumes".

# Recuperación ante desastres

#### Recuperación ante desastres entre sitios locales

Si desea obtener más información, visite "Recuperación ante desastres mediante DRaaS de BlueXP para almacenes de datos de VMFS"

#### Recuperación ante desastres entre on-premises y VMware Cloud en cualquier hiperescalador

Para aquellos clientes que buscan usar VMware Cloud en cualquier hiperescala como destino de recuperación ante desastres, se pueden usar almacenes de datos con tecnología de almacenamiento de ONTAP (Azure NetApp Files, FSx ONTAP, Google Cloud NetApp Volumes) para replicar datos de las instalaciones mediante cualquier solución de terceros validada que proporcione funcionalidad de replicación de máquinas virtuales. Al añadir almacenes de datos basados en el almacenamiento de ONTAP, se permitirá una recuperación ante desastres de costes optimizados en el destino con menos cantidad de hosts ESXi. Esto también permite retirar el sitio secundario en el entorno local, lo que ayuda a ahorrar significativamente en costes.

- Ver orientación detallada para "Recuperación ante desastres para el almacén de datos ONTAP FSx".
- Ver orientación detallada para "Recuperación ante desastres en el almacén de datos de Azure NetApp Files".
- Ver orientación detallada para "Recuperación ante desastres en el almacén de datos de Google Cloud NetApp Volumes".

# Conclusión

Esta solución demuestra el enfoque óptimo para usar las tecnologías SAN de ONTAP y las herramientas de OFFTAP para proporcionar SERVICIOS TECNOLÓGICOS esenciales a las empresas, tanto ahora como en el futuro. Estas ventajas son especialmente beneficiosas para entornos virtualizados que ejecutan VMware

vSphere en una configuración SAN. Gracias a la flexibilidad y la escalabilidad de los sistemas de almacenamiento de NetApp, las organizaciones pueden establecer la base para la actualización y ajuste de su infraestructura, lo que les permite satisfacer las cambiantes necesidades del negocio a lo largo del tiempo. Este sistema puede gestionar las cargas de trabajo actuales y mejorar la eficiencia de la infraestructura, reduciendo los costes operativos y preparando las cargas de trabajo futuras.

# Cabina All-Flash SAN de NetApp con VMware vSphere 8

# Cabina All-Flash SAN de NetApp con VMware vSphere 8

Durante casi dos décadas, el software NetApp ONTAP se ha situado como una solución de almacenamiento de primera categoría para entornos vSphere de VMware, introduciendo continuamente funciones innovadoras que simplifican la gestión y reducen los costes. NetApp es un líder establecido en el desarrollo de NAS y plataformas de almacenamiento unificado que ofrecen una amplia gama de compatibilidad con protocolos y conectividad. Junto con este segmento del mercado, hay muchos clientes que prefieren la simplicidad y las ventajas de coste de las plataformas de almacenamiento SAN basadas en bloques centradas en optimizar su trabajo. La cabina all-flash SAN (ASA) de NetApp cumple esa promesa con sencillez a escala y con funciones de gestión y automatización consistentes para todas las aplicaciones y los proveedores de cloud.

Autor: Josh Powell: Ingeniería de soluciones de NetApp

## Descripción general de la solución

## Objetivo de este documento

En este documento, trataremos el valor exclusivo del uso de sistemas de almacenamiento de NetApp ASA con vSphere de VMware y proporcionaremos una descripción general de la tecnología de la cabina SAN allflash de NetApp. Además, veremos herramientas adicionales para simplificar el aprovisionamiento de almacenamiento y la protección de datos y la supervisión de tu centro de datos de VMware y ONTAP.

Las secciones de puesta en marcha de este documento tratan la creación de almacenes de datos VVOL con herramientas de ONTAP para VMware vSphere y la observabilidad del centro de datos moderno con NetApp Cloud Insights.

## Visión general de la tecnología

Esta solución incluye tecnologías innovadoras de VMware y NetApp.

## VMware vSphere 8,0

VMware vSphere es una plataforma de virtualización que transforma los recursos físicos en pools de informática, red y almacenamiento que se pueden utilizar para satisfacer los requisitos de las aplicaciones y las cargas de trabajo de los clientes. Entre los principales componentes de VMware vSphere se incluyen:

- **ESXi** Hipervisor de VMware que permite la abstracción de procesadores de cómputo, memoria, red y otros recursos y los pone a disposición de máquinas virtuales y cargas de trabajo de contenedores.
- VCenter VMware vCenter es una plataforma de gestión centralizada para interactuar con recursos informáticos, redes y almacenamiento como parte de una infraestructura virtual. VCenter desempeña un

papel crucial en la simplificación de la administración de infraestructura virtualizada.

## Nuevas mejoras en vSphere 8,0

VSphere 8,0 introduce algunas mejoras nuevas, entre las que se incluyen:

**Escalabilidad** - vSphere 8,0 es compatible con las CPU Intel y AMD más recientes y tiene límites extendidos para dispositivos vGPU, hosts ESXi, VM por clúster y dispositivos de E/S DirectPath de VM.

Distributed Services Engine - Descarga de red con NSX a unidades de procesamiento de datos (DPU).

- Eficiencia mejorada de dispositivos \* vSphere 8,0 aumenta las capacidades de administración de dispositivos con funciones como grupos de dispositivos y extensiones de virtualización de dispositivos (DVX).
- Seguridad mejorada \* La inclusión de un tiempo de espera SSH y la Política de provisión TPM fortalece el marco de seguridad.

**Integración con servicios de nube híbrida** - Esta característica facilita la transición sin interrupciones entre las cargas de trabajo en las instalaciones y en la nube.

• Tiempo de ejecución de Kubernetes integrado \* - Con la inclusión de Tanzu, vSphere 8,0 simplifica la orquestación de contenedores.

Para obtener más información, consulte el blog, "¿Qué novedades hay en vSphere 8?".

## Volúmenes virtuales de VMware (vVols)

VVols es un nuevo y revolucionario método de la gestión del almacenamiento en clústeres de vSphere que ofrece una gestión simplificada y un control más granular de los recursos de almacenamiento. En un almacén de datos vVols, cada disco virtual es un VVOL y se convierte en un objeto LUN nativo del sistema de almacenamiento. La integración del sistema de almacenamiento y vSphere se lleva a cabo a través del proveedor de la API de VMware para el conocimiento del almacenamiento (VASA)\* y permite que el sistema de almacenamiento sea consciente de los datos de la VM y lo gestione en consecuencia. Las políticas de almacenamiento, definidas en vCenter Client, se utilizan para asignar y gestionar recursos de almacenamiento.

Los vVols constituyen un método simplificado de la gestión del almacenamiento y son preferibles en algunos casos prácticos.

Para obtener más información sobre vVols, consulte la "Guía de inicio de vVols".

#### NVMe sobre entramados

Con el lanzamiento de vSphere 8,0, ahora se admite NVMe integral, con compatibilidad total con vVols con NVMe-TCP y NVMe-FC.

Para obtener información detallada sobre el uso de NVMe con vSphere, consulte "Acerca del almacenamiento NVMe de VMware" En la documentación de vSphere Storage.

#### **ONTAP de NetApp**

El software ONTAP de NetApp lleva casi dos décadas siendo una solución de almacenamiento líder para entornos VMware vSphere y sigue agregando funcionalidades innovadoras que simplifican la gestión y

reducen los costes. El uso de ONTAP junto con vSphere es una excelente combinación que le permite reducir los gastos en hardware del host y software de VMware. También puede proteger sus datos con un coste menor y un alto rendimiento uniforme, al tiempo que aprovecha las eficiencias del almacenamiento nativo.

## Funciones básicas de ONTAP

Copias Snapshot de NetApp: Copias Snapshot de una máquina virtual o un almacén de datos, lo que garantiza que el rendimiento no afecte a la creación o utilización de una snapshot. Estas réplicas pueden servir como puntos de restauración para equipos virtuales o como una sencilla protección de datos. Estas copias Snapshot basadas en cabina son diferentes de las copias Snapshot de VMware (coherencia). El método más sencillo para generar una copia Snapshot de ONTAP es mediante el plugin de SnapCenter para VMware vSphere, que realiza backups de máquinas virtuales y almacenes de datos.

- Eficiencia de almacenamiento ONTAP proporciona deduplicación y compresión en tiempo real y en segundo plano, deduplicación de bloques cero y compactación de datos.
- \* Volumen y movimiento de LUN \* Permite el movimiento no disruptivo de volúmenes y LUN que admiten almacenes de datos de vSphere y vVols dentro del clúster de ONTAP para equilibrar el rendimiento y la capacidad o admitir mantenimiento y actualizaciones no disruptivas.
- **Reubicación de volumen y LUN** ONTAP permite el movimiento no disruptivo de volúmenes y LUN que alojan almacenes de datos vSphere y vVols dentro del clúster de ONTAP. De este modo, se consigue equilibrar el rendimiento y la capacidad, y se pueden realizar actualizaciones sin interrupciones.
- **Calidad de servicio** QoS es una característica que permite la administración del rendimiento en un LUN, volumen o archivo individual. Puede utilizarse para limitar una máquina virtual agresiva o para garantizar que una máquina virtual crítica reciba suficientes recursos de rendimiento.
- **Cifrado** Cifrado de volumen NetApp y Cifrado agregado NetApp. Estas opciones proporcionan un enfoque sencillo basado en software para cifrar los datos en reposo y garantizar su protección.
- **Fabric Pool** Esta función organiza en niveles los datos a los que se accede con menos frecuencia en un almacén de objetos separado, liberando valioso almacenamiento flash. Al operar a nivel de bloque, se identifican y clasifican en niveles los datos más inactivos de manera eficiente, lo que ayuda a optimizar los recursos de almacenamiento y reducir los costes.
- \* Automatización \* Simplifica las tareas de almacenamiento y gestión de datos utilizando las API REST DE ONTAP para la automatización y aprovechando los módulos de Ansible para una gestión de configuración perfecta de los sistemas de ONTAP. Los módulos de Ansible ofrecen una solución práctica para gestionar de manera eficiente las configuraciones de los sistemas ONTAP. La combinación de estas potentes herramientas permite agilizar los flujos de trabajo y mejorar la gestión global de la infraestructura de almacenamiento.

## Funcionalidades de recuperación ante desastres de ONTAP

NetApp ONTAP ofrece soluciones sólidas de recuperación ante desastres para entornos VMware. Estas soluciones aprovechan las tecnologías de replicación de SnapMirror entre los sistemas de almacenamiento primario y secundario para permitir la recuperación tras fallos y una rápida recuperación en caso de fallo.

## Adaptador de Replicación de Almacenamiento:

El adaptador de replicación de almacenamiento (SRA) de NetApp es un componente de software que ofrece integración entre los sistemas de almacenamiento de NetApp y el administrador de recuperación de sitio (SRM) de VMware. Facilita la replicación de datos de máquinas virtuales (VM) en las cabinas de almacenamiento de NetApp y ofrece funcionalidades sólidas de protección de datos y recuperación ante desastres. El SRA utiliza SnapMirror y SnapVault para lograr la replicación de datos de VM en sistemas de almacenamiento dispares o ubicaciones geográficas.

El adaptador proporciona replicación asíncrona en el nivel de máquina virtual de almacenamiento (SVM)

mediante la tecnología SnapMirror y amplía la compatibilidad con VMFS en entornos de almacenamiento SAN (iSCSI y FC) y NFS en entornos de almacenamiento NAS.

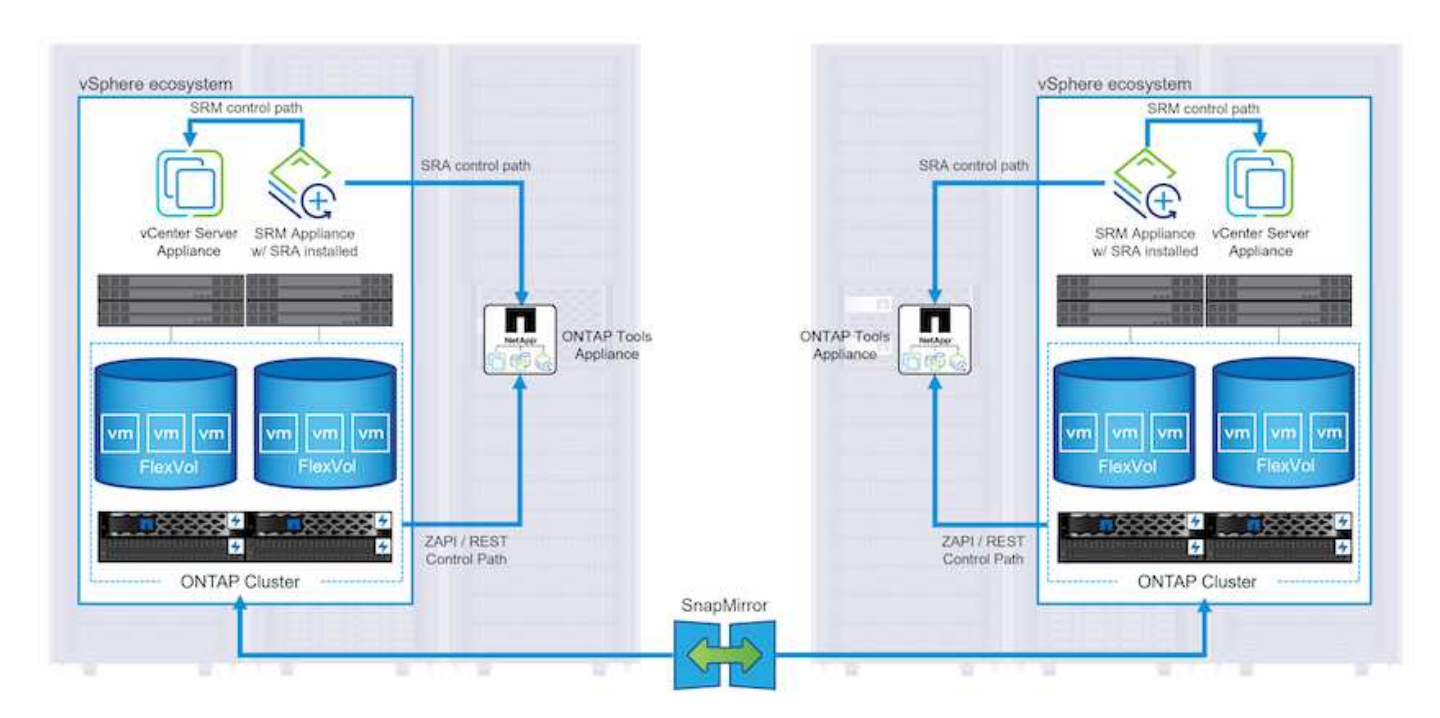

El SRA de NetApp se instala como parte de las herramientas de ONTAP para VMware vSphere.

Para obtener información sobre el adaptador de replicación de almacenamiento de NetApp para SRM, consulte "VMware Site Recovery Manager con NetApp ONTAP".

## Continuidad del negocio de SnapMirror:

SnapMirror es una tecnología de replicación de datos de NetApp que proporciona replicación síncrona de datos entre sistemas de almacenamiento. Permite la creación de varias copias de los datos en ubicaciones diferentes, proporcionando la posibilidad de recuperar los datos en caso de desastre o pérdida de datos. SnapMirror ofrece flexibilidad en términos de frecuencia de replicación y permite la creación de copias de un momento específico de datos para fines de backup y recuperación de datos. SM-BC replica los datos a nivel del grupo de consistencia.

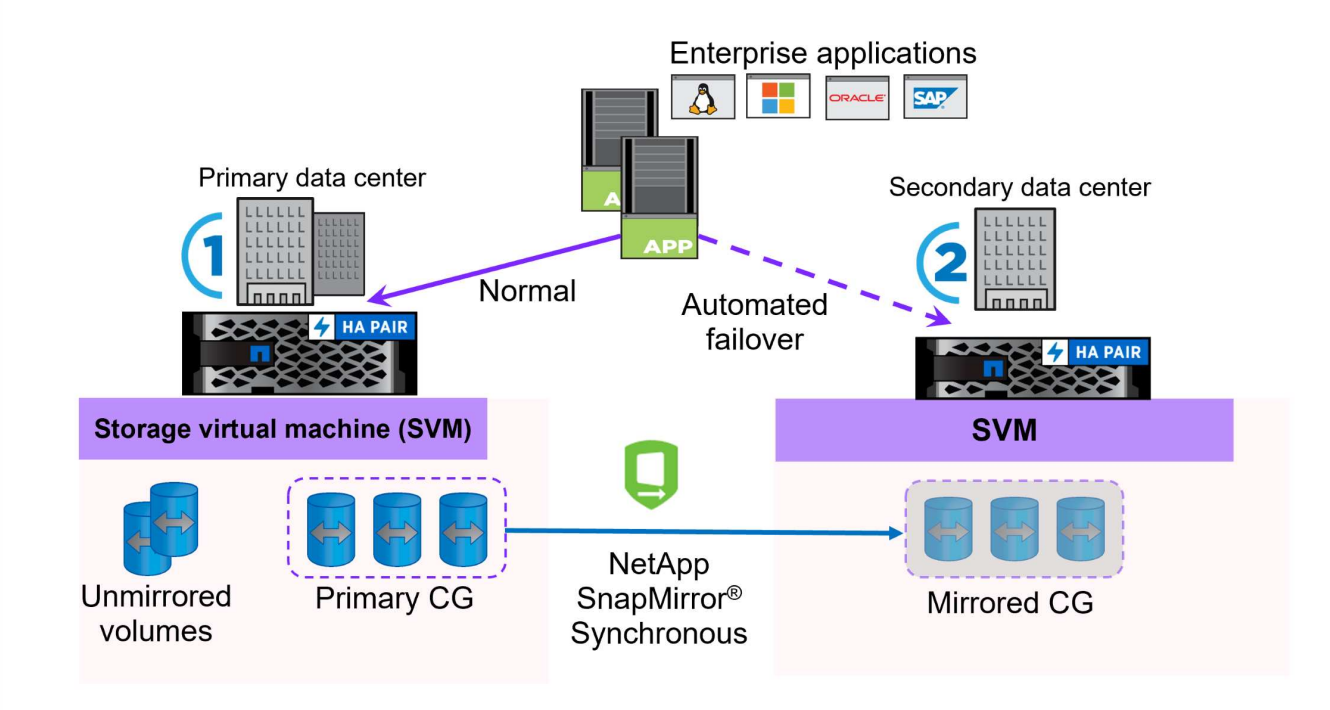

Si quiere más información, consulte SnapMirror "Información general sobre la continuidad del negocio".

## NetApp MetroCluster:

NetApp MetroCluster es una solución de alta disponibilidad y de recuperación ante desastres que ofrece replicación de datos síncrona entre dos sistemas de almacenamiento de NetApp distribuidos geográficamente. Está diseñado para garantizar la disponibilidad y la protección continuas de los datos en caso de que se produzca un fallo en todo el site.

MetroCluster utiliza SyncMirror para replicar datos de manera síncrona justo por encima del nivel de RAID. SyncMirror se ha diseñado para realizar una transición eficiente entre modos síncronos y asíncronos. Esto permite que el clúster de almacenamiento principal siga funcionando en un estado no replicado en situaciones en las que el sitio secundario quede temporalmente inaccesible. SyncMirror también se volverá a replicar en un estado RPO = 0 cuando se restaure la conectividad.

MetroCluster puede funcionar sobre redes basadas en IP o utilizando Fibre Channel.

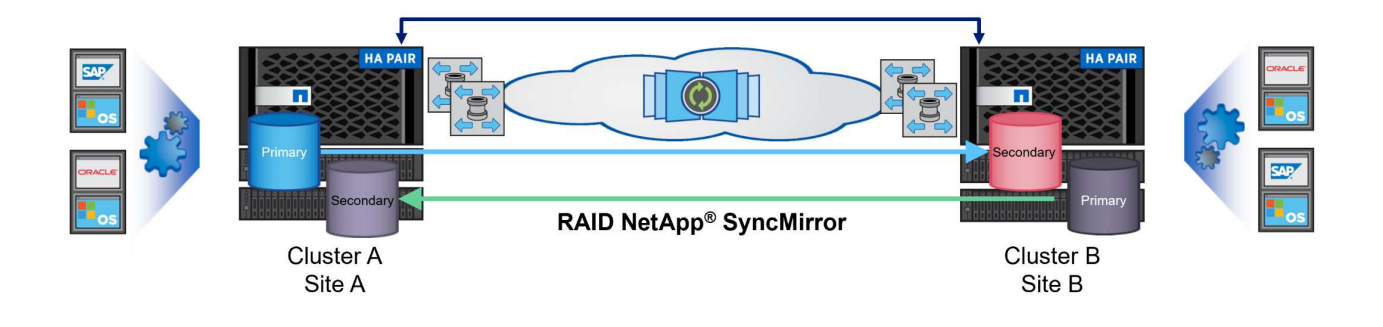

Para obtener información detallada sobre la arquitectura y configuración de MetroCluster, consulte la "Sitio de documentación de MetroCluster".

#### Modelo de licencias de ONTAP One

ONTAP One es un completo modelo de licencias que proporciona acceso a todas las funciones de ONTAP sin necesidad de licencias adicionales. Esto incluye la protección de datos, recuperación ante desastres, alta disponibilidad, integración del cloud, eficiencia del almacenamiento, rendimiento y seguridad. Los clientes con sistemas de almacenamiento de NetApp con licencias Flash, Core más Data Protection o Premium pueden obtener licencias de ONTAP One y así maximizar el aprovechamiento de sus sistemas de almacenamiento.

La licencia de ONTAP One incluye todas las siguientes funciones:

**NVMeoF** – Permite el uso de NVMe over Fabrics para la E/S de cliente front-end, tanto NVMe/FC como NVMe/TCP.

FlexClone – Permite la creación rápida de la clonación eficiente del espacio de datos basada en instantáneas.

S3 – Permite el protocolo S3 para la E/S del cliente front-end.

SnapRestore – Permite la rápida recuperación de datos de instantáneas.

**Protección contra ransomware autónoma** - Permite la protección automática de los recursos compartidos de archivos del NAS cuando se detecta una actividad anormal del sistema de archivos.

• Multi Tenant Key Manager \* - Permite la capacidad de tener varios administradores de claves para diferentes inquilinos en el sistema.

SnapLock – Permite la protección de los datos contra la modificación, eliminación o corrupción en el sistema.

SnapMirror Cloud – Permite la replicación de volúmenes del sistema a objetivos de objetos.

S3 SnapMirror – Permite la replicación de objetos de ONTAP S3 para alternar destinos compatibles con S3.

#### Cabina All-Flash SAN NetApp

La cabina all-flash SAN (ASA) de NetApp es una solución de almacenamiento de alto rendimiento diseñada para satisfacer los requisitos más exigentes de los centros de datos modernos. Combina la velocidad y la fiabilidad del almacenamiento flash con las funciones avanzadas de gestión de datos de NetApp para ofrecer un rendimiento, una escalabilidad y una protección de datos excepcionales.

La gama ASA está compuesta por los modelos A-Series y C-Series.

Las cabinas flash all-NVMe NetApp A-Series están diseñadas para cargas de trabajo de alto rendimiento, con una latencia ultrabaja y una alta resiliencia, lo que las convierte en adecuadas para aplicaciones de misión crítica.

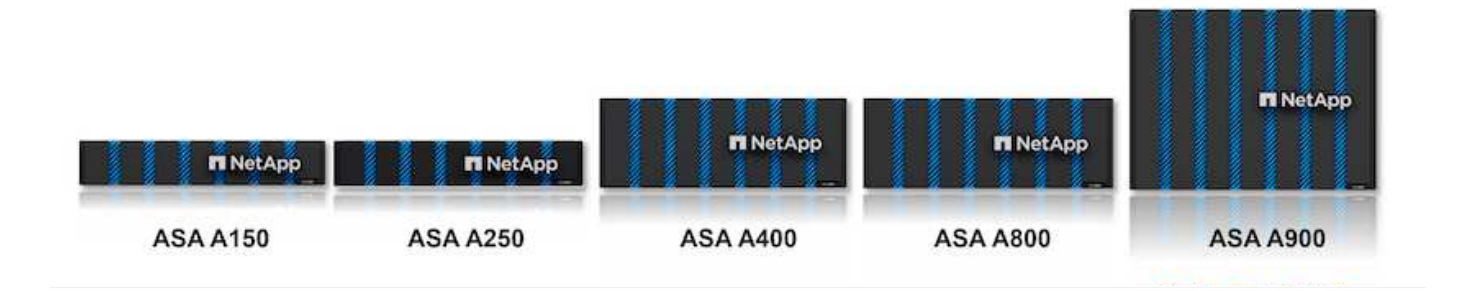

Las cabinas flash QLC de C-Series se dirigen a casos de uso de mayor capacidad, y ofrecen la velocidad de la tecnología flash con la economía del flash híbrido.

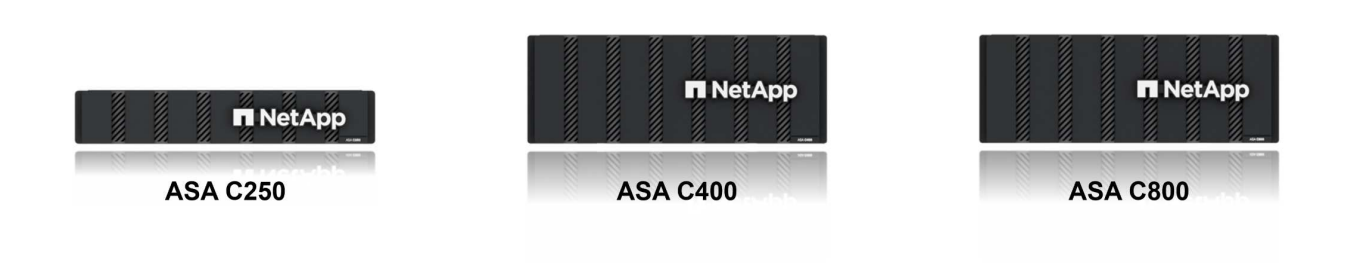

Para obtener información detallada, consulte "Página de destino de NetApp ASA".

## Funciones de NetApp ASA

La cabina all-flash SAN NetApp incluye las siguientes funciones:

**Rendimiento** - La cabina SAN All-Flash aprovecha las unidades de estado sólido (SSD), con una arquitectura NVMe integral, para proporcionar un rendimiento increíblemente rápido, reduciendo significativamente la latencia y mejorando los tiempos de respuesta de las aplicaciones. Ofrece una alta tasa constante de IOPS y baja latencia, lo que lo convierte en adecuado para cargas de trabajo sensibles a la latencia, como bases de datos, virtualización y análisis.

- Escalabilidad \* Las cabinas SAN All-Flash de NetApp se crean con una arquitectura de escalado horizontal, lo que permite a las organizaciones escalar sin problemas su infraestructura de almacenamiento a medida que crecen sus necesidades. Gracias a la capacidad de añadir nodos de almacenamiento adicionales, las organizaciones pueden ampliar la capacidad y el rendimiento sin interrupciones, lo que garantiza que su almacenamiento pueda satisfacer las crecientes demandas de datos.
- Gestión de datos \*: El sistema operativo Data ONTAP de NetApp incorpora la cabina All-Flash SAN, que
  ofrece un conjunto completo de funciones de gestión de datos. Estas incluyen thin provisioning, la
  deduplicación, la compresión y la compactación de datos, que optimizan el aprovechamiento del
  almacenamiento y reducen los costes. Las funciones de protección de datos avanzadas, como snapshots,
  replicación y cifrado, garantizan la integridad y la seguridad de los datos almacenados.

**Integración y flexibilidad**: La cabina SAN All-Flash se integra con el ecosistema más amplio de NetApp, lo que permite una integración perfecta con otras soluciones de almacenamiento de NetApp, como implementaciones de clouds híbridos con NetApp Cloud Volumes ONTAP. Además, admite protocolos

estándares del sector como Fibre Channel (FC) e iSCSI, lo que permite la integración fácil en las infraestructuras SAN existentes.

- Análisis y automatización\*: El software de gestión de NetApp, incluido NetApp Cloud Insights, proporciona funcionalidades completas de supervisión, análisis y automatización. Estas herramientas permiten a los administradores obtener información sobre su entorno de almacenamiento, optimizar el rendimiento y automatizar las tareas rutinarias, simplificar la gestión del almacenamiento y mejorar la eficiencia operativa.
- Protección de datos y continuidad empresarial \*: La cabina SAN All-Flash ofrece funciones integradas de protección de datos, como instantáneas puntuales, replicación y capacidades de recuperación ante desastres. Estas funciones garantizan la disponibilidad de datos y facilitan una rápida recuperación en caso de pérdida de datos o de fallos del sistema.

#### Compatibilidad con protocolos

ASA admite todos los protocolos SAN estándar, incluidos iSCSI, Fibre Channel (FC), Fibre Channel sobre Ethernet (FCoE) y NVME over Fabrics.

**ISCSI** - NetApp ASA proporciona una sólida compatibilidad con iSCSI, lo que permite el acceso a nivel de bloque a dispositivos de almacenamiento a través de redes IP. Ofrece una integración perfecta con iniciadores iSCSI, lo que permite aprovisionar y gestionar LUN iSCSI de manera eficaz. Funciones avanzadas de ONTAP, como rutas múltiples, autenticación CHAP y compatibilidad con ALUA.

Para obtener una guía de diseño sobre configuraciones de iSCSI, consulte .

**Canal de fibra** - NetApp ASA ofrece soporte integral para el canal de fibra (FC), una tecnología de red de alta velocidad comúnmente utilizada en redes de área de almacenamiento (SAN). ONTAP se integra sin problemas con la infraestructura de FC y proporciona un acceso por bloques fiable y eficiente a los dispositivos de almacenamiento. Ofrece funciones como la división en zonas, las rutas múltiples y el inicio de sesión estructural (FLOGI) para optimizar el rendimiento, mejorar la seguridad y garantizar una conectividad perfecta en entornos FC.

Para obtener directrices de diseño sobre configuraciones de Fibre Channel, consulte "Documentación de referencia de configuración de SAN".

**NVMe over Fabrics** - NetApp ONTAP y ASA admiten NVMe over Fabrics. NVMe/FC permite utilizar dispositivos de almacenamiento NVMe sobre infraestructura Fibre Channel y NVMe/TCP sobre redes IP de almacenamiento.

Para obtener directrices de diseño en NVMe, consulte "Configuración, compatibilidad y limitaciones de NVMe".

## Tecnología activo-activo

Las cabinas NetApp All-Flash SAN permiten rutas activo-activo que pasan por ambas controladoras, por lo que no es necesario que el sistema operativo host espere a que se produzca un error en una ruta activa antes de activar la ruta alternativa. Esto significa que el host puede utilizar todas las rutas disponibles en todas las controladoras, asegurando que las rutas activas siempre estén presentes sin importar si el sistema está en estado constante o si se debe someter a una operación de conmutación por error de la controladora.

Además, NetApp ASA ofrece una función distintiva que mejora significativamente la velocidad de la conmutación por error de SAN. Cada controladora replica continuamente los metadatos LUN esenciales con su asociado. Como resultado, cada controladora está preparada para asumir las responsabilidades del servicio de datos en caso de un fallo repentino de su compañero. Esta preparación es posible debido a que la controladora ya posee la información necesaria para comenzar a utilizar las unidades que se gestionaron previamente por la controladora con el error.

Con rutas activo-activo, las tomas de control planificadas y sin planificar tienen tiempos de reanudación de I/O de 2-3 segundos.

Para obtener más información, consulte "TR-4968, cabina All-SAS NetApp: Disponibilidad e integridad de los datos con NetApp ASA".

## Garantías de almacenamiento

NetApp ofrece un conjunto único de garantías de almacenamiento con cabinas SAN All-Flash NetApp. Sus ventajas únicas incluyen:

• Garantía de eficiencia de almacenamiento: \* Consiga un alto rendimiento al tiempo que minimiza el costo de almacenamiento con la Garantía de Eficiencia de Almacenamiento. 4:1 para cargas de trabajo SAN.

Garantía de disponibilidad de datos de 6 Nines (99,9999%): garantiza la corrección de los tiempos de inactividad no planificados en más de 31,56 segundos al año.

**Garantía de recuperación de ransomware:** Recuperación de datos garantizada en caso de un ataque de ransomware.

Consulte "Portal de productos de NetApp ASA" si quiere más información.

#### Complementos de NetApp para VMware vSphere

Los servicios de almacenamiento de NetApp se integran perfectamente con VMware vSphere mediante el uso de los siguientes plugins:

## Herramientas de ONTAP para VMware vSphere

Las herramientas de ONTAP para VMware permiten a los administradores gestionar el almacenamiento de NetApp directamente desde vSphere Client. ONTAP Tools permite poner en marcha y gestionar almacenes de datos, así como aprovisionar almacenes de datos VVOL.

Herramientas ONTAP permite la asignación de almacenes de datos a perfiles de capacidades de almacenamiento que determinan un conjunto de atributos del sistema de almacenamiento. Esto permite la creación de almacenes de datos con atributos específicos como el rendimiento del almacenamiento y la calidad de servicio.

Las herramientas de ONTAP incluyen los siguientes componentes:

**Virtual Storage Console (VSC):** El VSC incluye la interfaz integrada con el cliente vSphere, donde puede agregar controladores de almacenamiento, aprovisionar almacenes de datos, supervisar el rendimiento de los almacenes de datos y ver y actualizar la configuración del host ESXi.

 Proveedor VASA: \* El proveedor de API de VMware vSphere para ONTAP envía información sobre el almacenamiento utilizado por VMware vSphere al servidor vCenter, lo que permite el aprovisionamiento de almacenes de datos de VMware Virtual Volumes (vVols), la creación y el uso de perfiles de capacidad de almacenamiento, la verificación de cumplimiento y la supervisión del rendimiento.

Adaptador de replicación de almacenamiento (SRA): Cuando se habilita y se usa con VMware Site Recovery Manager (SRM), SRA facilita la recuperación de los almacenes de datos de vCenter Server y las máquinas virtuales en caso de fallo, lo que permite la configuración de sitios protegidos y sitios de recuperación para recuperación ante desastres.

Para obtener más información sobre las herramientas de NetApp ONTAP para VMware, consulte "Herramientas de ONTAP para documentación de VMware vSphere".

#### Plugin de SnapCenter para VMware vSphere

El plugin de SnapCenter para VMware vSphere (SCV) es una solución de software de NetApp que ofrece una protección de datos completa para entornos VMware vSphere. Está diseñado para simplificar y agilizar el proceso de protección y gestión de máquinas virtuales y almacenes de datos.

El plugin de SnapCenter para VMware vSphere ofrece las siguientes funcionalidades en una interfaz unificada, integrada con el cliente de vSphere:

**Instantáneas basadas en políticas** - SnapCenter le permite definir políticas para crear y administrar instantáneas consistentes con aplicaciones de máquinas virtuales (VM) en VMware vSphere.

 Automatización \* - La creación y gestión automatizada de instantáneas basadas en políticas definidas ayudan a garantizar una protección de datos consistente y eficiente.

**VM-Level Protection** - La protección granular a nivel de VM permite una gestión y recuperación eficientes de máquinas virtuales individuales.

 Características de eficiencia del almacenamiento \* - La integración con las tecnologías de almacenamiento de NetApp proporciona funciones de eficiencia del almacenamiento como deduplicación y compresión para instantáneas, minimizando los requisitos de almacenamiento.

El complemento de SnapCenter orquesta el modo inactivo de máquinas virtuales junto con los snapshots basados en hardware en las cabinas de almacenamiento de NetApp. La tecnología SnapMirror se utiliza para replicar copias de backups en sistemas de almacenamiento secundarios, incluso en el cloud.

Para obtener más información, consulte "Documentación del plugin de SnapCenter para VMware vSphere".

La integración de BlueXP habilita estrategias de backup de 3-2-1 que amplían las copias de datos en el almacenamiento de objetos en el cloud.

Para obtener más información sobre estrategias de backup 3-2-1 con BlueXP, visita "3-2-1 Protección de datos para VMware con complemento SnapCenter y backup y recuperación de datos de BlueXP para máquinas virtuales".

#### Cloud Insights de NetApp

NetApp Cloud Insights simplifica la observación de la infraestructura on-premises y de nube, y proporciona funcionalidades de análisis y solución de problemas para ayudar a resolver problemas complejos. Cloud Insights funciona recogiendo datos de un entorno de centro de datos y enviándolos al cloud. Esto se realiza con un software instalado localmente denominado Unidad de adquisición y con recopiladores específicos habilitados para los activos en el centro de datos.

Los activos de Cloud Insights se pueden etiquetar con anotaciones que proporcionan un método de organizar y clasificar los datos. El panel de control se puede crear utilizando una amplia variedad de widgets para mostrar los datos y se pueden crear consultas de métricas para obtener vistas tabulares detalladas de los datos.

Cloud Insights viene con un gran número de paneles de control listos para usar que ayudan a centrarse en tipos específicos de áreas problemáticas y categorías de datos.

Cloud Insights es una herramienta heterogénea diseñada para recopilar datos de una amplia gama de dispositivos. Sin embargo, existe una biblioteca de plantillas, llamada ONTAP Essentials, que permite a los clientes de NetApp empezar a trabajar rápidamente.

Si desea obtener información detallada sobre cómo empezar a usar Cloud Insights, consulte la "Página de inicio de BlueXP y Cloud Insights de NetApp".

# Cabina All-Flash SAN de NetApp con VMware vSphere 8

Las herramientas de ONTAP para VMware permiten a los administradores gestionar el almacenamiento de NetApp directamente desde vSphere Client. ONTAP Tools permite poner en marcha y gestionar almacenes de datos, así como aprovisionar almacenes de datos VVOL.

Herramientas ONTAP permite la asignación de almacenes de datos a perfiles de capacidades de almacenamiento que determinan un conjunto de atributos del sistema de almacenamiento. Esto permite la creación de almacenes de datos con atributos específicos como el rendimiento del almacenamiento y la calidad de servicio.

Autor: Josh Powell: Ingeniería de soluciones de NetApp

## Gestión del almacenamiento en bloques con las herramientas de ONTAP para VMware vSphere

Las herramientas de ONTAP incluyen los siguientes componentes:

Virtual Storage Console (VSC): El VSC incluye la interfaz integrada con el cliente vSphere, donde puede agregar controladores de almacenamiento, aprovisionar almacenes de datos, supervisar el rendimiento de los almacenes de datos y ver y actualizar la configuración del host ESXi.

• Proveedor VASA: \* El proveedor de API de VMware vSphere para ONTAP envía información sobre el almacenamiento utilizado por VMware vSphere al servidor vCenter, lo que permite el aprovisionamiento de almacenes de datos de VMware Virtual Volumes (vVols), la creación y el uso de perfiles de capacidad de almacenamiento, la verificación de cumplimiento y la supervisión del rendimiento.

Adaptador de replicación de almacenamiento (SRA): Cuando se habilita y se usa con VMware Site Recovery Manager (SRM), SRA facilita la recuperación de los almacenes de datos de vCenter Server y las máquinas virtuales en caso de fallo, lo que permite la configuración de sitios protegidos y sitios de recuperación para recuperación ante desastres.

Para obtener más información sobre las herramientas de NetApp ONTAP para VMware, consulte "Herramientas de ONTAP para documentación de VMware vSphere".

#### Descripción general de la puesta en marcha de soluciones

En esta solución demostraremos el uso de las herramientas ONTAP para VMware vSphere para aprovisionar almacenes de datos de VMware Virtual Volumes (VVOL) y crear una máquina virtual en un almacén de datos de VVOL.

En un almacén de datos vVols, cada disco virtual es un VVOL y se convierte en un objeto LUN nativo del sistema de almacenamiento. La integración del sistema de almacenamiento y vSphere se realiza a través del proveedor VASA (que se instala con las herramientas de ONTAP) de las API de VMware y permite al sistema de almacenamiento conocer los datos de los equipos virtuales y gestionarlos de la forma correspondiente. Las políticas de almacenamiento, definidas en vCenter Client, se utilizan para asignar y gestionar recursos de almacenamiento.

Para obtener información detallada sobre vVols con ONTAP, consulte "Volúmenes virtuales vVols) con ONTAP".

Esta solución cubre los siguientes pasos generales:

- 1. Añadir un sistema de almacenamiento en Herramientas de ONTAP.
- 2. Crear un perfil de capacidad de almacenamiento en las herramientas de ONTAP.
- 3. Cree un almacén de datos vVols en Herramientas de ONTAP.
- 4. Cree una política de almacenamiento de máquinas virtuales en el cliente de vSphere.
- 5. Cree una máquina virtual nueva en el almacén de datos de VVol.

#### **Requisitos previos**

En esta solución se utilizaron los siguientes componentes:

- 1. Cabina All-Flash SAN A400 de NetApp con ONTAP 9,13.
- 2. ISCSI SVM creada en la ASA con conectividad de red a los hosts ESXi.
- 3. Herramientas de ONTAP para VMware vSphere 9,13 (proveedor VASA habilitado de forma predeterminada).
- 4. Clúster 8,0 de vSphere (dispositivo de vCenter y hosts ESXi).

#### Puesta en marcha de la solución

#### Cree un almacén de datos vVols en Herramientas de ONTAP

Para crear un almacén de datos vVols en Herramientas de ONTAP, lleve a cabo los siguientes pasos:

1. Acceda a herramientas de NetApp ONTAP seleccionándolo en el menú principal del vSphere Client.

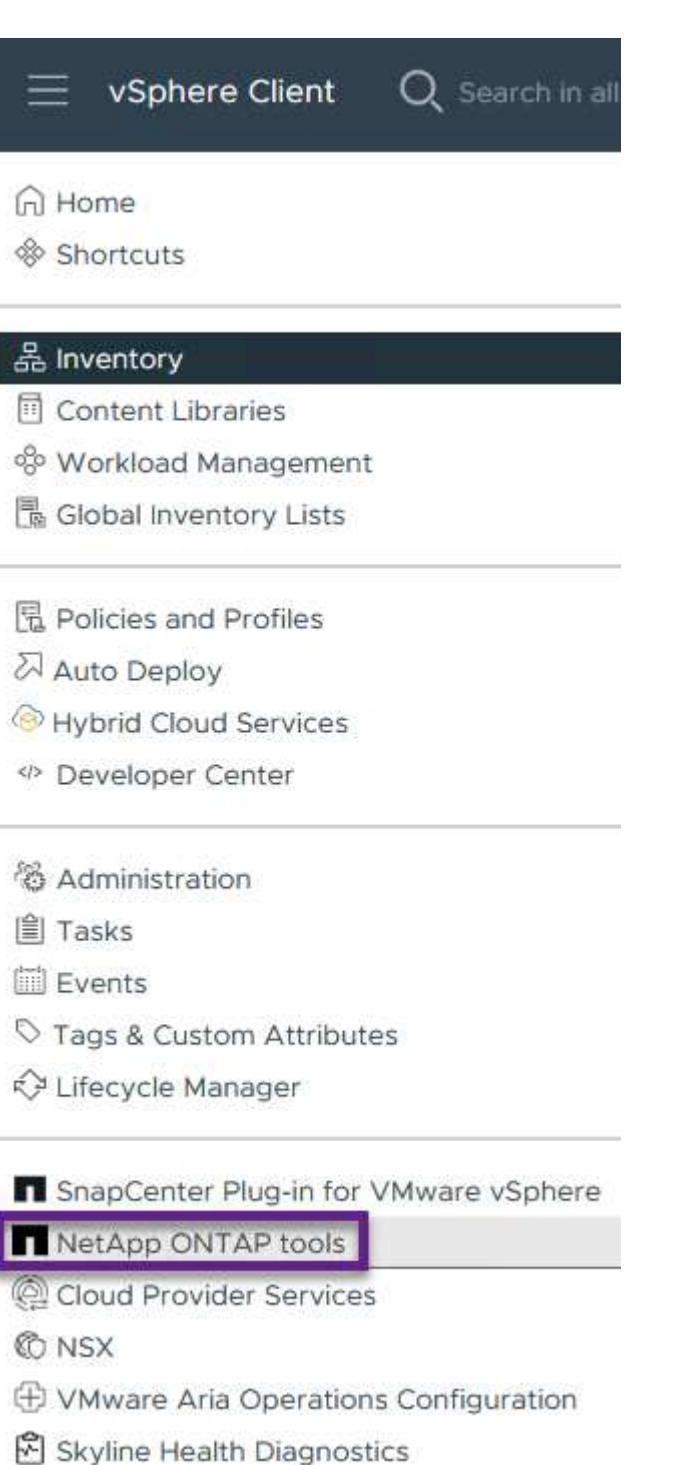

2. En Herramientas de ONTAP seleccione **Sistemas de almacenamiento** en el menú de la izquierda y luego presione **Añadir**.

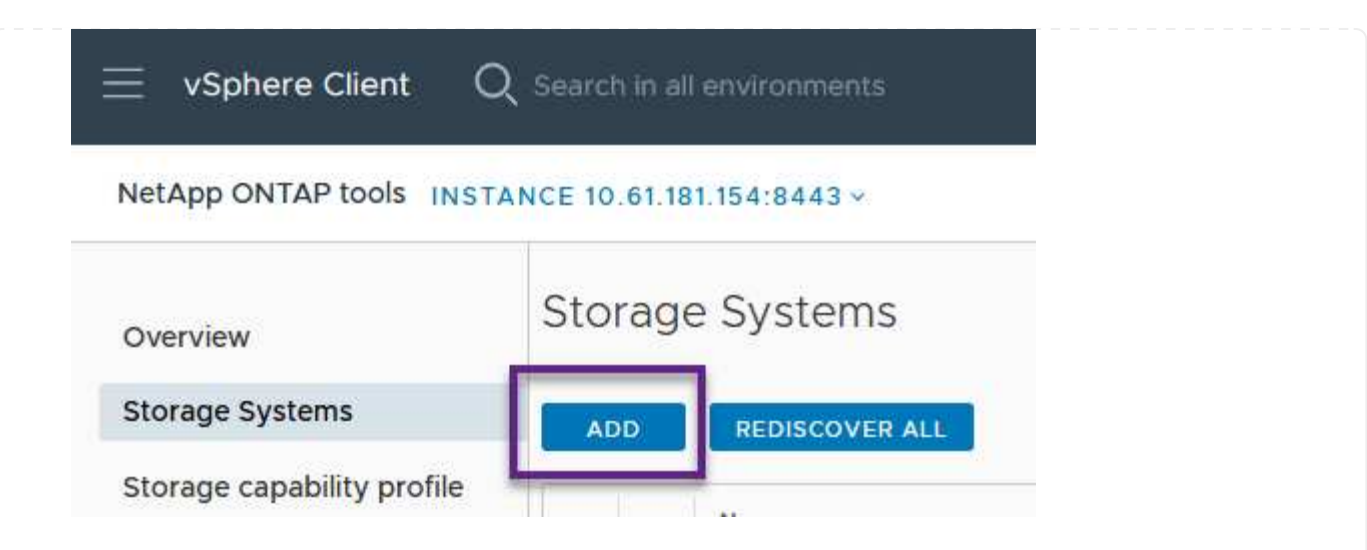

3. Rellene la dirección IP, las credenciales del sistema de almacenamiento y el número de puerto. Haga clic en **Add** para iniciar el proceso de descubrimiento.

# Add Storage System

| <ol> <li>Any communication between ONTAP tools plug-in and the storage<br/>system should be mutually authenticated.</li> </ol> |                                       |  |  |  |  |
|----------------------------------------------------------------------------------------------------|---------------------------------------|--|--|--|--|
| vCenter server                                                                                                    | 10.61.181.205 ~                       |  |  |  |  |
| Name or IP address:                                                                                                    | 10.192.102.103                        |  |  |  |  |
| Username:                                                                                                    | admin                                 |  |  |  |  |
| Password:                                                                                                    | •••••                                 |  |  |  |  |
| Port:                                                                                                    | 443                                   |  |  |  |  |
| Advanced options 🔨                                                                                                    |                                       |  |  |  |  |
| ONTAP Cluster Certificate:                                                                                                    | Automatically fetch 🔘 Manually upload |  |  |  |  |
|                                                                                                    | CANCEL                                |  |  |  |  |

Los perfiles de funcionalidad de almacenamiento describen las funciones de una cabina de almacenamiento o un sistema de almacenamiento. Incluyen definiciones de calidad de servicio y se utilizan para seleccionar sistemas de almacenamiento que cumplan con los parámetros definidos en el perfil.

Para crear un perfil de funcionalidad del almacenamiento en las herramientas de ONTAP, complete los siguientes pasos:

1. En Herramientas de ONTAP seleccione **Perfil de capacidad de almacenamiento** en el menú de la izquierda y luego presione **Crear**.

| 0.00        | ≡ vSphere Client C                                                            | ${f \lambda}$ Search in all er   | nvironments                                     |
|-------------|-------------------------------------------------------------------------------|----------------------------------|-------------------------------------------------|
|             | NetApp ONTAP tools INST                                                       | ANCE 10.61.181.1                 | 54:8443 ~                                       |
|             | Overview                                                                      | Storage                          | Capability Profiles                             |
|             | Storage Systems                                                               | CREATE                           |                                                 |
|             | Storage capability profile                                                    | Name                             |                                                 |
| 2. En<br>de | el asistente de <b>Crear perfil de</b><br>scripción del perfil y haga clic el | capacidad de aln<br>n Siguiente. | nacenamiento, proporcione un nombre y una       |
|             | Create Storage<br>Capability Profile                                          | General                          |                                                 |
|             |                                                                               | Specify a name and o             | lescription for the storage capability profile. |
|             | 1 General                                                                     | Manager                          |                                                 |
|             | 2 Platform                                                                    | Name:                            |                                                 |
|             | 3 Protocol                                                                    |                                  |                                                 |
|             | 4 Performance                                                                 |                                  |                                                 |
|             |                                                                               |                                  |                                                 |

3. Seleccione el tipo de plataforma y especifique que el sistema de almacenamiento debe ser una cabina SAN All-Flash establecida en **asimétrica** en false.

5 Storage attributes

6 Summary

NEXT

CANCEL

| Create Storage       | Platform    |             |        |      |     |
|----------------------|-------------|-------------|--------|------|-----|
|                      | Platform:   | Performance |        | ~    |     |
| 1 General            | Asymmetric: |             |        |      |     |
| 2 Platform           |             |             |        |      |     |
| 3 Protocol           |             |             |        |      |     |
| 4 Performance        |             |             |        |      |     |
| 5 Storage attributes |             |             |        |      |     |
| 6 Summary            |             |             | CANCEL | BACK | NEX |

4. A continuación, seleccione la opción de protocolo o \* cualquiera \* para permitir todos los protocolos posibles. Haga clic en **Siguiente** para continuar.

| Create Storage<br>Capability Profile                                                                                                    | Protocol  |              |        |      |      |
|----------------------------------------------------------------------------------------------------|-----------|--------------|--------|------|------|
| equal to the second second s | Protocol: | Any          |        | ~    |      |
| 1 General                                                                                                    |           | Any          |        |      |      |
| 2 Platform                                                                                                    |           | FCP<br>iSCSI |        |      |      |
| 3 Protocol                                                                                                    |           | Trendrig .   |        |      |      |
| 4 Performance                                                                                                    |           |              |        |      |      |
| 5 Storage attributes                                                                                                    |           |              |        |      |      |
| 6 Summary                                                                                                    |           |              | CANCEL | ВАСК | NEXT |

5. La página **PERFORMANCE** permite establecer la calidad del servicio en forma de IOPS mínima y máxima permitida.

| Create Storage<br>Capability Profile | Performance                          |           |        |      |      |
|--------------------------------------|--------------------------------------|-----------|--------|------|------|
|                                      | 🔾 None                               |           |        |      |      |
| 1 General                            | <ul> <li>QoS policy group</li> </ul> | ن         |        |      |      |
| 2 Platform                           | Min IOPS:                            |           |        |      |      |
| 3 Protocol                           | Max IOPS:                            | 6000      |        |      |      |
| 4 Performance                        |                                      | Unlimited |        |      |      |
| 5 Storage attributes                 |                                      |           |        |      |      |
| 6 Summary                            |                                      |           | CANCEL | ВАСК | NEXT |

6. Complete la página **atributos de almacenamiento** seleccionando eficiencia de almacenamiento, reserva de espacio, cifrado y cualquier política de organización en niveles según sea necesario.

| Create Storage<br>Capability Profile | Storage attributes           |        |          |
|--------------------------------------|------------------------------|--------|----------|
| 1 General                            | Deduplication:               | Yes    | ~        |
| 2 Platform                           | Compression:                 | Yes    | v        |
| 3 Protocol                           | Space reserve:               | Thin   | <u>~</u> |
| 4 Performance                        | Encryption:                  | No     | v        |
| 5 Storage attributes                 | Tiering policy (FabricPool): | None   | v        |
| 6 Summary                            |                              | CANCEL | BACK     |

7. Por último, revise el resumen y haga clic en Finalizar para crear el perfil.

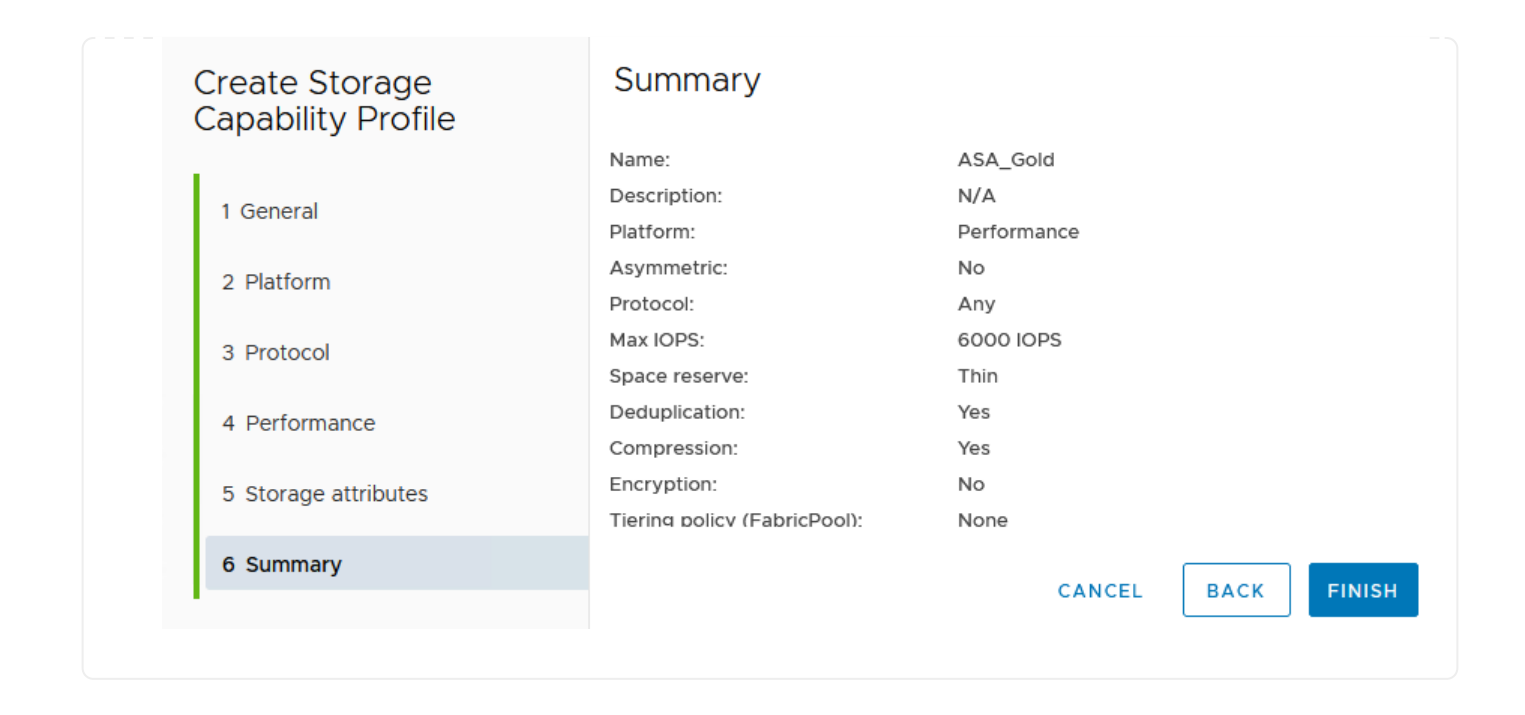
Para crear un almacén de datos vVols en Herramientas de ONTAP, lleve a cabo los siguientes pasos:

1. En Herramientas de ONTAP seleccione **Descripción general** y en la pestaña **Introducción** haga clic en **Provisión** para iniciar el asistente.

| $\equiv$ vSphere Client $$ Q                          | Search in all environments                                              |                                                                     |  |  |  |  |  |
|-------------------------------------------------------|-------------------------------------------------------------------------|---------------------------------------------------------------------|--|--|--|--|--|
| NetApp ONTAP tools INSTAN                             | NetApp ONTAP tools INSTANCE 10.61.181.154:8443 ~                        |                                                                     |  |  |  |  |  |
| Overview                                              | ONTAP tools for VMware vSphere                                          |                                                                     |  |  |  |  |  |
| Storage Systems                                       | Getting Started Traditional Dashboard vVols Dashboard                   |                                                                     |  |  |  |  |  |
| Storage capability profile                            | ONTAP tools for VMware vSphere is a vCenter Server plug-in that provide | s end-to-end lifecycle management for virtual machines in VMware en |  |  |  |  |  |
| Storage Mapping                                       |                                                                         |                                                                     |  |  |  |  |  |
| Settings                                              | <b>P</b> <sub>+</sub> ———                                               |                                                                     |  |  |  |  |  |
| <ul> <li>Reports</li> <li>Datastore Report</li> </ul> | Add Storage System                                                      | Provision Datastore                                                 |  |  |  |  |  |
| Virtual Machine Report                                |                                                                         |                                                                     |  |  |  |  |  |
| vVols Datastore Report                                | Add storage systems to ONTAP tools for VMware vSphere.                  | Create traditional or vVols datastores.                             |  |  |  |  |  |
| vVols Virtual Machine<br>Report                       |                                                                         |                                                                     |  |  |  |  |  |
| Log Integrity Report                                  | ADD                                                                     | PROVISION                                                           |  |  |  |  |  |

 En la página General del asistente New Datastore, seleccione el centro de datos de vSphere o el destino del clúster. Seleccione vVols como tipo dastatore, rellene un nombre para el almacén de datos y seleccione el protocolo.

| New Datastore        | General                           |                             |             |
|----------------------|-----------------------------------|-----------------------------|-------------|
| 1 General            | Specify the details of the datast | ore to provision.           |             |
| 2 Storage system     | Provisioning destination:         | HMC Cluster                 | BROWSE      |
| 3 Storage attributes | Туре:                             |                             |             |
| 4 Summary            | Name:                             | ASA_VVOL                    |             |
|                      | Description:                      |                             |             |
|                      |                                   |                             |             |
|                      | Protocol:                         | NFS 0 ISCSI FC/FCoE NVMe/FC |             |
|                      |                                   |                             |             |
|                      |                                   |                             | _           |
|                      |                                   |                             | CANCEL NEXT |

3. En la página **Sistema de almacenamiento**, seleccione el perfil de capacidad de almacenamiento, el sistema de almacenamiento y SVM. Haga clic en **Siguiente** para continuar.

|                      | Specify the storage capability pr | ofiles and the storage system you want to use. |          |  |
|----------------------|-----------------------------------|------------------------------------------------|----------|--|
| 1 General            |                                   |                                                | 121      |  |
| 2 Storage system     | Storage capability profiles:      | FAS_Default                                    | <u>^</u> |  |
|                      |                                   | FAS_Max20<br>Custom profiles                   |          |  |
| 3 Storage attributes |                                   | Gold_ASA_iSCSI                                 |          |  |
|                      |                                   | Gold_ASA                                       | ~        |  |
| 4 Summary            |                                   |                                                |          |  |
|                      | Storage system:                   | HCG-NetApp-A400-E3U03 (10.192.102.103)         | ~        |  |
|                      | Storage VM:                       | svm1                                           | ~        |  |
|                      |                                   |                                                |          |  |
|                      |                                   |                                                |          |  |
|                      |                                   |                                                |          |  |
|                      |                                   |                                                |          |  |
|                      |                                   |                                                |          |  |

4. En la página **Atributos de almacenamiento**, seleccione crear un nuevo volumen para el almacén de datos y completar los atributos de almacenamiento del volumen que se va a crear. Haga clic en **Agregar** para crear el volumen y luego en **Siguiente** para continuar.

| New Datastore 1 General 2 Storage system | Storage attr<br>Specify the storage<br>Volumes: O Cre<br>Create new volumes | ibutes<br>details for provisio<br>ate new volumes | oning the datastore.       |                  |                      |
|------------------------------------------|-----------------------------------------------------------------------------|---------------------------------------------------|----------------------------|------------------|----------------------|
| 3 Storage attributes                     | Name                                                                        | ⊤ Size                                            | Storage Capab              | ility Profile    | Aggregate            |
| 4 Summary                                |                                                                             |                                                   | FlexVol volumes are        | not added.       |                      |
|                                          | Name                                                                        | Size(GB) (j                                       | Storage capability profile | Aggregates       | Space reserve        |
|                                          | ASA_VVOL                                                                    | 2000                                              | Gold_ASA                   | HCG_A400_E3u3b_N | Thin                 |
|                                          |                                                                             |                                                   |                            | c                | ADD SANCEL BACK NEXT |

5. Por último, revise el resumen y haga clic en **Finish** para iniciar el proceso de creación del almacén de datos de VVol.

| Conoral                     |                                                                                                    |                                                                                                    |                                                                                                    |
|-----------------------------|----------------------------------------------------------------------------------------------------|----------------------------------------------------------------------------------------------------|----------------------------------------------------------------------------------------------------|
| General                     |                                                                                                    |                                                                                                    |                                                                                                    |
| vCenter server:             | 10.61.181.205                                                                                                    |                                                                                                    |                                                                                                    |
| Provisioning destination:   | HMC Cluster                                                                                                    |                                                                                                    |                                                                                                    |
| Datastore name:             | ASA_VVOL                                                                                                    |                                                                                                    |                                                                                                    |
| Datastore type:             | vVols                                                                                                    |                                                                                                    |                                                                                                    |
| Protocol:                   | iSCSI                                                                                                    |                                                                                                    |                                                                                                    |
| Storage capability profile: | Gold_ASA                                                                                                    |                                                                                                    |                                                                                                    |
| SVM:                        | svm1                                                                                                    |                                                                                                    |                                                                                                    |
| SVM:<br>Storage attributes  | 34111                                                                                                    |                                                                                                    |                                                                                                    |
| New FlexVol Name            | New FlexVol Size                                                                                                    | Aggregate                                                                                                    | Storage Capability Profile                                                                                                    |
|                             |                                                                                                    |                                                                                                    | CANCEL BACK FI                                                                                                    |
|                             | vCenter server:<br>Provisioning destination:<br>Datastore name:<br>Datastore type:<br>Protocol:<br>Storage capability profile:<br>Storage system details<br>Storage system:<br>SVM:<br>Storage attributes<br>New FlexVol Name | vCenter server:       10.61.181.205         Provisioning destination:       HMC Cluster         Datastore name:       ASA_VVOL         Datastore type:       vVols         Protocol:       ISCSI         Storage capability profile:       Gold_ASA         Storage system details       svm1         Storage attributes       New FlexVol Name         New FlexVol Name       New FlexVol Size | vCenter server:       10.61.181.205         Provisioning destination:       HMC Cluster         Datastore name:       ASA_VVOL         Datastore type:       vVols         Protocol:       ISCSI         Storage capability profile:       Gold_ASA         Storage system details          Storage system:       HCG-NetApp-A400-E3U03         SVM:       svm1         Storage attributes |

## Cree una política de almacenamiento de máquinas virtuales en el cliente de vSphere

Una política de almacenamiento de máquina virtual es un conjunto de reglas y requisitos que definen cómo deben almacenarse y gestionarse los datos de máquinas virtuales (VM). Especifica las características de almacenamiento deseadas, como el rendimiento, la disponibilidad y los servicios de datos, para una máquina virtual determinada.

En este caso, la tarea implica crear una normativa de almacenamiento de máquinas virtuales para especificar que se generará una máquina virtual en almacenes de datos de VVol y establecer una asignación uno a uno con el perfil de funcionalidad de almacenamiento generado previamente.

Para crear una política de almacenamiento de VM, complete los siguientes pasos:

1. En el menú principal de vSphere Clients, seleccione **Políticas y perfiles**.

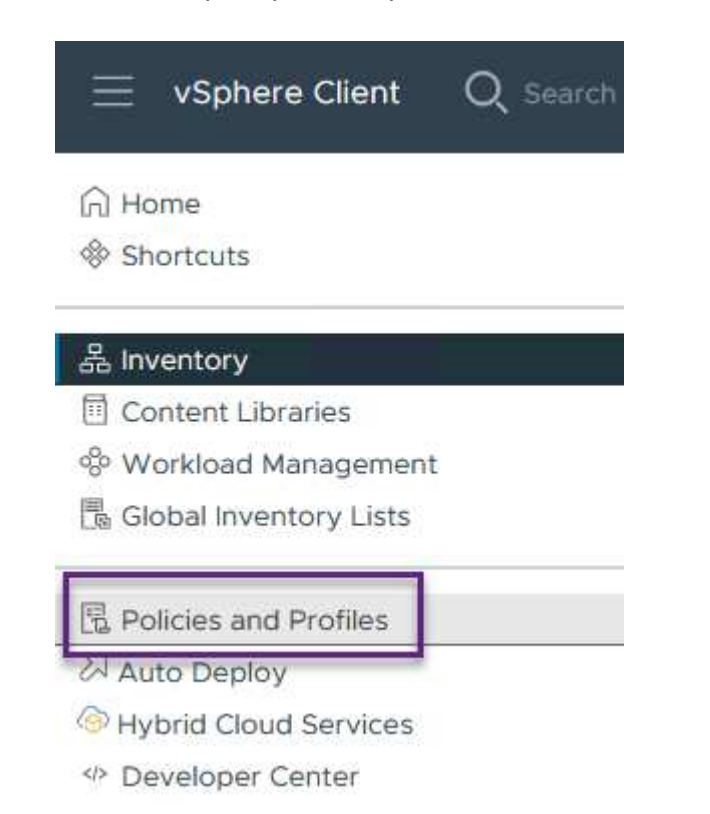

2. En el asistente de **Create VM Storage Policy**, primero complete un nombre y una descripción para la política y haga clic en **Next** para continuar.

| me and description  | _               |                           |
|---------------------|-----------------|---------------------------|
|                     | vCenter Server: | VCSA-HC.SDDC.NETAPP.COM ~ |
| licy structure      |                 |                           |
| prage compatibility | Name:           | ASA_Gold                  |
| view and finish     | Description:    |                           |
|                     |                 |                           |
|                     |                 |                           |

3. En la página **Estructura de políticas**, seleccione habilitar las reglas para el almacenamiento de VVOL de Clustered Data ONTAP de NetApp y haga clic en **Siguiente**.

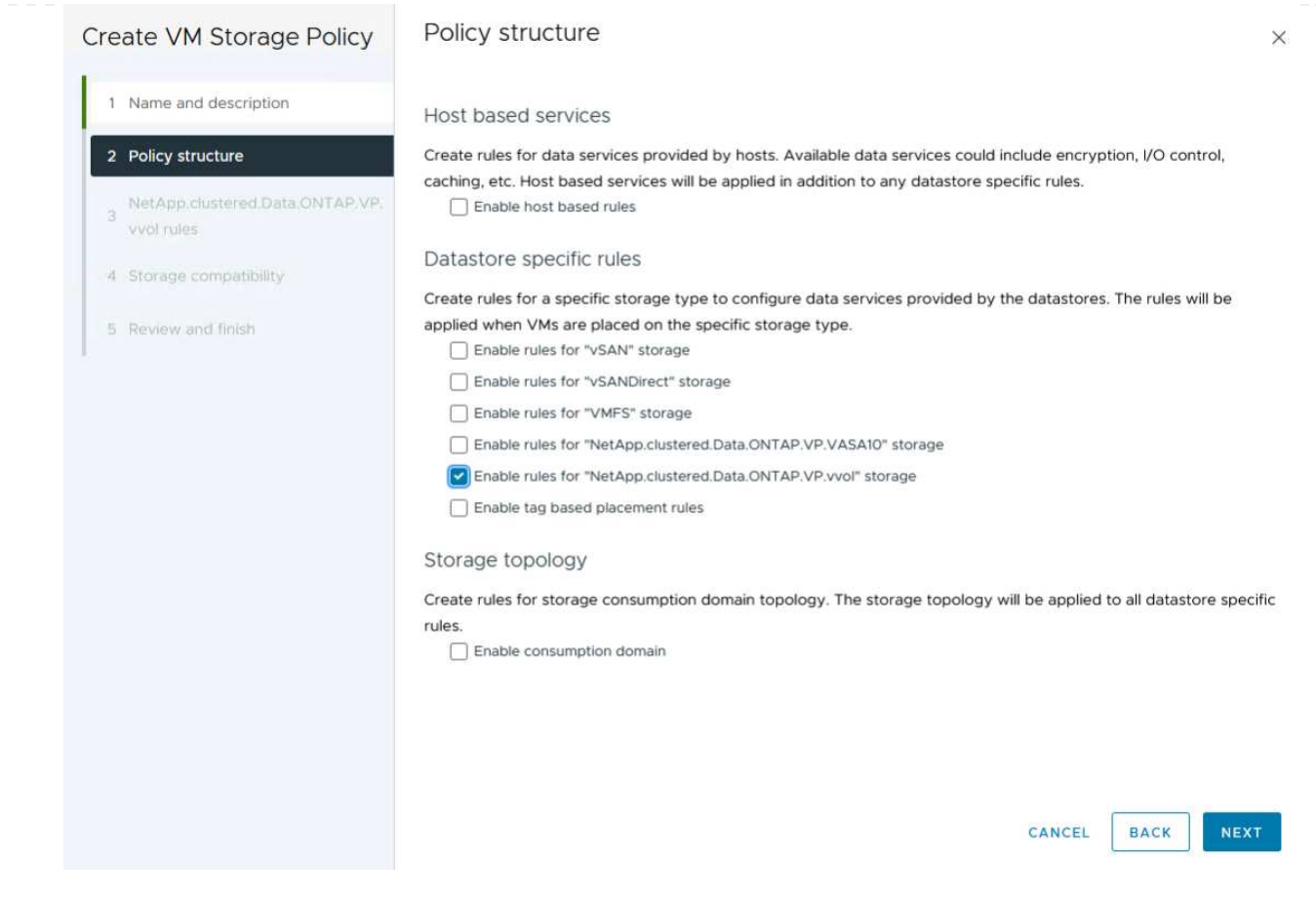

4. En la siguiente página, específica de la estructura de políticas elegida, seleccione el perfil de funcionalidad de almacenamiento que describe los sistemas de almacenamiento que se utilizarán en la normativa de almacenamiento de los equipos virtuales. Haga clic en **Siguiente** para continuar.

| Create VM Storage Policy                        | NetApp.clustered.Data    | a.ONTAP.VP.vvol rules |  |
|-------------------------------------------------|--------------------------|-----------------------|--|
| 1 Name and description                          | Placement Replication Ta | gs                    |  |
| 2 Policy structure                              | ProfileName (            | Gold_ASA              |  |
| 3 NetApp.clustered.Data.ONTAP.VP.<br>vvol rules |                          |                       |  |
| 4 Storage compatibility                         |                          |                       |  |
| 5 Review and finish                             |                          |                       |  |

- 5. En la página **Compatibilidad de almacenamiento**, revise la lista de almacenes de datos vSAN que coincidan con esta política y haga clic en **Siguiente**.
- 6. Por último, revise la política a implementar y haga clic en Finalizar para crear la política.

## Cree una política de almacenamiento de máquinas virtuales en el cliente de vSphere

Una política de almacenamiento de máquina virtual es un conjunto de reglas y requisitos que definen cómo deben almacenarse y gestionarse los datos de máquinas virtuales (VM). Especifica las características de almacenamiento deseadas, como el rendimiento, la disponibilidad y los servicios de datos, para una máquina virtual determinada.

En este caso, la tarea implica crear una normativa de almacenamiento de máquinas virtuales para especificar que se generará una máquina virtual en almacenes de datos de VVol y establecer una asignación uno a uno con el perfil de funcionalidad de almacenamiento generado previamente.

El último paso es crear una máquina virtual utilizando las políticas de almacenamiento de VM creadas previamente:

1. Desde el asistente de **Nueva máquina virtual**, selecciona **Crear una nueva máquina virtual** y selecciona **Siguiente** para continuar.

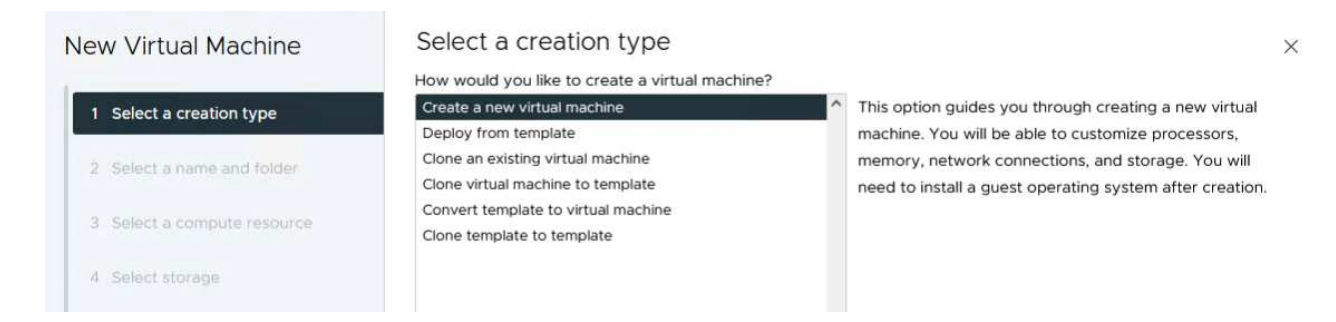

- 2. Introduzca un nombre y seleccione una ubicación para la máquina virtual y haga clic en Siguiente.
- 3. En la página Seleccionar un recurso de cálculo seleccione un destino y haga clic en Siguiente.

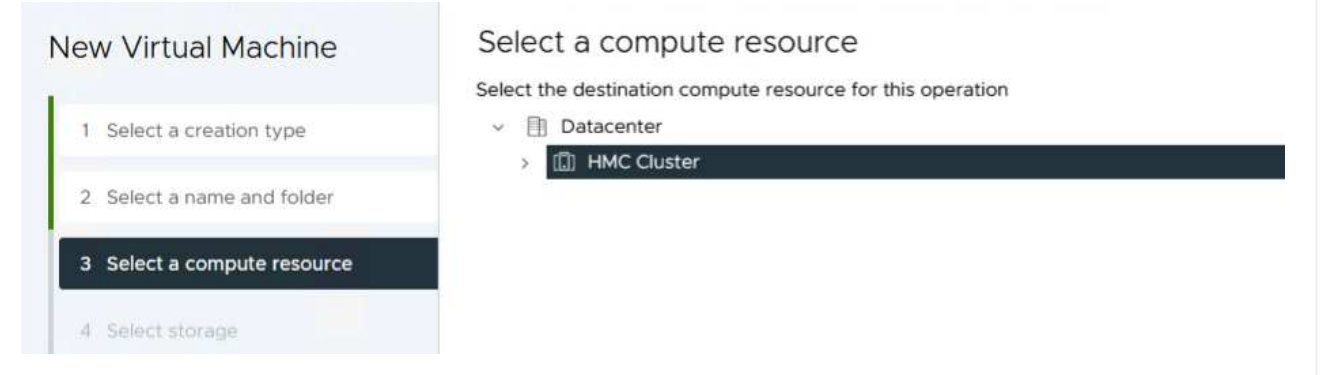

4. En la página **Select storage** seleccione una política de almacenamiento de VM y el almacén de datos vVols que será el destino de la VM. Haga clic en **Siguiente**.

| off thread machine          | Select the storage for the configuration                      | n and dick files               |                   |                      |                    |   |
|-----------------------------|---------------------------------------------------------------|--------------------------------|-------------------|----------------------|--------------------|---|
| 1 Select a creation type    | Encrypt this virtual machine      VM Storage Policy     ASA_G |                                |                   |                      |                    |   |
| 2 Select a name and folder  | Disable Storage DRS for this virtual ma                       | achine                         |                   |                      |                    |   |
| 3 Select a compute resource | Name                                                          | T Storage<br>T Compatibility T | Capacity <b>T</b> | Provisioned <b>T</b> | Free 7             |   |
| 4 Select storage            | I                                                             | Compatible                     | 1.95 TB           | 9 MB                 | 1.95 TB            | , |
|                             | O B ASA400_ISCSI01                                            | Incompatible                   | 2 TB              | 185.32 GB            | 1.9 TB             |   |
| 5 Select compatibility      | O DemoDS                                                      | Incompatible                   | 800 GB            | 6.99 GB              | 793.01 GB          |   |
|                             | O 🗟 destination                                               | Incompatible                   | 250 GB            | 32.66 MB             | 249.97 GB          |   |
| 5 Select a guest OS         | O 🛢 DRaaSTest                                                 | Incompatible                   | 1 TB              | 133.27 GB            | 956.83 GB          |   |
| Customize hardware          | O esxi-hc-01 local                                            | Incompatible                   | 349.25 GB         | 1.41 GB              | 347.84 GB          |   |
| Ready to complete           | O esxi-hc-02 local                                            | Incompatible                   | 349.25 GB         | 1.41 GB              | 347.84 GB          |   |
|                             | O esxi-hc-03 local                                            | Incompatible                   | 349.25 GB         | 1,41 GB              | 347.84 GB          |   |
|                             | Kanage Columns                                                | Items per page                 | 10                | of 15 items          | 6 1 /2             | > |
|                             | Compatibility                                                 | merina pres progra.            | 10100             |                      |                    |   |
|                             |                                                               | Validating                     | <b>J</b>          |                      |                    |   |
|                             |                                                               |                                |                   |                      |                    |   |
|                             |                                                               |                                |                   |                      | free second in the |   |

- 5. En la página **Seleccionar compatibilidad**, seleccione las versiones de vSphere con las que será compatible la VM.
- 6. Seleccione la familia y la versión del SO invitado para la nueva VM y haga clic en Next.
- 7. Rellene la página **Personalizar hardware**. Tenga en cuenta que puede seleccionarse una normativa de almacenamiento de equipos virtuales independiente para cada disco duro (archivo VMDK).

| 1 Select a creation type    | Virtual Hardware VM On    | tions Advanced Parameters                        |                 |
|-----------------------------|---------------------------|--------------------------------------------------|-----------------|
| - Select a creation type    | viituai naituvare viii op | Advanced Parameters                              | ADD NEW DEVICE  |
| 2 Select a name and folder  |                           |                                                  | HOD HEIT DETTOE |
| 3 Select a compute resource | > CPU *                   | <u>4 ~</u> (1)                                   |                 |
| 4 Select storage            | > Memory *                | 32 × GB ×                                        |                 |
| E Coloris compatibility     | ∼ New Hard disk *         |                                                  | i.              |
| 5 Select compatibility      |                           |                                                  |                 |
| 6 Select a guest OS         | Maximum Size              | 1.95 TB                                          |                 |
| 7 Customize hardware        | VM storage policy         | ASA_Gold >                                       |                 |
| 8 Ready to complete         | Location                  | Store with the virtual machine $$                |                 |
|                             | Disk Provisioning         | Thin Provision                                   |                 |
|                             | Sharing                   | Unspecified ~                                    |                 |
|                             | Disk Mode                 | Dependent ~                                      |                 |
|                             | Virtual Device Node       | New SCSI controller      SCSI(0:0) New Hard disk |                 |
|                             | > New SCSI controller     | LSI Logic SAS                                    | E               |
|                             | > New Network             | VM Network                                       | :               |
|                             |                           | CANCE                                            | EL BACK NE      |
|                             |                           |                                                  |                 |

En resumen, Herramientas de NetApp ONTAP automatiza el proceso de creación de almacenes de datos VVOL en sistemas de almacenamiento de ONTAP. Los perfiles de funcionalidades de almacenamiento no solo definen los sistemas de almacenamiento que deben usarse para la creación de almacenes de datos, sino que también dictan las políticas de calidad de servicio que se pueden implementar sobre una base individual de VMDK. VVols proporciona un paradigma de gestión del almacenamiento simplificado y una estrecha integración entre NetApp y VMware hacen de esta solución una solución práctica para un control optimizado, eficiente y granular sobre entornos virtualizados.

## Cabina All-Flash SAN de NetApp con VMware vSphere 8

NetApp Cloud Insights es una plataforma de supervisión y análisis de infraestructuras basada en la nube diseñada para proporcionar una visibilidad e información exhaustiva sobre el rendimiento, el estado y los costes de las INFRAESTRUCTURAS TECNOLÓGICAS, tanto on-premises como en la nube. Las funciones clave de NetApp Cloud Insights incluyen supervisión en tiempo real, consolas personalizables, análisis predictivo y herramientas de optimización de costes, lo que permite a las organizaciones gestionar y optimizar con eficiencia sus entornos en las instalaciones y en el cloud.

Autor: Josh Powell: Ingeniería de soluciones de NetApp

## Supervisión del almacenamiento en las instalaciones con NetApp Cloud Insights

NetApp Cloud Insights funciona a través del software Acquisition Unit, configurado con recopiladores de datos para activos como VMware vSphere y sistemas de almacenamiento NetApp ONTAP. Estos recolectores recopilan datos y los transmiten a Cloud Insights. A continuación, la plataforma utiliza una variedad de paneles de control, widgets y consultas de métricas para organizar los datos en análisis perspicaces para que los usuarios los interpreten.

Diagrama de la arquitectura de Cloud Insights:

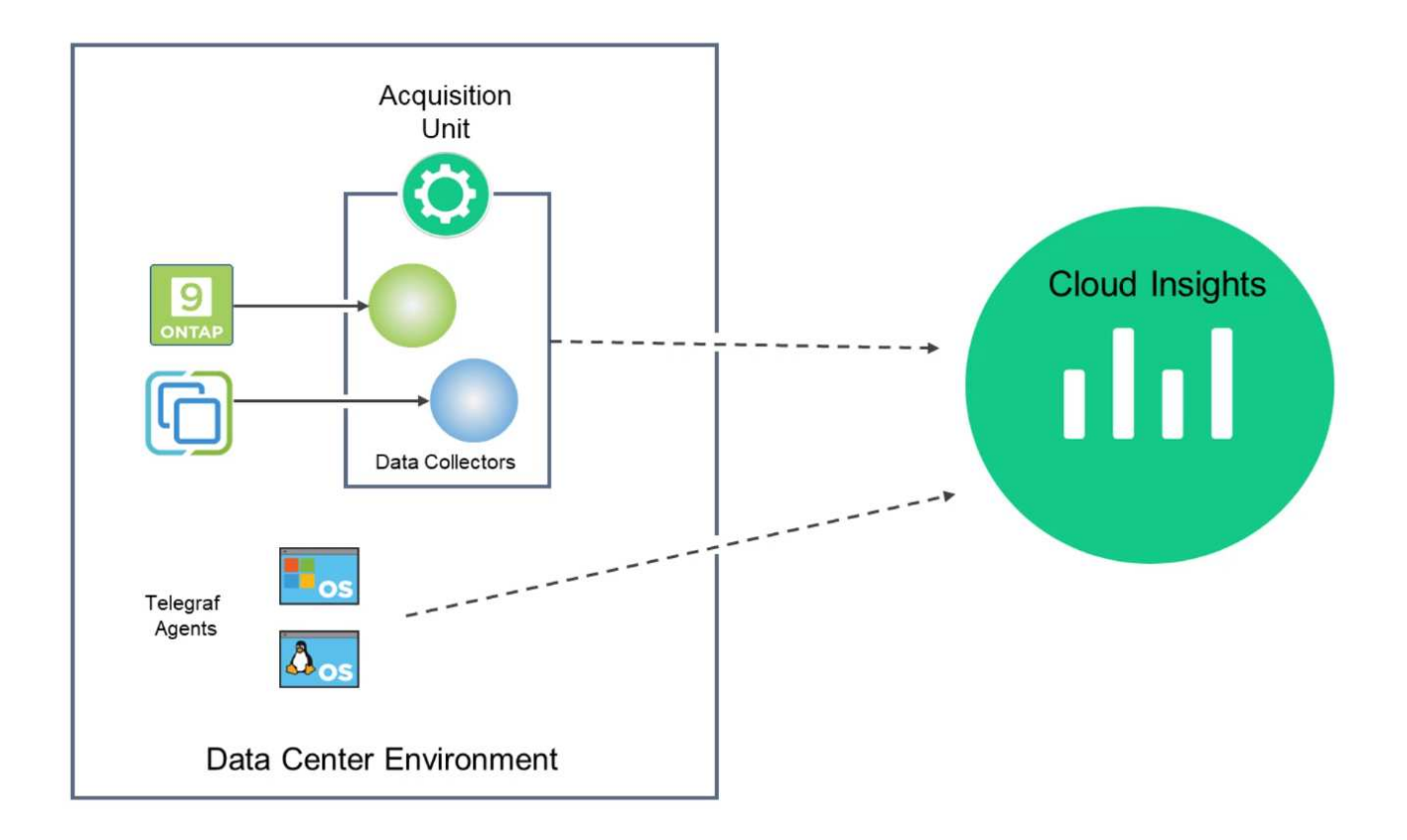

#### Descripción general de la puesta en marcha de soluciones

Esta solución proporciona una introducción a la supervisión de los sistemas de almacenamiento ONTAP y VMware vSphere en las instalaciones mediante NetApp Cloud Insights.

Esta lista proporciona los pasos generales que se tratan en esta solución:

- 1. Configure el recopilador de datos para un clúster de vSphere.
- 2. Configurar el Recopilador de datos para un sistema de almacenamiento de ONTAP
- 3. Utilice reglas de anotación para etiquetar activos.
- 4. Explorar y correlacionar activos.
- 5. Utilice una consola Top VM Latency para aislar los vecinos ruidosos.
- 6. Identifique oportunidades para ajustar el tamaño de los equipos virtuales.
- 7. Utilice consultas para aislar y ordenar métricas.

#### **Requisitos previos**

Esta solución usa los siguientes componentes:

- 1. Cabina All-Flash SAN A400 de NetApp con ONTAP 9,13.
- 2. Clúster de vSphere 8,0 de VMware.
- 3. Cuenta de NetApp Cloud Insights.
- 4. Software de unidad de adquisición NetApp Cloud Insights instalado en una VM local con conectividad de red a activos para la recopilación de datos.

#### Puesta en marcha de la solución

#### Configurar colectores de datos

Para configurar los recopiladores de datos para los sistemas de almacenamiento VMware vSphere y ONTAP, lleve a cabo los siguientes pasos:

## Agregar un recopilador de datos para un sistema de almacenamiento de ONTAP

1. Una vez que haya iniciado sesión en Cloud Insights, vaya a **Observabilidad > Recopiladores > Recopiladores de datos** y pulse el botón para instalar un nuevo Recopilador de datos.

| Observability •                                                                                                    | NetApp PCS Sandbox / Observ                                                                                                    | vability / Collectors                                                                                                    |                                                                 |                                                                                              |
|----------------------------------------------------------------------------------------------------|----------------------------------------------------------------------------------------------------|----------------------------------------------------------------------------------------------------|-----------------------------------------------------------------|----------------------------------------------------------------------------------------------|
| Explore                                                                                                    |                                                                                                    | Data Collectors 🚺 7 A                                                                                                    | cquisition Units 🚺 3 Ku                                         | bernetes Collectors                                                                          |
|                                                                                                    | Data Collectors (84)                                                                                                    |                                                                                                    | + Data                                                          | Collector Bulk Actions 🔻 쿶 Filt                                                              |
| Alerts                                                                                                    | Name 1                                                                                                    | Status Type                                                                                                    | Acquis                                                          | sition Unit IP                                                                               |
| esde aquí busque <b>ON</b>                                                                                                    | ITAP y haga clic en                                                                                                    | Software de gestió                                                                                                    | on de datos ON                                                  | NTAP.                                                                                        |
| Choose a Data Collect                                                                                                    | or to Monitor                                                                                                    |                                                                                                    |                                                                 |                                                                                              |
| = ontap                                                                                                    |                                                                                                    |                                                                                                    |                                                                 | 8                                                                                            |
| FSX                                                                                                    | NetApp                                                                                                    | NetApp                                                                                                    | NetApp                                                          |                                                                                              |
| FSx for NetApp ONTAP                                                                                                    | Cloud Volumes ONTAP                                                                                                    | ONTAP Data Management<br>Software                                                                                                    | ONTAP Select                                                    |                                                                                              |
| la página <b>Configur</b> a<br>adquisición correct<br>aga clic en <b>Guardar y</b><br>gina para completar                                                                                                    | <b>ar recopilador</b> , relle<br>ta y proporcione las<br><b>y continuar</b> y luego<br>la configuración.                                 | ene un nombre para<br>credenciales para e<br>o en <b>Completar con</b> f                                                                                          | el recopilador,<br>I sistema de alı<br>f <b>iguración</b> en la | especifique la <b>Unida</b><br>macenamiento ONT/<br>a parte inferior de la                   |
| a la página <b>Configur</b> a<br>adquisición correct<br>aga clic en <b>Guardar y</b><br>gina para completar                                                                                                    | <b>ar recopilador</b> , rella<br>ta y proporcione las<br><b>y continuar</b> y luego<br>la configuración.                                 | ene un nombre para<br>s credenciales para e<br>o en <b>Completar con</b> t                                                                                        | el recopilador,<br>I sistema de alı<br><b>figuración</b> en la  | especifique la <b>Unida</b><br>macenamiento ONT/<br>a parte inferior de la                   |
| a la página <b>Configur</b> a<br>a <b>dquisición</b> correct<br>aga clic en <b>Guardar y</b><br>gina para completar<br>Select a Data Coll                                                                                                    | ar recopilador, rella<br>ta y proporcione las<br>y continuar y luego<br>la configuración.                                                | ene un nombre para<br>s credenciales para e<br>o en <b>Completar conf</b><br>Configure Data Collector                                                             | el recopilador,<br>I sistema de alı<br>f <b>iguración</b> en la | especifique la <b>Unida</b><br>macenamiento ONT/<br>a parte inferior de la                   |
| a la página <b>Configura</b><br>adquisición correct<br>aga clic en <b>Guardar</b><br>gina para completar<br>Select a Data Coll<br><b>ThetApp</b><br>ONTAP Data Management Sof                                                                                                    | ar recopilador, rella<br>ta y proporcione las<br>y continuar y luego<br>la configuración.<br>ector<br>Configure                          | ene un nombre para<br>s credenciales para e<br>o en <b>Completar conf</b><br>Configure Data Collector                                                             | el recopilador,<br>I sistema de alı<br><b>figuración</b> en la  | especifique la <b>Unida</b><br>macenamiento ONT/<br>a parte inferior de la<br>Complete Setup |
| a la página <b>Configura</b><br>adquisición correct<br>aga clic en <b>Guardar</b><br>gina para completar<br>Select a Data Coll<br><b>NetApp</b><br>ONTAP Data Management Sof<br>Add credentials and rec                                                                                              | ar recopilador, rella<br>ta y proporcione las<br>y continuar y luego<br>la configuración.<br>ector<br>tware<br>tware                     | ene un nombre para<br>s credenciales para e<br>o en <b>Completar cont</b><br>Configure Data Collector                                                             | el recopilador,<br>I sistema de alı<br><b>figuración</b> en la  | especifique la <b>Unida</b><br>macenamiento ONTA<br>a parte inferior de la<br>Complete Setup |
| a la página <b>Configura</b><br>adquisición correct<br>aga clic en <b>Guardar</b><br>gina para completar<br>Select a Data Coll<br><b>I NetApp</b><br>ONTAP Data Management Sof<br>Add credentials and rec                                                                                            | ar recopilador, rella<br>ta y proporcione las<br>y continuar y luego<br>la configuración.<br>ector<br>tware<br>tware<br>quired settings  | ene un nombre para<br>credenciales para e<br>e en <b>Completar conf</b><br>Configure Data Collector<br><b>Collector</b>                                           | el recopilador,<br>I sistema de alı<br>f <b>iguración</b> en la | especifique la <b>Unida</b><br>macenamiento ONT/<br>a parte inferior de la<br>Complete Setup |
| a la página <b>Configura</b><br>adquisición correct<br>aga clic en <b>Guardar y</b><br>gina para completar<br>Select a Data Coll<br><b>I NetApp</b><br>ONTAP Data Management Sof<br>Add credentials and rec<br>Name @<br>ntaphci-a300e9u25                                                           | ar recopilador, rella<br>ta y proporcione las<br>y continuar y luego<br>la configuración.<br>ector<br>tware Configure<br>quired settings | ene un nombre para<br>s credenciales para e<br>o en <b>Completar conf</b><br>Configure Data Collector<br>Collector<br>Acquisition Unit<br>bxp-au01                | el recopilador,<br>I sistema de alı<br>f <b>iguración</b> en la | especifique la <b>Unida</b><br>macenamiento ONT/<br>a parte inferior de la<br>Complete Setup |
| a la página <b>Configura</b><br>adquisición correct<br>aga clic en <b>Guardar</b><br>gina para completar<br>Select a Data Coll<br><b>I NetApp</b><br>ONTAP Data Management Sof<br>Add credentials and rec<br>Name<br>Intaphci-a300e9u25                                                              | ar recopilador, rella<br>ta y proporcione las<br>y continuar y luego<br>la configuración.<br>ector<br>tware Configure<br>quired settings | ene un nombre para<br>s credenciales para e<br>o en Completar conf<br>Configure Data Collector<br>Collector<br>Acquisition Unit<br>bxp-au01                       | el recopilador,<br>I sistema de alı<br>f <b>iguración</b> en la | especifique la <b>Unida</b><br>macenamiento ONT/<br>a parte inferior de la<br>Complete Setup |
| a la página <b>Configura</b><br>adquisición correct<br>aga clic en <b>Guardar y</b><br>gina para completar<br>Select a Data Coll<br><b>I NetApp</b><br>ONTAP Data Management Sof<br>Add credentials and rec<br>Name @<br>ntaphci-a300e9u25                                                           | ar recopilador, rella<br>ta y proporcione las<br>y continuar y luego<br>la configuración.<br>ector<br>tware<br>quired settings           | ene un nombre para<br>credenciales para e<br>o en Completar conf<br>Configure Data Collector<br>Collector<br>Acquisition Unit<br>bxp-au01                         | el recopilador,<br>I sistema de alı<br>f <b>iguración</b> en la | especifique la <b>Unida</b><br>macenamiento ONT/<br>a parte inferior de la<br>Complete Setup |
| a la página <b>Configura</b><br>adquisición correct<br>aga clic en <b>Guardar y</b><br>gina para completar<br>Select a Data Coll<br><b>NetApp</b><br>ONTAP Data Management Sof<br>Add credentials and rec<br>Name @<br>ntaphci-a300e9u25<br>NetApp Management IP Addre<br>10.61.185.145              | ar recopilador, rella<br>ta y proporcione las<br>y continuar y luego<br>la configuración.<br>ector<br>tware Configure<br>quired settings | ene un nombre para<br>credenciales para e<br>o en Completar conf<br>Configure Data Collector<br>Collector<br>Acquisition Unit<br>bxp-au01<br>User Name<br>admin   | el recopilador,<br>I sistema de alı<br>f <b>iguración</b> en la | especifique la <b>Unida</b><br>macenamiento ONT/<br>a parte inferior de la<br>Complete Setup |
| a la página <b>Configura</b><br>adquisición correct<br>aga clic en <b>Guardar y</b><br>gina para completar<br>Select a Data Coll<br><b>I NetApp</b><br>ONTAP Data Management Sof<br>Add credentials and rec<br>Name<br>Intaphci-a300e9u25<br>NetApp Management IP Addre<br>10.61.185.145<br>Password | ar recopilador, rella<br>ta y proporcione las<br>y continuar y luego<br>la configuración.<br>ector<br>tware<br>quired settings           | ene un nombre para<br>s credenciales para e<br>o en Completar conf<br>Configure Data Collector<br>Collector<br>Acquisition Unit<br>bxp-au01<br>User Name<br>admin | el recopilador,<br>I sistema de alı<br>f <b>iguración</b> en la | especifique la <b>Unida</b><br>macenamiento ONT/<br>a parte inferior de la<br>Complete Setup |

1. Una vez más, navegue hasta **Observabilidad > Recopiladores > Recopiladores de datos** y pulse el botón para instalar un nuevo Recopilador de datos.

|               | Insights |                          |                         |                      |                               | Q         | ¢          | ?      | 8 |
|---------------|----------|--------------------------|-------------------------|----------------------|-------------------------------|-----------|------------|--------|---|
| 0bservability | •        | NetApp PCS Sandbox / Obs | ervability / Collectors |                      |                               |           |            |        |   |
| Explore       |          |                          | Data Collecto           | ors 07 Acquisition U | nits 🚺 3 Kubernetes Collector | 'S        |            |        |   |
|               |          | Data Collectors (84)     |                         |                      | + Data Collector Bulk         | Actions 🖪 | , <u> </u> | Filter |   |
| Alerts        |          | Name 1                   | Status                  | Туре                 | Acquisition Unit              | IP        |            |        |   |

2. Desde aquí busca vsphere y haz clic en vmware vsphere.

| II N | etApp Cloud   | Insights |                                                                      |
|------|---------------|----------|----------------------------------------------------------------------|
| al   | Observability | -        | NetApp PCS Sandbox / Observability / Collectors / Add Data Collector |
|      | Explore       |          | Choose a Data Collector to Monitor <u>vsphere</u>                    |
|      | Alerts        |          |                                                                      |
|      | Collectors    | 29       | vsphere                                                              |
|      | Log Queries   |          |                                                                      |

 En la página Configure Collector, rellene un nombre para el recopilador, especifique la Acquisition Unit correcta y proporcione las credenciales para el servidor vCenter. Haga clic en Guardar y continuar y luego en Completar configuración en la parte inferior de la página para completar la configuración.

| Select a                                                                    | Data Collector                                              | Configure Data Collector                        |
|-----------------------------------------------------------------------------|-------------------------------------------------------------|-------------------------------------------------|
| vsphere                                                                     | Configure Collector                                         |                                                 |
| Add credentials                                                             | and required settings                                       | Need                                            |
| Name 😮                                                                      |                                                             | Acquisition Unit                                |
| VCSA7                                                                       |                                                             | bxp-au01                                        |
| Virtual Center IP Add                                                       | Iress                                                       | User Name                                       |
| 10.61.181.210                                                               |                                                             | administrator@vsphere.local                     |
| Complete Setup  Advanced Configurati  Collecting:  Vnventory VM Performance | Test Connection                                             |                                                 |
| Inventory Poll Interv                                                       | ral (min)                                                   | Communication Port                              |
| 20                                                                          |                                                             | 443                                             |
| Filter VMs by                                                               |                                                             | Choose 'Exclude' or 'Include' to Specify a List |
| ESX_HOST                                                                    |                                                             | ▼ Exclude                                       |
| Filter Device List (Co<br>CLUSTER, and DATAC                                | mma Separated Values For Filtering By ESX_H<br>CENTER Only) | Performance Poll Interval (sec)                 |
|                                                                             | formance metrics only                                       |                                                 |

## Agregar anotaciones a activos

Las anotaciones son un método útil para etiquetar activos para que se puedan filtrar e identificar de otro modo en las distintas vistas y consultas de métricas disponibles en Cloud Insights.

En esta sección, se agregarán anotaciones a los activos de las máquinas virtuales para filtrarlos por **Data Center**.

1. En el menú de la izquierda, navegue hasta **Observabilidad > Enriquecimiento > Reglas de anotación** y haga clic en el botón **+ Regla** en la parte superior derecha para agregar una nueva regla.

| al | Observability | •  | NetApp PCS Sandbox / Observability         |     |  |
|----|---------------|----|--------------------------------------------|-----|--|
|    | Explore       |    | Dashboard Groups (108)                     | + < |  |
|    |               |    | Q. Search groups                           |     |  |
|    | Alerts        |    | All Dashboards (3707)<br>My Dashboards (6) |     |  |
|    | Collectors    | 11 |                                            |     |  |
|    |               |    | **Infrastructure Observability** (2)       |     |  |
|    | Log Queries   |    | 01_Monitoring_CI_Course_Patrick            | +   |  |
|    | Enrich        |    | Annotations                                |     |  |
|    |               |    | Annotation Rules                           | -   |  |
|    | Reporting     | Z  | Applications (h)                           | ÷   |  |
|    |               |    | Device Resolution                          | :   |  |
| 0  | Kubernetes    |    |                                            |     |  |

2. En el cuadro de diálogo **Agregar regla**, rellene un nombre para la regla, localice una consulta a la que se aplicará la regla, el campo de anotación afectado y el valor que se va a rellenar.

| Add Rule                                                                                                    | ×                                                                                    |
|----------------------------------------------------------------------------------------------------|--------------------------------------------------------------------------------------|
| Name                                                                                                    |                                                                                      |
| Add tags to Solutions Engineering VMs                                                                                                    |                                                                                      |
| Query                                                                                                    |                                                                                      |
| Solutions Engineering VMs                                                                                                    | •                                                                                    |
| Annotation                                                                                                    |                                                                                      |
| DataCenter                                                                                                    | *                                                                                    |
| Value                                                                                                    |                                                                                      |
|                                                                                                    | 1                                                                                    |
| Solutions Engineering                                                                                                    |                                                                                      |
| Solutions Engineering                                                                                                    | Cancel                                                                               |
| Solutions Engineering                                                                                                    | Cancel                                                                               |
| Solutions Engineering<br>r último, en la esquina superior derecha de la página <b>l</b><br>das las reglas para ejecutar la regla y aplicar la anota  | Cancel Save<br>Save<br>Reglas de anotación haga clic en Ejec<br>ación a los activos. |
| Solutions Engineering<br>or último, en la esquina superior derecha de la página <b>l</b><br>das las reglas para ejecutar la regla y aplicar la anota | Cancel Save<br>Save<br>Reglas de anotación haga clic en Ejec<br>ación a los activos. |

+ Rule \Xi Filter.

:

Value

Tier 1

Tier 2

Resource Type

📰 Storage Pool

🕎 Storage Pool

## Explorar y correlacionar activos

Annotate Tier 1 Storage Pools

Annotate Tier 2 Storage Pools

Name

Cloud Insights saca conclusiones lógicas sobre los activos que se ejecutan juntos en los sistemas de almacenamiento y clústeres de vsphere.

Annotation

Tier

Tier

En esta sección se muestra cómo utilizar paneles de control para correlacionar activos.

Query

Find Storage Pools (no aggr0) for Tier...

Find Storage Pools (no aggr0) for Tier...

1. En el menú de la izquierda, navegue hasta **Observabilidad > Explorar > Todos los paneles**.

| Observability | <ul> <li>NetApp PCS Sa</li> </ul> | ndbox / Observability / Collectors |
|---------------|-----------------------------------|------------------------------------|
| Fxplore       | Home Dashboard                    |                                    |
| capione       | All Dashbords                     |                                    |
| Alerts        | + New Das                         | í                                  |
|               | Metric Queries                    | St                                 |
| Collectors    | 17 Infrastructure Ins             | ights NEW Si                       |

2. Haga clic en el botón **+ From Gallery** para ver una lista de los paneles de control ya preparados que se pueden importar.

| NetApp Cloud Insights |    |                                         |                |                                                           |                |                         |  |  |
|-----------------------|----|-----------------------------------------|----------------|-----------------------------------------------------------|----------------|-------------------------|--|--|
| 0bservability         | •  | NetApp PCS Sandbox / Observability / Ex | plore / Dashbo | oards                                                     |                |                         |  |  |
| Explore               |    | Dashboard Groups (108) 🛛 🕂 ∢            | All Dashboa    | ards (3,708)                                              | + F            | rom Gallery + Dashboard |  |  |
|                       |    | Q Search groups                         | N              | lame Î                                                    | Owner          | <i>d</i> )              |  |  |
| Alerts                |    | All Dashboards (3708)                   | #              | Internal Volumes by IOPS Range (do not set as Home Page!) | Workneh Hilina |                         |  |  |
| Collectors            | 17 | My Dashboards (5)                       | #              | Internal Volumes by IOPS Range                            | Simon Wu       |                         |  |  |

3. Elija un panel de control para el rendimiento de FlexVol de la lista y haga clic en el botón **Agregar paneles de control** en la parte inferior de la página.

| (1)         | ONTAP FAS/AFF - Cluster Capacity                                                                       |  |  |
|-------------|----------------------------------------------------------------------------------------------------|--|--|
| 0           | ONTAP FAS/AFF - Efficiency                                                                             |  |  |
| ~           | ONTAP FAS/AFF - FlexVol Performance                                                                    |  |  |
|             | ONTAP FAS/AFF - Node Operational/Optimal Points                                                        |  |  |
|             | ONTAP FAS/AFF - PrePost Capacity Efficiencies                                                          |  |  |
|             | Storage Admin - Which nodes are in high demand?                                                        |  |  |
|             | Storage Admin - Which pools are in high demand?                                                        |  |  |
|             | StorageGRID - Capacity Summary                                                                         |  |  |
|             | StorageGRID - ILM Performance Monitoring                                                               |  |  |
|             | StorageGRID - MetaData Usage                                                                           |  |  |
|             | StorageGRID - S3 Performance Monitoring                                                                |  |  |
|             | VMware Admin - ESX Hosts Overview                                                                      |  |  |
|             | VMware Admin - Overview                                                                                |  |  |
|             | VMware Admin - VM Performance                                                                          |  |  |
|             | VMware Admin - Where are opportunities to right size?                                                  |  |  |
|             | VMware Admin - Where can I potentially reclaim waste?                                                  |  |  |
|             | VMware Admin - Where do I have VM Latency?                                                             |  |  |
| 🔁 A<br>Thes | Additional Dashboards (13)<br>e dashboards require additional data collectors to be installed. Add Mor |  |  |
| es          | e dashboards require additional data collectors to be installed. Add Mor                               |  |  |

4. Una vez importado, abra el panel de control. Desde aquí puede ver varios widgets con datos de rendimiento detallados. Añada un filtro para ver un único sistema de almacenamiento y seleccione un volumen de almacenamiento para examinar sus detalles.

| Net/   | App Cloud In    | isights | Q 🌞 🙆 🌔                                                                                                    | 🕒 Powell Josh 🔻 |
|--------|-----------------|---------|----------------------------------------------------------------------------------------------------|-----------------|
| al Obs | servability     | •       | NetApp PCS Sandbox / Observability / Dashboards / ONTAP FAS/AFF - FlexVol Performance (10)                                                                                                    | D Edit          |
| Exp    | plore           |         | Flexiol All   Data Center All  Storage Hapteriation-All X                                                                                                    |                 |
| Ale    | erts            |         | Drill Down                                                                                                    |                 |
| Col    | llectors        | 16      | Select a storage or flexiol from above to focus on particular performance assets and characteristics.                                                                                                    |                 |
| Log    | g Queries       |         |                                                                                                    |                 |
| Enr    | rich            |         | Flex/ol IOPS Max Trend - Top 10 C Sm : Avg FlexVol Latency                                                                                                    | C 5m :          |
| Rep    | porting         |         | 40%                                                                                                    | ~               |
| O Kub  | bernetes        | •       | 0<br>453 FM 7-00 FM 1028 FM 1010AU[04 400 AM 646 AM 933 AM 1220 FM 453 FM 7-00 FM 1028 FM 1131 AM164 400 AM 646 AM 933 AM 122<br>Aug                                                                                                    | 20 PM           |
| Wor    | rkload Security | •       | ntaphci-300e9u254 ntaphci-300e9u254 ntaphci-300e   | н               |
|        | TAP Essentials  |         | UTS_ITS_VI<br>mtaphci-300eW255E mtaphci-300eW255E mtaphci-300eW25E mtaphci-300eW25E mtaphci-30 | E<br>R          |
| 🚯 Adm  | nin             |         | ntaphci-a300ehu251 mtaphci-a300ehu251 tota                                                                                                    |                 |

5. Desde esta vista, se pueden observar diferentes métricas relacionadas con este volumen de almacenamiento y los equipos virtuales más utilizados y correlacionados que se ejecutan en el volumen.

| кесонитенс                      | Last 24 Hours                                                                                                    | - 0      | 0 Edit     |
|---------------------------------|----------------------------------------------------------------------------------------------------|----------|------------|
| Display Metrics 💌               | Resource                                                                                                    | Hide Res | sources    |
| 00 AM 10:00 AM 12:00 PM 2:00 PM | Top Correlated          Image: DS3DB0         Image: DS3DB0                                                                                                    |          | 91%<br>58% |
|                                 | Workload Contention The photoe of the second second |          | 39%        |
| 00 AM 10:00 AM 12:00 PM 2:00 PM | Q Search Assets                                                                                                    |          |            |

6. Al hacer clic en el VM con la mayor utilización, se profundiza en las métricas para ese VM para ver cualquier problema potencial.

| Display Met                            | Hide Resources          |
|----------------------------------------|-------------------------|
|                                        | Resource                |
|                                        | Top Correlated          |
|                                        | ntaphci-a3VMMARK_CI 919 |
| 0 AM 6:00 AM 8:00 AM 10:00 AM 12:00 PM | 2:00 PM                 |
| Total Read Write                       | Workload Contention     |
| ×                                      | AuctionWebB0 879        |
| M m                                    | AuctionNoSQL0 72%       |
|                                        | Additional Resources    |
| TAM 0.00 AM 0.00 AM 12:00 PM 2         | Q Search Assets         |

## Use Cloud Insights para identificar los vecinos ruidosos

Cloud Insights incluye consolas que pueden aislar fácilmente máquinas virtuales iguales que afectan negativamente a otras máquinas virtuales que se ejecutan en el mismo volumen de almacenamiento.

1. En este ejemplo, acceda a un panel de control disponible en la **Galería** llamado **VMware Admin -**¿Dónde tengo la latencia de VM?

| Dashboard Groups (108)               | + < | My Das | hboards (6)                                                |   |             | + From Gallery | + Dashboard |
|--------------------------------------|-----|--------|------------------------------------------------------------|---|-------------|----------------|-------------|
| Q Search groups.                     |     |        | Name T                                                     |   | Owner       |                |             |
| All Dashboards (3709)                | *   |        | All SAN Array Status (2)                                   |   | Powell Josh |                |             |
| My Dashboards (6)                    | -   |        | Cloud Volumes ONTAP - FlexVol Performance (6)              |   | Powell Josh |                |             |
| **infrastructure Observability** (2) | :   |        | ONTAP - Volume Workload Performance (Frontend) (7)         |   | Powell Josh |                |             |
| 11 Monitoring CI Course Patrick      | -   |        | VMware Admin - Where are opportunities to right size? (37) |   | Powell Josh |                |             |
| (15)                                 | -   |        | VMware Admin - Where can I potentially reclaim waste? (11) |   | Powell Josh |                |             |
| 02_Monitoring_CI_Course_Vish (5)     |     |        | VMware Admin - Where do Lhave VM Latency? (9)              | 0 | Powell Josh |                |             |
| 1_Str Dashboards (8)                 | :   |        | (hm)                                                       |   |             |                |             |
| 4 1/01                               |     |        | $\Box$                                                     |   |             |                |             |

2. A continuación, filtra por la anotación **Data Center** creada en un paso anterior para ver un subconjunto de activos.

| / VMv | vare Admin - Where do I have VM Latency? | (9)         | -           |                         |             | Last 3 Hours        |     | •   |
|-------|------------------------------------------|-------------|-------------|-------------------------|-------------|---------------------|-----|-----|
|       | VirtualMachine All                       | •           | Data Center | Solutions Engineering X | X *         | diskLatency.total   | 2 ¥ | All |
| 5m    | Avg Latency (all hypervisors)            | <b>C</b> 5m | VM Count Wi | th Latency Concern      | <b>C</b> 5m | Avg Latency (all VM | As) |     |

3. Esta consola muestra una lista de las 10 máquinas virtuales principales por latencia media. A partir de aquí, haga clic en la VM de la preocupación para profundizar en sus detalles.

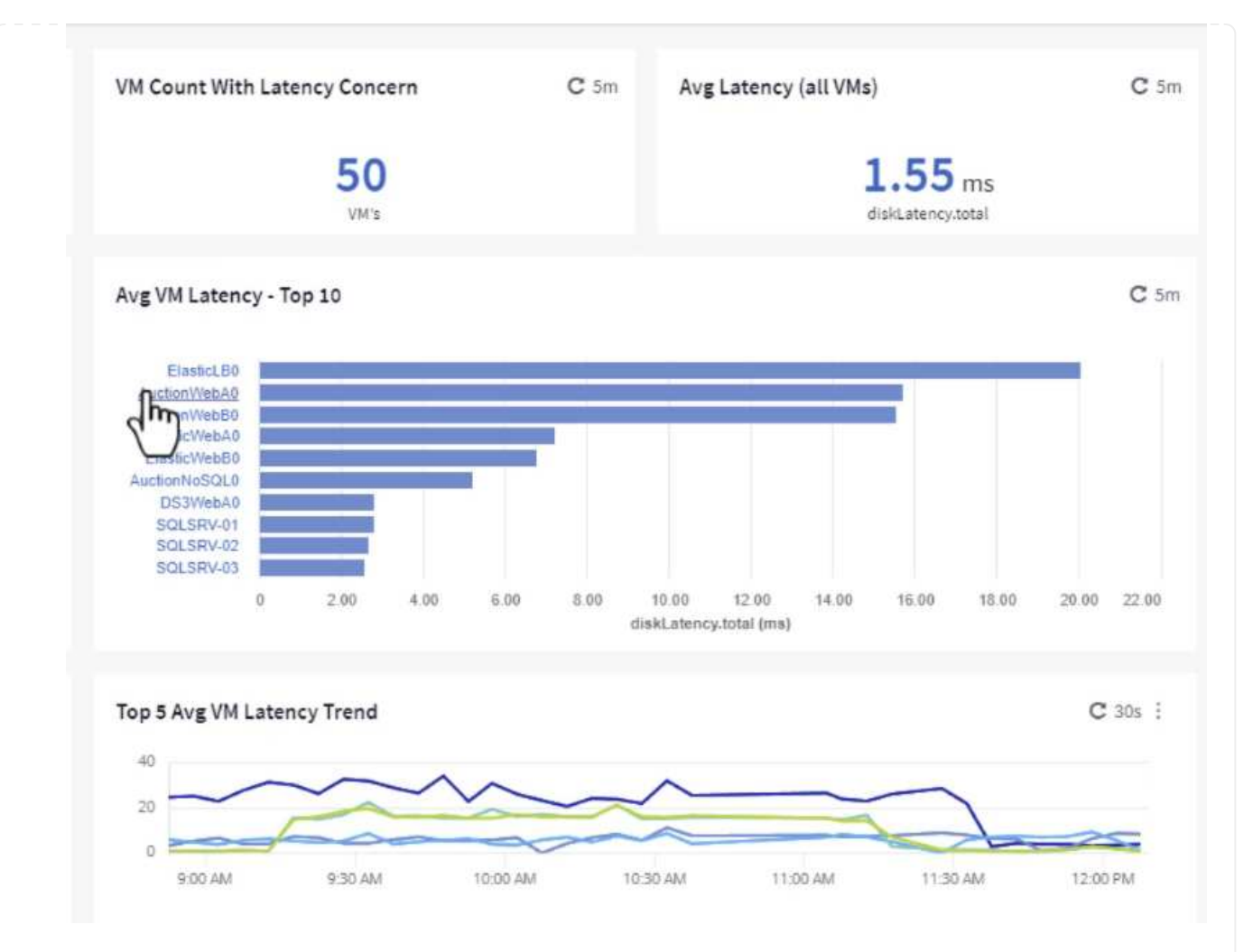

4. Las máquinas virtuales que potencialmente causan la contención de las cargas de trabajo aparecen y están disponibles. Examine estas métricas de rendimiento de las máquinas virtuales para investigar cualquier posible problema.

|          |          |          | D        | isplay Metrics 💌 |                          | Hide Resources |
|----------|----------|----------|----------|------------------|--------------------------|----------------|
|          |          |          |          |                  | Resource                 |                |
|          |          |          |          |                  | AuctionWebA0             |                |
|          | _        |          |          |                  | Top Correlated           |                |
|          |          |          |          |                  | 🔲 🌐 esxi7-hc-0netapp.com | 91%            |
| 11:00 AM | 11:15 AM | 11:30 AM | 11:45 AM | 12:00 PM         | ntaphci-a3VMMARK_CI      | 84%            |
|          |          |          |          |                  | Workload Contention      |                |
|          |          |          |          |                  | AuctionNoSQL0            | 9296           |
|          |          |          |          |                  | 🗌 🎃 AuctionWebB0         | 5796           |
|          |          |          |          |                  | Additional Resources     |                |
| 11:00 AM | 11:15 AM | 11:30 AM | 11:45 AM | 12:00 PM         | Q Search Assets          |                |

## Visualice los recursos infrautilizados en Cloud Insights

Al adecuar los recursos de las máquinas virtuales a los requisitos reales de la carga de trabajo, se puede optimizar la utilización de recursos, lo que genera ahorros de costes de la infraestructura y los servicios en cloud. Los datos de Cloud Insights se pueden personalizar para mostrar fácilmente sobre o infrautilizados equipos virtuales.

#### Identifique oportunidades para ajustar el tamaño de los equipos virtuales

1. En este ejemplo, acceda a un panel de control disponible en la Galería llamado VMware Admin -¿Dónde están las oportunidades para el tamaño adecuado?

|   | Name 1                                                     |
|---|------------------------------------------------------------|
|   | All SAN Array Status (2)                                   |
|   | Cloud Volumes ONTAP - FlexVol Performance (6)              |
|   | ONTAP - Volume Workload Performance (Frontend) (7)         |
| * | VMware Admin - Where are opportunities to right size? (37) |
|   | VMware Admin - Where                                       |

2. Primer filtro por todos los hosts ESXi del clúster. Entonces puede ver clasificación de los equipos virtuales principales e inferiores por uso de la memoria y la CPU.

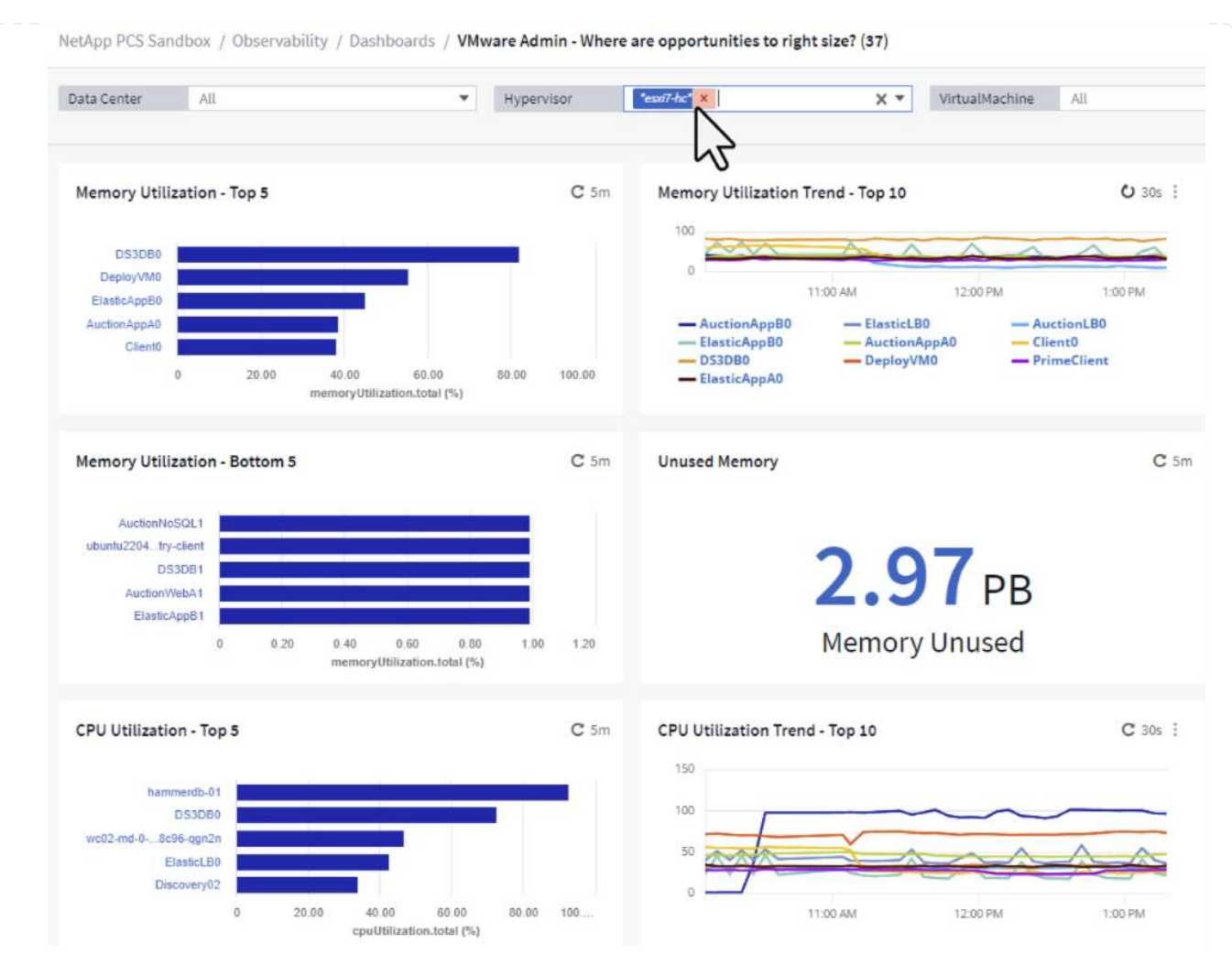

3. Las tablas permiten ordenar y proporcionar más detalles en función de las columnas de datos elegidas.

## Memory Usage

C 5m :

121 items found

| Virtual Machine                | nemory (MiB) | memoryUt | 1     |
|--------------------------------|--------------|----------|-------|
|                                | 768.0        | 81.64    | Ĩ     |
|                                | 92.0         | 55.06    |       |
| ElasticAppB0                   | 92.0         | 44.91    |       |
| AuctionAppA0                   | 336.0        | 38.42    |       |
| Client0                        | 480.0        | 37.98    |       |
| AuctionAppB0                   | 336.0        | 37.83    |       |
| ElasticAppA0                   | 92.0         | 35.63    |       |
| ElasticLB0                     | 96.0         | 35.13    |       |
| user-cluster1-8872k-78c65dd794 | 92.0         | 32.47    |       |
| PrimeClient                    | 48.0         | 30.30    |       |
|                                | 4            |          | 6. II |

## **CPU** Utilization

C 5m :

121 Items found

| Virtual Machine              | name                        |   |
|------------------------------|-----------------------------|---|
| hammerdb-01                  | hammerdb-01                 | - |
| DS3DB0                       | DS3DB0                      |   |
| wc02-md-0-xwdgb-8cf48c96-qgn | wc02-md-0-xwdgb-8cf48c96-qg |   |
| ElasticLB0                   | ElasticLBO                  |   |

4. Otro panel llamado VMware Admin - ¿Dónde puedo recuperar residuos? muestra VM apagadas ordenadas por su uso de capacidad.

| Data Center    | All                 | •    | Hypervisor | *essá7-hc* ×                        | X *         | Name           | All             | Ŧ            |                      |                         |
|----------------|---------------------|------|------------|-------------------------------------|-------------|----------------|-----------------|--------------|----------------------|-------------------------|
| Powered Off VM | \$                  | C 5m | Reclaimabl | e Storage                           | <b>C</b> 5m | Powered Off V  | M CPU's         | C 5m         | Powered Off VM's Mer | nory Allocation         |
|                | <b>18.00</b>        |      |            | <b>33.61</b> TB<br>Capacity - Total |             |                | 8.54 %<br>CPU's |              | <b>1</b>             | 2.30 %<br>ocated Memory |
| Powered Off VM | s Capacity - Top 20 |      |            |                                     | <b>C</b> 5m | Powered Off V  | M's             |              |                      |                         |
| OracleSrv      | _04                 |      |            |                                     |             | 18 items found | d<br>chine      | capacity.tot | ↓ processors         | memory (M               |
| OracleSn       | _05                 |      |            |                                     |             | OracleSrv      | 04              | 6.433.25     | 4                    | 32,768.0                |
| OracleSrv      | _06                 |      |            |                                     |             | OrealeErry     | 05              | 6,100.00     |                      |                         |
| OracleSn       | _07                 |      |            |                                     |             | OracleSrV_     | 05              | 6,432.89     | 4                    | 32,768.0                |
| OracleSrv      | 8                   |      |            |                                     |             | OracleSrv_     | 06              | 6,432.80     | 4                    | 32,768.0                |
| PrimeClient_   | Old                 |      |            |                                     |             | OracleSrv_     | 07              | 6,432.78     | 4                    | 32,768.0                |
| rhei_se        | ver                 |      |            |                                     |             | OracleSrv_     | 08              | 6,432.77     | 4                    | 32,768.0                |
| SQL_Temp       | late                |      |            |                                     |             | PrimeClien     | t_Old           | 450.69       | 8                    | 16,384.0                |
| WinSty2        | 0.19                |      |            |                                     |             | rhel serve     |                 | 232.58       | 4                    | 32,768.0                |
| SnapCenter Se  | ver                 |      |            |                                     |             | COL Terrs      | lata            | 201.00       |                      | 04,770.0                |
|                |                     |      |            |                                     |             | SQL_Temp       | late            | 224.03       | 4                    | 24,576.0                |

## Utilice consultas para aislar y ordenar métricas

La cantidad de datos capturados por Cloud Insights es bastante completa. Las consultas de métricas proporcionan una forma eficaz de ordenar y organizar grandes cantidades de datos de formas útiles.

1. Navegue hasta **ONTAP Essentials > VMware** para acceder a una consulta de métricas de VMware completa.

| al | Observability     | • |
|----|-------------------|---|
| 0  | Kubernetes        | ÷ |
| ۲  | Workload Security | • |
|    | ONTAP Essentials  |   |
|    | Overview          |   |
|    | Data Protection   |   |
|    | Security          |   |
|    | Alerts            |   |
|    | Infrastructure    |   |
|    | Networking        |   |
|    | Workloads         |   |
|    | VMware            |   |

2. En esta vista se le presentan varias opciones para filtrar y agrupar los datos en la parte superior. Todas las columnas de datos son personalizables y se pueden agregar columnas adicionales fácilmente.

| Filter by Attribute storageResources.storage.vend | ior NetApp X             | × • × host.c  | s "vmware" ×             | • × + 🕐              |                  |                       |                   |              |
|---------------------------------------------------|--------------------------|---------------|--------------------------|----------------------|------------------|-----------------------|-------------------|--------------|
| Filter by Metric +                                |                          |               |                          |                      |                  |                       |                   |              |
| Group By Virtual Machine X                        | •                        |               |                          |                      |                  |                       |                   |              |
| Formatting: 🛩 Show Expanded Details Condition     | onal Formatting Backgrou | und Color 🔻 🚺 | Show 🤡 In Range as green |                      |                  |                       |                   |              |
| 281 items found                                   |                          |               |                          |                      |                  |                       |                   | Bulk Actions |
| Table Row Grouping                                | Metrics & Attributes     |               |                          |                      |                  |                       |                   |              |
| Virtual Machine                                   | name 🕇 🛛 🚦               | powerState    | capacity.used (GiB)      | capacity.total (GiB) | capacityRatio.us | disklops.total (IO/s) | diskLatency.total | diskThroughp |
| 01rfk8sprodclient                                 | 01rfk8sprodclient        | On            | 49.38                    | 69.86                | 70.68            | 1.21                  | 8.13              | 0.01         |
| 02rfk8sprodserver                                 | 02rfk8sprodserver        | On            | 63.64                    | 74.06                | 85.93            | 22.80                 | 4.13              | 0.11         |
| 03rfk8sprodmaster01                               | 03rfk8sprodmaster01      | On            | 65.13                    | 77.21                | 84.36            | 26.64                 | 5.64              | 0.20         |
| 04rfk8sprodmaster02                               | 04rfk8sprodmaster02      | On            | 63.89                    | 76.27                | 83.77            | 26.82                 | 5.14              | 0.16         |
| 05rfk8sprodmaster03                               | 05rfk8sprodmaster03      | On            | 63.77                    | 75.58                | 84.38            | 28.23                 | 4.63              | 0.17         |
| AIQUM 9.11 (vApp)                                 | AIQUM 9.11 (vApp)        | On            | 152.00                   | 152.00               | 100.00           | 23.24                 | 0.19              | 0.41         |
| AIQUM 9.12 (Linux)                                | AIQUM 9.12 (Linux)       | On            | 55.28                    | 100.00               | 55.28            | 0.01                  | 11.83             | 0.00         |
| AN-JumpHost01                                     | AN-JumpHost01            | On            | 90.00                    | 90.00                | 100.00           | 1.39                  | 0.19              | 0.01         |
| AuctionAppA0                                      | AuctionAppA0             | On            | 9.38                     | 16.00                | 58.62            | 1.21                  | 0.44              | 0.12         |
|                                                   |                          |               |                          |                      |                  |                       |                   |              |

#### Conclusión

Esta solución se diseñó como un manual básico para aprender a comenzar a usar NetApp Cloud Insights y mostrar algunas de las potentes capacidades que puede ofrecer esta solución de observabilidad. Hay cientos de paneles de control y consultas métricas integradas en el producto, lo que facilita la puesta en marcha inmediata. La versión completa de Cloud Insights está disponible como prueba de 30 días y la versión básica está disponible de forma gratuita para los clientes de NetApp.

#### Información adicional

Para obtener más información sobre las tecnologías presentadas en esta solución, consulte la siguiente información adicional.

- "Página de inicio de BlueXP y Cloud Insights de NetApp"
- "Documentación de NetApp Cloud Insights"

## VMware vSphere Metro Storage Cluster con sincronización activa SnapMirror

"VMware vSphere Metro Storage Cluster (VMSC)" Es una solución de clúster ampliada en diferentes dominios de fallo para proporcionar movilidad \* de carga de trabajo en zonas o sitios de disponibilidad. \* evitación del tiempo de inactividad \* prevención de desastres \* recuperación rápida

Este documento proporciona detalles sobre la implementación de VMSC con "Sincronización activa de SnapMirror (SM-AS)" el uso de System Manager y las herramientas de ONTAP. Además, muestra cómo se puede proteger la VM replicando en un tercer sitio y gestionando con el complemento de SnapCenter para VMware vSphere.

# **SnapMirror active sync**

# General availability release 9.15.1 for symmetric configuration

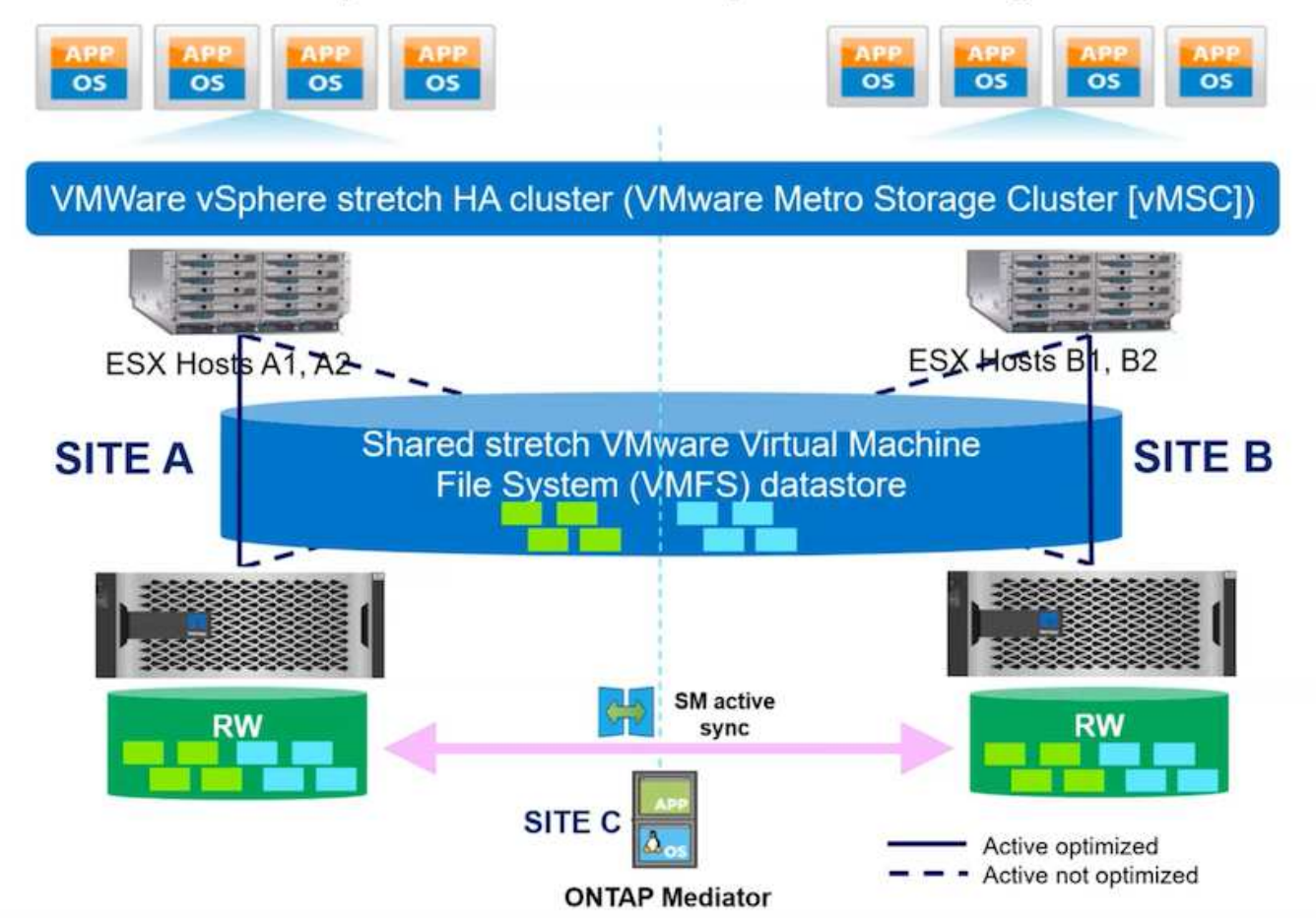

La sincronización activa de SnapMirror admite cabinas de almacenamiento ASA, AFF y FAS. Se recomienda utilizar el mismo tipo (modelos de rendimiento/capacidad) en ambos dominios de fallo. Actualmente, solo se admiten protocolos de bloque como FC e iSCSI. Para obtener más directrices de soporte, consulte "Herramienta de matriz de interoperabilidad" y. "Hardware Universe"

VMSC admite dos modelos de implementación diferentes denominados Acceso de host uniforme y Acceso de host no uniforme. En una configuración de acceso de host uniforme, todos los hosts del clúster tienen acceso a la LUN en ambos dominios de fallos. Por lo general, se utiliza en diferentes zonas de disponibilidad en un mismo centro de datos.

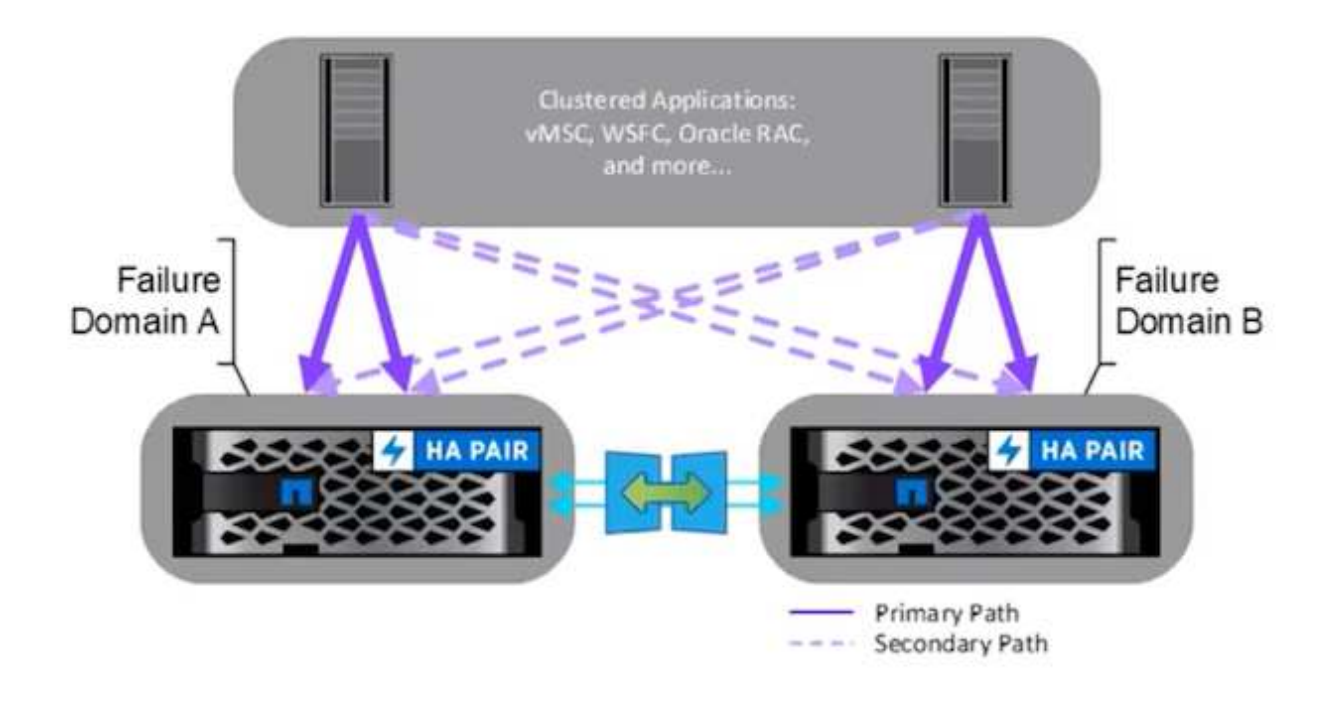

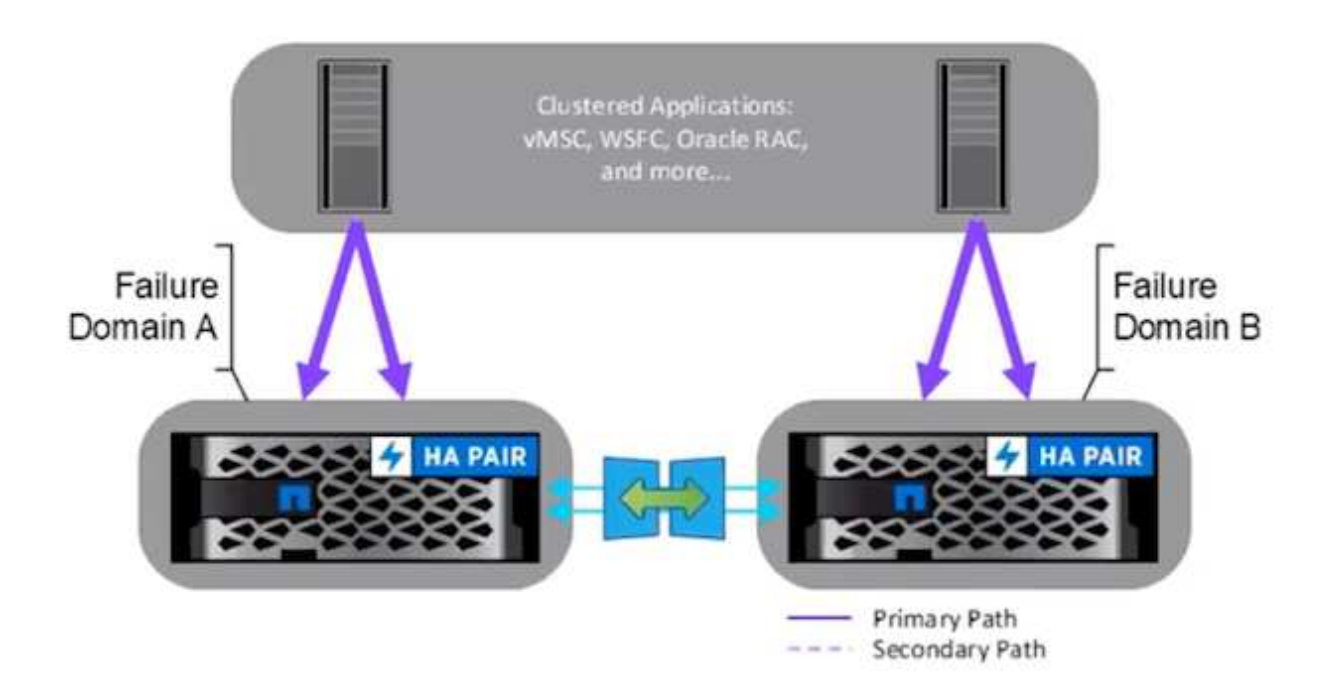

En la configuración de acceso a host no uniforme, el host solo tiene acceso al dominio de fallo local. Normalmente se utiliza en diferentes sitios donde la ejecución de varios cables en los dominios de fallo es una opción restrictiva.

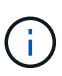

En el modo de acceso de host no uniforme, vSphere HA reiniciará las máquinas virtuales en otro dominio de fallo. La disponibilidad de las aplicaciones se verá afectada por su diseño. El modo de acceso al host no uniforme sólo se admite con ONTAP 9,15 en adelante.

#### **Requisitos previos**

- "Hosts VMware vSphere puestos en marcha con estructura de almacenamiento doble (dos HBA o VLAN doble para iSCSI) por host".
- "Las cabinas de almacenamiento se ponen en marcha con agregación de enlaces para puertos de datos (para iSCSI)".
- "Las máquinas virtuales de almacenamiento y las LIF están disponibles"
- "El tiempo de ida y vuelta de la latencia entre clústeres debe ser inferior a 10 milisegundos".
- "ONTAP Mediator VM se pone en marcha en un dominio de fallo diferente"
- "Se ha establecido la relación de paridad del clúster"
- "Se ha establecido una relación entre iguales de SVM"
- "Mediador de ONTAP registrado en el clúster de ONTAP"

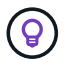

Si utiliza un certificado autofirmado, el certificado de CA puede recuperarse de <installation path>/ontap\_mediator/server\_config/ca.crt en la máquina virtual de mediator.

#### Acceso de host no uniforme del VMSC con la interfaz de usuario de System Manager de ONTAP.

Nota: Se pueden utilizar las herramientas de ONTAP 10,2 o superior para aprovisionar un almacén de datos ampliado con un modo de acceso de host no uniforme sin necesidad de cambiar las múltiples interfaces de usuario. Esta sección es solo para referencia si no se utilizan las herramientas de ONTAP.

1. Anote una de las direcciones IP de LIF de datos iSCSI de la cabina de almacenamiento de dominio de fallos local.

| + Add   |         |              |         |               |              |           | Q Search | ↓ Download 🖃 F | ilter 🍥 S | Show/hide 🗸 |
|---------|---------|--------------|---------|---------------|--------------|-----------|----------|----------------|-----------|-------------|
| Name    | Status  | Storage VM 🌲 | IPspace | Address       | Current node | Current p | Portset  | Protocols      | ту        | Throughput  |
| 2       |         | Q zonea      | ۹       | Q             | Q            | ۹         | ۹        | Q iSCS         | ۹         | ۹           |
| iscsi02 | $\odot$ | zonea        | Default | 172.21.226.11 | E13A300_1    | a0a-3482  |          | iSCSI          | D         | C           |
| scsi03  | $\odot$ | zonea        | Default | 172.21.225.12 | E13A300_2    | a0a-3481  |          | iSCSI          | D         | 0.33        |
| scsi04  | $\odot$ | zonea        | Default | 172.21.226.12 | E13A300_2    | a0a-3482  |          | iSCSI          | D         | 0.01        |

2. En vSphere host iSCSI Storage Adapter, agregue esa IP de iSCSI en la pestaña Dynamic Discovery.

| itorage 🗸 🗸                                                     | Storage Adapters           |                                        |              |                  |                                                                                        |           |           |         |
|-----------------------------------------------------------------|----------------------------|----------------------------------------|--------------|------------------|----------------------------------------------------------------------------------------|-----------|-----------|---------|
| Storage Adapters                                                | ADD SOFTWARE ADAPTER -     | REFRESH RESCAN STORAGE RESCAN A        | DAFTER PRIMO | 11.              |                                                                                        |           |           |         |
| Storage Devices                                                 | Adapter T                  | Model ¥                                | Type w       | Status 🔻         | identifier 🗸 🔻                                                                         | Targets Y | Devices T | Paths 9 |
| Protocol Endpoints<br>VO Filters                                | I (+ vmhba65               | ISCSI Software Adapter                 | iscsi        | Online           | iscsi_vmk(iqn.1998-01.com.<br>vmware:dc01-esxi01.sddc.<br>netapp.com:473524194:6<br>5) | .4        | 1         | 4       |
| Storage Providers                                               | O G smhbat                 | PEX4 for 430TX/4408X/MX IDE Controller | Block SCSI   | Unknown          | -                                                                                      | т         | 1         | 1       |
| Virtual switches                                                | O   & vmhba64              | PEX4 for 430TX/44DBX/MX IDE Controller | Block SCSI   | Unknown          |                                                                                        | 0         | 0         | 0       |
| VMkernel adapters                                               | O G vmhba0                 | PVSCSI SCSI Controller                 | SCS          | Unknown          | 2                                                                                      | 4         | t         | t       |
| Physical adapters<br>TCP/IP configuration<br>/irtual Machines × | Manage Columns ] [Export - | ]                                      |              |                  |                                                                                        |           |           | 14.364  |
| VM Startup/Shutdown<br>Agent VM Settings                        | Properties Devices P       | atha Dynamic Discovery Static Dis      | covery Net   | vork Port Bindin | g Advanced Options                                                                     |           |           |         |
| Default VM Compatibility                                        | ADD REMOVE AUTHE           | NTICATION ADVANCED                     |              |                  |                                                                                        |           |           |         |
| Siwan File Location                                             | ISCSI server               |                                        |              |                  |                                                                                        |           |           |         |
| Catally and Portugation                                         |                            |                                        |              |                  |                                                                                        |           |           |         |

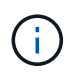

Para el modo de acceso uniforme, debe proporcionar la dirección lif de datos iSCSI del dominio de fallo de origen y de destino.

- 3. Repita el paso anterior en los hosts de vSphere para el otro dominio de fallos agregando su IP de lif de datos iSCSI local en la pestaña de detección dinámica.
- 4. Con la conectividad de red correcta, deben existir cuatro conexiones iSCSI por host vSphere que tenga dos nic de VMkernel iSCSI y dos LIF de datos iSCSI por controladora de almacenamiento.

| E13A300::>                                  | iscsi connectio                                          | on show                         | -vser                        | ver zonea -remot                                                       | te-address 172.21                                                        | 1.225.71                                   |
|---------------------------------------------|----------------------------------------------------------|---------------------------------|------------------------------|------------------------------------------------------------------------|--------------------------------------------------------------------------|--------------------------------------------|
| Vserver                                     | Name                                                     | TSIH                            | ID                           | Address                                                                | Address                                                                  | Size                                       |
|                                             |                                                          |                                 |                              |                                                                        |                                                                          |                                            |
| zonea                                       | iscsi01                                                  | 23                              | 0                            | 172.21.225.11                                                          | 172.21.225.71                                                            | 0                                          |
| zonea                                       | iscsi03                                                  | 17                              | 0                            | 172.21.225.12                                                          | 172.21.225.71                                                            | 0                                          |
| 2 entries                                   | were displayed.                                          |                                 |                              |                                                                        |                                                                          |                                            |
|                                             |                                                          |                                 |                              |                                                                        |                                                                          |                                            |
| E13A300::>                                  | iscsi connectio                                          | on show                         | -vser                        | ver zonea -remot                                                       | te-address 172.21                                                        | 1.226.71                                   |
| E13A300::>                                  | iscsi connectio                                          | on show                         | -vser<br>Conn                | ver zonea -remot<br>Local                                              | te-address 172.21<br>Remote                                              | 1.226.71<br>TCP Recv                       |
| E13A300::><br>Vserver                       | iscsi connectio<br>Tpgroup<br>Name                       | on show<br>TSIH                 | -vser<br>Conn<br>ID          | ver zonea -remot<br>Local<br>Address                                   | te-address 172.21<br>Remote<br>Address                                   | 1.226.71<br>TCP Recv<br>Size               |
| E13A300::><br>Vserver<br><br>zonea          | iscsi connectio<br>Tpgroup<br>Name<br>iscsi02            | on show<br>TSIH<br><br>24       | -vser<br>Conn<br>ID<br>      | ver zonea -remot<br>Local<br>Address<br>172.21.226.11                  | te-address 172.21<br>Remote<br>Address<br>172.21.226.71                  | 1.226.71<br>TCP Recv<br>Size<br><br>0      |
| E13A300::><br>Vserver<br><br>zonea<br>zonea | iscsi connectio<br>Tpgroup<br>Name<br>iscsi02<br>iscsi04 | on show<br>TSIH<br><br>24<br>16 | -vser<br>Conn<br>ID<br><br>Ø | ver zonea -remot<br>Local<br>Address<br>172.21.226.11<br>172.21.226.12 | te-address 172.21<br>Remote<br>Address<br>172.21.226.71<br>172.21.226.71 | 1.226.71<br>TCP Recv<br>Size<br><br>0<br>0 |

5. Crear LUN mediante ONTAP System Manager, configurar SnapMirror con la política de replicación AutomatedFailOverDuplex, seleccionar los iniciadores del host y establecer la proximidad del host.

| chuch es<br>contes<br>Concep with<br>Storage any<br>context of une<br>1<br>wronwest process | reated 100% ()                           | w.                                                                                                    |                                                                                                    |
|---------------------------------------------------------------------------------------------|------------------------------------------|----------------------------------------------------------------------------------------------------|----------------------------------------------------------------------------------------------------|
| zołes<br>Group with<br>Storage any<br>uwent ih une<br>1                                     | releted turba 🕐                          | ×.                                                                                                    |                                                                                                    |
| Group with<br>Group with<br>Storage anio<br>scient in une<br>1                              | related LUPa ()                          |                                                                                                    |                                                                                                    |
| Group with<br>Storage and<br>control to one<br>1                                            | related Lilha ()                         |                                                                                                    |                                                                                                    |
| Storage an<br>monet in une<br>1                                                             | d antimization                           |                                                                                                    |                                                                                                    |
| 1<br>normal tree                                                                            | a opumization                            |                                                                                                    |                                                                                                    |
| and how we have                                                                             | 200 648 -                                |                                                                                                    |                                                                                                    |
| contract therein                                                                            |                                          |                                                                                                    |                                                                                                    |
| Dect-receive                                                                                | entre .                                  | U                                                                                                    |                                                                                                    |
| Not sum? del fue                                                                            | pulking tox                              | 10                                                                                                    |                                                                                                    |
| and the sector                                                                              | many light administrative and the former | other New Jacob of the                                                                                                    | and in the latence sat of 12 has                                                                                                    |
|                                                                                             |                                          |                                                                                                    |                                                                                                    |
| Protection                                                                                  |                                          |                                                                                                    |                                                                                                    |
| fragin trapper                                                                              | n copani (local)                         |                                                                                                    |                                                                                                    |
| Shaha Shiphar                                                                               | tor (focal of version)                   |                                                                                                    |                                                                                                    |
| Autor                                                                                       | nextFaitOverDuplex                       | V [] Starbar                                                                                                    | pamae ()                                                                                                    |
| 2010                                                                                        |                                          | and Decourades                                                                                                    | (                                                                                                    |
| 500/06                                                                                      |                                          | V                                                                                                    | Destaution                                                                                                    |
| Etheno                                                                                      | 0                                        | Tables /                                                                                                    | interior in the second                                                                                                    |
| indexts.                                                                                    | ~                                        | (interest in the second second | alwand)                                                                                                    |
| 257468                                                                                      |                                          | 2206dFtM                                                                                                    |                                                                                                    |
| Lines P                                                                                     | eranar (B                                | ( poors)                                                                                                    | · *                                                                                                    |
|                                                                                             |                                          | - Detter                                                                                                    | ation settings.                                                                                                    |
|                                                                                             |                                          | C) Year<br>Addi<br>Addi<br>Addi                                                                                                    | Aroual Normality counts an operativity<br>og replicated hords an the destination<br>of and have the operativity to the heady<br>and 12.011 |
|                                                                                             |                                          |                                                                                                    |                                                                                                    |
| Host inform                                                                                 | nation                                   |                                                                                                    |                                                                                                    |
| ular opiaina (cl.                                                                           | the state                                | 2041086H                                                                                                    |                                                                                                    |
| SWware                                                                                      | ¥.                                       | VMean                                                                                                    | *                                                                                                    |
| ett same                                                                                    |                                          |                                                                                                    |                                                                                                    |
| here initiatur pr                                                                           | and read excited asphere factors         |                                                                                                    |                                                                                                    |
| <ul> <li>Host tritlature</li> </ul>                                                         |                                          |                                                                                                    |                                                                                                    |
| ALC: NO                                                                                     | activities and                           |                                                                                                    |                                                                                                    |
|                                                                                             |                                          |                                                                                                    |                                                                                                    |
| (3) 50                                                                                      | CST initiators (2)                       |                                                                                                    |                                                                                                    |
|                                                                                             |                                          |                                                                                                    |                                                                                                    |
|                                                                                             |                                          |                                                                                                    | © Doothin 🗸 🔍 V Mar                                                                                                    |
|                                                                                             | Nama                                     | Desciption                                                                                                    | in preasinity to                                                                                                    |
|                                                                                             | ign1954-05com/indtat31at78899998         |                                                                                                    | New 👻                                                                                                    |
|                                                                                             | nps 1954-05 com indhar a 34390 y blio 74 | 10                                                                                                    | tione 🖂 🛶                                                                                                    |
| 12                                                                                          | 10.1798-01                               |                                                                                                    | Saura v                                                                                                    |
|                                                                                             | ign 1998-61 com umwarects 01-equil2112   |                                                                                                    | terrar v                                                                                                    |
| -                                                                                           |                                          |                                                                                                    |                                                                                                    |

6. En otra cabina de almacenamiento del dominio de fallos, cree el iGroup SAN con sus iniciadores de host de vSphere y establezca la proximidad del host.

| mas-dc02 All SAN initiator groups             |    |                     |                 |
|-----------------------------------------------|----|---------------------|-----------------|
| Overview Mapped LUNs                          |    |                     |                 |
| STORAGE VM                                    |    |                     |                 |
| zoneb                                         |    |                     |                 |
| TYPE<br>VMware                                |    |                     |                 |
| PROTOCOL<br>Mixed (iSCSI & FC)                |    |                     |                 |
| COMMENT                                       |    |                     |                 |
| PORTET                                        |    |                     |                 |
| -                                             |    |                     |                 |
| CONNECTION STATUS ()                          |    |                     |                 |
| ⊘ ок                                          |    |                     |                 |
| <ul> <li>Initiators</li> </ul>                |    |                     |                 |
|                                               |    |                     |                 |
| Name                                          | De | Connection status ( | In proximity to |
| iqn.1998-01.com.vmware:dc02-esxi01.sddc.netap | -  | ⊘ ок                | zoneb           |
| iqn.1998-01.com.vmware:dc02-esxi02.sddc.netap | -  | ⊘ ок                | zoneb           |
|                                               |    |                     |                 |
|                                               |    |                     |                 |

Para el modo de acceso uniforme, el igroup se puede replicar desde el dominio de fallo de origen.

7. Asigne la LUN replicada con el mismo ID de asignación que en el dominio de fallo de origen.

| smas-dc02 All SAN initiator groups | 🖉 Edit | 🗓 Delete |
|------------------------------------|--------|----------|
| Overview Mapped LUNs               |        |          |
|                                    |        |          |
| + Add Ø Map LUNs                   |        | ₩ Filter |
| Name                               |        | ID       |
| ds02                               |        | 1        |
| ds01                               |        | 0        |
|                                    |        |          |

8. En vCenter, haga clic con el botón derecho en vSphere Cluster y seleccione Rescan Storage Option.

(;

| ([]) | þ,                                                                                                    |                                                                 | 0                                                                                                    | Summary  | Monitor                                                                                          | Configure |  |  |  |  |  |  |
|------|----------------------------------------------------------------------------------------------------|-----------------------------------------------------------------|----------------------------------------------------------------------------------------------------|----------|--------------------------------------------------------------------------------------------------|-----------|--|--|--|--|--|--|
| ~ 6  | smas-vc                                                                                                    | 01.sddc.n                                                       | etapp.com                                                                                                    | Service  | s                                                                                                | ~ 1 (     |  |  |  |  |  |  |
| ~    | <ul> <li>RTP</li> <li>Cluster</li> <li>dc0</li> <li>dc0<!--</td--><td>uster01<br/>dc01-es:<br/>dc02-es<br/>dc02-es<br/>Demo01<br/>scv-6.0.</td><td>Actions - Cluster01 Add Hosts Add Hosts New Virtual Machine New Resource Pool C Deploy OVF Template C New vApp</td><td></td><td>re DRS<br/>re Availability<br/>ration<br/>tart<br/>al<br/>ovider<br/>re EVC<br/>ost Groups<br/>ost Rules</td><td>~<br/>~</td></li></ul> | uster01<br>dc01-es:<br>dc02-es<br>dc02-es<br>Demo01<br>scv-6.0. | Actions - Cluster01 Add Hosts Add Hosts New Virtual Machine New Resource Pool C Deploy OVF Template C New vApp |          | re DRS<br>re Availability<br>ration<br>tart<br>al<br>ovider<br>re EVC<br>ost Groups<br>ost Rules | ~<br>~    |  |  |  |  |  |  |
|      |                                                                                                    | l                                                               | Storage<br>Host Profiles                                                                                       | >        | > E Rescan Storage                                                                               |           |  |  |  |  |  |  |
|      |                                                                                                    |                                                                 | Edit Default VM Compa                                                                                          | tibility | g                                                                                                | ~         |  |  |  |  |  |  |
|      |                                                                                                    |                                                                 | \bigotimes Assign vSAN Cluster Lic                                                                             | ense     | Cluster<br>thority                                                                               | - 1       |  |  |  |  |  |  |
|      |                                                                                                    |                                                                 | Settings                                                                                                    |          | efinitions                                                                                       |           |  |  |  |  |  |  |
|      |                                                                                                    |                                                                 | Move To<br>Rename<br>Tags & Custom Attribut                                                                    | es >     | cluster Servic<br>al                                                                             | :es 🗸     |  |  |  |  |  |  |
|      |                                                                                                    |                                                                 | Add Permission<br>Alarms                                                                                       | >        | es                                                                                               | ~         |  |  |  |  |  |  |
|      |                                                                                                    |                                                                 | Remove from Inventory                                                                                          |          | State                                                                                            | ř         |  |  |  |  |  |  |
| ^    | Recent                                                                                                    | Tasks                                                           | VSAN                                                                                                    | >        |                                                                                                  |           |  |  |  |  |  |  |

9. En uno de los host de vSphere del clúster, compruebe que el dispositivo recién creado aparezca en el almacén de datos que muestra no consumido.

| Storage                                                                                   | ×     | Stora   | ige Adapters                       | £                              |            |           |         |          |            |                       |                           |                                                   |                     |                          |       |         |               |         |
|-------------------------------------------------------------------------------------------|-------|---------|------------------------------------|--------------------------------|------------|-----------|---------|----------|------------|-----------------------|---------------------------|---------------------------------------------------|---------------------|--------------------------|-------|---------|---------------|---------|
| Storage Adapters                                                                          |       | ADD SI  | OFTWARE ADAPTER -                  | REFRESH RESCA                  | N STORAGE  | RESCAN /  | DAPTER  | -        |            |                       |                           |                                                   |                     |                          |       |         |               |         |
| Storage Devices                                                                           | .     |         | Adapter T                          | Model                          |            | Ŧ         | Type    | +        | itatvin -  | τ 10s                 | ensitier                  |                                                   | Ŧ                   | Targeta 🖷                | 0.150 | levices | ¥11.0         | atha 🕇  |
| Protocol Endpoints<br>VO Filters                                                          | on    | •       | ⊕ vmhba65                          | ISCSI Software A               | dapter     |           | ISCS    | 1 3      | Online     | isc<br>vn<br>ni<br>5) | csi_vm<br>nware<br>itapp. | 1kilgn.1998-01.<br>dc01-esxi01.sc<br>com:47352419 | com,<br>Idc.<br>4:6 | 4                        | 2     | 1       |               |         |
| Storage Providers                                                                         |       | 0       | G vmbbat                           | Plix4 for 430TX/               | 4408X/MX I | DE Contr  | Bloc    | k SCSI   | Jinknown   | 4                     |                           |                                                   |                     | 1                        | - 01  |         |               | ľ.      |
| Virtual switches                                                                          | Ť     | 0       | ∲ vmbba64                          | Plix4 for 4301%/<br>ober       | 4408X/MX I | DE Contr  | Bloc    | k SCSI I | Jnknown    | 5                     |                           |                                                   |                     | D                        | 0     | E.      |               | £.      |
| VMkernel adapters<br>Physical adapters<br>TCP/IP configuration                            |       | 0       | G vmhba0                           | PVSCSI SCSI Cor                | troller    |           | SCSI    |          | Jokociwa   | - 7                   |                           |                                                   |                     | 1                        | 1     |         |               |         |
| Virtual Machines                                                                          | ×.    | Mana    | ge Columns Expor                   | +~]                            |            |           |         |          |            |                       |                           |                                                   |                     |                          |       |         |               | Alterna |
| VM Startup/Shutdown<br>Agent VM Settings<br>Default VM Compatibilit<br>Swap File Location | 977 - | Propert | ties Devices                       | Paths Dynamic (<br>Sach BEhwys | Discovery  | Static Di | scovery | Netwo    | ck Port Bi | inding                | Adv                       | anced Options                                     |                     |                          |       |         |               |         |
| System                                                                                    |       | 0       | None                               | т                              | LUN T      | Type      | *       | Capacity | Pas        | lastore               | Y.                        | Operational<br>State                              | τ                   | Hardware<br>Acceleration | ×     | Drive   | Type <b>y</b> | Transpo |
| Licensing<br>Host Profile                                                                 |       |         | NETAPP (SCS) Dis<br>30384677245249 | k (naa.600a098038<br>75577931) | 0          | disk      |         | 250.00 G | 9 (İ)      | 0501                  |                           | Attached                                          |                     | Supported                |       | Flas    | Î.            | iscsi   |
| Time Configuration                                                                        |       | 0       | NETAPP (SCSI Dis<br>30384677245249 | k (nas 600a098038<br>75577933) | \$.)       | disk      |         | 300.00 G | B No<br>d  | t-Corisum             | rie:                      | Attached                                          |                     | Supported                |       | Flash   | 1í.           | iSCSI   |

10. En vCenter, haga clic con el botón derecho en vSphere Cluster y seleccione New Datastore Option.
|      |         |                                                                 |                                                                                                    | LEI CIU. |                                                                                                  | in a literation in a literation in a literatio |
|------|---------|-----------------------------------------------------------------|----------------------------------------------------------------------------------------------------|----------|--------------------------------------------------------------------------------------------------|----------------------------------------------------------------------------------------------------|
| ([]) | Þ,      |                                                                 | <b>\</b>                                                                                                    | Summary  | Monitor                                                                                          | Configure                                                                                                    |
| ~ 6  | smas-vo | 01.sddc.n                                                       | etapp.com                                                                                                    | Service  | s                                                                                                | ~ 1 C                                                                                                    |
| ~    |         | uster01<br>dc01-es:<br>dc02-es<br>dc02-es<br>Demo01<br>scv-6.0. | <ul> <li>Actions - Cluster01</li> <li>Add Hosts</li> <li>New Virtual Machine</li> <li>New Resource Pool</li> <li>Deploy OVF Template</li> <li>New vApp</li> <li>Import VMs</li> </ul> |          | re DRS<br>re Availability<br>ration<br>tart<br>al<br>ovider<br>re EVC<br>ost Groups<br>ost Rules | V<br>au                                                                                                    |
|      |         |                                                                 | Storage<br>Host Profiles                                                                                                    | >        | New Da                                                                                           | itastore<br>Storage                                                                                                    |
|      |         |                                                                 | Edit Default VM Compa                                                                                                    | tibility | g                                                                                                | ~                                                                                                    |
|      |         |                                                                 | 💩 Assign vSAN Cluster Lic                                                                                                    | ense     | Cluster                                                                                          |                                                                                                    |
|      |         |                                                                 | Settings                                                                                                    |          | efinitions                                                                                       |                                                                                                    |
|      |         |                                                                 | Move To<br>Rename<br>Tags & Custom Attribute                                                                                                    | es >     | ed Tasks<br>Cluster Servic<br>al<br>ores                                                         | es 🗸                                                                                                    |
|      |         |                                                                 | Add Permission<br>Alarms                                                                                                    | >        | es                                                                                               | ~                                                                                                    |
|      |         |                                                                 | Remove from Inventory                                                                                                    |          | State                                                                                            | ~                                                                                                    |
| ^    | Recent  | Tasks                                                           | VSAN                                                                                                    | >        |                                                                                                  |                                                                                                    |

11. En el Asistente, recuerde proporcionar el nombre del almacén de datos y seleccionar el dispositivo con la capacidad y el identificador de dispositivo adecuados.

| Name and                                | device selecti                                                                                                    | on                                                                                                    |                                                                                                    |                                                                                                    |                                                                                                    |                                                                                                    | ×                                                                                                    |
|-----------------------------------------|----------------------------------------------------------------------------------------------------|----------------------------------------------------------------------------------------------------|----------------------------------------------------------------------------------------------------|----------------------------------------------------------------------------------------------------|----------------------------------------------------------------------------------------------------|----------------------------------------------------------------------------------------------------|----------------------------------------------------------------------------------------------------|
| Specify datast                          | ore name and a disk/L                                                                                                    | UN for provisio                                                                                                    | oning the datast                                                                                                    | ore.                                                                                                    |                                                                                                    |                                                                                                    |                                                                                                    |
| Name                                    | 0502                                                                                                    | -                                                                                                    |                                                                                                    |                                                                                                    |                                                                                                    |                                                                                                    |                                                                                                    |
| The datasto<br>disk/LUN th<br>disk/LUN. | re will be accessible to all th<br>at you are interested in, it n                                                               | e hosts that are co<br>light not be access                                                                                                    | infigured with acces<br>ible to that host. Try                                                                                                    | s to the selected disk/I<br>changing the host or o                                                                                                    | .UN: If you do no<br>configure accessi                                                                                                    | t find the<br>billty of that                                                                                                    | ×                                                                                                    |
| Select a host                           | dc01-esxi01.sdi                                                                                                    | ic.netapp.com                                                                                                    | <u>.</u>                                                                                                    |                                                                                                    |                                                                                                    |                                                                                                    |                                                                                                    |
|                                         | Select a host to vie                                                                                                    | wits accessible dis                                                                                                    | et/EUNs:                                                                                                    |                                                                                                    |                                                                                                    |                                                                                                    |                                                                                                    |
| Name                                    | ۲                                                                                                    | LUN Y                                                                                                    | Capacity <b>Y</b>                                                                                                    | Hardware<br>Acceleration Y                                                                                                    | Drive<br>Type <b>Y</b>                                                                                                    | Sector<br>Format <b>Y</b>                                                                                                    | Clu<br>VM<br>Suj                                                                                                    |
| NET/<br>6004<br>4524                    | APP iSCSI Disk (naa.<br>098038303846772<br>975577933)                                                                           | 1                                                                                                    | 300.00 G<br>B                                                                                                    | Supported                                                                                                    | Flash                                                                                                    | 512e                                                                                                    | No                                                                                                    |
| O   Loca<br>vmhl                        | VMware Disk (mpx.<br>ba0:C0:T0:L0)                                                                                              | 0                                                                                                    | 100.00 G<br>B                                                                                                    | Not support<br>ed                                                                                                    | HDD                                                                                                    | 512n                                                                                                    | Nc                                                                                                    |
| Manage Colu                             | mns Export ~                                                                                                    |                                                                                                    |                                                                                                    |                                                                                                    |                                                                                                    |                                                                                                    | 2 items                                                                                                    |
|                                         |                                                                                                    |                                                                                                    |                                                                                                    |                                                                                                    |                                                                                                    |                                                                                                    |                                                                                                    |
|                                         |                                                                                                    |                                                                                                    |                                                                                                    |                                                                                                    |                                                                                                    |                                                                                                    |                                                                                                    |
|                                         |                                                                                                    |                                                                                                    |                                                                                                    | c                                                                                                    | ANCEL                                                                                                    | BACK                                                                                                    | NEXT                                                                                                    |
|                                         | Name and<br>Specify datasto<br>Name<br>The datasto<br>disk/LUN th<br>disk/LUN th<br>disk/LUN.<br>Select a host<br>Select a host | Name and device selection<br>Specify datastore name and a disk/L<br>Name DS02<br>The datastore will be accessible to all the<br>disk/LUN that you are interested in, it in<br>disk/LUN.<br>Select a host dc01-esxi01.sdd<br>Select a host to view<br>Name T<br>Name T<br>Name T<br>Name State<br>Name State<br>Name State<br>Name State<br>Name State<br>Name State<br>Name State<br>Name State<br>Name State<br>Name State<br>Name State<br>Name State<br>Name State<br>Name State<br>Name State<br>Name State<br>Name State<br>Select a host to view<br>Name State<br>Select a host to view<br>Name State<br>Select a host to view<br>Name State<br>Select a host to view<br>Name State<br>Select a host to view<br>Select a host to view<br>Name State<br>Name State<br>Select a host to view<br>Name State<br>Select a host to view<br>Name State<br>Select a host to view<br>Select a host to view | Name and device selection         Specify datastore name and a disk/LUN for provision         Name       DS02         The datastore will be accessible to all the hosts that are conditioned disk/LUN that you are interested in, it might not be accessible disk/LUN.         Select a host       dc01-esxi01.sddc.netapp.com         Select a host       dc01-esxi01.sddc.netapp.com         Select a host to view its accessible disk         Name       T         UN       T         O       Name         LUN       T         O       Local VMware Disk (max.<br>0 vmhba0:C0:T0:L0)         Manage Columns       Export ∨ | Name and device selection         Specify datastore name and a disk/LUN for provisioning the datast         Name       DS02         The datastore will be accessible to all the hosts that are configured with accessible disk/LUN that you are interested in, it might not be accessible to that host. Try disk/LUN.         Select a host       dc01-esxi01.sddc.netapp.com ∨         Select a host       dc01-esxi01.sddc.netapp.com ∨         Name       T         Name       T         Name       T         Name       T         LUN       T         Capacity T         B       B         Name       T         LUN       T         Capacity T         B       B         State of UNWare Disk (max.<br>CO       0         D       Local VMware Disk (mpx.<br>Vmhba0:CO:TO:LO)       0         Manage Columns       Export ∨ | Name       COI-esci01.sddc.netapp.com          Name       Coi-esci01.sddc.netapp.com          Select a host       dc0i-esci01.sddc.netapp.com          Select a host       dc0i-esci01.sddc.netapp.com          Name       to view its accessible diskd/LUNe         Name       to view its accessible diskd/LUNe         Name       to view its accessible diskd/LUNe         Name       to view its accessible diskd/LUNe         Name       to view its accessible diskd/LUNe         Name       to view its accessible diskd/LUNe         Name       to view its accessible diskd/LUNe         Name       to view its accessible diskd/LUNe         Name       to view its accessible diskd/LUNe         Name       to view its accessible diskd/LUNe         Name       to view its accessible diskd/LUNe         Name       to view its accessible diskd/LUNe         Name       to view its accessible diskd/LUNe         Name       to view its accessible diskd/LUNe         Lune       to capacity <b>x</b> Hardware<br>Acceleration <b>x</b> Manage Columns       Export • | Name and device selection         secify datastore name and a disk/LUN for provisioning the datastore.         Name       DSO2         It datastore will be accessible to all the hosts that are configured with access to the selected disk/LUN. If you do no disk/LUN that you are interested in. It might not be accessible to that host. Try changing the host or configure accessible disk/LUN.         Select a host       dcO1-esxI01_sddc.netapp.com          Below       Select a host to view its accessible disk/LUN.         Name       tLUN         Name       UN         Name       Drive         Name       UN         Name       Drive         Not point a disk/LUN with the point of the host of configure accessible disk/LUN.         Name       UN         Name       Drive         Name       Drive         Name       Drive         Name       Drive         Name       Drive         Name       Drive         Name       Drive         Name       Drive         Name       Drive         Name       Drive         Name       Drive         Name       Drive         Name       Drive         Name       Drive         Nado | Name       Coll-esci01.sddc.netapp.com         Name       Coll-esci01.sddc.netapp.com         Select a host       coll-esci01.sddc.netapp.com         Name       Coll-esci01.sddc.netapp.com         Select a host       coll-esci01.sddc.netapp.com         Name       Coll-esci01.sddc.netapp.com         Coll-esci01.sddc.netapp.com       Coll-esci01.sddc.netapp.com         Select a host       coll-esci01.sddc.netapp.com         Name       Coll-esci01.sddc.netapp.com         Coll-esci01.sddc.netapp.com       Coll-esci01.sddc.netapp.com         Select a host       coll-esci01.sddc.netapp.com         Name       Coll-esci01.sddc.netapp.com         Image Columns       1       300.00 G       Supported       Flash       512e         Coll-esci01.sddc.netapp.com       B       0       100.00 G       Not support       HoD       512n         Manage Columns       Export >       0       100.00 G       Not support       HoD       512n |

12. Compruebe que el almacén de datos se haya montado en todos los hosts del clúster de ambos dominios con fallos.

| Alarm Definitions<br>Scheduled Tasks<br>General | Connec                   | tivity and M    | ultip   | athing        |         |                                                    |                                       |     |               |              |                    |          |
|-------------------------------------------------|--------------------------|-----------------|---------|---------------|---------|----------------------------------------------------|---------------------------------------|-----|---------------|--------------|--------------------|----------|
| Device Backing                                  | He                       | at .            |         | 4 <b>y</b>    | Detesto | ce Mounted T                                       | Datastore Connectivity                | т   | Mount Point   |              |                    | т        |
| onnectivity and Multipathing                    | I                        | dc01-esxiQ1.sdd | cinetár | an.com        | Moun    | ted                                                | Connected                             |     | /vmfs/volumes | /66b2d163-ce | 443ad-3a67-005056  | 5b92d7e  |
| ardware Acceleration                            | OID                      | dc01-esxi02.sdr | ic neta | 00.000        | Mount   | ted                                                | Connected                             |     | /vmfs/volumes | /66520163-ce | M43ad-3a67-005056  | 5b92d7e  |
| apabaty sets                                    | 01                       | dc02-esxi01.sdd | ic.neta | 99,090        | Mount   | ted                                                | Connected                             |     | /vmfs/volumes | /66b2d163-ce | f443ad-3a67-005056 | b92d7e   |
| inapCenter Plug-in for VMwz~                    | 0 1 6                    | dc02-#sxi02.sd  | dc neta | ino2.00       | Mount   | heid.                                              | Connected                             |     | /vmfs/volumes | /66b2d163-ce | 1443ad-3a67-005056 | sb92d7e  |
| Resource Groups                                 |                          |                 |         |               |         |                                                    |                                       |     |               |              |                    |          |
| Backups                                         | Manapa C                 | olumna          |         |               |         |                                                    |                                       |     |               |              |                    | 4 Harris |
|                                                 | Policy<br>Owner<br>Paths | Plugin          | NMP     | 2_34.19_40.04 |         |                                                    |                                       |     |               |              |                    |          |
|                                                 | - Po                     | untime Name     | *       | Status        | Ŧ       | Target                                             |                                       | τ   | LUN           | Ŧ            | Preferred          | Ŧ        |
|                                                 | 0                        | nhba65.CO.TO.L1 |         | Active        |         | ign 1992-08.com netapp<br>0d56 vs 28 172 21 225 11 | sn 3cb67894cf1f11ed81920QaQ<br>3260   | 887 | 3             |              | No.                |          |
|                                                 | 0   v                    | whba65:C2:T0:L1 |         | Active (I/Q)  |         | ign 1992-08 com netapp<br>0d56 vs 28 172 21 225 12 | sn.3cb67894cft/filed819200a04<br>3260 | 8a7 | 3             |              | No                 |          |
|                                                 |                          |                 |         |               |         |                                                    |                                       | 0.0 |               |              | h.(-)              |          |
|                                                 | O   yr                   | nhba65.C3:T01.1 |         | Active        |         | 0d56:vs.28.172.21.226.11                           | sn.3cb67894cf1fRed819200a09<br>1260   | 847 | 20 C          |              | 790                |          |

| Alarm Definitions<br>Scheduled Tasks<br>General | Con                | nectivity and I                                                                                                    | Multip    | bathing                       |         |                                                    |                                                                                                    |      |                |              |                    |         |
|-------------------------------------------------|--------------------|----------------------------------------------------------------------------------------------------|-----------|-------------------------------|---------|----------------------------------------------------|----------------------------------------------------------------------------------------------------|------|----------------|--------------|--------------------|---------|
| Device Backing                                  |                    | Host                                                                                                    |           | ÷                             | Datast  | tore Mounted T                                     | Datastore Connectivity                                                                                                    | ÷    | Mount Point    |              |                    |         |
| Connectivity and Multipathing                   | 0                  | dc01-esxi01.st                                                                                                    | (dc.nete  | 00.000                        | Mour    | ted                                                | Connected                                                                                                    |      | /vmfs/volumes/ | /66b2d163-ce | 1443ad-3a67-005056 | b92d7e  |
| lardware Acceleration                           | 0                  | dc01-esxi02.s                                                                                                    | ide nete  | 00.000                        | Mour    | ned                                                | Connected                                                                                                    |      | /vmfs/volumes/ | 956b2d163-ce | 1443ad-3567-005056 | 09207#  |
| Capobility sets                                 | ۲                  | dc02-esti01s                                                                                                    | ick: net/ | ee.com                        | Mour    | nted                                               | Connected                                                                                                    |      | /vmfs/volumes/ | /66b2d163-ce | f443ad-3a67-005056 | b92d7e  |
| inapCenter Plug-in for VMwz~                    | 0                  | dc02-esci02 s                                                                                                    | ddc net   | ipo com                       | Mour    | ited                                               | Connected                                                                                                    |      | /vmfs/volumes/ | /66b2d163-ce | 1443ad-3a67-005056 | ib92d7e |
| Resource Groups<br>Backups                      | Ma                 | nege Columns                                                                                                    |           |                               |         |                                                    |                                                                                                    |      |                |              |                    | 4.10    |
|                                                 | Devic              | e                                                                                                    | NE        | TAPP ISCS Disk                | (haa:60 | 060980383038467724524                              | 975577933)                                                                                                    |      |                |              |                    |         |
|                                                 | ΥM                 | luttipathing Policies                                                                                                    | ACTION    | IS.×                          |         |                                                    |                                                                                                    |      |                |              |                    |         |
|                                                 | P                  | ath Selection Policy<br>torage Array Type<br>olicy                                                                                                    | Rou<br>VM | nd Robin (VMw/<br>N_SATP_ALUA | vre)    |                                                    |                                                                                                    |      |                |              |                    |         |
|                                                 | O<br>Paths<br>AREE | wher Plugin                                                                                                    | NM        |                               |         |                                                    |                                                                                                    |      |                |              |                    |         |
|                                                 |                    | Buritime Name                                                                                                    | τ.        | Status                        | Ŧ       | Target                                             |                                                                                                    | t. ¥ | LUN            | ÷            | Preferred          | ,       |
|                                                 | 0                  | vmbba65:C2:T0:U                                                                                                    |           | Active (I/O)                  |         | ign 1992-08.com rietap<br>46a21.vs.12:172.21.225.2 | p:sn.133a93e1ce6b11edb10000a0<br>1.3260                                                                                                    | 988  | 1              |              | No                 |         |
|                                                 | 0                  | vmhba65:C0:T0:1                                                                                                    |           | Active                        |         | ign 1992-08.com netap<br>46a21.vs.12:172.21.225.2  | p:sn:133a93e1ce6b11edb10000a0<br>2:3260                                                                                                    | d8è  | 1              |              | No                 |         |
|                                                 | 0                  | wmbba65:C3:T0:L1                                                                                                    |           | Active (I/O)                  |         | ign.1992-08.com.netap<br>46a21.vii.12:172.21.226.3 | p.sn.133a93etcefib1tedb10000a0<br>1.3260                                                                                                    | 686  | 1              |              | No                 |         |
|                                                 |                    | and the second second sec |           | A 242                         |         | Sectors and shall a sector sector and              | and the state of a local state of the state of the state | 0.01 |                |              | 100                |         |

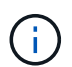

Las capturas de pantalla anteriores muestran E/S activas en un solo controlador, ya que utilizamos AFF. Para ASA, tendrá Active IO en todas las rutas.

13. Cuando se añaden almacenes de datos adicionales, es necesario recordar la expansión del grupo de consistencia existente para que sea coherente en todo el clúster de vSphere.

| PROTECTION POLICY<br>AutomatedFailOverDuplex | TRANSFER STATUS Success                                   | IS HEALTHY? |
|----------------------------------------------|-----------------------------------------------------------|-------------|
| state<br>⊙ In sync                           | contained luns (source)<br>/vol/ds01/ds01, /vol/ds02/ds02 |             |
| CONSISTENCY GROUP<br>ds                      | CONSISTENCY GROUP                                         |             |
|                                              | <b></b>                                                   |             |
| $\odot$                                      |                                                           | $\odot$     |
| 10.61.182.16<br>Mediator                     | 3                                                         |             |

## Modo de acceso de host uniforme VMSC con herramientas de ONTAP.

1. Compruebe que las herramientas de NetApp ONTAP se implementen y se registren en vCenter.

| $\equiv$ vSphere Client ( | ${f Q}$ Search in all environment        |                                           |                            |                       |                        |                     |
|---------------------------|------------------------------------------|-------------------------------------------|----------------------------|-----------------------|------------------------|---------------------|
| Shortcuts                 |                                          |                                           |                            |                       |                        |                     |
| Inventories               |                                          |                                           |                            |                       |                        |                     |
| [.]                       | ē,                                       |                                           | Ø                          | ĪĪ                    |                        | 000                 |
| Hosts and Clusters        | VMs and Templates                        | Storage                                   | Networking                 | Content Libraries     | Global Inventory Lists | Workload Management |
| Monitoring                |                                          |                                           |                            |                       |                        |                     |
| [台]                       | [:::]                                    | Ē                                         |                            | Ē                     | Б <sup>2</sup> Л       |                     |
| Task Console              | Event Console                            | یے۔<br>VM Customization<br>Specifications | لطت<br>VM Storage Policies | طاقا<br>Host Profiles | Lifecycle Manager      |                     |
| Plugins                   |                                          |                                           |                            |                       |                        |                     |
| п                         | п                                        |                                           |                            |                       |                        |                     |
| NetApp ONTAP tools        | SnapCenter Plug-in for<br>VMware vSphere | Cloud Provider Services                   |                            |                       |                        |                     |
| Administration            |                                          |                                           |                            |                       |                        |                     |
| Q                         |                                          |                                           |                            |                       |                        |                     |
| Licensing                 |                                          |                                           |                            |                       |                        |                     |
|                           |                                          |                                           |                            |                       |                        |                     |

Si no es así, siga "Puesta en marcha de Herramientas de ONTAP" y. "Añada una instancia de vCenter Server"

 Comprobar que los sistemas de almacenamiento de ONTAP están registrados en las herramientas de ONTAP. Esto incluye los sistemas de almacenamiento de dominio de fallo y el tercero para replicación remota asíncrona para su uso para protección de VM con el complemento SnapCenter para VMware vSphere.

| 📄 vSphere Client 🛛 Q 📟                              |                                                                             |                            |
|-----------------------------------------------------|-----------------------------------------------------------------------------|----------------------------|
| NetApp ONTAP tools Instance                         | 17. YO 01 YEE 2 HO DEFES -                                                  |                            |
| €<br>© Overview                                     | Storage Backends                                                            | © *                        |
| 🔂 Storage Backends                                  | ADD                                                                         |                            |
| Protection     ·····      Hold cluber relationships | Name of Type of Mathematical Control Name of Status of Capacity of Mill VAA | Supported Delation+Typer 0 |
| -O servers                                          | i > Michola, Caster #255.925 9.51 Oriented Tables 112.00                    |                            |
| () support                                          | 3 103A300 Outre 112361337 0353 @Heatty 40.945.                              |                            |
| (M) Reports v                                       | i ) ortan-on, Cuator ortan-one, 9.53. O rejetty i a jus                     |                            |
| Datastores                                          | Menage Columna                                                              | Oliethalrynge 10 1 Tolieth |
|                                                     |                                                                             |                            |

De lo contrario, siga "Añadir el back-end de almacenamiento mediante la interfaz de usuario del cliente de vSphere"

 Actualice los datos del host para sincronizarlos con las herramientas de ONTAP y, a continuación, "cree un almacén de datos".

| Image: Signal system       Image: Signal system       Image: Signal system <td< th=""><th><u>.</u></th><th></th><th>&lt;<br/>©</th><th>Summar</th><th>USTERO1 : ACTIONS</th><th>re Per</th></td<> | <u>.</u>                                                                                                    |                                                            | <<br>©                                                                                                    | Summar            | USTERO1 : ACTIONS                                                                                                    | re Per                      |
|----------------------------------------------------------------------------------------------------|----------------------------------------------------------------------------------------------------|------------------------------------------------------------|----------------------------------------------------------------------------------------------------|-------------------|----------------------------------------------------------------------------------------------------|-----------------------------|
| Recent Tasks     Remove from Inventory     Create datastore       Com.netapp.otv.hosts.     800 Belete     Nount datastore                                                                                                    | <ul> <li>Smas-vo</li> <li>RTP</li> <li>RTP</li> <li>C</li> <li>C<!--</th--><th>01.sddc<br/>usterO1<br/>dc01-e<br/>dc02-e<br/>DemoC<br/>scv-6.C</th><th>Actions - Cluster01   Add Hosts   New Virtual Machine   New Resource Pool   Deploy OVF Template   Deploy OVF Template   New vApp   Import VMs   Storage   Host Profiles   Edit Default VM Compatit   Settings   Move To   Rename   Tags &amp; Custom Attributes   Add Permission   Alarms</th><th>&gt;<br/>&gt;ility<br/>se</th><th>ISImage: serie DRS<br/>ere AvailabilityurationImage: serie AvailabilityurationImage: serie AvailabilityurationImage: serie AvailabilitystartImage: serie AvailabilityralImage: serie AvailabilityProviderImage: serie Availabilityare EVCImage: serie AvailabilityIost GroupsImage: serie AvailabilityIost GroupsImage: serie AvailabilityIost RulesImage: serie AvailabilityIverridesImage: serie AvailabilityIost RulesImage: serie AvailabilityIost RulesImage: serie AvailabilityIost</th><th>Cluster<br/>We hav<br/>automa</th></li></ul> | 01.sddc<br>usterO1<br>dc01-e<br>dc02-e<br>DemoC<br>scv-6.C | Actions - Cluster01   Add Hosts   New Virtual Machine   New Resource Pool   Deploy OVF Template   Deploy OVF Template   New vApp   Import VMs   Storage   Host Profiles   Edit Default VM Compatit   Settings   Move To   Rename   Tags & Custom Attributes   Add Permission   Alarms | ><br>>ility<br>se | ISImage: serie DRS<br>ere AvailabilityurationImage: serie AvailabilityurationImage: serie AvailabilityurationImage: serie AvailabilitystartImage: serie AvailabilityralImage: serie AvailabilityProviderImage: serie Availabilityare EVCImage: serie AvailabilityIost GroupsImage: serie AvailabilityIost GroupsImage: serie AvailabilityIost RulesImage: serie AvailabilityIverridesImage: serie AvailabilityIost RulesImage: serie AvailabilityIost RulesImage: serie AvailabilityIost | Cluster<br>We hav<br>automa |
|                                                                                                    | Task Name<br>com.netapp.ol<br>iscovery.label                                                                                                    | v.hosts.                                                   | Remove from Inventory<br>C Delete                                                                                                    |                   | Create datastore<br>Mount datastore                                                                                                    | host<br>07                  |

- 4. Para habilitar SM-As, haga clic con el botón derecho en el clúster de vSphere y elija Protect Cluster en herramientas de NetApp ONTAP (consulte la captura de pantalla anterior)
- Mostrará los almacenes de datos existentes para el clúster junto con los detalles de SVM. El nombre predeterminado del CG es <vSphere Cluster name>\_<SVM name>. Haga clic en el botón Agregar relación.

| Protect the datastores of this clus | ster using SnapMirror replication. Le | earn more                                |                                    |
|-------------------------------------|---------------------------------------|------------------------------------------|------------------------------------|
| Datastore type: *                   | VMFS                                  | ~                                        |                                    |
| Source storage VM: *                | zonea                                 | $\sim$                                   |                                    |
|                                     | Cluster: E13A300                      |                                          |                                    |
|                                     | 2 datastores                          |                                          |                                    |
| Consistency group name: *           | Cluster01_zonea                       |                                          |                                    |
| SnapMirror settings                 |                                       |                                          |                                    |
| ADD RELATIONSHIP                    |                                       |                                          |                                    |
| Target storage VM                   | Policy                                | Uniform Host Configuration               | Host proximity                     |
| No SnapMiri                         | ror relationship found. You can       | protect datastores using one or more Sna | pMirror relationships.             |
|                                     |                                       |                                          | Objects per page <u>5</u> 0 Object |
|                                     |                                       |                                          | CANCEL                             |

Protect Cluster | Cluster01

6. Seleccione la SVM de destino y establezca la política en AutomatedFailOverDuplex para SM-AS. Hay un conmutador para la configuración de host uniforme. Establezca la proximidad para cada host.

| 9               | VM: *                                        | E13A300 / zonea                 |        |         |   |  |
|-----------------|----------------------------------------------|---------------------------------|--------|---------|---|--|
| arget storage   | VM: *                                        | zoneb                           |        |         | ~ |  |
|                 |                                              | Cluster: ntaphci-a300e9u25      |        |         |   |  |
| olicy: *        |                                              | AutomatedFailOverDuple          | x      |         | ~ |  |
| Jniform host co | onfiguration:                                |                                 |        |         |   |  |
|                 |                                              |                                 |        |         |   |  |
| lost proximi    | ty settings                                  |                                 |        |         |   |  |
| (i) As part of  | protection, all datastore                    | es will be mounted on all hosts |        |         |   |  |
| SET PROXIMA     | TO v                                         |                                 |        |         |   |  |
| Hosts           |                                              |                                 | Proxim | al to   |   |  |
|                 |                                              |                                 |        | -       |   |  |
| -               |                                              |                                 |        |         |   |  |
| dc01-es         | xi02.sddc.netapp.com                         |                                 | Sourc  | e ~     |   |  |
| dc01-es         | xi02.sddc.netapp.com<br>xi01.sddc.netapp.com |                                 | Sourc  | e ~t ~t |   |  |

. ..

. .

. .

7. Compruebe la información de promidad del host y otros detalles. Añada otra relación a un tercer sitio con una política de replicación de Asynchronous si es necesario. A continuación, haga clic en Proteger.

| Protect Cluster Cluster01                |                                      |                            |                                          |
|------------------------------------------|--------------------------------------|----------------------------|------------------------------------------|
| Protect the datastores of this cluster u | sing SnapMirror replication. Learn n | nore                       |                                          |
| Datastore type: *                        | VMFS                                 | ~                          |                                          |
| Source storage VM: *                     | zonea                                | ~                          |                                          |
|                                          | Cluster: E13A300<br>2 datastores     |                            |                                          |
| Consistency group name: *                | Cluster01_zonea                      |                            |                                          |
| SnapMirror settings                      |                                      |                            |                                          |
| Target storage VM                        | Policy                               | Uniform Host Configuration | Host proximity                           |
| : ntaphci-a300e9u25 / zoneb              | AutomatedFailOverDuplex              | Yes                        | Source (2), Target (2)                   |
|                                          |                                      |                            | Objects per page 5 $\checkmark$ 1 Object |
|                                          |                                      |                            | CANCEL                                   |

NOTA: Si planea usar el plugin de SnapCenter para VMware vSphere 6,0, la replicación debe configurarse a nivel de volumen en lugar de a nivel de grupo de consistencia.

8. Con acceso de host uniforme, el host tiene conexión iSCSI a las dos cabinas de almacenamiento de dominio de fallo.

| heduled Tasks<br>nerál      | Connectivity and Multipathing                                                                                                    | 9                                                                                                    |                                                                                                    |                                                                                                    |                                                    |
|-----------------------------|----------------------------------------------------------------------------------------------------|----------------------------------------------------------------------------------------------------|----------------------------------------------------------------------------------------------------|----------------------------------------------------------------------------------------------------|----------------------------------------------------|
| vice Backing                | Host                                                                                                    | T Datastore Mounted                                                                                                    | T Datastore Connectivity                                                                                                    | T Mount Point                                                                                                    |                                                    |
| nnectivity and Multipathing | Indexession addression address | Mounted                                                                                                    | Connected                                                                                                    | /vmfs/volumes/66aaa811-71dea467-8                                                                                                    | 313d-005056b9                                      |
| rdware Acceleration         | O dc01-esxi02.sddc.netapo.com                                                                                                    | Mounted                                                                                                    | Connected                                                                                                    | /vmfs/volumes/66aaa811-71dea467-8                                                                                                    | 313d-005056b93                                     |
| pability sets               | 🔘 📋 dc02-esxi02.sddc.netaoo.com                                                                                                    | Mounted                                                                                                    | Connected                                                                                                    | /vmfs/volumes/66aaa811-71dea467-8                                                                                                    | 913d-005056690                                     |
| pCenter Plug-in for VMwav   | O C. dc01-esxi01.sddc.netago.com                                                                                                    | Mounted                                                                                                    | Connected                                                                                                    | /vm/s/volumes/66aaa811-71dea467-8                                                                                                    | 313d-00505669                                      |
| esource Groups              |                                                                                                    |                                                                                                    |                                                                                                    |                                                                                                    |                                                    |
| ackups                      | [ market and ]                                                                                                    |                                                                                                    |                                                                                                    |                                                                                                    |                                                    |
|                             | Manage Columns                                                                                                    |                                                                                                    |                                                                                                    |                                                                                                    |                                                    |
| App ONTAP TOOIS             | Device NETAPP ISCS                                                                                                    | Disk (naa,600a09803830384                                                                                                    | 67724524975577031) -                                                                                                    |                                                                                                    |                                                    |
|                             | V Multipathing Policies ACTIONS -                                                                                                    |                                                                                                    |                                                                                                    |                                                                                                    |                                                    |
|                             | Path Selection Policy Round Robin                                                                                                    | (VMware)                                                                                                    |                                                                                                    |                                                                                                    |                                                    |
|                             |                                                                                                    |                                                                                                    |                                                                                                    |                                                                                                    |                                                    |
|                             | Storage Array Type VMW_SATP                                                                                                    | ALUA                                                                                                    |                                                                                                    |                                                                                                    |                                                    |
|                             | Storage Array Type VMW_SATP_<br>Policy                                                                                                    | JALUA                                                                                                    |                                                                                                    |                                                                                                    |                                                    |
|                             | Storage Array Type VMW_SATP_<br>Policy<br>Owner Plugin NMP                                                                                                    | ALUA                                                                                                    |                                                                                                    |                                                                                                    |                                                    |
|                             | Storage Array Type VMW_SATP_<br>Policy<br>Owner-Plugin NMP<br>Paths                                                                                                    | ALUA                                                                                                    |                                                                                                    |                                                                                                    |                                                    |
|                             | Storage Array Type VMW_SATP_<br>Policy Owner Plugin NMP<br>Paths<br>REFRESH EXAMPLE DISABLE                                                                                                    | ALUA                                                                                                    |                                                                                                    |                                                                                                    |                                                    |
|                             | Storage Array Type VMW_SATP_<br>Policy Owner Plugin NMP<br>Paths<br>REFRESH ENAME OFBANLE<br>Burtime Name T Status                                                                                                    | ALUA<br>Target                                                                                                    |                                                                                                    |                                                                                                    | T LUN                                              |
|                             | Storage Array Type VMW_SATP_<br>Policy Owner Plugin NMP<br>Paths<br>REFRESH CHAILE CREANLE<br>Buildine Name T Status<br>O vmhba65:C3:TILLO Active                                                                                                    | Timpet                                                                                                    | taop:sn.3ct67894cftffle8819200aC98a                                                                                                    | 70d58-vs.28:172.21.225.12:3260                                                                                                    | T LUN                                              |
|                             | Storage Array Type VMW_SATP_<br>Policy Owner Plugin NMP<br>Paths<br>REFRESH DHAILE DISAULE<br>Buildine Name T Status<br>O vmhba65:C3:T1L0 Active<br>O vmhba65:C2:T1L0 Active                                                                                                    | ▼ Terget<br>iqn.1992-OB.com.ne<br>iqn.1992-OB.com.ne                                                                                                    | taggi:sn.3cb67894cf1fTled819200a098a<br>taggi:sn.3cb67894cf1fTled819200a098a                                                                                                    | 70d56.vs.28172.21225123260<br>70d56.vs.28172.21226123260                                                                                                    | T LUN<br>O<br>O                                    |
|                             | Storage Array Type VMW_SATP_<br>Policy Owner Plugin NMP<br>Paths<br>REFRESH DHAME T Blatus<br>Vmhba65:C3:THLO Active<br>Vmhba65:C3:THLO Active                                                                                                    | Target<br>ign.1992-08.com.ne<br>ign.1992-08.com.ne<br>ign.1992-08.com.ne                                                                                                    | tapp:sn.3ctb67894cf1fffe8819200a098a<br>tapp:sn.3ctb67894cf1ffe8819200a098a<br>tapp:sn.3ctb67894cf1ffe6819200ja098a                                                                                                    | 70d56.vs.28.172.21.225.12.3260<br>70d56.vs.28.172.21.226.12.3260<br>70d56.vs.28.172.21.225.11.2260                                                                                                    | τ LUM<br>0<br>0<br>0                               |
|                             | Storage Array Type VMW_SATP_<br>Policy<br>Owner Plugin NMP<br>Paths<br>REFRESH ENAINE DISABLE<br>Untropy Status<br>Vmhba65:C3:T1L0 Active<br>Vmhba65:C2:T1L0 Active<br>Vmhba65:C2:T1L0 Active<br>Vmhba65:C1:TL0 Active (V                                                                                                    | Tanget<br>ign. 1992-08.com.ne<br>ign. 1992-08.com.ne<br>ign. 1992-08.com.ne<br>ign. 1992-08.com.ne                                                                                                    | tapp:sn.3cb67894cf1fflei8819200a098a<br>tapp:sn.3cb67894cf1fflei8819200a098a<br>tapp:sn.3cb67894cf1fflei819200a098a<br>tapp:sn.133a93efce6b11ed819200a0988                                                                          | 70d56-vs.28:172.21:225 12:3260<br>70d56-vs.28:172.21:226 12:3260<br>70d56-vs.28:172.21:225 11:2260<br>846621 vs.12:172.21:226 21:3260                                                                                                    | • LUM<br>0<br>0<br>0                               |
|                             | Storage Array Type VMW_SATP_<br>Policy VMW_SATP_<br>Owner Plugin NMP<br>Paths<br>REFRESH EXAMPLE DISAULE<br>Ruthine Name Y Blahus<br>O vmhba65:C3.T1L0 Active<br>O vmhba65:C2.T1L0 Active<br>O vmhba65:C2.T1L0 Active (V<br>O vmhba65:C3.T0.L0 Active (V                                                                                                    | Target         Target           ign.1992-08.com.ne         ign.1992-08.com.ne           ign.1992-08.com.ne         ign.1992-08.com.ne           ign.1992-08.com.ne         ign.1992-08.com.ne           ign.1992-08.com.ne         ign.1992-08.com.ne                                          | tapp:sn.3ctb67894ct1111e8819200a098a<br>tapp:sn.3ctb67894c11111e8819200a098a<br>tapp:sn.3ctb67894c11111e8819200a098a<br>tapp:sn.3cb67894cp8011e8b19200a098<br>tapp:sn.3cb67894cc1111e8819200a098                                    | 70d56-ys.28.172.21.225.12-3260<br>70d56-ys.28.172.21.225.12-3260<br>70d56-ys.28.172.21.225.11.3260<br>46621 ys.12.172.21.225.21.3260<br>70d56-ys.28.172.21.226.11.3260                                                                        | ▼ LUM<br>0<br>0<br>0<br>0<br>0<br>0                |
|                             | Storage Array Type VMW_SATP_<br>Policy VMW_SATP_<br>Owner Plugin NMP<br>Paths<br>REFRESH ENAILE DISABLE<br>Buildine Name T Status<br>Vmhba65:C3:TIL0 Active<br>Vmhba65:C2:TIL0 Active<br>Vmhba65:C2:TIL0 Active<br>Vmhba65:C2:TIL0 Active<br>Vmhba65:C2:TIL0 Active<br>Vmhba65:C2:TIL0 Active                                                                                                    | Tanget         Tanget           ign:1992-08.com.ne         ign:1992-08.com.ne           ign:1992-08.com.ne         ign:1992-08.com.ne           ign:1992-08.com.ne         ign:1992-08.com.ne           ign:1992-08.com.ne         ign:1992-08.com.ne                                          | taop.sn.3cb67894ct1ffled819200a098a<br>taop.sn.3cb67894ct1ffled819200a098a<br>taop.sn.3cb67894ct1ffled819200a098a<br>taop.sn.133a93e1ce6b11ed810000a098a<br>taop.sn.133a93e1ce6b11ed819200a098a                                     | 70d56-vs.28.172.21.225.12.3260<br>70d56-vs.28.172.21.226.12.3260<br>70d56-vs.28.172.21.225.11.2260<br>046a21.vs.12.172.21.226.21.3260<br>70d56-vs.28.172.21.226.21.3260<br>046a21.vs.12.172.21.225.21.3260                                    | T LUM<br>0<br>0<br>0<br>0<br>0<br>0<br>0<br>0      |
|                             | Storage Array Type VMW_SATP_<br>Policy Owner Plugin NMP<br>Paths<br>REFRESH ENABLE DISABLE<br>Builtime Mane Y Blahus<br>O vmhba65:C3:T1L0 Active<br>O vmhba65:C3:T1L0 Active<br>O vmhba65:C3:T0L0 Active (V/<br>O vmhba65:C3:T0L0 Active (V/<br>O vmhba65:C1:T0L0 Active (V/<br>O vmhba65:C1:T0L0 Active (V/                                                                                                    | Tanget           ign.1992-08.com.ne         ign.1992-08.com.ne           ign.1992-08.com.ne         ign.1992-08.com.ne           ign.1992-08.com.ne         ign.1992-08.com.ne           jgn.1992-08.com.ne         ign.1992-08.com.ne           jgn.1992-08.com.ne         ign.1992-08.com.ne | tapp:sn.3cb67894cftffle8819200a098a<br>tapp:sn.3cb67894cftffle8819200a098a<br>tapp:sn.3cb67894cftffle8819200a098a<br>tapp:sn.133a93efce6bfle4b10000a098<br>tapp:sn.133a93efce6bfle4b10000a098<br>tapp:sn.133a93efce6bfle4b10000a098 | 70d56-vs.28.172.21.225.12.3260<br>70d56-vs.28.172.21.226.12.3260<br>70d56-vs.28.172.21.225.11.3260<br>846a21 vs.12.172.21.226.21.3260<br>70d56-vs.28.172.21.226.11.3260<br>846521 vs.12.172.21.225.21.3260<br>846521 vs.12.172.21.226.22.3260 | ▼ LUM<br>0<br>0<br>0<br>0<br>0<br>0<br>0<br>0<br>0 |

NOTA: La captura de pantalla anterior es de AFF. Si la ASA, las operaciones de I/O ACTIVAS deben estar en todas las rutas con las conexiones de red adecuadas.

9. El complemento Herramientas de ONTAP también indica que el volumen está protegido o no.

| 🗮 vSphere Client. 🔍 Search in all selector                 |                                                                                                    |                        |                                                                                                    |                                                                                                    |        | 8 0 |
|------------------------------------------------------------|----------------------------------------------------------------------------------------------------|------------------------|----------------------------------------------------------------------------------------------------|----------------------------------------------------------------------------------------------------|--------|-----|
|                                                            | DS01 Actions<br>Summary Monitor Configure                                                                | e Permasiona Files Hor | 3 989                                                                                                    |                                                                                                    |        |     |
| B analiveOtsdocratuco.com     B atta     B atta     B osor | Alarm Definitions<br>Scheduled Tasks                                                                     | ONTAP Storage          |                                                                                                    |                                                                                                    |        |     |
| 目 (502                                                     | Onlyin Backing                                                                                           | storage perses         | Storage Details                                                                                                    |                                                                                                    |        |     |
| EE 0503                                                    | Convectivity and Multipathing<br>Hardwaye Acceleration<br>CaseOfty with<br>ScapCenter Plog in for VMwz v | 0.179 Details          | v Storage Backende                                                                                                    |                                                                                                    |        |     |
|                                                            |                                                                                                    |                        | Chaiter:<br>Storage VM:                                                                                                    | EthAbox<br>Jones                                                                                      |        |     |
|                                                            |                                                                                                    |                        | - Aggregate (1)                                                                                                    | 10                                                                                                    | 41.345 |     |
|                                                            | Resource Groupe<br>Backupe<br>NetApp ONTAP tools V<br>ONTAP Storage                                      |                        | Name<br>E334300_2_950_1                                                                                                    | Capitrity Unspectar                                                                                   |        |     |
|                                                            |                                                                                                    |                        | U Volume                                                                                                    | 1                                                                                                    | n      |     |
|                                                            |                                                                                                    |                        | Name<br>Trial Capatity<br>Balar<br>Type<br>Meri 00%<br>Gauerriten<br>Snaphtol Reserve:<br>AutoGrow Reserve:<br>Snaphtol Auto Getter<br>Snaphtol Auto Getter<br>Fractional Reserve: | Hold<br>2015 GB<br>© Omme<br>Facular<br>50000<br>None<br>0%<br>90%<br>90%<br>10019<br>Evaluated<br>3% |        |     |

10. Para obtener más detalles y actualizar la información de proximidad del host, se puede utilizar la opción de relaciones del clúster de host en Herramientas de ONTAP.

| $\equiv$ vSphere Client Q Sear | ch in all environments                                   |
|--------------------------------|----------------------------------------------------------|
| NetApp ONTAP tools INSTANCE    | 10.61.182.240:8443 ×                                     |
| «                              |                                                          |
| 습 Overview                     | Host cluster relationships                               |
| Storage Backends               | ESXi Cluster T Source storage VM T Consistency group T F |
| ○ Protection ∨                 | : Cluster01 E13A300 / zonea Cluster01 zonea              |
| Host cluster relationships     |                                                          |
| 段 Settings                     | Manage Columns                                           |
| ③ Support                      |                                                          |
| ■ Reports ∨                    |                                                          |
| Virtual Machines               |                                                          |
| Datastores                     |                                                          |

## Protección de máquina virtual con el plugin de SnapCenter para VMware vSphere.

El plugin de SnapCenter para VMware vSphere (SCV) 6,0 o posterior admite la sincronización activa de SnapMirror y también en combinación con SnapMirror Async para replicar a un tercer dominio de fallos.

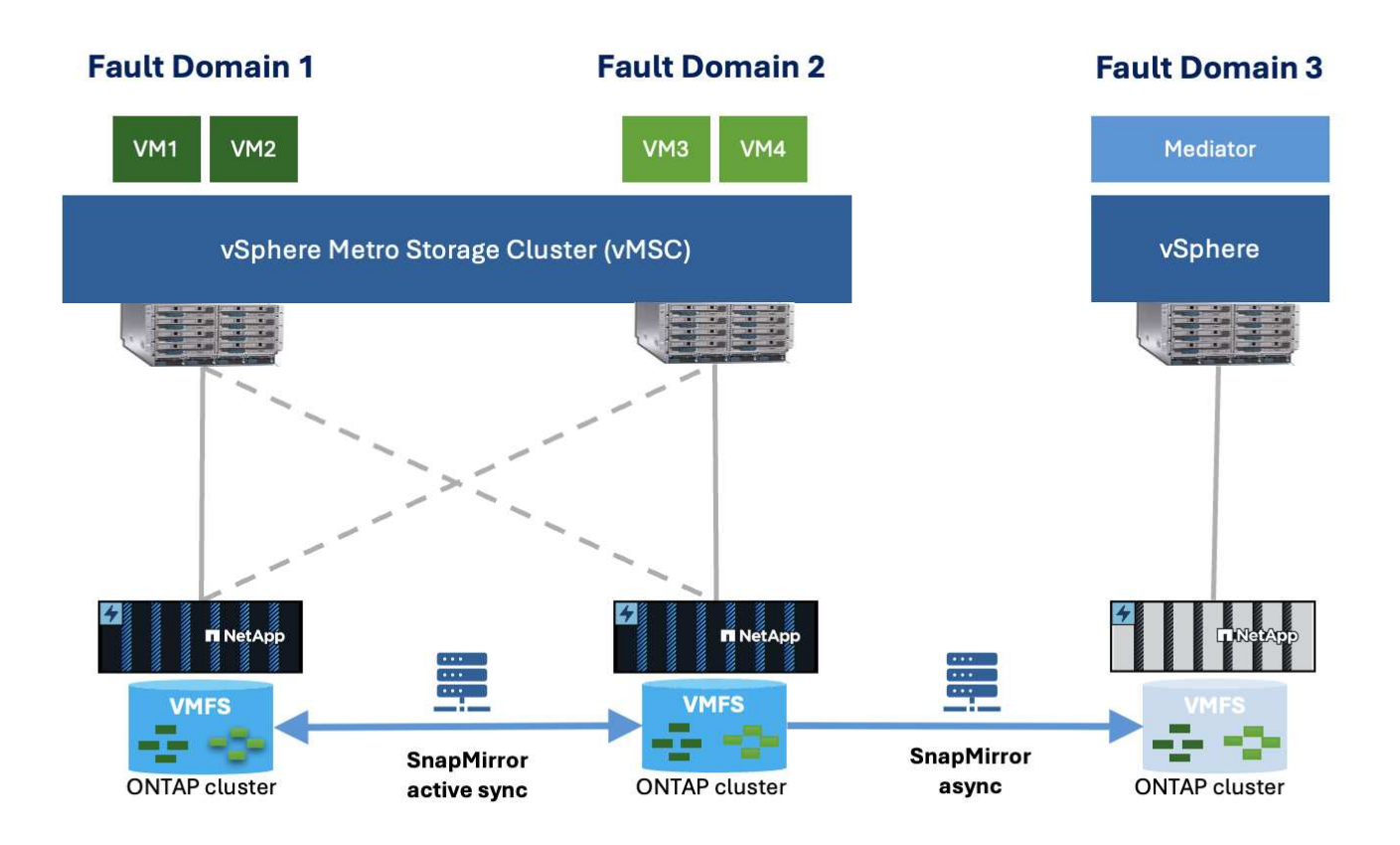

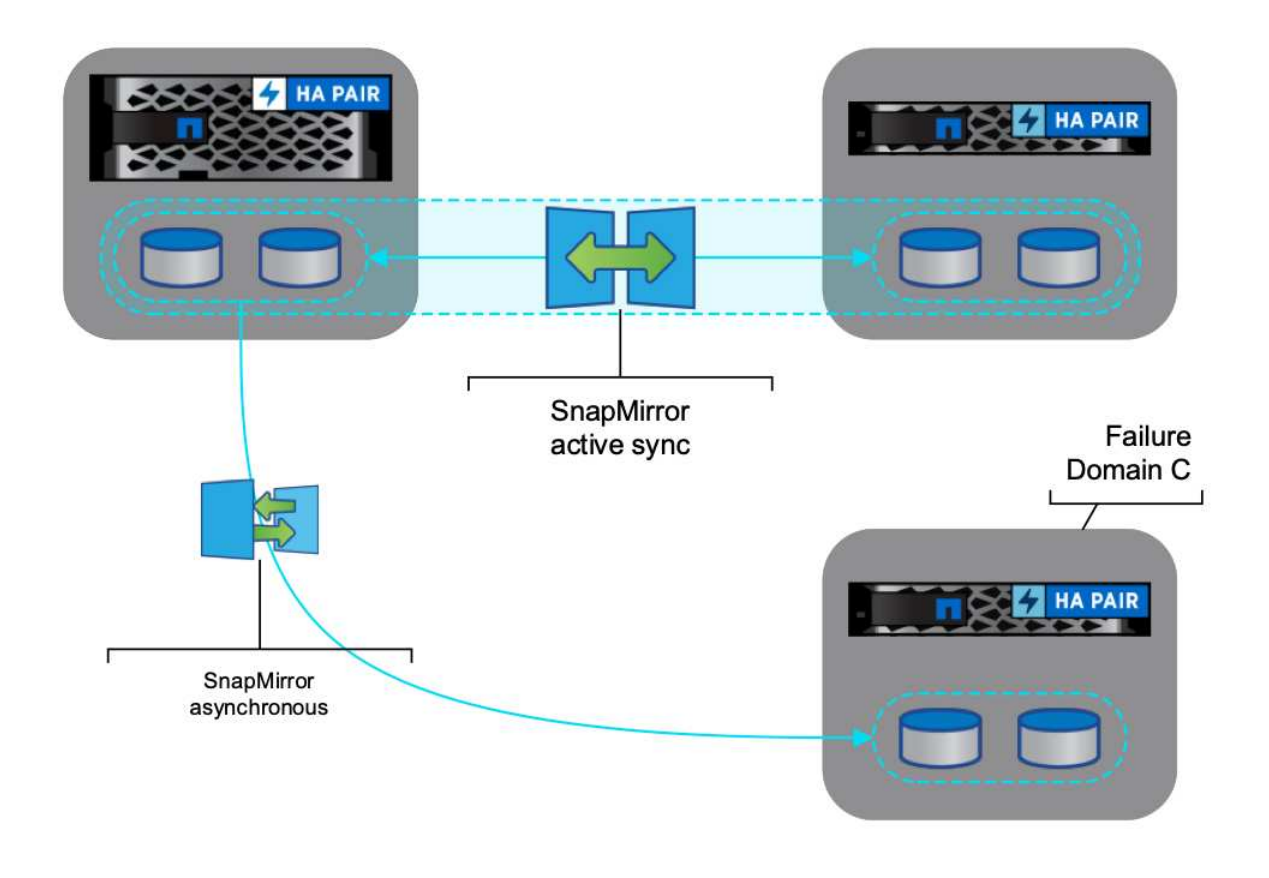

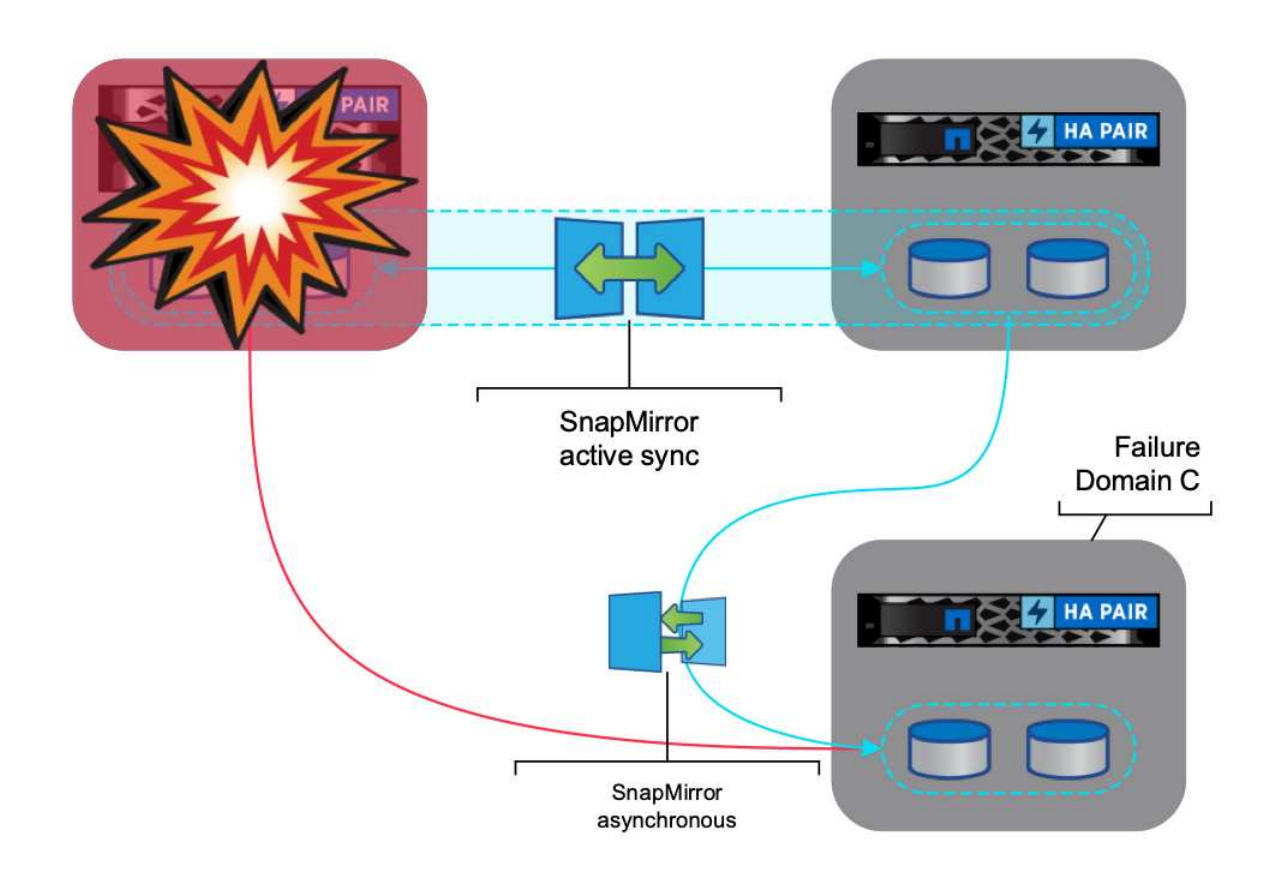

Los casos de uso admitidos incluyen: \* Copia de seguridad y restauración de la máquina virtual o el almacén de datos desde cualquiera de los dominios de fallo con sincronización activa de SnapMirror. \* Restaurar recursos desde el tercer dominio de falla.

1. Añada todos los sistemas de almacenamiento de ONTAP que se han planificado utilizar en SCV.

| VSphere Client                                 | Q Search in all environme                                                |                                                             |                                                            |                                                          |                                                             |                                                            | C                                  | Administrator®VS        | PHERELOCAL ~       | © © |
|------------------------------------------------|--------------------------------------------------------------------------|-------------------------------------------------------------|------------------------------------------------------------|----------------------------------------------------------|-------------------------------------------------------------|------------------------------------------------------------|------------------------------------|-------------------------|--------------------|-----|
| ShapCenter Plug-in So                          | er VMware vSphore - Histaa                                               | ACE NO 61 182 23 8144 -                                     |                                                            |                                                          |                                                             |                                                            |                                    |                         |                    |     |
| S Cartecard                                    | Storage Systems                                                          |                                                             |                                                            |                                                          |                                                             |                                                            |                                    |                         |                    |     |
| C Settings                                     | Beginning with SnapC<br>access to these applic                           | erter Hug in för Vitikare v<br>ations, bäckupe ell fall. Vi | Sphere (SCV) 3.0, yes read<br>a read to restart the SCV or | to add applications of type<br>root to recognize sharped | ettty and OntAPI as some ing<br>to ONTAP case logic methods | in methods for any OntXX seens<br>Obst. New Its know many. | with stationized rule-based accord | is to the SCV. Without  | ×                  |     |
|                                                |                                                                          |                                                             |                                                            |                                                          |                                                             |                                                            |                                    |                         |                    |     |
| d Print                                        | 4 Ana / Eas X De                                                         | ere 🔂 tique                                                 |                                                            |                                                          |                                                             |                                                            |                                    |                         |                    |     |
| Relation                                       | +Aos /Eos XOes                                                           | ere 🔂 Export<br>Druping Name                                | Type .                                                     | Protocox                                                 | P03                                                         | Ulamater                                                   | alvinia.                           | TrineOutline()          | Orthose            |     |
| 🍕 Poloan<br>📺 Storage Systems                  |                                                                          | ere C+Export Druping Name respino 4000v9425                 | Type<br>Ontait Cystee                                      | Poloco                                                   | P03<br>442                                                  | (Liamane)<br>admin                                         | SACHER<br>19                       | Triess(Set)             | Centrices<br>No    |     |
| B Policies Storage Systems D Overt His factors | Add Plan X Det     Name     N 02:45:825     R pt2 /max-equin cuti pt1 4. | eter 🔁 Export<br>Duplay Xame<br>etaphio 40004625<br>EtiA000 | Tabe<br>OntaP Outler<br>OntAP Outler                       | Products<br>HTTPS<br>HTTPS                               | Post<br>442<br>443                                          | Clanane<br>admin<br>admin                                  | Sichta<br>19<br>12                 | Trincodurc)<br>00<br>90 | Certificate<br>No. |     |

 Crear una política. Asegúrese de que Actualizar SnapMirror después de la copia de seguridad está comprobado para SM-AS y también Actualizar SnapVault después de la copia de seguridad para la replicación asíncrona en el tercer dominio de falla.

|                                                                                                    | The second second |                                                                                                    |            |                                                                                                    |
|----------------------------------------------------------------------------------------------------|----------------------------------------------------------------------------------------------------|----------------------------------------------------------------------------------------------------|------------|----------------------------------------------------------------------------------------------------|
| S. Darmani<br>G. Tettuy<br>El Innorna Graph<br>S. Tettus<br>G. Tetus Interne<br>G. Tetus Interne<br>3 | Police                                                                                                    | New Backup Policy       ×         New       Newlin:         Decognin       Income         Premwy       Newlin:         Decognin       Income         Premwy       Newlin:         Decognin       Income         Decognin       Income         De | l Southern | The second second secon |
|                                                                                                    |                                                                                                    | CARCEL                                                                                                    |            |                                                                                                    |

3. Cree un grupo de recursos con elementos deseados que deban protegerse y asociarse a la política y la programación.

| 🚊 vSphere Client 🔍 🦛                                                                                                    |                         |                       |                                                         |                                                                                                    |                   | C      |                                        | © - |
|----------------------------------------------------------------------------------------------------|-------------------------|-----------------------|---------------------------------------------------------|----------------------------------------------------------------------------------------------------|-------------------|--------|----------------------------------------|-----|
| · Sourcenter Plug et fors                                                                                                    | MwweesSphere watance.co | 0.00200.0000-         |                                                         |                                                                                                    |                   |        |                                        |     |
| Si     B. Control       B.     District       B.     B. Control       B.     B. Control       B.     B. Control       B.     B. Control       Si     B. Control       Si     B. Control | Personant George        | Create Resource Group | Robyer<br>Period entity<br>Available entity<br>(& Demot | Voture Machines •<br>Coloring<br>Taple<br>Taple<br>V. Tame insurant with tame<br>With States<br>V. Tame insurant with tame | Salaciad antiliae | ×      | Fan<br>Ann<br>Ann<br>Ann<br>Ann<br>Ann |     |
| 0                                                                                                    |                         |                       |                                                         |                                                                                                    |                   | ANCES, |                                        |     |

NOTA: El nombre de la instantánea que termina en \_recent no es compatible con SM-AS.

4. Los backups se realizan en el tiempo programado según la política asociada al grupo de recursos. Los trabajos se pueden supervisar desde el supervisor de trabajos de la consola o desde la información de backup de esos recursos.

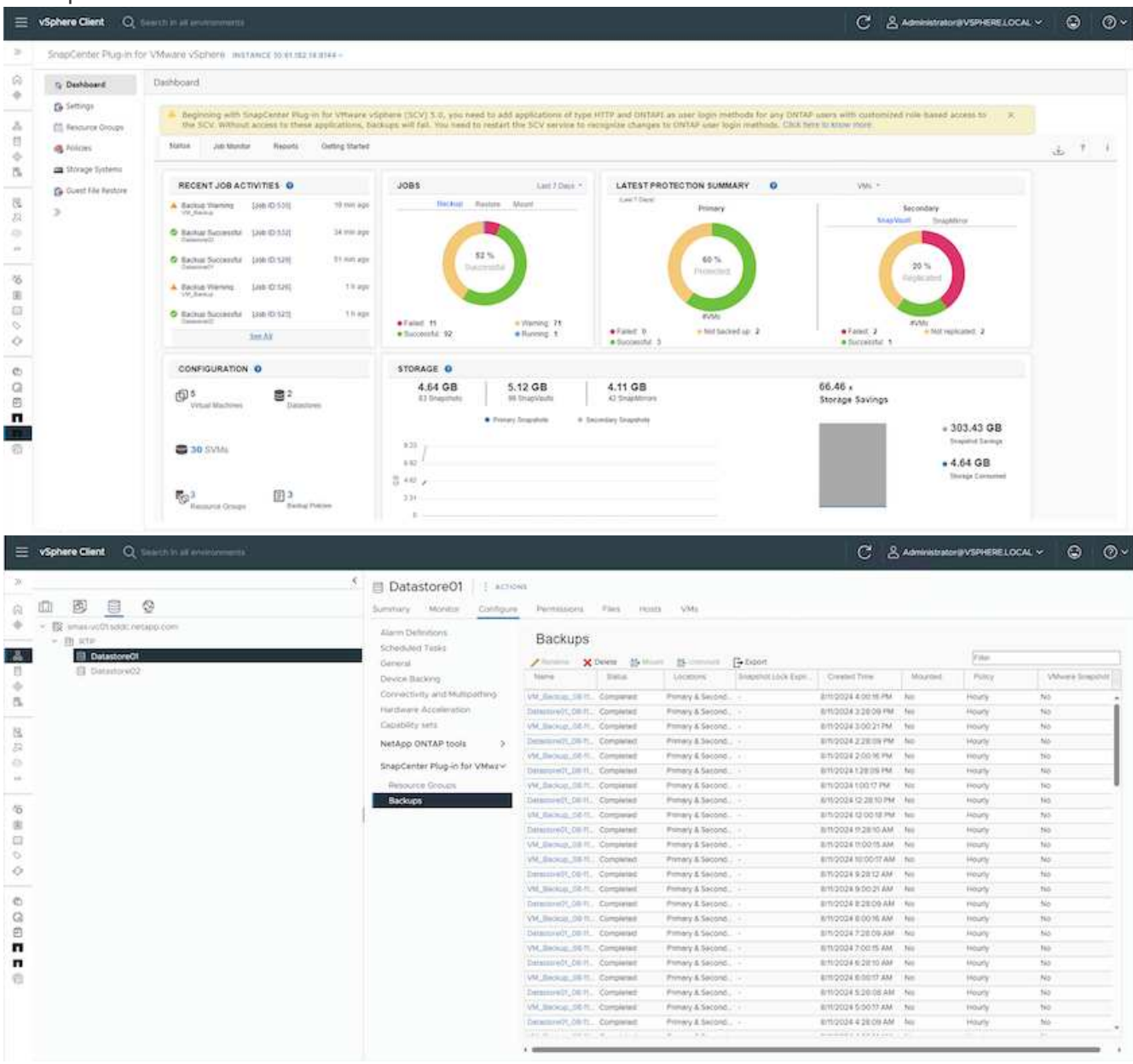

| <u>n</u> 8 8 0                                                        | Summary Monto Conferen       | Permitters          | Datastones    | Networks 5        | napshots Update       | 2                      |         |         |                 |
|-----------------------------------------------------------------------|------------------------------|---------------------|---------------|-------------------|-----------------------|------------------------|---------|---------|-----------------|
| Sinaa wolf teddo mitapo soon     Di arre     Di arre     Di Cuarrelti | Settings ~                   | Backups             | Delete (5-11) | n Bonne           | [] Depot              |                        |         | yane -  |                 |
| Contraction and contraction                                           | AND CENT                     | Name                | tions.        | Location          | Stepanet Lock Signal. | Count Time             | Mourner | Party   | When a Statesty |
| Article analytic relation com                                         | Enhant Lot Yould             | vM, herean. 60-1    | Companied     | Primery & Second. |                       | 8/10/2024 4:00 % PM    | No      | Hours   | 640             |
| C dcC2-exe(02 wS5) netatio core                                       | Derectives rates             | Deservery.04-1      | Completes     | Primary & Second. |                       | 8112004228:09 PM       | NO      | HORY.   | Ne              |
| (B) Demo(N                                                            | Process Cont                 | VILBOALD.081        | Conpensel.    | Primary & Second. |                       | 8m260430021PM          | NO      | Harry   | No              |
| (B) Demotion                                                          | Contract of the second       | Desamputy, 08-15    | Completies    | Prenary & Second. |                       | 6m0034228:09 PM        | No      | Houry.  | 140             |
| 10 acv-6.0.0.6246543.040704.0042                                      | COAST CREA webbings          | WM Backton 00-1     | Completed     | Premary & Second. |                       | emd0342-0016 PM        | No      | Houty   | No              |
|                                                                       | Drisonia Methoda             | Desmonth, DER       | Conversed     | Primary & Second. |                       | 8/11/2024 1/26:09 PM   | No      | Heatly  | NE              |
|                                                                       | SnapCenter Plug-in for VMwa- | VM, BACHIN, CO.1.   | Completed     | Primary & Second. |                       | 6/1/2024 100/7 764     | No      | Hourly  | No              |
|                                                                       | Resource Groups              | Common 21, 54 Pt    | Completed     | Primary & Second. |                       | @11/2024 12 28:10 PM   | No      | Houty   | No              |
|                                                                       | flackups                     | 3M_Becau, 001       | Compresed     | Primaly & Second. |                       | BITLOODE 12 DOITE PM   | No      | Houte . | No              |
|                                                                       |                              | Destandary (1,06 ft | . Compretext  | Primely & Second. |                       | 8/10/004 11:28:10 AM   | NO      | Hoaty.  | Net             |
|                                                                       |                              | VM. Bachige. 08-1   | Concerned.    | Primary & Second. |                       | 8/11/2/024 11:00/15 AM | Nö      | i Nouty | No.             |
|                                                                       |                              | vW, Becnus, CO-1.   | Completes     | Premary & Second. |                       | 8m2024 10:0017 AM      | No      | Houry   | 190             |
|                                                                       |                              | Caramorech, Die 11  | Concisient    | Primary & Second. |                       | em:2034.92812,AM       | No      | Mourly  | No              |
|                                                                       |                              | VM Record OD 1      | Conserved     | Primery & Second. |                       | 8/m2/024 9:00:21 AM    | 80      | Hearly  | No              |
|                                                                       |                              | Companyory, SR 11   | Completed     | Primary & Second. |                       | 6m20249.2809 AM        | No      | Healy   | No              |
|                                                                       |                              | VM_Becklar_00-1.    | Completed     | Primary & Second. |                       | ET12024 8:00/8 AM      | ND      | ready   | 340             |
|                                                                       |                              | Deserved, 58 H      | Completed     | Premaly & Second  |                       | 8/10/2004 7 20:09 AM   | No      | Houry   | No              |
|                                                                       |                              | Vit, Select. OD 1.  | Completel     | Presely & Second. |                       | 8110004 7:0015 AM      | No      | Hoaty.  | Not             |
|                                                                       |                              | Destand DE-1        | Compresent    | Frenaly & Second. |                       | 8/10034-63810 AM       | Nô      | Houty   | No              |
|                                                                       |                              | W.Bachin, 00-1      | Completed     | Premaly A Second. |                       | 8/11/2024 6:00 17 AM   | No      | Houry   | 195             |
|                                                                       |                              | Constant of Call    | Completied    | Primary & Second. |                       | 6mi20345/28/08 AM      | No      | Houry.  | No              |
|                                                                       |                              | VM_Beckup.06-1      | Contenned     | Primary & Sacond. |                       | 8711202450217344       | No      | Houty   | No              |
|                                                                       |                              | Dentempielon, DR-H  | Completed     | Primary & Second. |                       | 6m/0024 4 38:09 AM     | NO      | Houty   | 140             |

5. Las máquinas virtuales se pueden restaurar a la misma instancia de vCenter o a una alternativa desde la SVM en el dominio de fallo primario o desde una de las ubicaciones secundarias.

|             | Locations                              |                                                                                                    |
|-------------|----------------------------------------|----------------------------------------------------------------------------------------------------|
| Datastore01 | (Primary) 172.21.228.10:Datastore01    |                                                                                                    |
|             | (Primary) 172:21.228:10:Datastore01    |                                                                                                    |
|             | (Secondary) svms2:vol_Datastore01_dest |                                                                                                    |
|             | (Secondary) zoneb.Datastoreo1_dest     |                                                                                                    |
|             |                                        |                                                                                                    |
|             |                                        |                                                                                                    |
|             |                                        |                                                                                                    |
|             |                                        |                                                                                                    |
|             |                                        |                                                                                                    |
|             |                                        |                                                                                                    |
|             |                                        |                                                                                                    |
|             |                                        |                                                                                                    |
|             |                                        |                                                                                                    |
|             |                                        |                                                                                                    |
|             |                                        |                                                                                                    |
|             |                                        |                                                                                                    |
|             | Datastore01                            | Datastore01       (Primary) 172.21.228.10:Datastore01         Image: Image: |

BACK

NEXT

FINISH

CANCEL

6. También hay disponible una opción similar para la operación de montaje del almacén de datos.

| Mo               | ount Bad               | kup                                                 |                                                                                                    | ×    |
|------------------|------------------------|-----------------------------------------------------|----------------------------------------------------------------------------------------------------|------|
| ESXi h<br>Select | nost name<br>ed backup | dc02-esxi01.sddc.neta<br>VM_Backup_08-11-2024_16.00 | pp.com ~<br>.02.0270                                                                                                    |      |
|                  | Name                   |                                                     | Location                                                                                                    |      |
|                  | Datastore01            |                                                     | Primary:172.21.228.10:Datastore01:VM_Backup_08-11-2024_16.00.02.0270                                                                                                    | ~    |
|                  | Datastore02            |                                                     | Primary:172.21.228.10:Datastore01:VM_Backup_08-11-2024_16.00.02.0270<br>Secondary:svms2:vol_Datastore01_dest:VM_Backup_08-11-2024_16.00.02.0270<br>Secondary:zoneb:Datastore01_dest:VM_Backup_08-11-2024_16.00.02.0270 |      |
|                  |                        |                                                     |                                                                                                    |      |
| A V              | Varning for O          | NTAP 9.12.1 and below version                       |                                                                                                    | × ~  |
|                  |                        |                                                     | CANCEL                                                                                                    | DUNT |

Para obtener ayuda con las operaciones adicionales con SCV, consulte "Documentación del plugin de SnapCenter para VMware vSphere"

## Información de copyright

Copyright © 2025 NetApp, Inc. Todos los derechos reservados. Imprimido en EE. UU. No se puede reproducir este documento protegido por copyright ni parte del mismo de ninguna forma ni por ningún medio (gráfico, electrónico o mecánico, incluidas fotocopias, grabaciones o almacenamiento en un sistema de recuperación electrónico) sin la autorización previa y por escrito del propietario del copyright.

El software derivado del material de NetApp con copyright está sujeto a la siguiente licencia y exención de responsabilidad:

ESTE SOFTWARE LO PROPORCIONA NETAPP «TAL CUAL» Y SIN NINGUNA GARANTÍA EXPRESA O IMPLÍCITA, INCLUYENDO, SIN LIMITAR, LAS GARANTÍAS IMPLÍCITAS DE COMERCIALIZACIÓN O IDONEIDAD PARA UN FIN CONCRETO, CUYA RESPONSABILIDAD QUEDA EXIMIDA POR EL PRESENTE DOCUMENTO. EN NINGÚN CASO NETAPP SERÁ RESPONSABLE DE NINGÚN DAÑO DIRECTO, INDIRECTO, ESPECIAL, EJEMPLAR O RESULTANTE (INCLUYENDO, ENTRE OTROS, LA OBTENCIÓN DE BIENES O SERVICIOS SUSTITUTIVOS, PÉRDIDA DE USO, DE DATOS O DE BENEFICIOS, O INTERRUPCIÓN DE LA ACTIVIDAD EMPRESARIAL) CUALQUIERA SEA EL MODO EN EL QUE SE PRODUJERON Y LA TEORÍA DE RESPONSABILIDAD QUE SE APLIQUE, YA SEA EN CONTRATO, RESPONSABILIDAD OBJETIVA O AGRAVIO (INCLUIDA LA NEGLIGENCIA U OTRO TIPO), QUE SURJAN DE ALGÚN MODO DEL USO DE ESTE SOFTWARE, INCLUSO SI HUBIEREN SIDO ADVERTIDOS DE LA POSIBILIDAD DE TALES DAÑOS.

NetApp se reserva el derecho de modificar cualquiera de los productos aquí descritos en cualquier momento y sin aviso previo. NetApp no asume ningún tipo de responsabilidad que surja del uso de los productos aquí descritos, excepto aquello expresamente acordado por escrito por parte de NetApp. El uso o adquisición de este producto no lleva implícita ninguna licencia con derechos de patente, de marcas comerciales o cualquier otro derecho de propiedad intelectual de NetApp.

Es posible que el producto que se describe en este manual esté protegido por una o más patentes de EE. UU., patentes extranjeras o solicitudes pendientes.

LEYENDA DE DERECHOS LIMITADOS: el uso, la copia o la divulgación por parte del gobierno están sujetos a las restricciones establecidas en el subpárrafo (b)(3) de los derechos de datos técnicos y productos no comerciales de DFARS 252.227-7013 (FEB de 2014) y FAR 52.227-19 (DIC de 2007).

Los datos aquí contenidos pertenecen a un producto comercial o servicio comercial (como se define en FAR 2.101) y son propiedad de NetApp, Inc. Todos los datos técnicos y el software informático de NetApp que se proporcionan en este Acuerdo tienen una naturaleza comercial y se han desarrollado exclusivamente con fondos privados. El Gobierno de EE. UU. tiene una licencia limitada, irrevocable, no exclusiva, no transferible, no sublicenciable y de alcance mundial para utilizar los Datos en relación con el contrato del Gobierno de los Estados Unidos bajo el cual se proporcionaron los Datos. Excepto que aquí se disponga lo contrario, los Datos no se pueden utilizar, desvelar, reproducir, modificar, interpretar o mostrar sin la previa aprobación por escrito de NetApp, Inc. Los derechos de licencia del Gobierno de los Estados Unidos de América y su Departamento de Defensa se limitan a los derechos identificados en la cláusula 252.227-7015(b) de la sección DFARS (FEB de 2014).

## Información de la marca comercial

NETAPP, el logotipo de NETAPP y las marcas que constan en http://www.netapp.com/TM son marcas comerciales de NetApp, Inc. El resto de nombres de empresa y de producto pueden ser marcas comerciales de sus respectivos propietarios.